2TMD041800D0004 | 14.11.2024

# Producthandboek

**Busch-Welcome® IP** 

H8236-.\_H8237-. IP touch

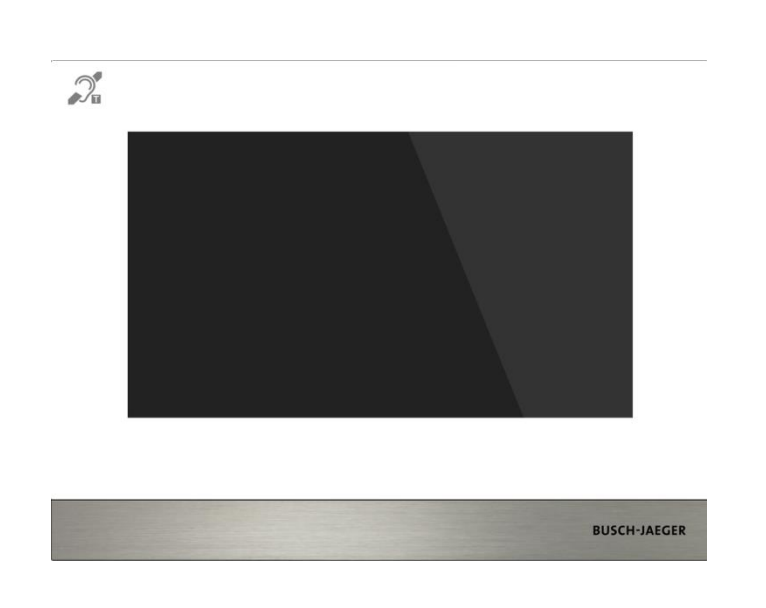

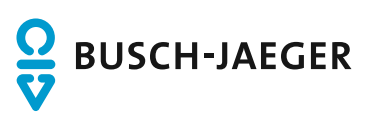

| 1 | Over de handleiding6 |                 |                                     | 6          |  |
|---|----------------------|-----------------|-------------------------------------|------------|--|
| 2 | Veilig               | heid            |                                     | 6          |  |
| 3 | Beoo                 | Beoogd gebruik7 |                                     |            |  |
| 4 | Milieu               |                 |                                     | 9          |  |
|   | 4.1                  | Busch-Ja        | aeger-apparaten                     |            |  |
|   |                      |                 |                                     |            |  |
| 5 | Produ                | uctbeschrij     | ving                                | 10         |  |
|   | 5.1                  | Apparaa         | ttype                               | 10         |  |
|   | 5.2                  | Bedienin        | ngselementen                        | 11         |  |
|   | 5.3                  | Termina         | lbeschrijving                       | 12         |  |
| 6 | Tech                 | nische geg      | gevens                              | 14         |  |
| 7 | Monta                | age/installa    | atie                                | 16         |  |
|   | 7.1                  | Eis voor        | de installateur                     | 16         |  |
|   | 7.2                  | Producta        | afmetingen                          | 17         |  |
|   | 7.3                  | Inbouwh         | loogte                              | 17         |  |
|   | 7.4                  | Opbouw          | montage                             |            |  |
|   | 7.5                  | '<br>Inbouwn    | nontage                             |            |  |
|   | 7.6                  | Montage         | a in holle wand                     | 21         |  |
|   | 77                   | Tafelons        | telling                             | <u>-</u> 1 |  |
|   | 70                   | Domont          |                                     | 22<br>22   |  |
|   | 7.0                  |                 |                                     | 23<br>22   |  |
| • | 7.9                  | De aisiu        | inijst vervangen                    | 23         |  |
| 8 | ingeb                | ruikname.       |                                     | 24         |  |
|   | 8.1                  | Eerste c        | onfiguratie                         | 24         |  |
|   | 8.2                  | Startsch        | erm                                 | 28         |  |
|   | 8.3                  | Extra scl       | herm                                | 29         |  |
|   | 8.4                  | Systeem         | ninstellingen                       | 30         |  |
|   |                      | 8.4.1           | Systeeminstellingen invoeren        | 30         |  |
|   |                      | 8.4.2           | Geluid                              | 31         |  |
|   |                      | 8.4.3           | Taal                                |            |  |
|   |                      | 8.4.4<br>8.4.5  | Netwerkinsteilingen                 | 33         |  |
|   |                      | 8.4.6           | Instelling Afwezigheidsbericht      |            |  |
|   |                      | 8.4.7           | Instelling Open-toets               |            |  |
|   |                      | 8.4.8           | Instellingen configureerbare knop   | 45         |  |
|   |                      | 8.4.9           | Instelling automatisch ontgrendelen | 51         |  |
|   |                      | 8.4.10          | Kaartmanagement                     | 55         |  |
|   |                      | 8.4.11          | Display                             |            |  |
|   |                      | 8.4.12          | Datum en tijd                       | 60         |  |
|   |                      | 0.4.13<br>8/11/ | nisteningen Stattschern             | 01<br>67   |  |
|   |                      | 8.4.15          | App-instellingen                    |            |  |
|   |                      | 8.4.16          | Wachtwoord wijzigen                 |            |  |

|    |       | 8.4.17     | Gebruikersinstellingen resetten               |     |
|----|-------|------------|-----------------------------------------------|-----|
|    |       | 8.4.18     | Ontwikkelaarswachtwoord resetten              |     |
|    |       | 8.4.19     | Versie-informatie                             |     |
|    |       | 8.4.20     | Apparaatadres                                 |     |
|    |       | 8.4.21     | Producthandboek oproepen                      |     |
|    |       | 8.4.22     | Firmware updaten                              |     |
|    | 8.5   | Techniso   | che instellingen                              |     |
|    |       | 8.5.1      | Technische instellingen openen                |     |
|    |       | 8.5.2      | Het scherm "Lokale instellingen" oproepen     |     |
|    |       | 8.5.3      | Instelling Oproepmodus                        |     |
|    |       | 8.5.4      | Instelling Apparaatmodus                      |     |
|    |       | 8.5.5      | Instelling Poort thuisnetwerk                 |     |
|    |       | 8.5.6      | Instelling Standaard-startpagina              |     |
|    |       | 8.5.7      | Functiemanagement                             |     |
|    |       | 8.5.8      | Instelling Screensaver-foto                   |     |
|    |       | 8.5.9      | Instelling standaard portiercentrale          |     |
|    |       | 8.5.10     | Het configuratiebestand exporteren            |     |
|    |       | 8.5.11     | Het configuratiebestand importeren            |     |
|    |       | 8.5.12     | Instelling Compatibele modus                  |     |
|    |       | 8.5.13     | Instelling Afstandsbediening                  |     |
|    |       | 8.5.14     | Alle gegevens wissen                          |     |
|    |       | 8.5.15     | Wachtwoordbeheer                              | 110 |
|    |       | 8.5.16     | Certificatielijst                             | 111 |
|    | 8.6   | KNX-inst   | tellingen                                     |     |
|    |       | 8.6.1      | Voorwaarde                                    |     |
|    |       | 8.6.2      | Standaard KNX-instelling                      |     |
|    |       | 8.6.3      | Uitgebreide KNX-instellingen                  |     |
|    |       | 8.6.4      | KNX-timer                                     |     |
|    | 87    | free@ho    | ome-instellingen                              | 143 |
|    | 0.1   | 0 7 1      | Voorwoordo                                    | 142 |
|    |       | 0.7.1      | voorwaarde                                    |     |
| 9  | free@ | home-inst  | stellingen                                    | 144 |
|    |       |            |                                               |     |
| 10 | Ingeb | ruiknemin  | g van het apparaat via free@home              | 147 |
|    | 10.1  | Instelling | gen buitenpost                                | 149 |
|    |       | 10.1.1     | Voorwaarde                                    |     |
|    |       | 10.1.2     | Het scherm "Instellingen buitenpost" oproepen |     |
|    |       | 10.1.3     | Instelling apparaattype                       |     |
|    |       | 10.1.4     | Instelling Type deblokkering bij veegbeweging |     |
|    |       | 10.1.5     | Instelling U.blok.                            |     |
|    |       | 10.1.6     | Instelling Nevenblokkering                    |     |
|    |       | 10.1.7     | Instelling Statusherkenning deur              |     |
|    |       | 10.1.8     | Instelling Alarm manipulatiebeveiliging       |     |
|    |       | 10.1.9     | Instelling Volume beltoon                     |     |
|    |       | 10.1.10    | Instelling Toetstoon                          |     |
|    |       | 10.1.11    | Instelling Gesproken instructies              |     |
|    |       | 10.1.12    | Instelling Taal                               |     |
|    |       | 10.1.13    | Instelling Liftbesturing                      |     |
|    |       | 10.1.14    | Anti-flicker-instellingen                     |     |
|    |       | 10.1.15    | Instelling Doorsturen                         |     |
|    |       | 10.1.16    | Instelling Wiegand                            |     |
|    |       |            |                                               |     |

|    |         | 10.1.17     | Instelling Druktoets                        | .169  |
|----|---------|-------------|---------------------------------------------|-------|
|    |         | 10.1.18     | Sync-tijdinstelling                         | .171  |
|    |         | 10.1.19     | Instelling Compatibele modus                | . 172 |
|    |         | 10.1.20     | Firmware updaten                            | .173  |
|    |         | 10.1.21     | De versie bekijken                          | 175   |
|    |         | 10.1.22     | Het serienummer bekijken                    | .176  |
|    | 10.2    | Instellinge | en IP-aktor                                 | .177  |
|    |         | 10.2.1      | Voorwaarde                                  | . 177 |
|    |         | 10.2.2      | Het scherm "Instellingen IP-aktor" oproepen | .178  |
|    |         | 10.2.3      | Instelling apparaattype                     | .179  |
|    |         | 10.2.4      | Instellingen Power Lock                     | 184   |
|    |         | 10.2.5      | Instellingen relaisblokkering               | . 185 |
|    |         | 10.2.6      | Instelling Deblokkeren melden               | .186  |
|    |         | 10.2.7      | Instellingen uitgangstoets                  | . 187 |
|    |         | 10.2.8      | Instelling Statusherkenning deur            | . 188 |
|    |         | 10.2.9      | Firmware updaten                            | . 189 |
|    |         | 10.2.10     | De versie bekijken                          | . 191 |
|    |         | 10.2.11     | Het serienummer bekijken                    | . 192 |
|    | 14/     |             |                                             | 400   |
| 11 | vverkii | ng          |                                             | .193  |
|    | 11.1    | Inkomeno    | de oproep                                   | .193  |
|    |         | 11.1.1      | Oproep van buitenpost/gate-post             | . 193 |
|    |         | 11.1.2      | Oproep van portier/binnenpost               | .196  |
|    |         | 11.1.3      | Oproep van deurbel                          | . 197 |
|    | 11.2    | Intercom    |                                             | .198  |
|    |         | 11.2.1      | Het scherm "Intercom" oproepen              | . 198 |
|    |         | 11.2.2      | Een intercomoproep starten                  | . 199 |
|    |         | 11.2.3      | Contacten toevoegen aan de zwarte lijst     | .206  |
|    |         | 11.2.4      | Contacten op de zwarte lijst herstellen     | .208  |
|    | 11.3    | Bewaking    | ]                                           | 209   |
|    |         | 11.3.1      | Bewaking vanaf buitenpost                   | .209  |
|    |         | 11.3.2      | Bewaking van IP-camera                      | .212  |
|    | 11.4    | Portier op  | proepen                                     | .213  |
|    |         | 11 4 1      | Voorwaarde                                  | 213   |
|    |         | 11.4.2      | Onroen initiëren                            | 214   |
|    | 11 5    |             |                                             | 215   |
|    | 11.0    |             |                                             | 210   |
|    |         | 11.0.1      | Alle records bekijken                       | .215  |
|    |         | 11.5.2      | Een contact aan de zwarte lijst toevoegen   |       |
|    |         | 11.5.5      | Alle recorde verwijderen                    | .210  |
|    |         | 11.5.4      | Alle alarmrapporten bekilken                | 220   |
|    | 11 6    | Cooproke    | Alle alanniapponen benjken                  |       |
|    | 11.0    | Gesproke    |                                             | . 222 |
|    |         | 11.6.1      | Een gesproken mededeling maken              | 222   |
|    |         | 11.6.2      | Een gesproken mededeling afluisteren        | 223   |
|    |         | 11.6.3      | Gesproken mededelingen verwijderen          | 224   |
|    | 11.7    | I ekstberi  | cht                                         | .226  |
|    |         | 11.7.1      | Het scherm "Tekstbericht" oproepen          | 226   |
|    |         | 11.7.2      | Tekstbericht verzenden                      | .227  |
|    |         | 11.7.3      | Een tekstbericht beantwoorden               | 229   |
|    |         | 11.7.4      | Alle tekstberichten als gelezen markeren    | 231   |

|    |               | 11.7.5      | Tekstberichten verwijderen                 | 232 |
|----|---------------|-------------|--------------------------------------------|-----|
|    | 11.8          | Stand-by    | deblokkeren                                | 233 |
|    |               | 11.8.1      | Het scherm "Stand-by deblokkeren" oproepen | 233 |
|    |               | 11.8.2      | Een slot toevoegen                         | 234 |
|    |               | 11.8.3      | Een slot deblokkeren                       | 236 |
|    |               | 11.8.4      | Een slot bewerken                          | 237 |
|    |               | 11.8.5      | Een slot verwijderen                       | 238 |
|    | 11.9          | Mediaspe    | eler                                       | 239 |
|    |               | 11.9.1      | Het scherm "Mediaspeler" oproepen          | 239 |
|    |               | 11.9.2      | Audio's of video's afspelen                | 240 |
|    |               | 11.9.3      | Foto's afbeelden                           | 242 |
|    | 11.10         | Lift oproe  | pen                                        | 244 |
|    |               | 11.10.1     | Voorwaarde                                 | 244 |
|    |               | 11.10.2     | Lift oproepen                              | 245 |
|    | 11.11         | Beeldsch    | erm schoonmaken                            | 246 |
| 12 | Cyber         | veiligheid. |                                            | 248 |
|    | 12.1          | Disclaime   | er                                         | 248 |
|    | 12.2          | Prestaties  | s en service                               | 249 |
|    | 12.3          | Richtlijn v | voor opstelling                            | 250 |
|    | 12.4          | Update      |                                            | 250 |
|    | 12.5          | Back-up/l   | herstel                                    | 250 |
|    | 12.6          | Oplossing   | g voor malwarepreventie                    | 250 |
|    | 12.7          | Wachtwo     | ordregel                                   | 250 |
|    |               |             | -                                          |     |
| 13 | Opmerkingen25 |             |                                            | 251 |

# 1 Over de handleiding

Lees deze handleiding aandachtig door en houd rekening met de informatie die deze bevat. Hiermee kunt u letsel en schade aan eigendommen voorkomen en zowel een betrouwbare werking als een lange levensduur van het apparaat garanderen.

Bewaar deze handleiding op een veilige plaats.

Als u het apparaat doorgeeft, geef dan ook deze handleiding door.

Busch-Jaeger aanvaardt geen aansprakelijkheid voor het niet naleven van de instructies in deze handleiding.

# 2 Veiligheid

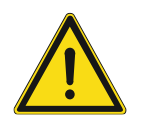

#### GEVAAR

Bij direct of indirect contact met spanningvoerende delen treedt er een gevaarlijke stroomschok in het lichaam op. Elektrische schok, brandwonden of de dood kunnen het gevolg zijn. Bij niet correct uitgevoerde werkzaamheden aan spanningvoerende delen bestaat brandgevaar.

- Voor montage en demontage eerst de netspanning uitschakelen!
- Werkzaamheden aan het 100 ... 240V-stroomnet uitsluitend laten uitvoeren door een erkend elektrotechnisch installatiebedrijf.

# 3 Beoogd gebruik

Dit apparaat is een centraal bedieningspaneel van het Busch-Welcome<sup>®</sup> IP-systeem en werkt uitsluitend met componenten van dit systeem. Het apparaat mag alleen in droge binnenruimten worden geïnstalleerd.

| Artikel nummer | Productnaam |
|----------------|-------------|
| H8236          | IP touch 7  |
| H8237          | IP touch 10 |

#### WiFi-installatie

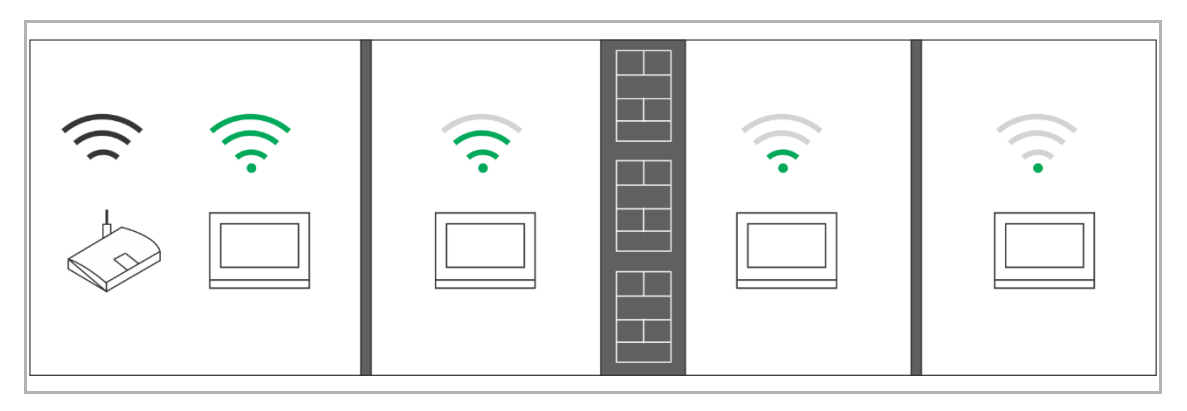

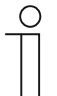

#### Opmerking

Voordat u het apparaat installeert controleert u of het apparaat de wifi-functie ondersteunt en of het apparaat een goed wifi-signaalontvangst heeft. De afstand tussen de router en het beeldscherm, evenals de toegepaste bouwmaterialen zijn factoren die de signaalkwaliteit kunnen beïnvloeden.

Is het wifi-signaal niet sterk genoeg om een goede werking te garanderen dan dient er tussen de router en dit apparaat een wifi-repeater te worden geïnstalleerd. Dit zal het wifi-signaal versterken.

#### MicroSD-kaart

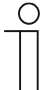

#### SD-kaart

- De binnenpost ondersteunt het volgende SD-kaarttype:
- type: microSDHC
- capaciteit: 4...32 G
- snelheid: klasse 10
- bestandssysteem: FAT32
- Gebruik een SD-kaart die voldoet aan de SDHC-standaard, sommige SDkaarten werken mogelijk niet goed. Aanbevolen wordt om SanDisk, Kingston, Transcend SDHC-kaarten te gebruiken, die volledig getest en gecontroleerd zijn.
- Verwijder de SD-kaart niet en herstart de binnenpost niet tijdens het opnemen of kopiëren van beelden op de SD-kaart, anders kan het zijn dat deze SD-kaart niet goed werkt tijdens het opnemen of afspelen van beelden.
- Busch-Jaeger is niet verantwoordelijk voor de prestaties van een SDHCkaart.

#### IP-cam

| ( | 0 | ) |
|---|---|---|
|   |   |   |
|   |   |   |

#### Opmerking

De binnenpost ondersteunt IP-Cam met onvif-protocol (profiel S).

#### Beltoon

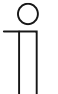

#### Opmerking

De beltoon ondersteunt de formaten .mp3 en .wav, met een maximale grootte van 32 M.

#### Audio- en videobestand

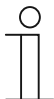

#### Opmerking

Het audiobestand ondersteunt de formaten .mp3 and .wav. Het videobestand ondersteunt de formaten .avi en .mp4, met een maximale resolutie van 1920 x 1080.

#### Foto

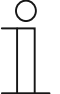

#### Opmerking

De foto ondersteunt de formaten .jpg, .png en .bmp, met een maximale resolutie van 2048 x 1920. De aanbevolen resolutie is 1024 x 600.

# 4 Milieu

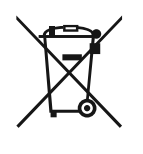

### Overweeg de bescherming van het milieu!

Gebruikte elektrische en elektronische apparaten mogen niet via het huishoudelijk afval worden weggegooid. Breng uw apparaten naar het afvalstation of kijk online waar u ze kunt inleveren.

 Het apparaat bevat waardevolle grondstoffen die kunnen worden gerecycled. Breng het apparaat daarom naar de juiste inzamelplaats.

#### 4.1 Busch-Jaeger-apparaten

Alle verpakkingsmaterialen en apparaten van Busch-Jaeger dragen de markeringen en testzegels voor een juiste verwijdering. Voer het verpakkingsmateriaal, de elektrische apparaten en de componenten altijd af via een erkend inzamelpunt of verwijderingsbedrijf.

Busch-Jaeger-producten voldoen aan de wettelijke vereisten, met name de wetten betreffende elektronische en elektrische apparaten en de REACH-verordening.

(EU Richtlijn 2012/19/EU AEEA en 2011/65/EU RoHS)

(EU-REACH verordening en wet voor de uitvoering van de verordening (EG) No.1907/2006)

# 5 Productbeschrijving

## 5.1 Apparaattype

| Artikelnum<br>mer | Bestelnummer    | Productnaam                                         | Kleur | Afmetingen (mm)<br>(DxHxW) |
|-------------------|-----------------|-----------------------------------------------------|-------|----------------------------|
| H8236-4W-<br>03   | 2TMA130050W0066 | IP touch<br>7",DES+KNX+f@h+APP,L<br>AN+WiFi,T-loop  | White | 198.5 x 149.6 x 36         |
| H8236-4B-<br>03   | 2TMA130050B0066 | IP touch<br>7",DES+KNX+f@h+APP,L<br>AN+WiFi,T-loop  | Black | 198.5 x 149.6 x 36         |
| H8236-5W-<br>03   | 2TMA130050W0068 | IP touch<br>7",DES+KNX+f@h+APP,L<br>AN+LAN,T-loop   | White | 198.5 x 149.6 x 36         |
| H8236-5B-<br>03   | 2TMA130050B0068 | IP touch<br>7",DES+KNX+f@h+APP,L<br>AN+LAN,T-loop   | Black | 198.5 x 149.6 x 36         |
| H8237-4W-<br>03   | 2TMA130050W0058 | IP touch<br>10",DES+KNX+f@h+APP,<br>LAN+WiFi,T-loop | White | 251 x 185 x 31             |
| H8237-4B-<br>03   | 2TMA130050B0058 | IP touch<br>10",DES+KNX+f@h+APP,<br>LAN+WiFi,T-loop | Black | 251 x 185 x 31             |
| H8237-5W-<br>03   | 2TMA130050W0060 | IP touch<br>10",DES+KNX+f@h+APP,<br>LAN+LAN,T-loop  | White | 251 x 185 x 31             |
| H8237-5B-<br>03   | 2TMA130050B0060 | IP touch<br>10",DES+KNX+f@h+APP,<br>LAN+LAN,T-loop  | Black | 251 x 185 x 31             |

## Volledig glazen IP Touch

De volledig glazen IP Touch heeft geen eindstrip zoals normale IP Touch.

Bij de volledig glazen IP Touch ontbreken de "app"-functie en de ruimtetemperatuurregelaarfunctie.

De volledig glazen IP touch kunt u herkennen aan het artikelnummer. Het laatste teken van het artikelnummer is "G" (bijv. de "H8237-8BG" hierboven).

# 5.2 Bedieningselementen

## IP touch 7

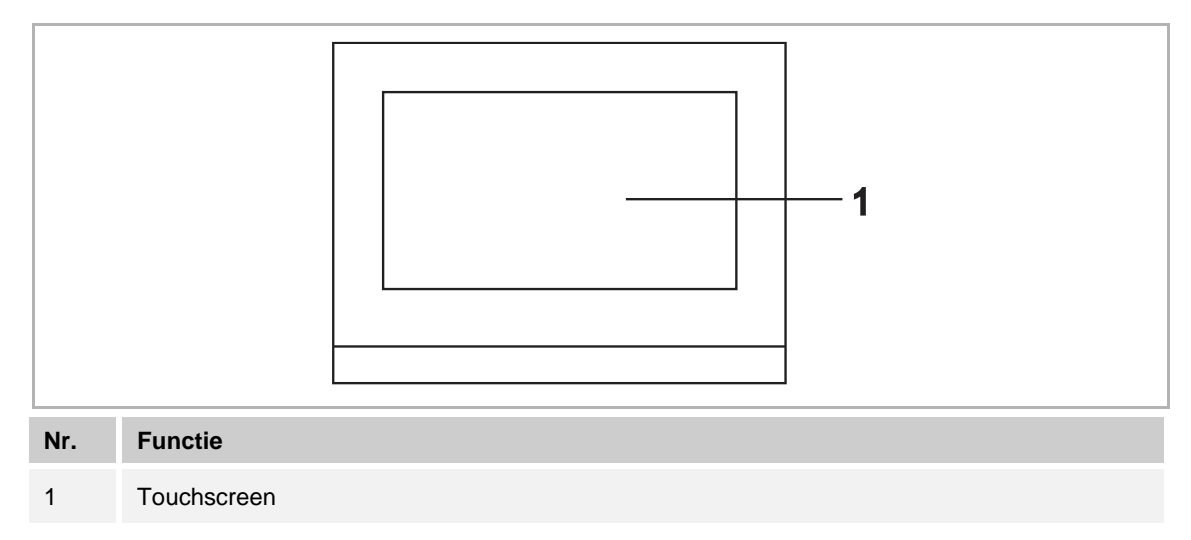

## IP touch 10

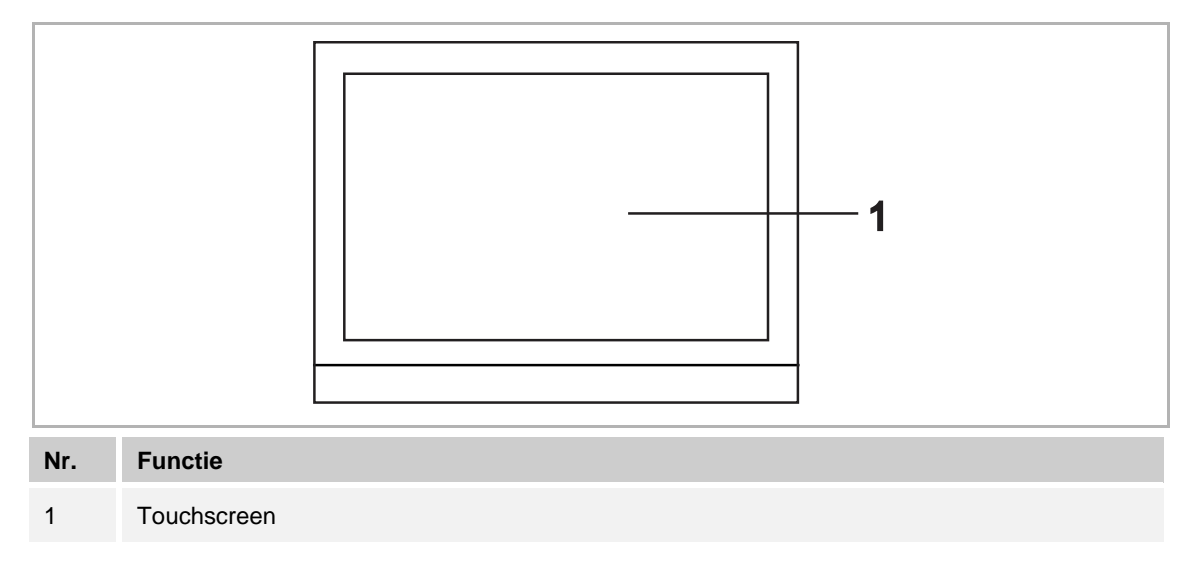

### 5.3 Terminalbeschrijving

## IP touch 7

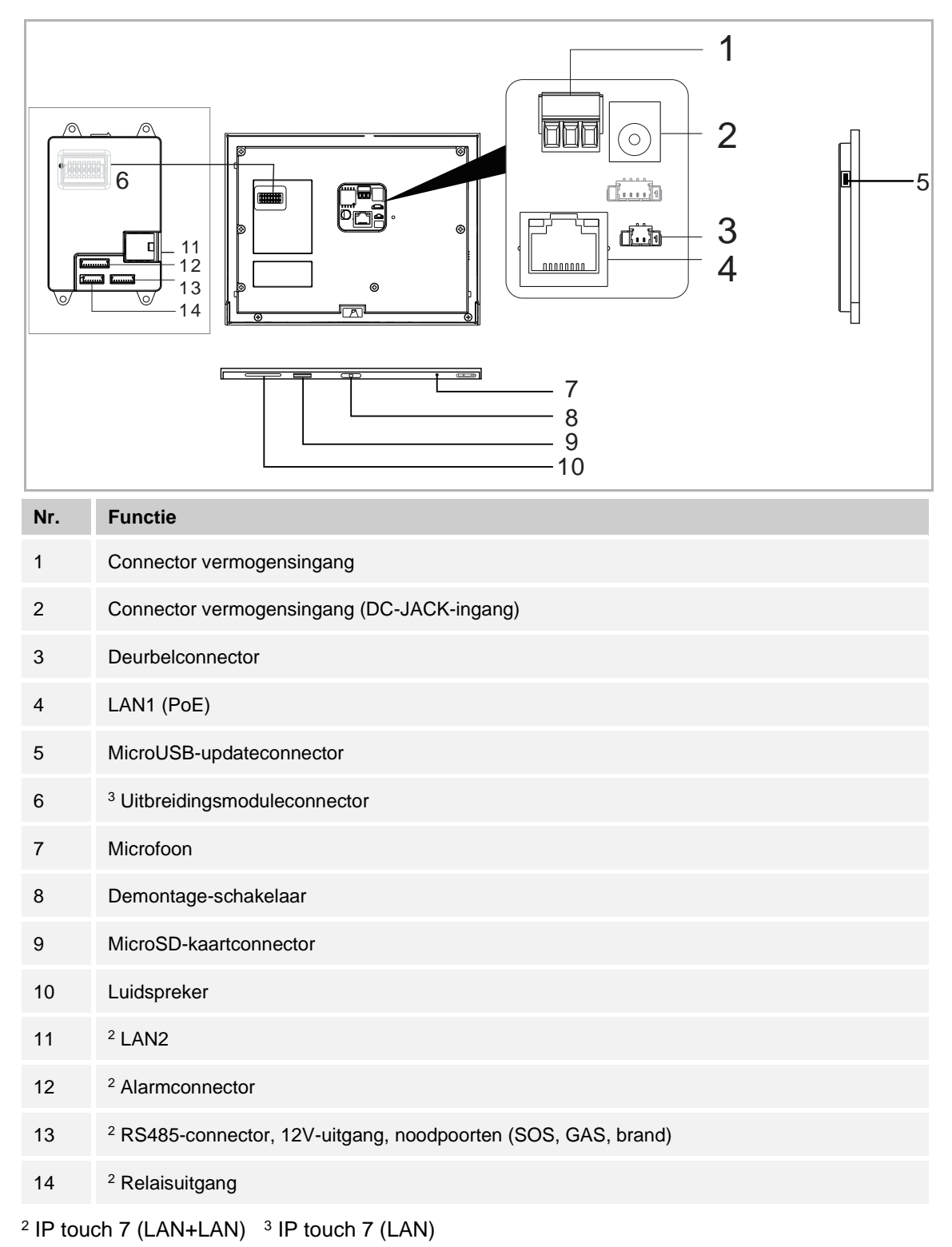

#### IP touch 10

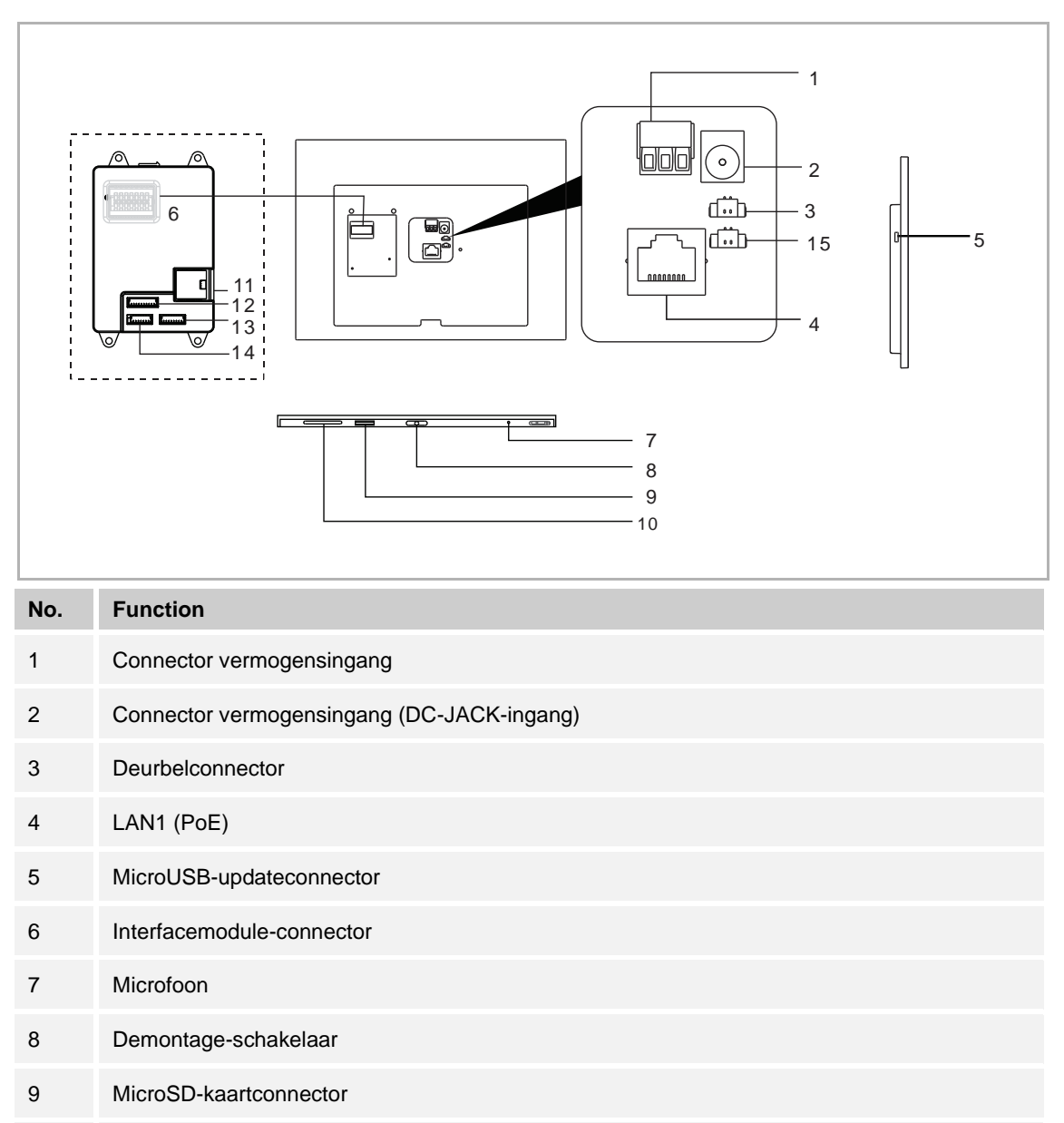

<sup>2</sup> RS485-connector, 12 V uitgang (12 V uitgang is niet beschikbaar bij PoE-voeding), noodpoort

<sup>2</sup> IP touch 10 (LAN+LAN)

N/A

Luidspreker

<sup>2</sup> Alarmconnector

(SOS, GAS, brand)

<sup>2</sup> Relaisuitgang

<sup>2</sup> LAN2

10

11

12

13

14

15

# 6 Technische gegevens

| I | Р | to | IIC | h | 7 |
|---|---|----|-----|---|---|
|   |   | ιο | uc  | п | 1 |

| Aanduiding                                  | Waarde                                                                                                    |
|---------------------------------------------|----------------------------------------------------------------------------------------------------|
| Spanningswaarde                             | 24 V DC                                                                                                    |
| Bedrijfsspanningsbereik                     | 20-27 V DC                                                                                                    |
| <sup>1</sup> Nominale stroom                | 27 V DC, 250 mA<br>24 V DC, 280 mA                                                                                                    |
| <sup>2</sup> Nominale stroom                | 27 V DC, 390 mA<br>24 V DC, 440 mA                                                                                                    |
| <sup>3</sup> Nominale stroom                | 27 V DC, 240 mA<br>24 V DC, 270 mA                                                                                                    |
| Displaygrootte                              | 7"                                                                                                    |
| Resolutie                                   | 1024 x 600 px                                                                                                    |
| Productafmetingen                           | 198,5 mm × 149,8 mm × 17 mm                                                                                                    |
| Omgevingstemperatuur                        | -10 °C +55 °C                                                                                                    |
| PoE standaard                               | IEEE802.3 af                                                                                                    |
| <sup>2</sup> Alarmvermogensuitgang          | 12 V DC, 200 mA                                                                                                    |
| <sup>2</sup> Relaisuitgang                  | 30 V DC, 1 A                                                                                                    |
| <sup>1</sup> Draadloze overdrachtfrequentie | 802.11b/g/n:<br>24122462MHz (voor de VS)<br>24122472MHz (voor Europese landen)<br>802.11a/n:<br>51505250MHz<br>52505350MHz<br>54705725MHz<br>57255850MHz (voor de VS) |
| <sup>1</sup> Draadloze transmissiesnelheid  | Max. 100 Mbps                                                                                                    |
| <sup>1</sup> Draadloos transmissievermogen  | Max. 20 dBm@12 Mbps OFDM 2.4 G<br>Max. 20 dBm@12 Mbps OFDM 5.8 G                                                                                                    |
| <sup>1</sup> Draadloze transmissiestandaard | IEEE 802.11 a/b/g/n                                                                                                    |
| Veiligheidsstandaard                        | WPA-PSK、WPA2-PSK、WPA、WPA2                                                                                                    |
| Netwerkaansluiting standaard                | IEEE 802.3, 10Base-T/100Base-TX, auto<br>MDI/MDI-X                                                                                                    |

<sup>1</sup> IP touch 7 (LAN+Wifi) <sup>2</sup> IP touch 7 (LAN+LAN) <sup>3</sup> IP touch 7 (LAN)

### IP touch 10

| Designation                                 | Value                                                                                                    |
|---------------------------------------------|----------------------------------------------------------------------------------------------------|
| Spanningswaarde                             | 24 V ==                                                                                                    |
| Bedrijfsspanningsbereik                     | 20-27 V                                                                                                    |
| <sup>1</sup> Nominale stroom                | 27 V ==, 390 mA<br>24 V ==, 440 mA                                                                                                    |
| <sup>2</sup> Nominale stroom                | 27 V ==, 520 mA<br>24 V ==, 600 mA                                                                                                    |
| Displaygrootte                              | 10"                                                                                                    |
| Resolutie                                   | 1280 x 800 px                                                                                                    |
| Omgevingstemperatuur                        | -10 °C +55 °C                                                                                                    |
| PoE standaard                               | IEEE802.3 af                                                                                                    |
| <sup>2</sup> Alarmvermogensuitgang          | 12 V ==, 200 mA (12 V output is not available when PoE powered)                                                                                                    |
| <sup>2</sup> Relaisuitgang                  | 30 V <del></del> , 1 A                                                                                                    |
| <sup>1</sup> Draadloze overdrachtfrequentie | 802.11b/g/n:<br>24122462MHz (for United States)<br>24122472MHz (for European countries)<br>802.11a/n:<br>51505250MHz<br>52505350MHz<br>54705725MHz<br>57255850MHz (for United States) |
| <sup>1</sup> Draadloos transmissievermogen  | Max. 20 dBm@12 Mbps OFDM 2.4 G<br>Max. 20 dBm@12 Mbps OFDM 5.8 G                                                                                                    |
| <sup>1</sup> Draadloze transmissiestandaard | IEEE 802.11 a/b/g/n                                                                                                    |

<sup>1</sup> IP touch 10 (LAN+Wifi) <sup>2</sup> IP touch 10 (LAN+LAN)

# 7 Montage/installatie

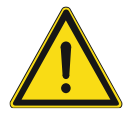

## GEVAAR

Bij direct of indirect contact met spanningvoerende delen treedt er een gevaarlijke stroomschok in het lichaam op. Elektrische schok, brandwonden of de dood kunnen het gevolg zijn. Bij niet correct uitgevoerde werkzaamheden aan spanningvoerende delen bestaat brandgevaar.

- Voor montage en demontage eerst de netspanning uitschakelen!
- Werkzaamheden aan het 100 ... 240V-stroomnet uitsluitend laten uitvoeren door een erkend elektrotechnisch installatiebedrijf.

#### 7.1 Eis voor de installateur

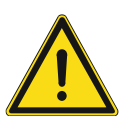

# Waarschuwing

Elektrische spanning!

Installeer het apparaat alleen als u over de nodige kennis en ervaring op elektrotechnisch gebied beschikt.

- Onjuiste installatie brengt uw leven en dat van de gebruiker van het elektrische systeem in gevaar.
- Onjuiste installatie kan ernstige schade toebrengen aan eigendommen, bijvoorbeeld door brand.

De minimaal noodzakelijke vakkennis en vereisten voor de installatie zijn als volgt:

- Pas de "vijf veiligheidsregels" toe (DIN VDE 0105, EN 50110):
  - 1. Koppel
  - 2. Beveilig tegen opnieuw verbonden te zijn
  - 3. Zorg dat er geen spanning is
  - 4. Verbind met aarde en kortsluiten
  - 5. Bedek aangrenzende delen of barricadeer ze.
- Gebruik geschikte persoonlijke beschermkleding.
- Gebruik alleen geschikt gereedschap en meetapparatuur.
- Controleer het type voedingsnet (TN-systeem, IT-systeem, TT-systeem) om de volgende voedingsomstandigheden te garanderen (klassieke verbinding met aarde, beschermende aarding, noodzakelijke aanvullende maatregelen, enz.).

# 7.2 Productafmetingen

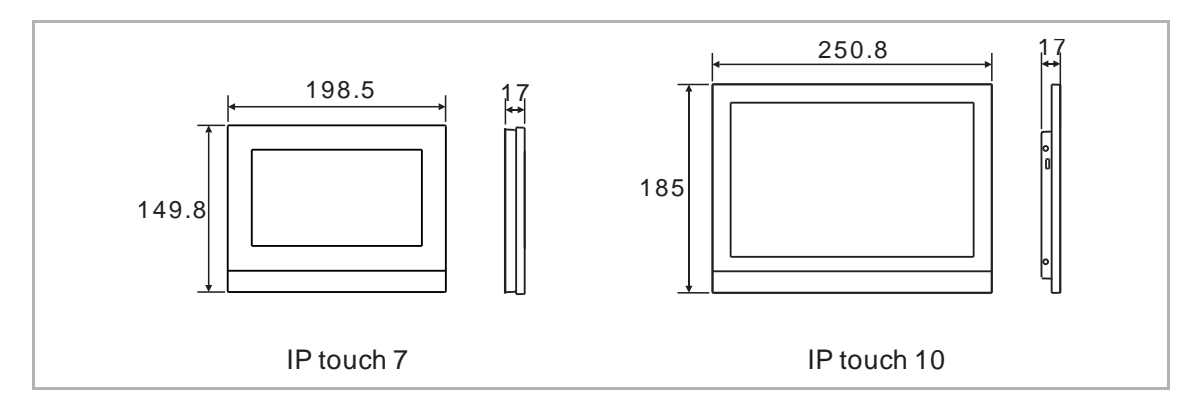

# 7.3 Inbouwhoogte

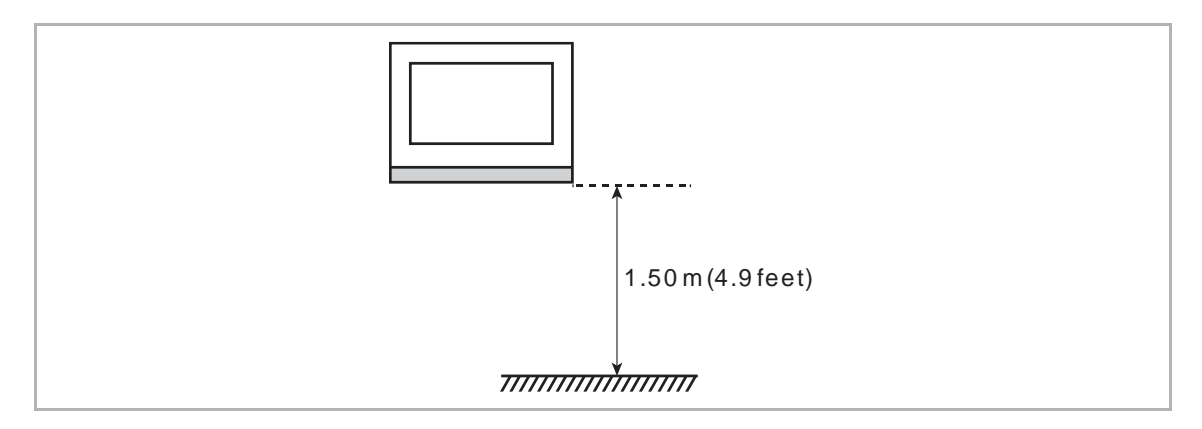

# 7.4 Opbouwmontage

Deze installatiemethode is niet geschikt voor IP touch (LAN+LAN).

### **Opbouwbehuizing – IP touch 7**

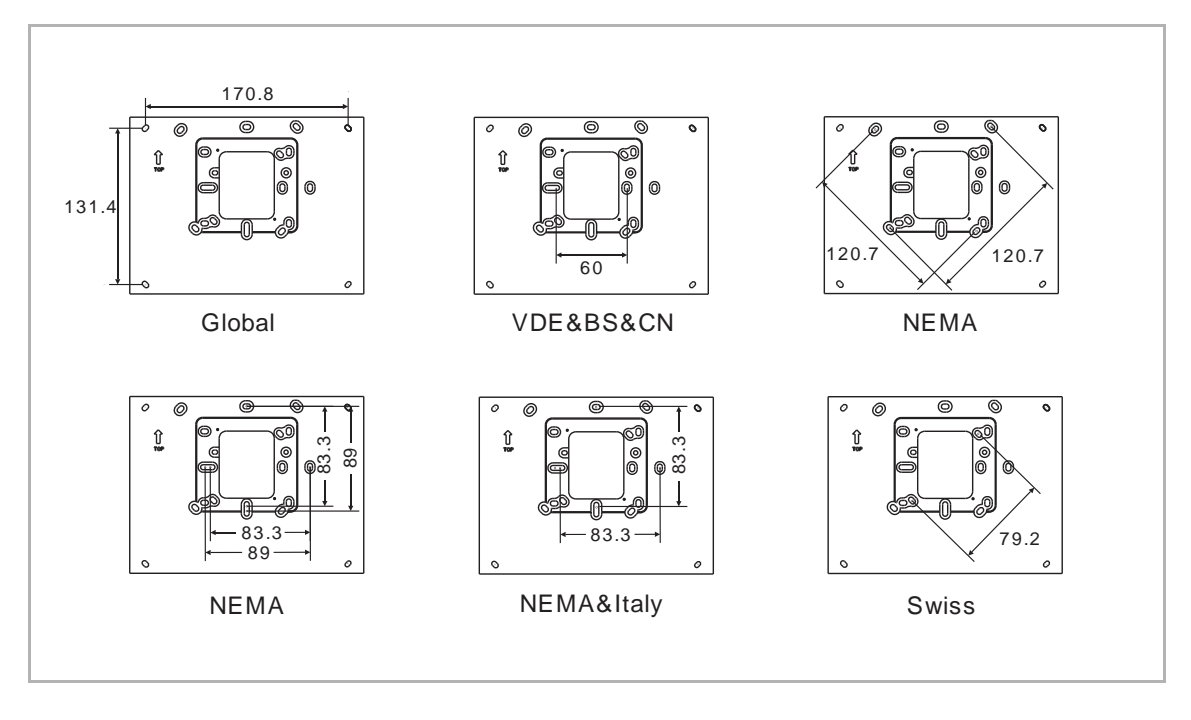

**Opbouwbehuizing – IP touch 10** 

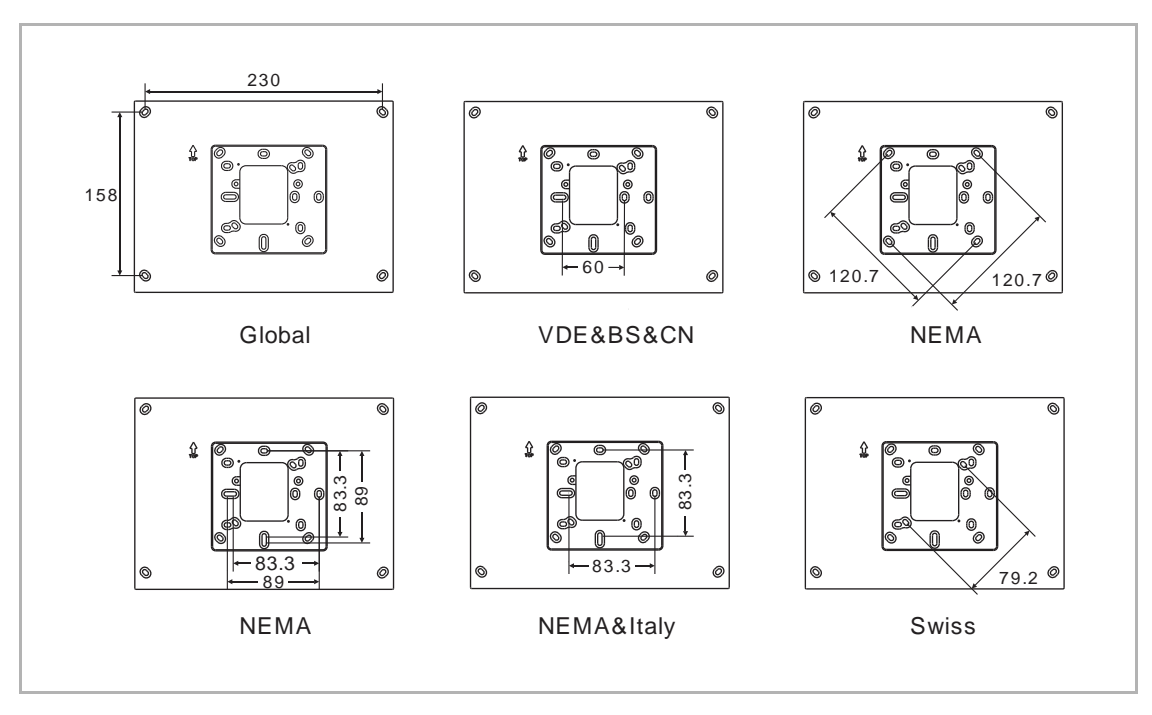

# Installatie

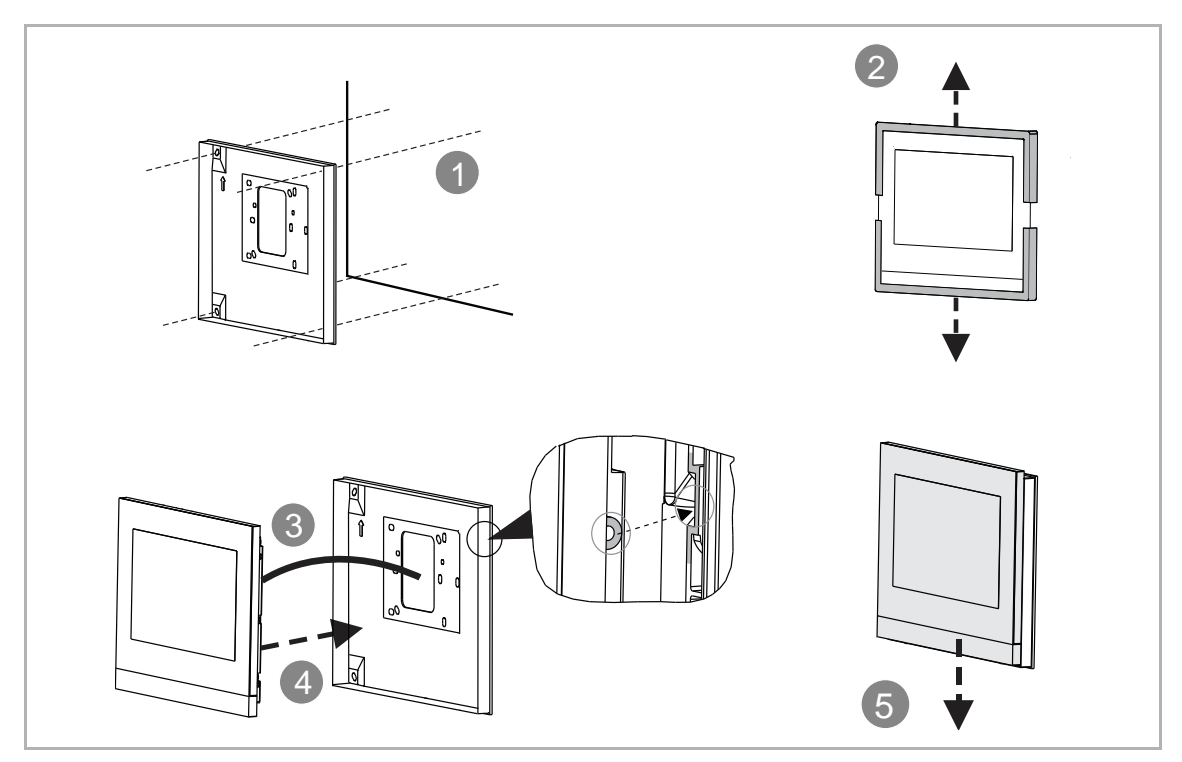

# 7.5 Inbouwmontage

# Montagedoos

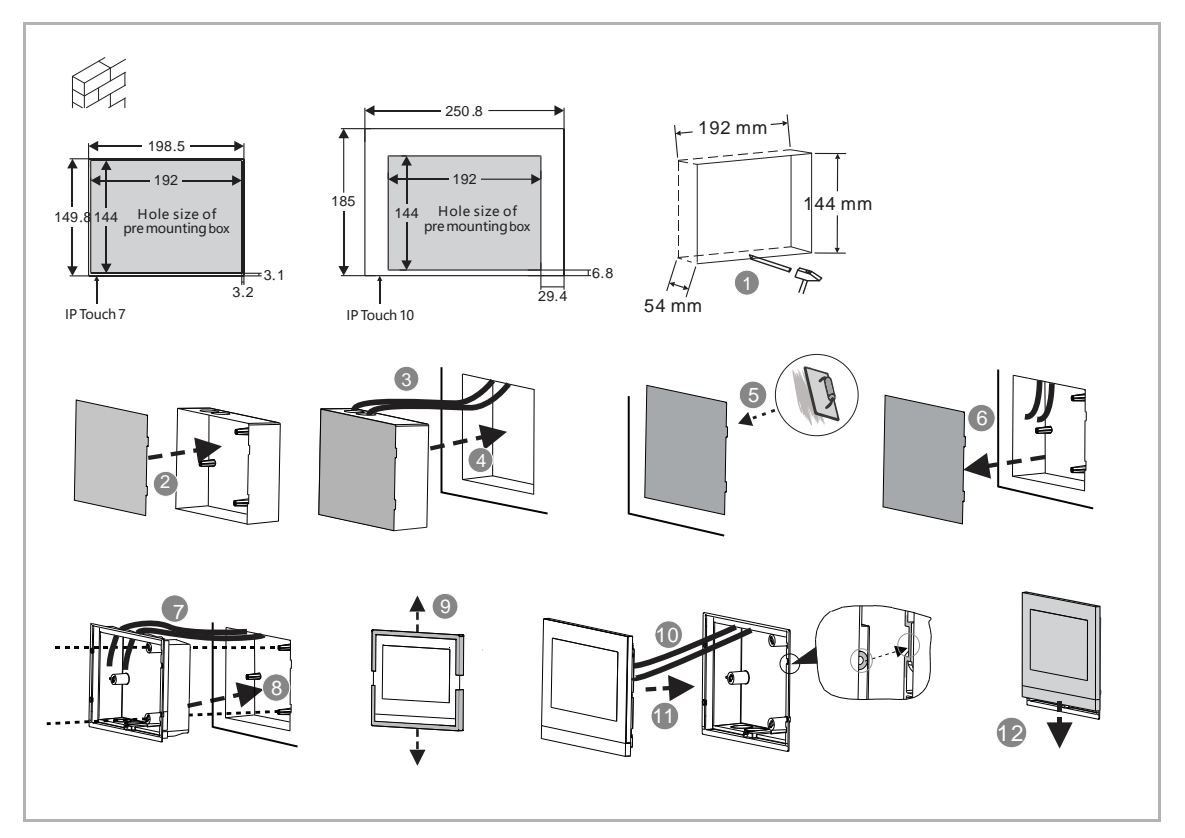

# 7.6 Montage in holle wand

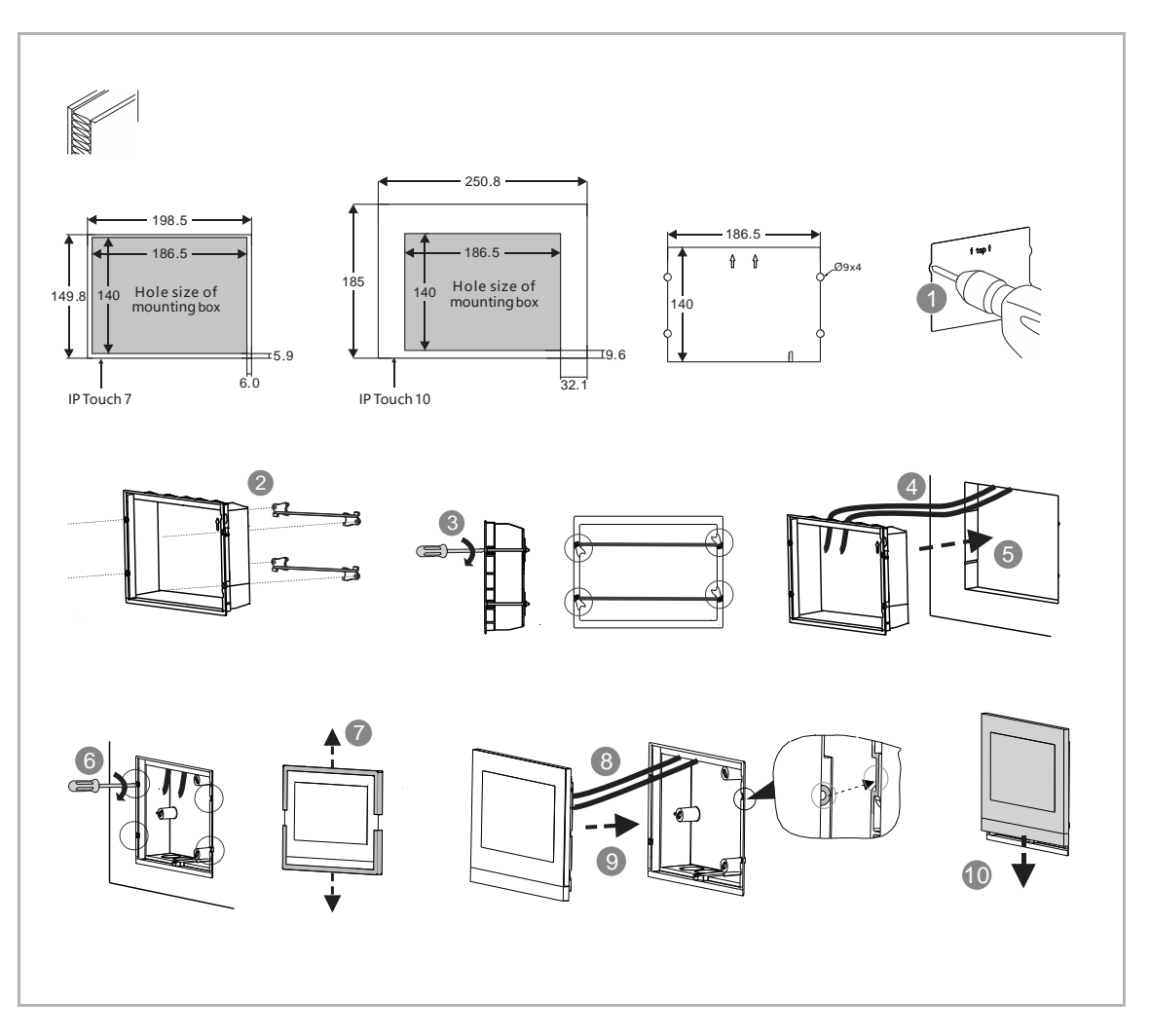

# 7.7 Tafelopstelling

Deze installatie is niet geschikt voor IP touch (LAN+LAN).

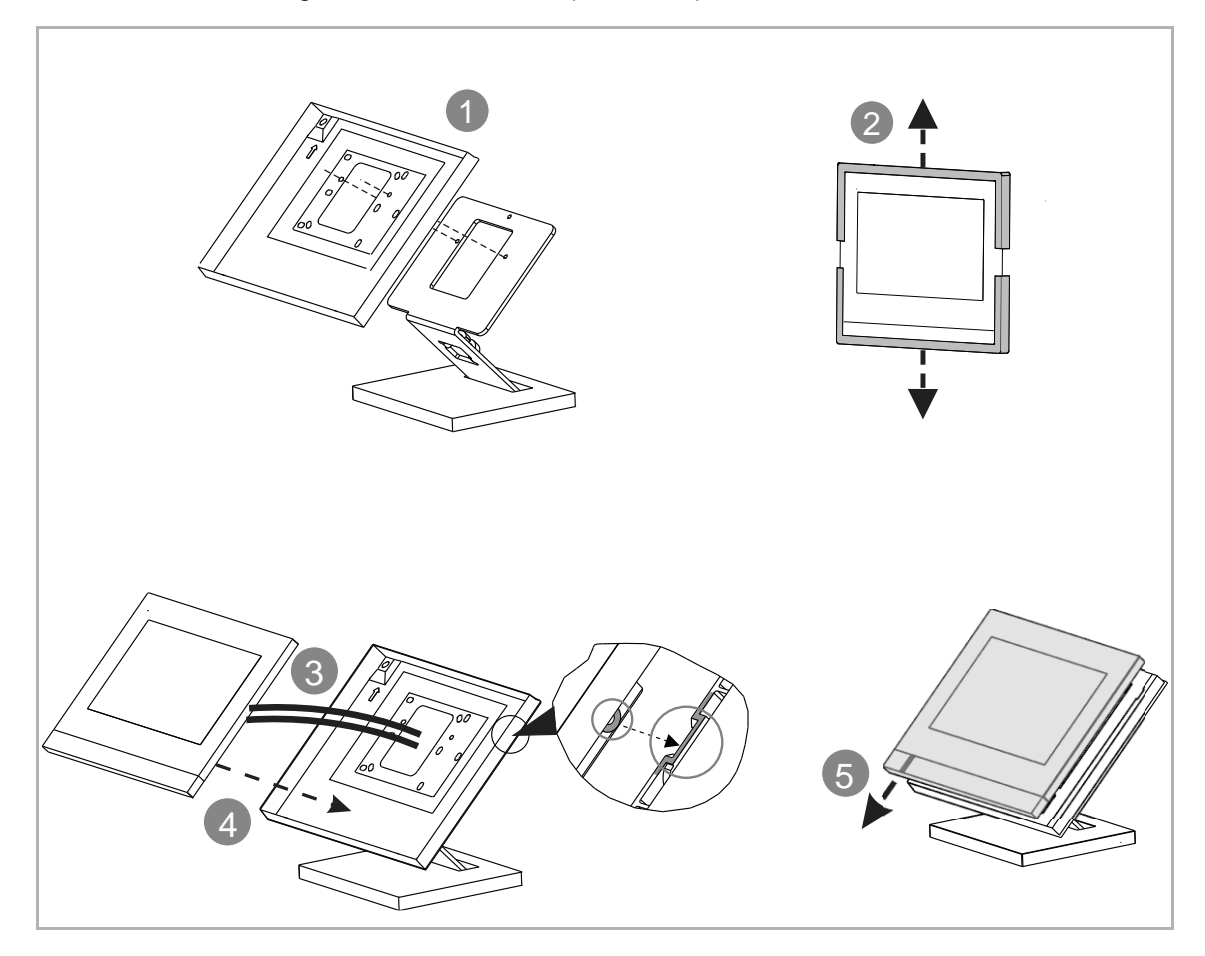

# 7.8 Demontage

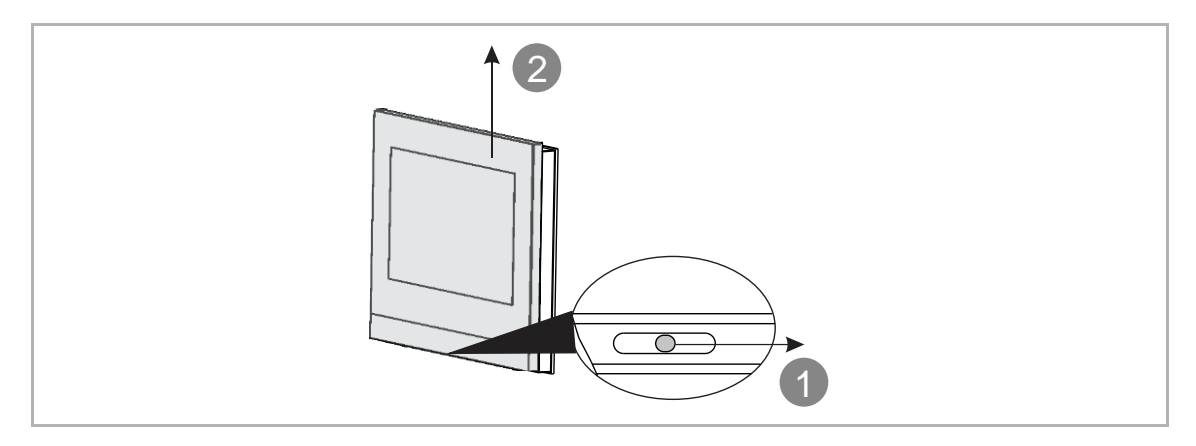

# 7.9 De afsluitlijst vervangen

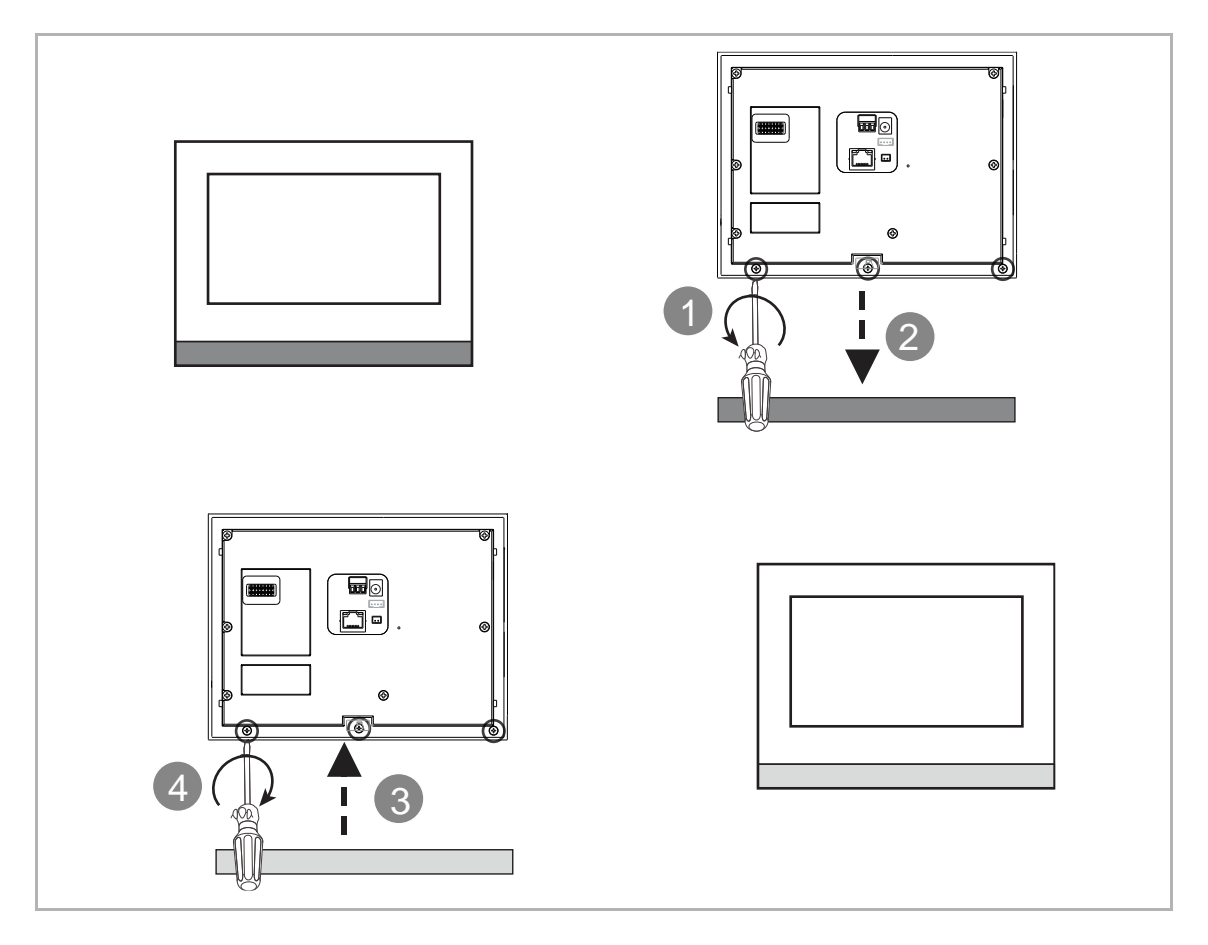

# 8 Ingebruikname

## 8.1 Eerste configuratie

De binnenpost schakelt automatisch naar de eerste installatie als deze voor het eerst ingeschakeld of wanneer "Alle gegevens wissen" wordt geselecteerd op het scherm "Technische instellingen". Lees het hoofdstuk "Alle gegevens wissen" voor meer informatie.

#### 1. Systeemtaal selecteren

| INSTALLATION |                               |  |  |  |  |
|--------------|-------------------------------|--|--|--|--|
|              | Please select system language |  |  |  |  |
|              | English 🗸                     |  |  |  |  |
|              | 简体中文                          |  |  |  |  |
|              | Deutsch                       |  |  |  |  |
|              | Español                       |  |  |  |  |
|              | Français                      |  |  |  |  |
|              | Start                         |  |  |  |  |
|              |                               |  |  |  |  |

2. Licentievoorwaarden accepteren

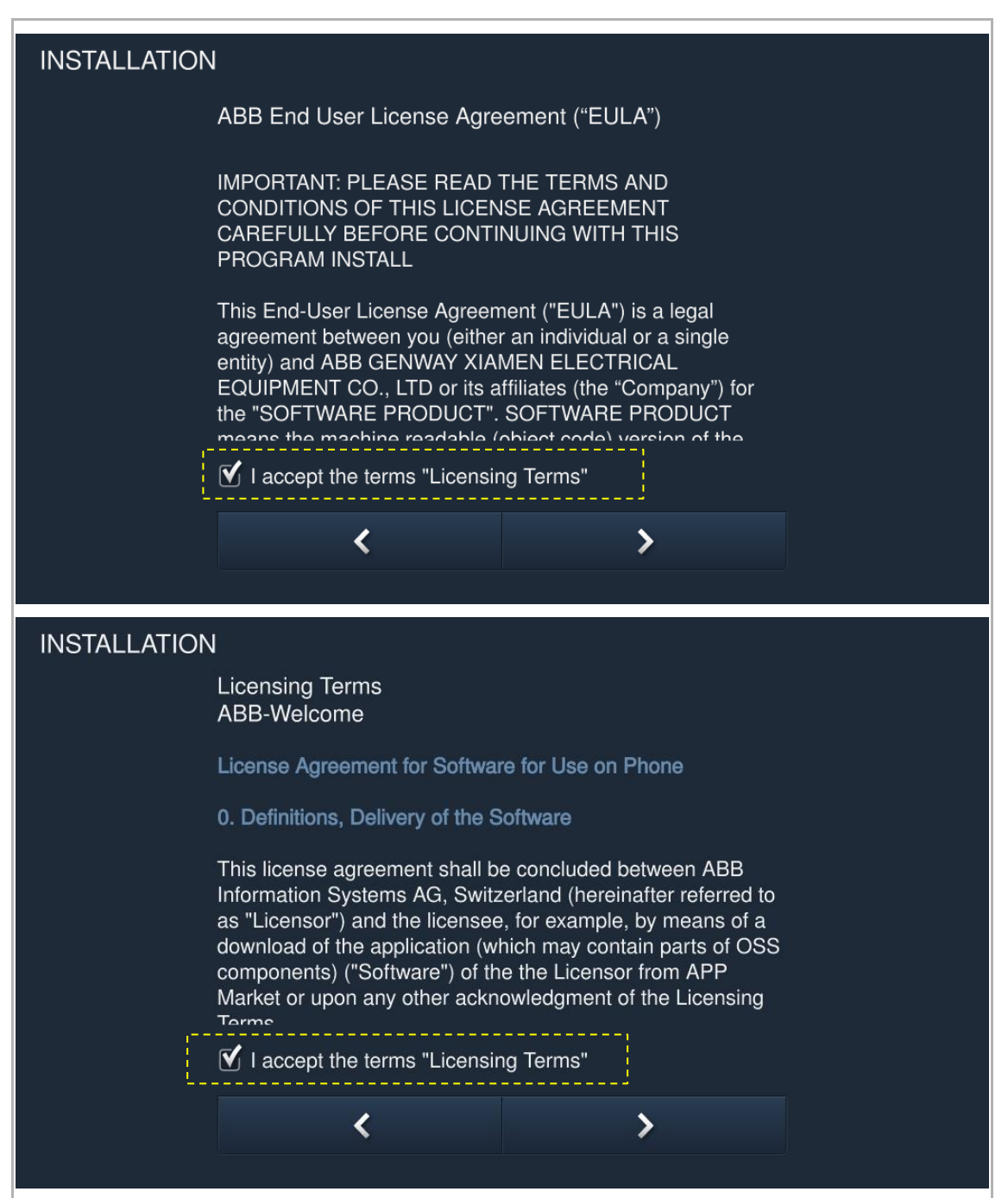

# 3. Land selecteren

| INSTALLATION |                                                                                                    |   |  |  |  |
|--------------|----------------------------------------------------------------------------------------------------|---|--|--|--|
|              | Statement:                                                                                                    |   |  |  |  |
|              | Please correctly choose the country where the product<br>is used. We do not take any responsibility for any<br>consequence, damage and risk whatsoever arising out<br>of or caused by improper selection of the country where<br>the product is used, including but not limited to impact<br>on use of this product or use of other products or<br>facilities, incompliance with local regulations or policies,<br>and any other direct or indirect losses or claims. |   |  |  |  |
| 6            | Current location (C):                                                                                                    |   |  |  |  |
|              | China 🗸                                                                                                    |   |  |  |  |
|              |                                                                                                    |   |  |  |  |
|              | <                                                                                                    | > |  |  |  |
|              |                                                                                                    |   |  |  |  |

4. Datum en tijd instellen

| INSTALLATION | INSTALLATION |             |       |           |          |              |
|--------------|--------------|-------------|-------|-----------|----------|--------------|
|              | Please sele  | ct date anc | d tim | ie        |          |              |
|              | Time         |             | D     | ate       |          |              |
|              | 16<br>17     | 56<br>57    |       | 22<br>23  | 05<br>06 | 2016<br>2017 |
|              | <b>18</b> :  | 58          |       | 24        | 07       | 2018         |
|              | 19<br>20     | 59<br>00    |       | 25<br>26  | 08<br>09 | 2019<br>2020 |
|              | Time Format  |             | D     | ate Forma |          |              |
|              | 24 hours     | ~           |       | DD/MM/    | YYYY     | ~            |
|              |              | <           |       |           | >        | ,            |
|              |              |             |       |           |          |              |

# 5. Wifi instellen

Zie het hoofdstuk "Netwerkinstellingen" voor meer informatie.

| INSTALLATION | N                          |          |  |
|--------------|----------------------------|----------|--|
|              | Please select your network |          |  |
|              | Available SSID list        |          |  |
|              | TP-LINK_fraya              | <b>√</b> |  |
|              | TP-LINK_5G_DDF2            | ₽ 奈      |  |
|              | 360WiFi-Testing-5G         | ₽ 奈      |  |
|              | Diana-5g                   | ₽ 奈      |  |
|              | TP-LINK 5G 4D59 s          | l        |  |
|              |                            |          |  |

## 8.2 Startscherm

Aan de onderkant van het startscherm wordt een "★" weergegeven. Het standaard startscherm van het systeem is het "Home automation"-scherm. Het startscherm kan worden ingesteld op het scherm "Technische instellingen". Zie het hoofdstuk "Apparaatinstellingen" voor meer informatie.

| SMART HOM         | E   |                 |                |                   |
|-------------------|-----|-----------------|----------------|-------------------|
| Hue color light 1 | 0%  | Switch          | Room temperat  | BlindA            |
| Õ                 | >   |                 | Ċ              | × 🗆 🔺             |
| Hue color light 2 | 0%  | Switch®         | •••            | Blind group       |
| Ô                 | >   | 0               |                | v 🗇 🔺             |
| RGB group         | 0%  | Light group     | Custom-ALL off | All blinds closed |
| ŷ                 | >   | Q               | <b>☆</b> ★     |                   |
| Dimmer            | 0%  | Dimmer Group 0% | Custom-ALL on  | All blinds open   |
| - Ô               | +   | - 🕅 +           | <b>\$</b>      | 6                 |
| Fr 27/07/18 00:20 | ) 🦂 |                 |                | ₽ <b>₽</b>        |

## 8.3 Extra scherm

Aan de onderkant van het extra scherm wordt een "-" weergegeven.

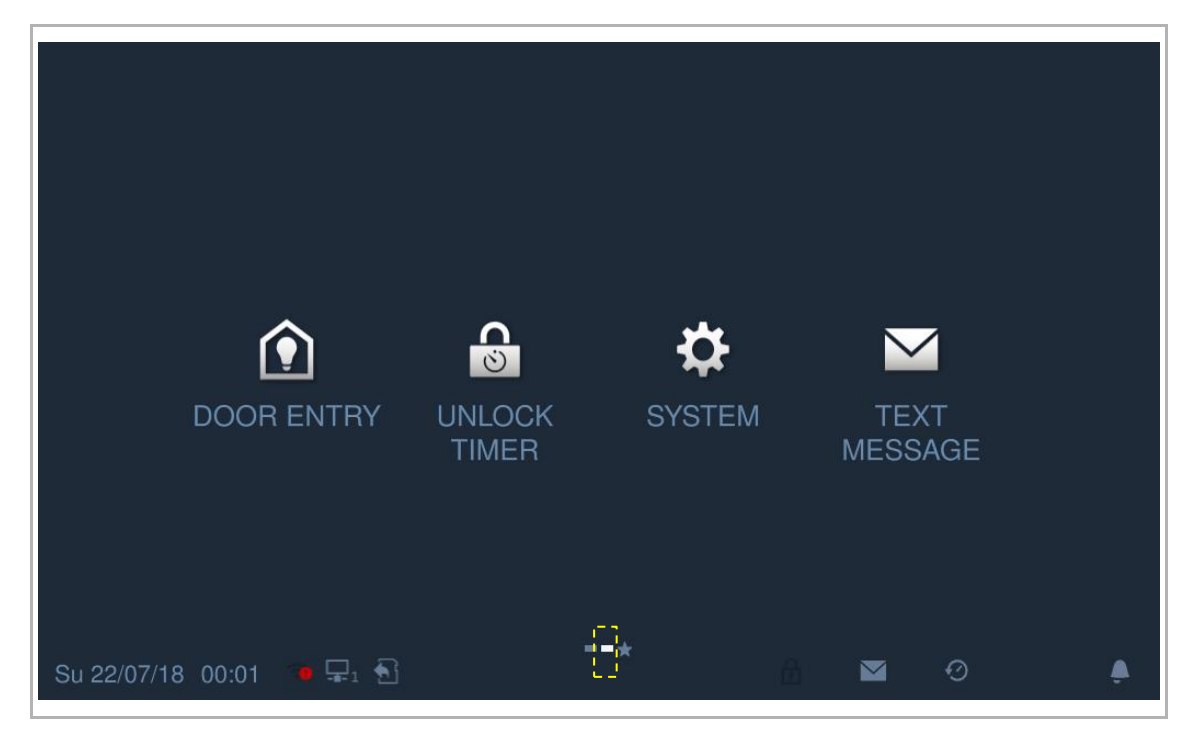

# 8.4 Systeeminstellingen

# 8.4.1 Systeeminstellingen invoeren

Klik in het extra scherm op "Systeem" om het bijbehorende scherm te openen.

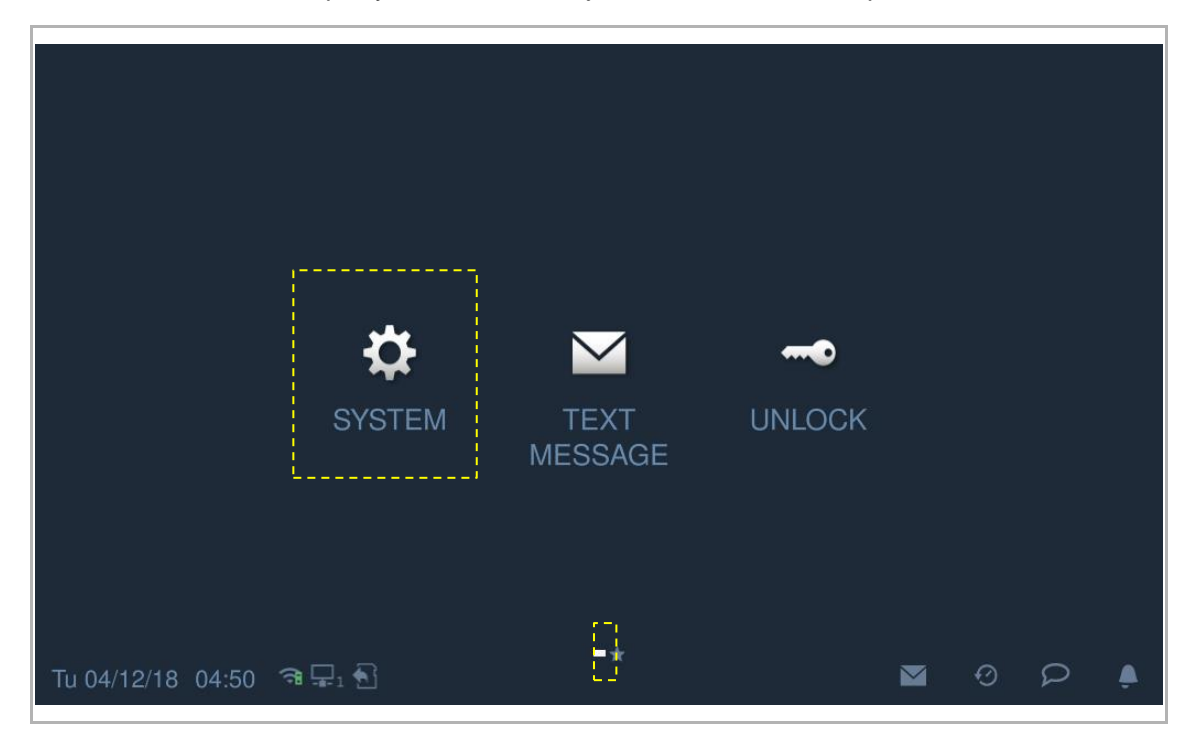

#### 8.4.2 Geluid

| t       | System Settings                                                                                                    |                 |              |                 |                |          |
|---------|----------------------------------------------------------------------------------------------------|-----------------|--------------|-----------------|----------------|----------|
| Sys     | tem settings                                                                                                    |                 |              |                 |                |          |
| Sou     | nd                                                                                                    | Sound           |              |                 |                |          |
| Lan     | guage                                                                                                    | 1 Touch tone on |              | on              |                |          |
| Netv    | work settings                                                                                                    | Ri              | ngtone setti | ngs             |                |          |
| Doo     | or Entry System                                                                                                    | 2               | Ringtone of  | outdoor station | Rinatone of au | ard unit |
| Disp    | blay                                                                                                    |                 | Ringtone     | e 1 🗸           | Ringtone 2     |          |
| Netv    | work settings                                                                                                    | 3               | Customized   | l ringtone 1    | <br>           | '        |
| Doo     | or Entry System                                                                                                    |                 |              |                 | Add            |          |
| Display |                                                                                                    |                 | Customized   | l ringtone 2    |                |          |
| Date    | e and time                                                                                                    | Add Dole        |              | Delete          |                |          |
| Doo     | or Entry System                                                                                                    | 4               | Volume set   | tings           |                |          |
| Disp    | blay                                                                                                    |                 | <b>(</b> )   |                 | 0              |          |
| Date    | e and time                                                                                                    | 5               | Repeated to  | one             | <br>           | on       |
| Mor     | nitor settings                                                                                                    | L.,             |              |                 | <br>           | i        |
| Nr.     | Functie                                                                                                    |                 |              |                 |                |          |
| 1       | Toetstoon-instelling                                                                                                    |                 |              |                 |                |          |
| 2       | Beltoon-instelling<br>Klik op de vervolgkeuzelijst om de beltonen voor buitenpots, binnenpost, portiercentrale en<br>beltoon (4 geïntegreerde beltonen) te selecteren. |                 |              | tiercentrale en |                |          |
| 3       | Klantspecifieke beltoon<br>Er kunnen maximaal 3 aangepaste beltonen van een SD-kaart worden toegevoegd.                                                                |                 |              |                 |                |          |
|         | Volume-instellingen                                                                                                    |                 |              |                 |                |          |

Klik in het scherm "Systeeminstellingen" op "Geluid" om de geluidsinstellingen te openen.

| Nr. | Functie                                                                                                    |
|-----|----------------------------------------------------------------------------------------------------|
| 1   | Toetstoon-instelling                                                                                                    |
| 2   | Beltoon-instelling<br>Klik op de vervolgkeuzelijst om de beltonen voor buitenpots, binnenpost, portiercentrale en<br>beltoon (4 geïntegreerde beltonen) te selecteren. |
| 3   | Klantspecifieke beltoon<br>Er kunnen maximaal 3 aangepaste beltonen van een SD-kaart worden toegevoegd.                                                                |
| 4   | Volume-instellingen<br>Volume van beltoon aanpassen.                                                                                                    |
| 5   | Instelling herhaalde toon<br>AAN = herhaalde beltoon binnen 30 s, UIT = belt slechts één keer                                                                          |
|     |                                                                                                    |

# 8.4.3 Taal

Klik in het scherm "Systeeminstellingen" op "Taal" en selecteer de systeemtaal.

| System Settings         |           |  |
|-------------------------|-----------|--|
| System settings         |           |  |
| Sound                   |           |  |
| Language                | English   |  |
|                         | 简体中文      |  |
| Network settings        |           |  |
| Door Entry System       | Deutsch   |  |
| Display                 | Español   |  |
|                         | Français  |  |
| Date and time           |           |  |
| Monitor settings        | Italiana  |  |
| Su 22/07/18 00:01 🛛 🗣 🗣 | ê 🛛 O P 🌲 |  |

#### 8.4.4 Netwerkinstellingen

#### Wifi-instellingen (alleen H82364-.)

1. Wifi aansluiten

Zorg ervoor dat de functie "SSID-uitzending" op de router wordt gebruikt.

Klik in het scherm "Systeeminstellingen" op "Netwerkinstellingen" - "WIFI-instellingen".

De binnenpost krijgt automatisch een SSID-lijst. Selecteer een WIFI-naam uit de SSID-lijst en voer het wachtwoord in om verbinding te maken met dat WIFI-netwerk.

| System Settings  |                                    |
|------------------|------------------------------------|
| System settings  |                                    |
| Sound            |                                    |
|                  | WIFI settings                      |
| Language         |                                    |
| Notwork optingo  | Network settings                   |
| Network settings |                                    |
|                  | V. Obtain ID address automatically |

Ga terug naar het scherm "Netwerkinstellingen" en indien succesvol verschijnt de wifi-naam.

| ★ System Settings |                      |  |
|-------------------|----------------------|--|
| System settings   |                      |  |
| Sound             |                      |  |
|                   | WIFI settings        |  |
| Language          | ·                    |  |
| Network settings  | 중WIFI: TP-LINK_fraya |  |

2. Verbinding met wifi verbreken

Selecteer de betreffende wifi-naam uit de SSID-lijst, klik op "Negeren" of "Verbreken" om de wifi-verbinding te verbreken.

Negeren: wachtwoord nodig om deze wifi opnieuw aan te sluiten.

Verbreken: geen wachtwoord nodig om deze wifi opnieuw aan te sluiten.

| TP-LINK_fraya     |            |               |            | √ <del>?</del> ` |
|-------------------|------------|---------------|------------|------------------|
| TP-LINK 5G DD     | Disconnect |               |            |                  |
| 360WiFi-Testing-5 | WLAN name  | TP-LINK_fraya |            | A 😚              |
| TP-LINK_5G_C5/    | ×          | Ignore        | Disconnect | 1 0              |
|                   |            |               |            |                  |

Ga terug naar het scherm "Netwerkinstellingen" en indien succesvol verdwijnt de wifi-naam.

| System Setting   | S                |
|------------------|------------------|
| System settings  |                  |
| Sound            | WIFI settings    |
| Language         |                  |
| Network settings | Network settings |

## **IP-adresinstelling**

De binnenpost gebruikt standaard DHCP om een IP-adres van de router te verkrijgen.

Het is ook mogelijk om het IP-adres in te stellen door het vinkje uit te schakelen (voorbeeld hieronder).

| System Settings       |                             |                     |  |  |  |  |
|-----------------------|-----------------------------|---------------------|--|--|--|--|
| System settings       |                             |                     |  |  |  |  |
| Sound                 | Network settings            |                     |  |  |  |  |
| Language              | Obtain IP address automatic | ally                |  |  |  |  |
| Network settings      | IP address                  | Subnet mask         |  |  |  |  |
|                       | 192 . 168 . 33 . 100        | 255 . 255 . 255 . 0 |  |  |  |  |
| Door Entry System     |                             |                     |  |  |  |  |
| Display               | Default gateway             | DNS                 |  |  |  |  |
|                       | 192 . 168 . 33 . 1          | 192.168.0.5         |  |  |  |  |
| Date and time         |                             |                     |  |  |  |  |
| Monitor settings      |                             | ОК                  |  |  |  |  |
| Su 22/07/18 03:01 🗢 🕤 |                             |                     |  |  |  |  |

## 8.4.5 Auto. snapshots

Klik in het scherm "Systeeminstellingen" op "Deurcomm.syst." en vink het keuzevakje "Auto. snapshots" aan om de functie te activeren.

De binnenpost maakt automatisch 3 snapshots tijdens een inkomende oproep.

| System Settings                             |                           |
|---------------------------------------------|---------------------------|
| System settings                             |                           |
| Sound                                       | ✓ Automatic snapshots     |
| Language                                    | Absence message           |
| Network settings                            | Address of default unlock |
| Door Entry System                           |                           |
| Display                                     | Program button setting    |
| Date and time                               | Open auxiliary lock 🗸     |
| Monitor settings<br>Su 22/07/18 01:14 → 🖵 1 |                           |
#### 8.4.6 Instelling Afwezigheidsbericht

Met deze binnenpost kunt u gesproken mededelingen inspreken voor bezoekers. Bovendien kunnen bezoekers mededelingen inspreken voor u.

## "Afwezigheidsbericht" activeren

| ( | 0 |   |
|---|---|---|
|   |   |   |
|   |   |   |
|   |   | _ |

Opmerking

Er moet minimaal één gesproken mededeling bestaan voordat deze functie kan worden gebruikt.

Volg de stappen:

[1] Op het scherm van de IP Touch tikt u op de statusbalk op "

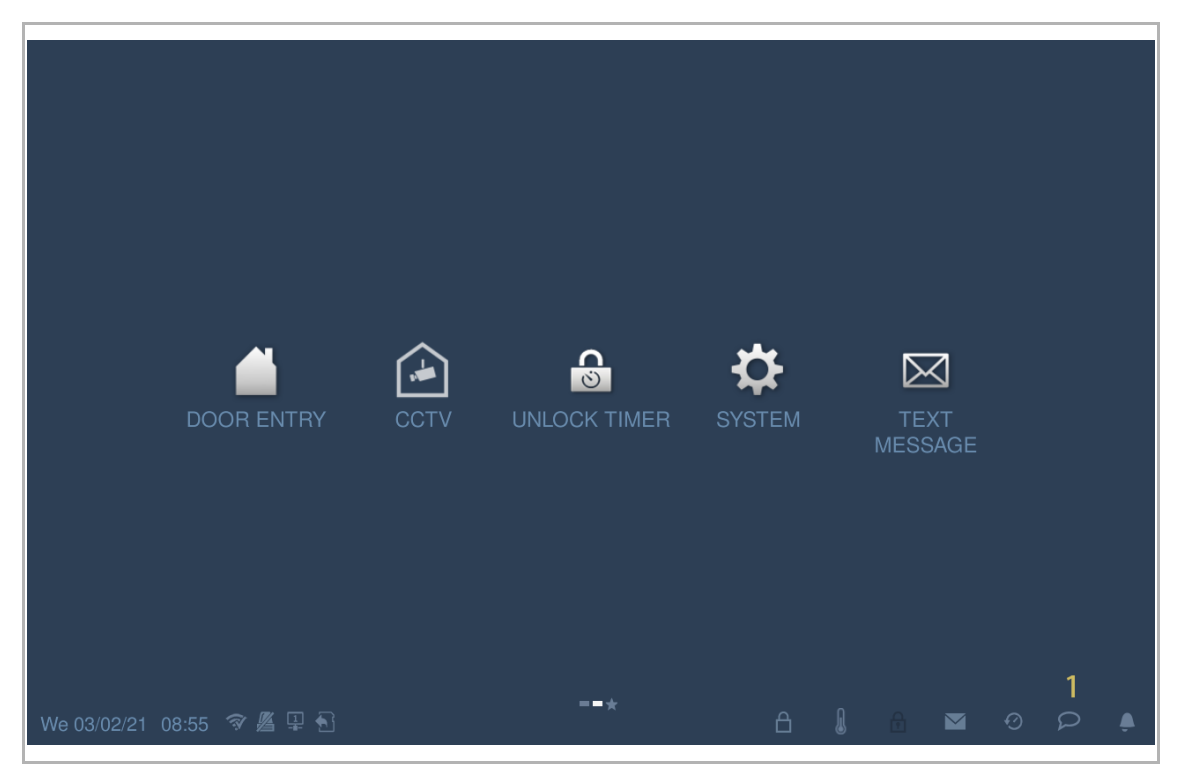

- [2] Tik op "Gesproken mededeling".
- [3] Tik op " ✓ " om naar de instelmodus te gaan. Als "√ Afwezigheidsberich" op het scherm wordt gegeven, gaat u door met stap 6 en stap 7, anders gaat u door met stap 4 en stap 5.

| Voice message New voice message DOOR ENTRY VOICE MESSAGES Local 03/ 02/ 2021 08:54                                                                                                    |               |                        |       |   |   |   |                          |                |         |
|----------------------------------------------------------------------------------------------------|---------------|------------------------|-------|---|---|---|--------------------------|----------------|---------|
| DOOR ENTRY         VOICE MESSAGES           Ail Messages         Image: Contract of the second of the second of the s | We 03/02/21 ( |                        |       |   |   |   | Voice mes<br>New voice I | sage<br>messag | 2<br>je |
| All Messages         >>>>>>>>>>>>>>>>>>>>>>>>>>>>                                                                                                    |               | k.                     |       |   |   |   |                          |                |         |
| Local 03/02/2021 08:54                                                                                                    | DOOR EN       | TRY $ angle$ voice mes | SAGES |   |   |   |                          |                |         |
|                                                                                                    | All Message   |                        | SAGES | _ | - | - | -                        |                | 4       |

- [4] Vink het keuzevakje "Afwezigheidsbericht" aan.
- [5] Tik op "OK" om de instelling op te slaan.

| DOOR EN                        |                                                        | IESSAGES                                                                         |                 |                               |       |          |        |                     |
|--------------------------------|--------------------------------------------------------|----------------------------------------------------------------------------------|-----------------|-------------------------------|-------|----------|--------|---------------------|
| All Messag                     | Jes                                                    |                                                                                  |                 |                               |       |          |        | <ul><li>✓</li></ul> |
|                                | Record voice n                                         | nessage 🕂                                                                        |                 |                               | De    | elete Al | I 🔟    |                     |
| Local                          | 03/ 02/ 2021                                           | 08:54                                                                            | Abse            | nce message                   | 4     |          |        | Ū                   |
|                                |                                                        |                                                                                  |                 |                               |       |          |        |                     |
|                                |                                                        |                                                                                  |                 |                               |       |          |        |                     |
|                                |                                                        |                                                                                  |                 |                               |       |          |        |                     |
|                                |                                                        |                                                                                  |                 |                               |       |          |        |                     |
|                                |                                                        |                                                                                  |                 |                               |       |          |        |                     |
|                                |                                                        |                                                                                  |                 |                               |       |          |        |                     |
|                                |                                                        |                                                                                  |                 |                               |       |          |        |                     |
|                                |                                                        |                                                                                  |                 |                               |       |          |        |                     |
| We 02/02/21                    | 00.50 🛪 🛯 á                                            |                                                                                  |                 |                               |       |          | A M    |                     |
|                                |                                                        |                                                                                  |                 |                               |       |          |        |                     |
|                                |                                                        |                                                                                  |                 |                               |       |          |        |                     |
| DOOR EN                        | TRY VOICE N                                            | IESSAGES                                                                         |                 |                               |       |          |        | J                   |
| DOOR EN<br>All Messag          | ITRY ) VOICE M<br>les<br>Record voice n                | IESSAGES                                                                         |                 |                               | De    | lete Al  | 1 1111 | V                   |
| DOOR EN<br>All Messag          | TRY ) VOICE M<br>les<br>Record voice n                 | IESSAGES<br>nessage 🕂                                                            |                 |                               | De    | lete Al  | 1      | <b>v</b>            |
| DOOR EN<br>All Messag<br>Local | TRY ) VOICE M<br>les<br>Record voice n<br>03/ 02/ 2021 | IESSAGES<br>nessage 🕂                                                            | Abse            | nce message                   | De    | lete Al  | 1      | <b>√</b>            |
| All Messag                     | TRY ) VOICE M<br>les<br>Record voice n<br>03/ 02/ 2021 | IESSAGES<br>nessage +<br>08:54<br>INFORMATION                                    | Abse            | nce message                   | De    | lete Al  | 1      | ✓                   |
| DOOR EN<br>All Messag          | TRY ) VOICE M<br>les<br>Record voice n<br>03/ 02/ 2021 | IESSAGES<br>hessage<br>08:54<br>INFORMATION<br>INFORMATION<br>Are you<br>message | sure you want f | nce message<br>o activate abs | De    | lete Al  |        | <b>√</b>            |
| DOOR EN<br>All Messag          | TRY ) VOICE M<br>les<br>Record voice n<br>03/ 02/ 2021 | IESSAGES<br>hessage +<br>08:54<br>INFORMATION<br>() Are you<br>message           | sure you want t | nce message<br>o activate abs | De    | lete Al  |        | <b>√</b>            |
| DOOR EN<br>All Messag<br>Local | TRY ) VOICE M<br>les<br>Record voice n<br>03/ 02/ 2021 | IESSAGES hessage + 08:54 INFORMATION INFORMATION Are you message X               | sure you want t | o activate abs                | De    | ete Al   |        |                     |
| DOOR EN<br>All Messag<br>Local | TRY ) VOICE M<br>les<br>Record voice n<br>03/ 02/ 2021 | IESSAGES                                                                         | sure you want f | o activate abs                | De    | elete Al |        |                     |
| DOOR EN<br>All Messag<br>Local | TRY ) VOICE M<br>les<br>Record voice n<br>03/ 02/ 2021 | IESSAGES hessage + 08:54 INFORMATION INFORMATION Are you message X               | sure you want f | o activate abs                | De    | elete Al |        |                     |
| DOOR EN<br>All Messag<br>Local | TRY ) VOICE M<br>les<br>Record voice n<br>03/ 02/ 2021 | IESSAGES  hessage + 08:54  INFORMATION  Are you message  X                       | sure you want f | o activate abs                | Sence | elete Al |        |                     |

- [6] Op het scherm "Systeeminstellingen" tikt u op "Deurcommunicatiesysteem".
- [7] Vink het keuzevakje "Afwezigheidsbericht" aan om de functie te activeren.

| System Settings           |                               |   |   |   |  |   |   |   |
|---------------------------|-------------------------------|---|---|---|--|---|---|---|
| System settings           |                               |   |   |   |  |   |   |   |
| Sound                     | ✓ Automatic snapshots         |   |   |   |  |   |   |   |
| Language                  | 🗹 Absence message 🛛 7         |   |   |   |  |   |   |   |
| Network settings          | Address of default unlock     |   |   |   |  |   |   |   |
| Door Entry System 6       |                               |   |   |   |  |   |   |   |
| Display                   | Program button setting        |   |   |   |  |   |   |   |
| Date and time             | Open auxiliary lock           |   |   |   |  |   |   |   |
| Basic zone settings       | Link with private IP Actuator |   |   |   |  |   |   |   |
| Basic KNX Settings        | Unpaired                      |   |   |   |  |   | ~ |   |
| Monitor settings          | Card management               |   |   |   |  |   |   |   |
| ADD cottings              | Gara hanagement               |   |   |   |  |   |   |   |
| We 03/02/21 10:27 🥱 🖉 📮 🔂 |                               | ß | l | £ |  | Ø | 2 | ۰ |

# "Afwezigheidsbericht" deactiveren

Volg de stappen:

- [1] Op het scherm "Systeeminstellingen" tikt u op "Deurcommunicatiesysteem".
- [2] Vink het keuzevakje "Afwezigheidsbericht" af om de functie te deactiveren.

| System Settings                             |                               |   |   |   |   |   |   |
|---------------------------------------------|-------------------------------|---|---|---|---|---|---|
| System settings                             |                               |   |   |   |   |   |   |
| Sound                                       | ✓ Automatic snapshots         |   |   |   |   |   |   |
| Language                                    | Absence message 2             |   |   |   |   |   |   |
| Network settings                            | Address of default unlock     |   |   |   |   |   |   |
| Door Entry System 1                         |                               |   |   |   |   |   |   |
| Display                                     | Program button setting        |   |   |   |   |   |   |
| Date and time                               | Open auxiliary lock 🗸 🗸       |   |   |   |   |   |   |
| Basic zone settings                         | Link with private IP Actuator |   |   |   |   |   |   |
| Basic KNX Settings                          | Unpaired                      |   |   |   |   | ~ |   |
| Monitor settings                            | Card management               |   |   |   |   |   |   |
| ▲ DD cottings<br>We 03/02/21 10:19  家 屬 里 毛 | ouro management               | â | l | đ | Ø | ρ | ۵ |

## 8.4.7 Instelling Open-toets

## **Open-toets**

In stand-by is de open-toets op het scherm "Deurcommunicatie" standaard gedeactiveerd.

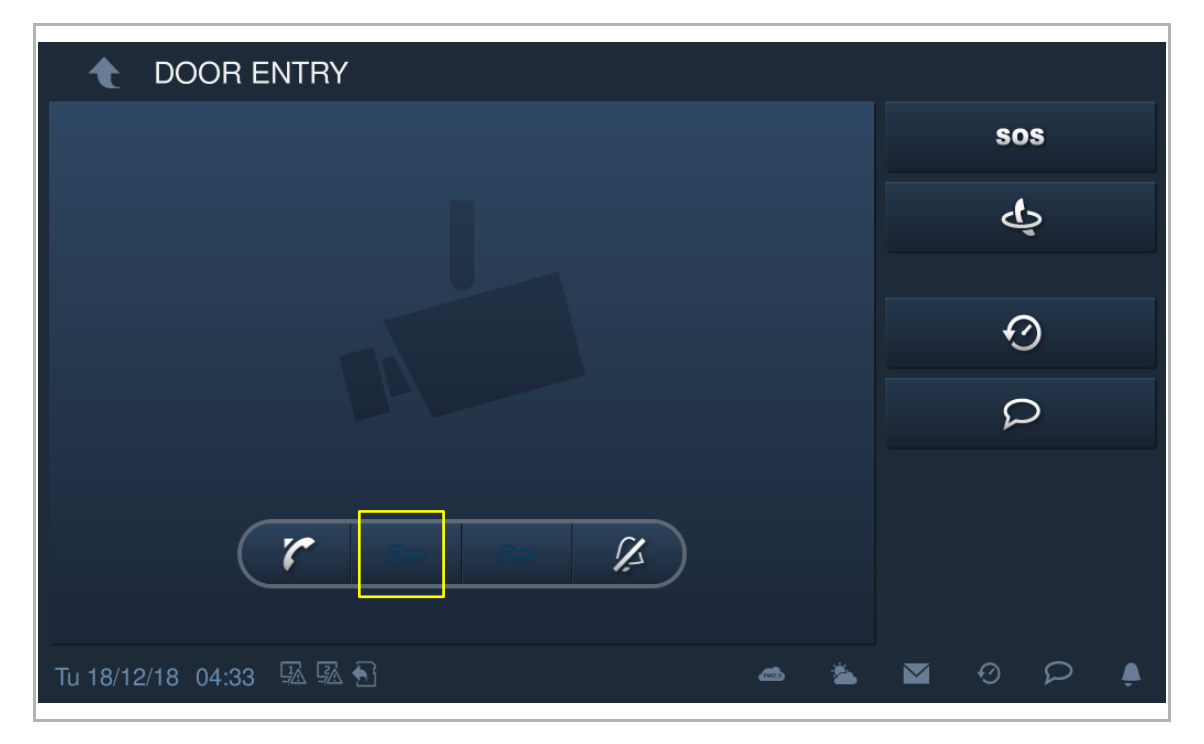

#### Functie "Standaardblokkering opheffen" activeren

Volg de onderstaande stappen om de functie te activeren:

- [1] Op het scherm "Systeeminstellingen" tikt u op "Deurcommunicatiesysteem".
- [2] Tik op "Adres standaarddeblokkering".
- [3] Selecteer het slottype uit de keuzelijst. Dit kan ingesteld worden op "Deurslot" of "Aktorblokkering".
- [4] Selecteer het apparaat uit de keuzelijst.
- [5] Tik op "OK" om de instelling op te slaan.

| System Settir                       | ngs           |                |           |            |      |   |     |   |  |
|-------------------------------------|---------------|----------------|-----------|------------|------|---|-----|---|--|
| System settings                     |               |                |           |            |      |   |     |   |  |
| Sound                               |               | 🗹 Auto         | omatic sr | napshots   |      |   |     |   |  |
| Language                            |               | 🗹 Abs          | ence me   | essage     |      |   |     |   |  |
| Network settings                    |               | Addres         | s of defa | ault unloc |      |   |     |   |  |
| Door Entry System                   | 1             |                |           |            | 2    | 0 | 1   |   |  |
| Display                             |               | Progra         | m button  | setting    |      |   |     |   |  |
| Date and time                       |               | Ope            | n auxilia | ary lock   | ~    | 0 | 2   |   |  |
| IP Cameras<br>Th 24/02/22 15:34 🔋 🖣 | 32 <b>•</b> ] |                |           |            |      | ھ | ß   | Ø |  |
| 🔶 System Settings                   |               |                |           |            |      |   |     |   |  |
|                                     |               |                |           |            |      |   |     |   |  |
|                                     |               |                |           |            |      |   |     |   |  |
|                                     |               |                |           |            |      |   |     |   |  |
| Network settings                    | Address       | s of default u | inlock    | _          | -    | - | -   |   |  |
| Door Entry System                   | Lock typ      | ре             | Door loo  | ck         |      | 3 | ~   |   |  |
|                                     | Select le     | ock            | OS-01     |            |      | 4 | *   |   |  |
|                                     |               | ×              |           |            | 5 Oł | < |     |   |  |
|                                     |               |                |           |            |      |   |     |   |  |
|                                     |               |                |           |            |      |   |     |   |  |
|                                     |               |                |           |            |      |   |     |   |  |
|                                     |               |                |           |            |      |   |     |   |  |
|                                     |               |                |           |            |      |   | (0) |   |  |

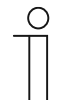

#### Opmerking

Als aan de deurpost (apparaattype = DP) of de IP-aktor netwerk een functie moet worden toegewezen, moet vóór de toewijzing een deurpost (apparaat-ID =1) worden gebruikt.

Als aan de gebouw-buitenpost (apparaattype = BuiP) of aan de gebouw-IP-aktor de functie moet worden toegewezen, moet vóór de toewijzing een gebouwbuitenpost (apparaat-ID =1) worden gebruikt.

[6] In stand-by is op het scherm "Deurcommunicatie" de open-toets toegewezen aan de functie "Standaardslot opheffen".

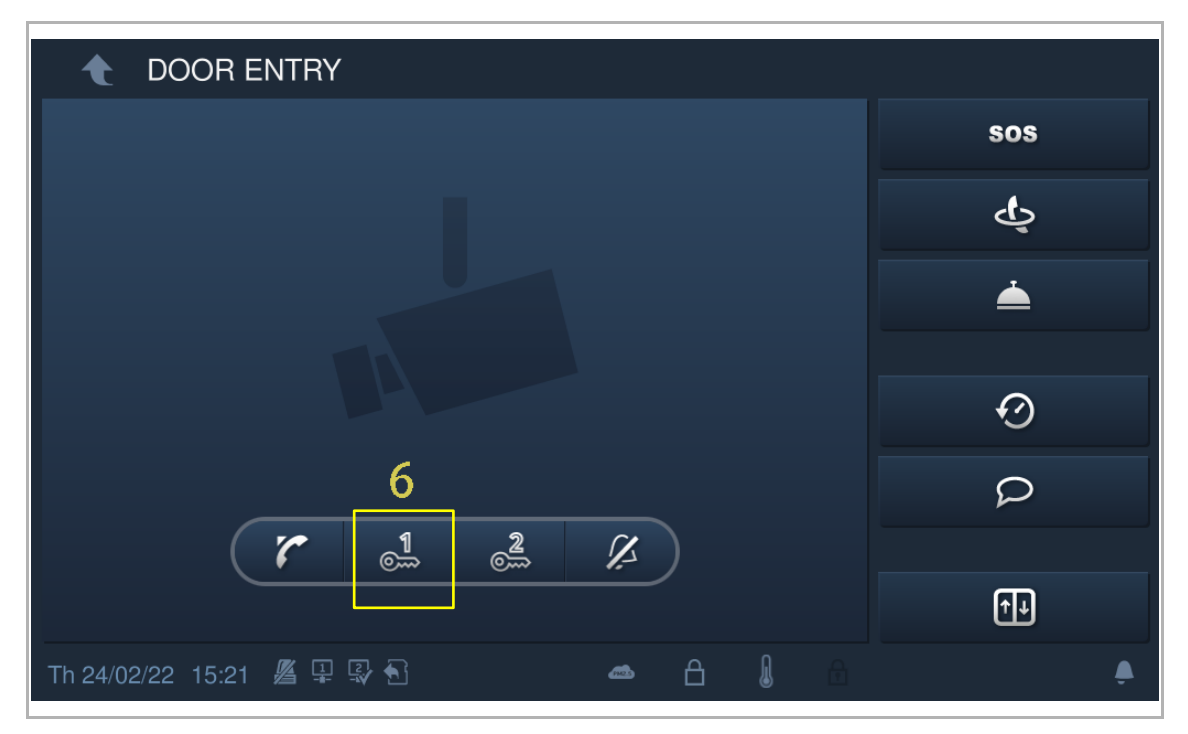

# 8.4.8 Instellingen configureerbare knop

## Programmeertoets

In stand-by is de programmeertoets op het scherm "Deurcommunicatie" standaard gedeactiveerd.

| 1 DOOR ENTRY                  |                 |
|-------------------------------|-----------------|
|                               | SOS             |
|                               | ę               |
|                               | ${\mathfrak O}$ |
|                               | Q               |
|                               |                 |
| Tu 18/12/18 04:33 🖫 🖾 🕤 🛛 📥 🛎 |                 |

#### Toewijzing functie "Open extra slot"

Volg de stappen om het adres toe te wijzen:

- [1] Op het scherm "Systeeminstellingen" tikt u op "Deurcommunicatiesysteem". De programmeertoets is standaard toegewezen aan de functie op "Open extra slot".
- [2] Tik op "Adres standaarddeblokkering".
- [3] Selecteer het slottype uit de keuzelijst. Dit kan ingesteld worden op "Deurslot" of "Aktorblokkering".
- [4] Selecteer het apparaat uit de keuzelijst.
- [5] Tik op "OK" om de instelling op te slaan.

| ★ System Settings                            |                    |                  |            |                  |   |   |   |   |  |
|----------------------------------------------|--------------------|------------------|------------|------------------|---|---|---|---|--|
| System settings                              |                    |                  |            |                  |   |   |   |   |  |
| Sound                                        | 🗹 Au               | tomatic snapsh   | ots        |                  |   |   |   |   |  |
| Language                                     | 🗖 Ab               | sence message    |            |                  |   |   |   |   |  |
| Network settings                             | Addre              | ss of default un | lock       |                  |   |   |   |   |  |
| Door Entry System 1                          |                    | OS-01            |            | <b>_1</b><br>⊚∽∽ |   |   |   |   |  |
| Display                                      | Progra             | am button settin | g          |                  |   |   |   |   |  |
| Date and time                                | Ope                | en auxiliary loc | k <b>∠</b> | <b>2</b>         |   |   |   |   |  |
| Rasic zone settings<br>Fr 25/02/22 15:10 🖉 🗄 | P 🗣 🔂              |                  |            | æ                |   | Ø | Q | ٩ |  |
| 🔶 System Settings                            |                    |                  |            |                  |   |   |   |   |  |
|                                              |                    |                  |            |                  |   |   |   |   |  |
|                                              |                    |                  |            |                  |   |   |   |   |  |
|                                              |                    |                  |            |                  |   |   |   |   |  |
|                                              | Address of default | unlock           | _          | _                | I |   |   |   |  |
|                                              | Lock type          | Door lock        |            | 3 💙              |   |   |   |   |  |
|                                              | Select lock        | OS-01            |            | 4 🗸              |   |   |   |   |  |
|                                              | ×                  | × 5 0            |            |                  |   |   |   |   |  |
|                                              |                    |                  |            |                  |   |   |   |   |  |
|                                              |                    |                  |            |                  |   |   |   |   |  |
| Monitor settings                             |                    |                  |            |                  |   |   |   |   |  |

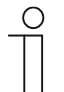

## Opmerking

Als aan de deurpost (apparaattype = DP) of de IP-aktor netwerk een functie moet worden toegewezen, moet vóór de toewijzing een deurpost (apparaat-ID =1) worden gebruikt.

Als aan de gebouw-buitenpost (apparaattype = BuiP) of aan de gebouw-IP-aktor de functie moet worden toegewezen, moet vóór de toewijzing een gebouwbuitenpost (apparaat-ID =1) worden gebruikt.

[6] In stand-by is op het scherm "Deurcommunicatie" de programmeertoets toegewezen aan de functie "Open extra slot".

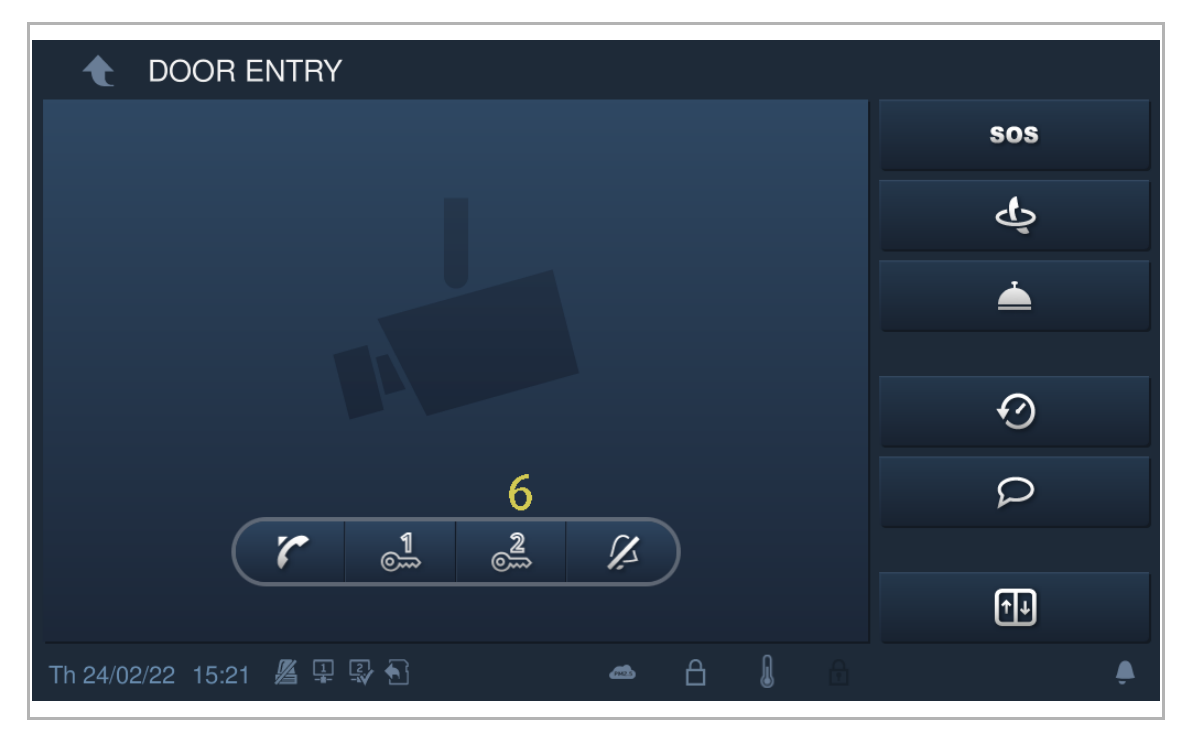

#### Toewijzing functie "Verlichting inschakelen"

Volg de stappen om het adres toe te wijzen:

- [1] Op het scherm "Systeeminstellingen" tikt u op "Deurcommunicatiesysteem".
- [2] Selecteer "Verlichting inschakelen" uit de keuzelijst.
- [3] Selecteer de IP-aktor uit de keuzelijst. Deze kan worden ingesteld op "IP-aktor", "IP-aktor gebouw" of "IP-aktor privé".
- [4] Voer het apparaatnummer in.

| System Settings                          |                                |            |  |  |  |  |
|------------------------------------------|--------------------------------|------------|--|--|--|--|
| System settings                          |                                |            |  |  |  |  |
| Sound                                    | Address of default unlock      |            |  |  |  |  |
| Language                                 | OS-01                          | 1<br>©~~   |  |  |  |  |
| Network settings                         | Program button setting         |            |  |  |  |  |
| Door Entry System 1                      | Turn on the light 2 🗸          | Õ          |  |  |  |  |
| Display                                  | Light address type             | Device no. |  |  |  |  |
| Date and time                            | Network IP Actuator            | 01 4       |  |  |  |  |
| Rasic zone settings<br>Fr 25/02/22 15:11 | l isk with seivots ID Astrotor |            |  |  |  |  |

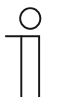

#### Opmerking

Als aan de IP-aktor een functie moet worden toegewezen, moet vóór de toewijzing een deurpost (apparaat-ID =1) worden gebruikt.

Als aan de IP-aktor gebouw een functie moet worden toegewezen, moet vóór de toewijzing een gebouw-buitenpost (apparaat-ID =1) worden gebruikt.

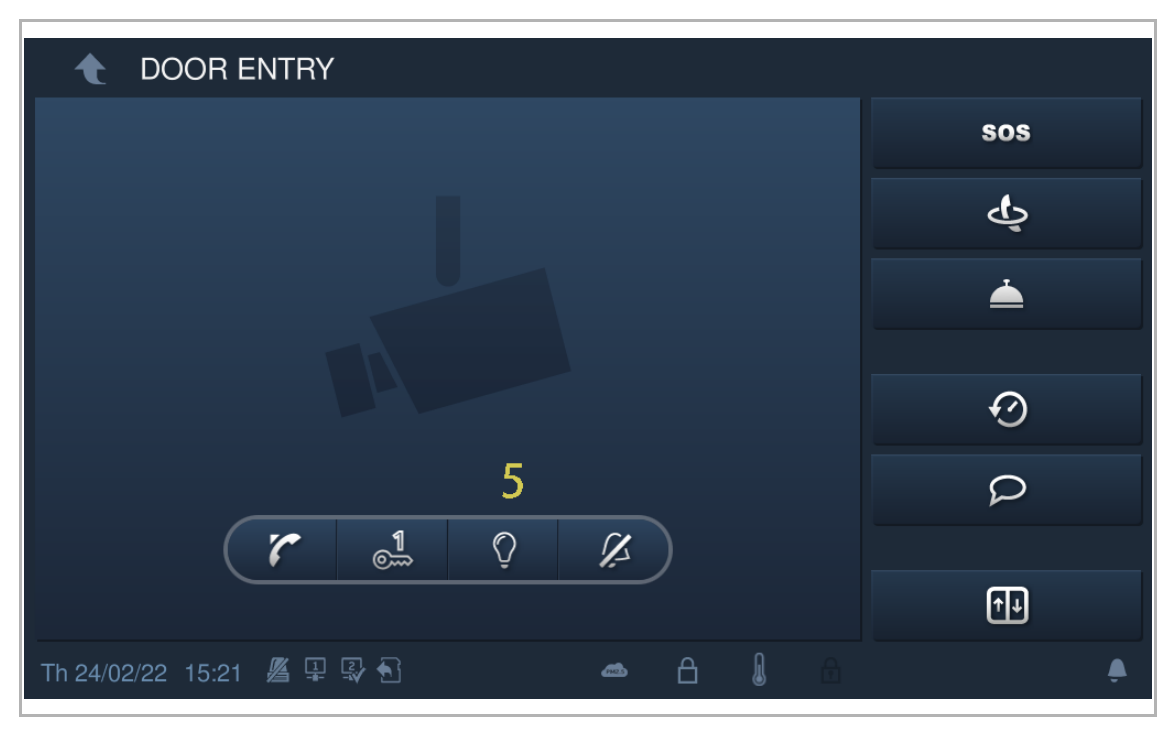

[5] In stand-by is op het scherm "Deurcommunicatie" de programmeertoets toegewezen aan de functie "Verlichting inschakelen".

#### Programmeertoets deactiveren

Volg de stappen om het adres toe te wijzen:

- [1] Op het scherm "Systeeminstellingen" tikt u op "Deurcommunicatiesysteem".
- [2] Selecteer "Niet in gebruik" uit de keuzelijst.
- [3] In stand-by is op het scherm "Deurcommunicatie" de functie van de programmeertoets gedeactiveerd.

| System Settings           |                           |                              |
|---------------------------|---------------------------|------------------------------|
| System settings           |                           |                              |
| Sound                     | ✓ Automatic snapshots     |                              |
| Language                  | ☑ Absence message         |                              |
| Network settings          | Address of default unlock |                              |
| Door Entry System 1       | OS-01 05-01               |                              |
| Display                   | Program button setting    |                              |
| Date and time             | Invalid 2 🗸 🗖             |                              |
|                           |                           |                              |
| 11124/02/22 10.00 -#44 11 | Without P                 |                              |
| A                         |                           |                              |
| ◆ DOOR ENTRY              |                           |                              |
| ★ DOOR ENTRY              |                           | sos                          |
| ★ DOOR ENTRY              |                           | sos<br>ర్ష                   |
| ▲ DOOR ENTRY              |                           | sos<br>డ్ర<br>ు              |
| ▲ DOOR ENTRY              |                           | sos<br>L                     |
| DOOR ENTRY                |                           | sos<br>ట్ర<br>్              |
| DOOR ENTRY                | 3                         | sos<br>L<br>L<br>L<br>L<br>L |
| DOOR ENTRY                | 3<br>©1 Ø                 | sos<br><br><br><br>          |
| DOOR ENTRY                | 3                         | sos                          |

## 8.4.9 Instelling automatisch ontgrendelen

U kunt de functie "Automatisch deblokkeren" gebruiken om de vergrendelingen van de standaardbuitenpost gedurende de aangewezen periode automatisch te deblokkeren.

#### Voorwaarde

Op het scherm "Technische instellingen", "Lokale instellingen" moet de functie "Deblokkeertimer" geactiveered zijn.

| Engineering settings      |                 |   |   |   |     |   |
|---------------------------|-----------------|---|---|---|-----|---|
| Engineering settings      |                 |   |   |   |     |   |
| Local settings            |                 |   |   |   | off |   |
| Outdoor station settings  |                 |   |   |   | on  |   |
| IP actuator settings      | DES             |   |   |   | on  |   |
| Advanced zone settings    | Call Guard Unit |   |   |   | on  |   |
| Smart home settings       |                 |   |   |   |     |   |
| Password management       | CCTV            |   |   |   | off |   |
|                           | Alarm           |   |   |   | on  |   |
|                           | Unlock timer    |   |   |   | on  |   |
|                           | Certification   |   |   |   | off |   |
| Sa 20/02/21 15:10 🗇 🔏 🖳 🕤 |                 | ۵ | 1 | Ø | ρ   | ۵ |

#### Instelling automatisch ontgrendelen

Volg de onderstaande stappen:

[1] Tik in het extra scherm op "Deblokeertimer" om het bijbehorende scherm te openen.

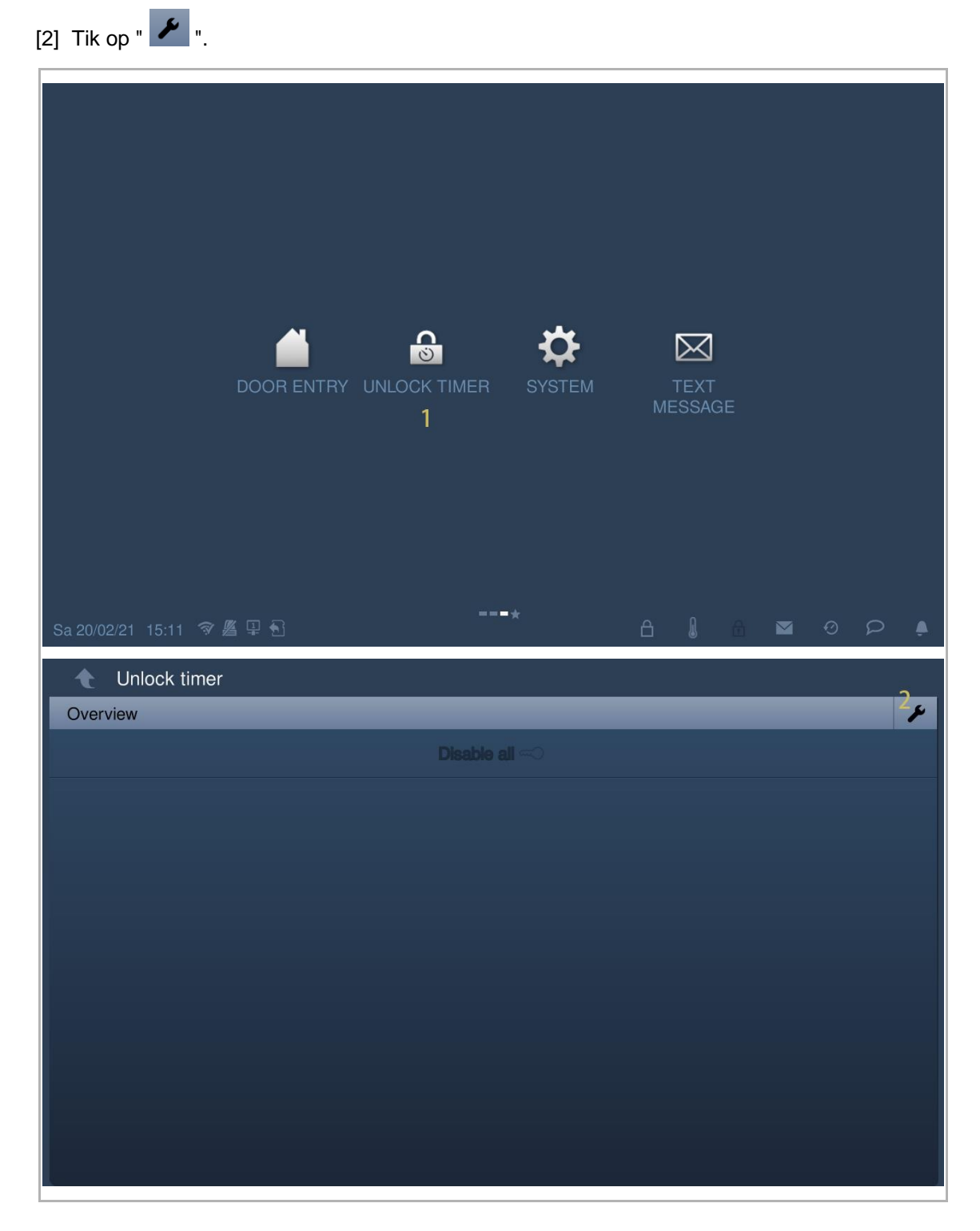

- [3] Tik op "Automatisch deblokkeren toevoegen".
- [4] Selecteer de dagen van de week als de geselecteerde opties gemarkeerd worden weergegeven.
- [5] Stel de starttijd in.
- [6] Stel de eindtijd in.
- [7] Tik op "OK".

| 🔶 Unlo            | ck timer            |                |        |      |              |
|-------------------|---------------------|----------------|--------|------|--------------|
| Overview          |                     |                |        |      | $\checkmark$ |
|                   | Add automatic unlo  | ck 🕂 3         |        |      |              |
|                   |                     |                |        |      |              |
|                   |                     |                |        |      |              |
|                   |                     |                |        |      |              |
|                   |                     |                |        |      |              |
|                   |                     |                |        |      |              |
|                   |                     |                |        |      |              |
|                   |                     |                |        |      |              |
|                   |                     |                |        |      |              |
|                   |                     |                |        |      |              |
|                   |                     |                |        |      |              |
|                   |                     |                |        |      |              |
|                   |                     |                |        |      | ,            |
| 🔶 Unlo            | ck timer            |                |        |      |              |
| Overview          |                     |                |        |      |              |
|                   |                     |                |        |      |              |
|                   | Add automatic unloc | k setting      | _      | _    |              |
|                   | 4 Mo Tue            | Wed            | Thu Fr | Sat  |              |
|                   | Start time          | End time 6     |        |      |              |
|                   |                     |                |        |      |              |
|                   | 06 29               |                |        |      |              |
|                   | 07 : 30             | 17 : 00        | )      |      |              |
|                   | 08 31<br>09 32      | 18 01<br>19 02 |        |      |              |
|                   |                     |                |        |      |              |
|                   |                     | ×              |        | 7 ок |              |
|                   |                     |                |        |      |              |
|                   |                     |                |        |      |              |
| Sa:20/20/24 - 44  |                     |                |        |      |              |
| - 0a 20/02/21 - R | J. 1 Z. 19 Z. 34 1  |                |        |      |              |

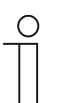

## Opmerking

Maximaal 10 items zijn mogelijk.

- [8] Met deze instelling schakelt het apparaat over naar de automatische deblokkeringsmodus
  - en op de statusbalk wordt "
- [9] De blokkering wordt na 5 seconden tijdens een binnenkomende oproep automatisch gedeblokkeerd.

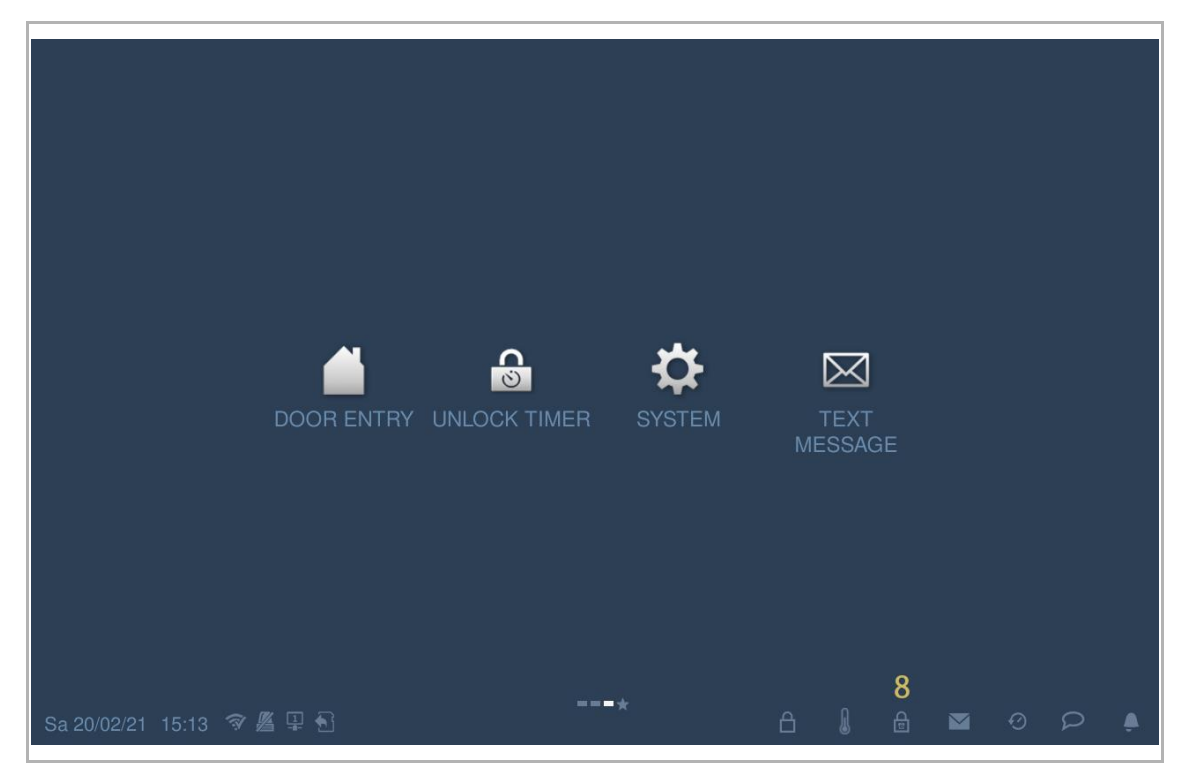

#### 8.4.10 Kaartmanagement

Deze binnenpost kan IC-kaarten voor een buitenpost met IP-impulsdrukkers beheren.

| ( | С | ) |  |
|---|---|---|--|
|   |   |   |  |
|   |   |   |  |
|   |   |   |  |
| _ |   |   |  |

#### Opmerking

Aanbevolen wordt om IC-kaarten alleen te maken en te onderhouden met behulp van lokale buitenposten of managementsoftware.

Klik in het scherm "Systeeminstellingen" op "Deurcomm.syst.", "Kaartmanagement" en voer het gebruikerswachtwoord in (het systeem is standaard ingesteld op 123456) om toegang te krijgen tot het bijbehorende scherm.

| System Settings                                |           |             |        |   |   |    |
|------------------------------------------------|-----------|-------------|--------|---|---|----|
| System settings                                |           |             |        |   |   |    |
| Sound                                          | Absend    | ce messaç   |        |   |   |    |
| Language                                       | Address o | f default u | inlock |   |   |    |
| Network settings                               |           | GS-01       |        |   |   |    |
| Door Entry System                              | Program b | outton sett | ing    |   |   |    |
| Display                                        | Open a    | uxiliary lo | ock 🗸  |   |   |    |
| Date and time                                  | Card      | manager     | nent   |   |   |    |
| _Monitor settings<br>Su 22/07/18 01:51 🛛 🗿 🖵 1 | <br>B     |             |        | Ð | Q | Ļ  |
| 🔶 System Settings                              |           |             |        |   |   |    |
| System settings                                | Input u   | ser passv   | vord!  |   |   |    |
| Sound                                          | ť         | *****       | ×      |   |   |    |
| Language                                       | P 1       | 2           | З      |   |   |    |
| Network settings                               | 4         | 5           | 6      |   |   |    |
| Door Entry System                              |           |             |        |   |   |    |
| Display                                        |           |             |        |   |   |    |
| Date and time                                  | ×         |             | OK     |   |   |    |
| Monitor settings<br>Su 22/07/18 01:55 🔹 🗣 🖓    | 3         |             |        |   |   | ļ. |

#### Kaartregister

1. Registermodus openen

Klik in het scherm "Kaartmanagement" op "Kaart registr.", selecteer het apparaat en klik vervolgens op "Kaart registr.".

De impulsdrukkermodule op de buitenpost knippert oranje en vraagt zo om de IC-kaart voor het apparaat te houden.

| System Setting:       | ŝ            |               |          |
|-----------------------|--------------|---------------|----------|
| System settings       |              |               |          |
| Sound                 |              |               |          |
| Language Card regist  | er           |               | ete      |
| Network set           | ect 2nd OS-0 | 01            | ·✔ nc    |
| Door Entry S          | ×            | Card register |          |
| Display               |              |               |          |
| Date and time         |              |               |          |
| Monitor settings      |              |               |          |
| Mo 23/07/18 00:52 🥱 🖵 |              |               | <b>A</b> |

#### 2. Registratiemodus afsluiten

Druk op de eerste toets op de buitenpost om de registratiemodus te verlaten.

Als er een IC-kaart is geregistreerd, zal de buitenpost de registratiemodus automatisch verlaten als er binnen 15 s geen handelingen worden uitgevoerd.

Als er geen IC-kaart is geregistreerd, zal de buitenpost de registratiemodus automatisch verlaten als er binnen 300 s geen handelingen worden uitgevoerd.

#### Kaart wissen

1. Wismodus openen

Klik in het scherm "Kaartmanagement" op "Kaart wissen", selecteer het apparaat en klik vervolgens op "Wissen".

De impulsdrukkermodule op de buitenpost knippert oranje en vraagt zo om de IC-kaart voor het apparaat te houden.

| 🔶 Syste                         | em Settings   |          |           |     |     |
|---------------------------------|---------------|----------|-----------|-----|-----|
| System setti                    |               |          |           |     |     |
| Sound                           |               |          |           |     |     |
| Language                        | Card delete   |          |           |     | ete |
| Network set                     | Device select | 2nd OS-0 | 1         | ~   |     |
| Door Entry S                    |               | ×        | Card dele | ete |     |
| Display                         |               |          |           |     |     |
| Date and tim                    |               |          |           |     |     |
| Monitor setti<br>Su 22/07/18 00 | ):13 💿 🖵 1    |          |           |     |     |

#### 2. Wismodus afsluiten

Druk op de eerste toets op de buitenpost om de wismodus te verlaten.

Als er een IC-kaart is gewist, zal de buitenpost de wismodus automatisch verlaten als er binnen 15 s geen handelingen worden uitgevoerd.

Als er geen IC-kaart is gewist, zal de buitenpost de wismodus automatisch verlaten als er binnen 300 s geen handelingen worden uitgevoerd.

# Kaart gewist

Klik in het scherm "Kaartmanagement" op "Kaart gewist", selecteer het apparaat en klik vervolgens op "Kaart gewist".

| 🔶 Syster                           | m Settings       |          |           |    |     |   |
|------------------------------------|------------------|----------|-----------|----|-----|---|
| System setting                     |                  |          |           |    |     |   |
| Sound                              |                  |          |           |    |     |   |
| Language                           | Card clear       | _        |           |    | ete |   |
| Network set                        | Device select    | 2nd OS-0 | 1         | ~  |     |   |
| Door Entry S                       |                  | ×        | Card clea | ar |     |   |
| Display                            |                  |          |           |    |     |   |
| Date and time                      |                  |          |           |    |     |   |
| Monitor setting<br>Su 22/07/18 00: | ns<br>13 🔹 🖵 1 🕤 | }        |           |    | ρ   | Ļ |

## Kaart sync

Klik in het scherm "Kaartmanagement" op "Kaart sync", selecteer een bronapparaat en een doelapparaat en klik vervolgens op "Kaart sync".

| 🔶 Syste        | m Settings           |           |                                       |       |        |  |
|----------------|----------------------|-----------|---------------------------------------|-------|--------|--|
| System settir  |                      |           |                                       |       |        |  |
| Sound          |                      |           |                                       |       |        |  |
|                | Card sync            |           |                                       |       |        |  |
| Network seti   | Device select        | 2nd OS-01 |                                       | ~     | ete    |  |
| Door Entry S   | Target device select | 2nd OS-02 |                                       | ~     |        |  |
| Display        | ×                    |           | Card sync                             |       |        |  |
| Date and tim   |                      |           |                                       |       |        |  |
| Monitor setti  |                      |           |                                       |       |        |  |
| Su 22/07/18 00 | ):17 🔹 🖵 1 🕤         |           | i i i i i i i i i i i i i i i i i i i | M (2) | $\rho$ |  |

## 8.4.11 Display

| 1   | System Settings                                  |                                                          |
|-----|--------------------------------------------------|----------------------------------------------------------|
| Sy  | stem settings                                    |                                                          |
| So  | und                                              | Clean screen 1                                           |
| Lai | nguage                                           |                                                          |
| Ne  | twork settings                                   | Display 2                                                |
| Do  | or Entry System                                  | Brightness                                               |
| Dis | splay                                            | O                                                        |
| Da  | te and time                                      | Screensaver 3                                            |
| So  | und                                              | Start after                                              |
| La  | nguage                                           | 30 seconds 🗸                                             |
| Ne  | twork settings                                   | End time                                                 |
| Do  | or Entry System                                  | 3 minutes 🗸                                              |
| Dis | splay                                            | Screensaver type                                         |
| Da  | te and time                                      | Digital clock V                                          |
| Mo  | nnitor settings                                  | ☑ Auto full screen 4                                     |
| Nr. | Functie                                          |                                                          |
| 1   | Beeldscherm schoonm<br>Zie het hoofdstuk "Beelds | <b>aken</b><br>scherm schoonmaken" voor meer informatie. |

Klik in het scherm "Systeeminstellingen" op "Display" om het bijbehorende scherm te openen.

| 2 Heiderneid |
|--------------|
|--------------|

3

# Screensaver

- Digitale klok": geeft de huidige tijd op een willekeurige plaats op het scherm weer.
- "Geïntegreerde afb.": geeft 3 geïntegreerde afbeeldingen weer.
- "Externe afbeelding": geeft de afbeeldingen weer die opgeslagen zijn op de SD-kaart.
- 4 Auto. voll. scherm (standaard)

## 8.4.12 Datum en tijd

Klik in het scherm "Systeeminstellingen" op "Datum en tijd" om het bijbehorende scherm te openen.

| System Settings                                  |                                        |
|--------------------------------------------------|----------------------------------------|
| System settings                                  |                                        |
| Sound                                            | Sync with managem Sync from NTP 1      |
| Language                                         | 2 Time Date                            |
| Network settings                                 | 23 48 21 05 2016<br>00 49 22 06 2017   |
| Door Entry System                                | 01 : 50 23 07 2018                     |
| Display                                          | 02 51 24 08 2019<br>03 52 25 09 2020   |
| Date and time                                    | <u> </u>                               |
| Network settings                                 | Select time zone                       |
| Door Entry System                                | (UTC+08:00) Beijing,Cho…✔ <sup>3</sup> |
| Display                                          | Time Format Date Format                |
| Date and time                                    | 24 hours 		 DD/MM/YYYY                 |
| _ Monitor settings<br>Mo 03/12/18 00:33 🛛 🕫 🖵₁ 🐔 |                                        |

# Nr. Functie 1 Type sync. tijd 1 Vink het keuzevakje aan om de datum en tijd automatisch te synchroniseren vanuit de managementsoftware of NTP. 2 Datum- en tijdinstelling

#### Tijdzone instellen

3 Als u de datum en tijd niet synchroniseert vanuit managementsoftware of van NTP. U moet voor gebruik een tijdzone instellen.

## 8.4.13 Instellingen Startscherm

U kunt deze IP Touch gebruiken om de privé IP-camera's te bewaken. Deze IP Touch en de camera moeten zich in hetzelfde netwerk bevinden.

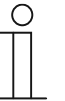

## Opmerking

De videostreaming tussen de binnenpost en de camera van een ander merk is niet gecodeerd.

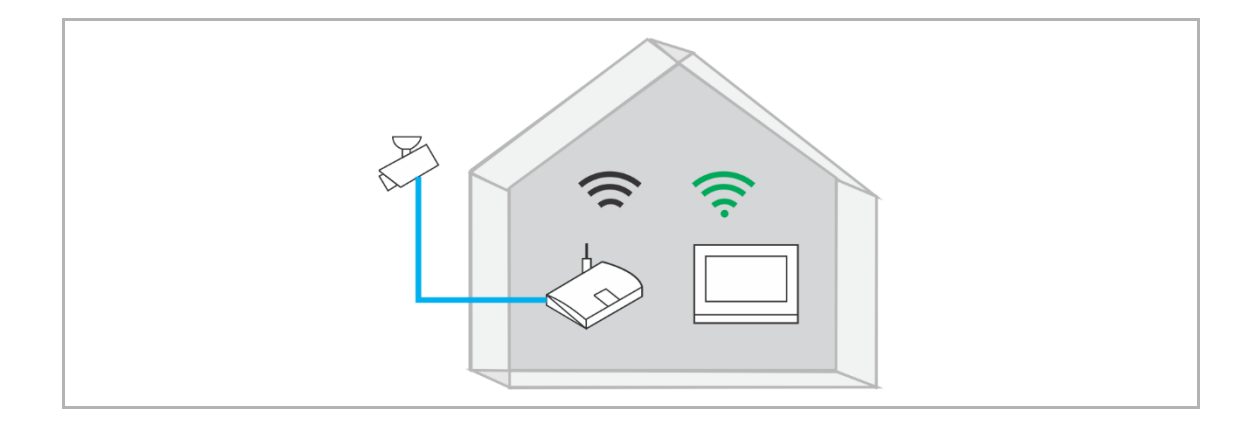

Volg de onderstaande stappen:

- [1] Op het scherm "Systeeminstellingen" tikt u op "Scherminst.".
- [2] Tik op "Startscherm".

| System Settings                     |              |   |   |   |      |        |        |   |   |
|-------------------------------------|--------------|---|---|---|------|--------|--------|---|---|
| System settings                     |              |   |   |   |      |        |        |   |   |
| Sound                               | Home monitor | 2 |   | C | ommu | nity m | onitor |   |   |
| Language                            |              |   |   |   |      |        |        |   |   |
| Network settings                    |              |   |   |   |      |        |        |   |   |
| Door Entry System                   |              |   |   |   |      |        |        |   |   |
| Display                             |              |   |   |   |      |        |        |   |   |
| Date and time                       |              |   |   |   |      |        |        |   |   |
| Basic KNX Settings                  |              |   |   |   |      |        |        |   |   |
| Monitor settings 1                  |              |   |   |   |      |        |        |   |   |
| APP settings                        |              |   |   |   |      |        |        |   |   |
| Contacta<br>Tu 02/03/21 09:54 🗇 🖳 🕤 |              |   | Â | ı | ß    |        | 0      | ρ | À |

| [3] Tik op " 🗡 ".     |                     |                   |                      |        |
|-----------------------|---------------------|-------------------|----------------------|--------|
| [4] Tik op " 站 " om a | automatisch naar IF | P-camera's te zoe | eken.                |        |
| System Settings H     | ome monitor         |                   |                      | 3,     |
| Name                  | Address             | Status            | Linked with doorbell | Enable |
|                       |                     |                   |                      |        |
|                       |                     |                   |                      |        |
|                       |                     |                   |                      |        |
|                       |                     |                   |                      |        |
|                       |                     |                   |                      |        |
|                       |                     |                   |                      |        |
|                       |                     |                   |                      |        |
|                       |                     | ×                 |                      |        |
| Svetom Settings H     | ome monitor         | **                |                      |        |
| Home monitor          |                     | _                 |                      | ✓      |
|                       |                     |                   |                      |        |
| Nar                   | ne                  | Address           | Status               |        |
|                       |                     |                   |                      |        |
|                       |                     |                   |                      |        |
|                       |                     |                   |                      |        |
|                       |                     |                   |                      |        |
|                       |                     |                   |                      |        |
|                       |                     |                   |                      |        |
|                       | ×                   |                   | 4 <del>\v</del>      |        |

- [5] De betreffende camera wordt weergegeven op het scherm.
- [6] Tik op "
- [7] Voer de aliasnaam in.
- [8] Voer inlognaam en het wachtwoord in.
- [9] Tik op "OK".

| System Settings                 | Home monite   | or                                                             |                                                                                       |                             |          |
|---------------------------------|---------------|----------------------------------------------------------------|---------------------------------------------------------------------------------------|-----------------------------|----------|
| Home monitor                    |               |                                                                |                                                                                       |                             | ✓        |
|                                 |               |                                                                | Delete All 🔟                                                                          |                             |          |
|                                 | Name          |                                                                | Address                                                                               | Status                      |          |
| 5                               | abb           | 1                                                              | 192.168.36.100                                                                        | 6 <sup>©</sup>              | Ū        |
|                                 |               |                                                                |                                                                                       |                             |          |
|                                 |               |                                                                |                                                                                       |                             |          |
|                                 |               |                                                                |                                                                                       |                             |          |
|                                 |               |                                                                |                                                                                       |                             |          |
|                                 |               |                                                                |                                                                                       |                             |          |
|                                 |               |                                                                |                                                                                       |                             |          |
|                                 | ×             |                                                                |                                                                                       | 6                           |          |
|                                 | 2011<br>2011  |                                                                |                                                                                       |                             |          |
| Svetem Settings                 | Home monit    | or                                                             |                                                                                       |                             |          |
| System Settings<br>Home monitor | Home monite   | or                                                             | _                                                                                     |                             | <b>√</b> |
| System Settings<br>Home monitor | Home monite   | or                                                             | Delete All 🔟                                                                          |                             | ✓        |
| System Settings<br>Home monitor | Home monite   | or                                                             | Delete All 🔟                                                                          | <u>Sta</u> tus              | ✓        |
| System Settings<br>Home monitor | Home monite   | or<br>Please enter ac                                          | Delete All 🔟<br>Address<br>count and password                                         | Status                      | <b>√</b> |
| System Settings<br>Home monitor | Home monite   | or<br>Please enter ac<br>Name                                  | Delete All m<br>Address<br>count and password<br>abb 7                                | Status                      | ✓        |
| System Settings<br>Home monitor | Home monite   | or<br>Please enter ac<br>Name<br>User account                  | Delete All m<br>Address<br>count and password<br>abb 7<br>admin                       | Status                      | ✓        |
| System Settings<br>Home monitor | Home monit    | or<br>Please enter ac<br>Name<br>User account                  | Delete All m<br>Address<br>count and password<br>abb 7<br>admin                       | Status<br>D                 |          |
| System Settings<br>Home monitor | Home monit    | or<br>Please enter ac<br>Name<br>User account<br>Password      | Delete All m<br>Address<br>count and password<br>abb 7<br>admin<br>*********          | Status<br>D                 |          |
| System Settings<br>Home monitor | > Home monito | or<br>Please enter ac<br>Name<br>User account<br>Password      | Delete All m<br>Address<br>count and password<br>abb 7<br>admin<br>***********<br>9 O | Status<br>D<br>8<br>**      |          |
| System Settings<br>Home monitor | Home monito   | or<br>Please enter ac<br>Name<br>User account<br>Password<br>X | Delete All m<br>Address<br>count and password<br>abb 7<br>admin<br>***********<br>9 O | Status<br>D<br>8<br>**<br>K |          |
| System Settings<br>Home monitor | Home monito   | or<br>Please enter ac<br>Name<br>User account<br>Password<br>X | Delete All<br>Address<br>count and password<br>abb 7<br>admin<br>***********<br>9 0   | Status<br>D<br>8<br>**<br>K |          |

[10] Indien succesvol wordt "

[11] Tik op "🖌".

[12] Vink het keuzevakje aan om de functie te activeren.

| System Settings | Home monitor   |                |                      |      | <u> </u>            |
|-----------------|----------------|----------------|----------------------|------|---------------------|
| Home monitor    |                |                |                      |      | <ul><li>✓</li></ul> |
|                 |                | Delete All ៣   |                      |      | 11                  |
| N               | ame            | Address        | Status               |      |                     |
| a               | abb            | 192.168.36.100 | 10 🗸                 | Ð    | Ŵ                   |
|                 |                |                |                      |      |                     |
|                 |                |                |                      |      |                     |
|                 |                |                |                      |      |                     |
|                 |                |                |                      |      |                     |
|                 |                |                |                      |      |                     |
|                 |                |                |                      |      |                     |
|                 |                |                |                      |      |                     |
|                 | ×              |                | Ð                    |      |                     |
| System Settings | Home monitor   |                |                      |      |                     |
| Home monitor    |                |                |                      |      | ×                   |
| Name            | Address        | Status         | Linked with doorbell | Ena  | ble                 |
| abb             | 192.168.36.100 | ✓              |                      | 12 🗹 | j                   |
|                 |                |                |                      |      |                     |
|                 |                |                |                      |      |                     |
|                 |                |                |                      |      |                     |
|                 |                |                |                      |      | _                   |
|                 |                |                |                      |      |                     |
|                 |                |                |                      |      |                     |
|                 |                |                |                      |      |                     |
|                 |                |                |                      |      |                     |
|                 |                | ×              |                      |      |                     |

[13] Op het scherm "Technische instellingen" tikt u op "Lokale instellingen".

[14] Schakel de "Videobewaking"-functie in.

[15] Op het extra scherm tikt u op "Videobewaking".

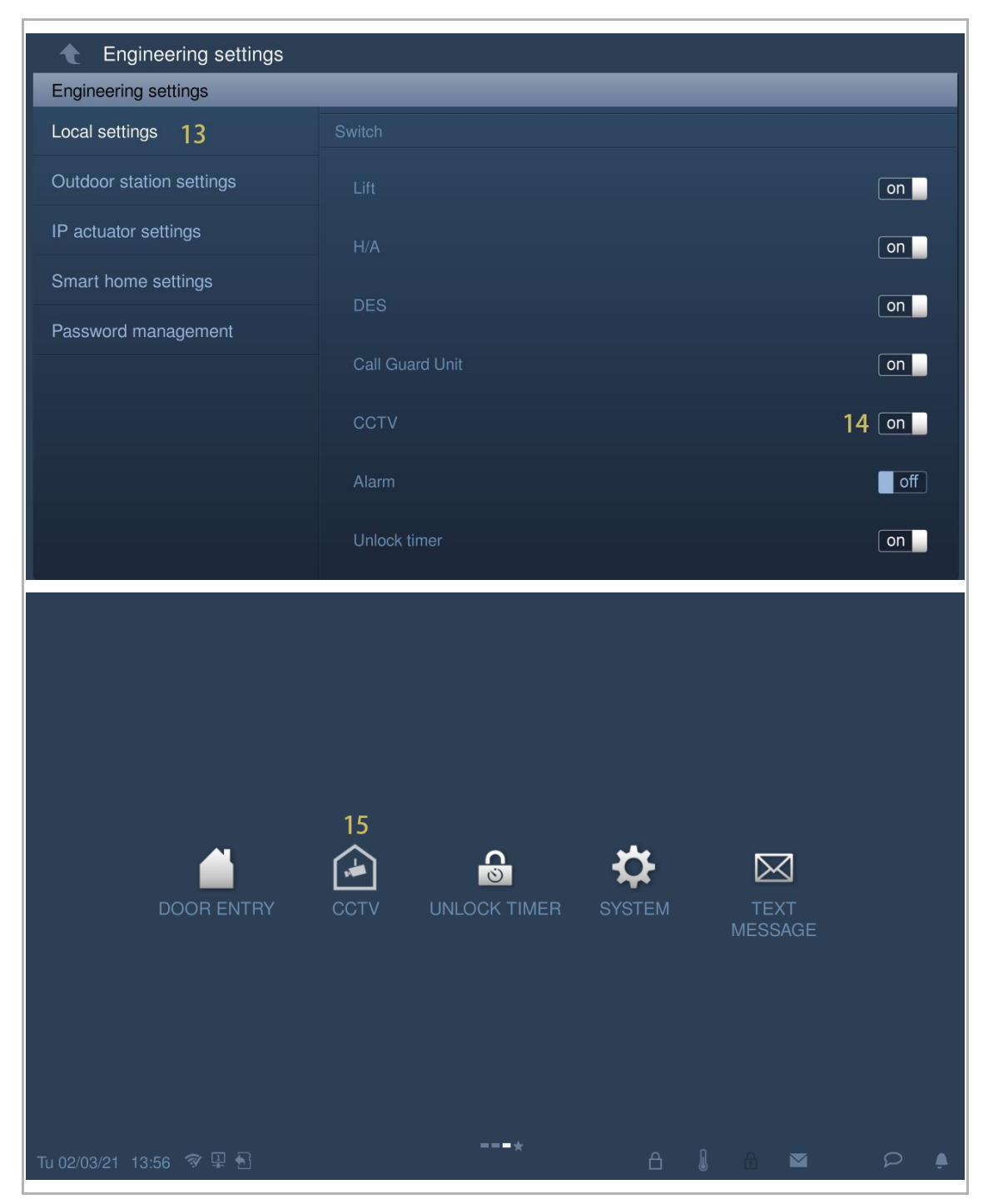

[16] Het beeld van de betreffende camera wordt weergegeven op het scherm. Selecteer de andere camera uit de keuzelijst.

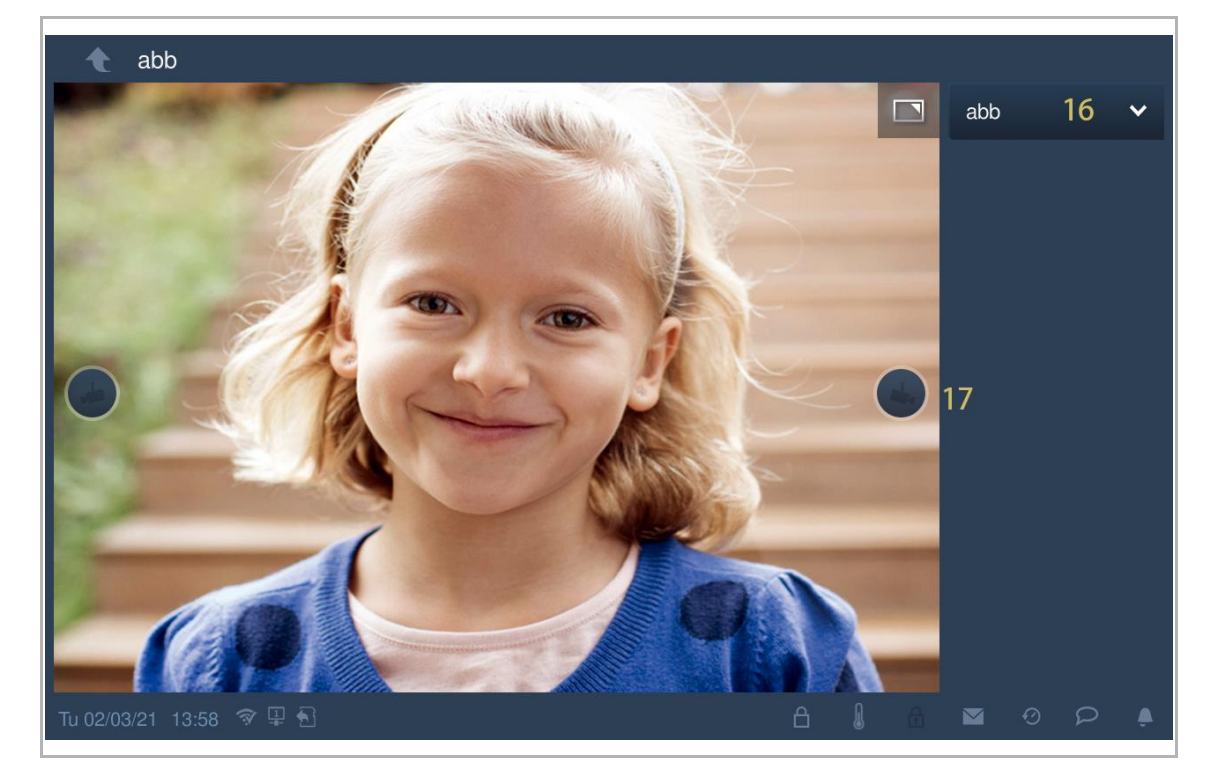

[17] Tik om naar de vorige of de volgende camera te gaan.

## 8.4.14 Community monitor

Klik in het scherm "Systeeminstellingen" op "Scherminst.", "Community Monitor" om het bijbehorende scherm te openen.

| System Settings         |              |                |      |
|-------------------------|--------------|----------------|------|
| System settings         |              |                |      |
| Network settings        | Home monitor | Community moni | itor |
| Door Entry System       |              | L              | '    |
| Display                 |              |                |      |
| Date and time           |              |                |      |
| Monitor settings        |              |                |      |
| APP settings            |              |                |      |
| Su 22/07/18 00:48 👒 🖵 🔂 |              | ٤ 🗹            | D 🌢  |

Klik op 👱 om de cameralijst uit de managementsoftware te downloaden.

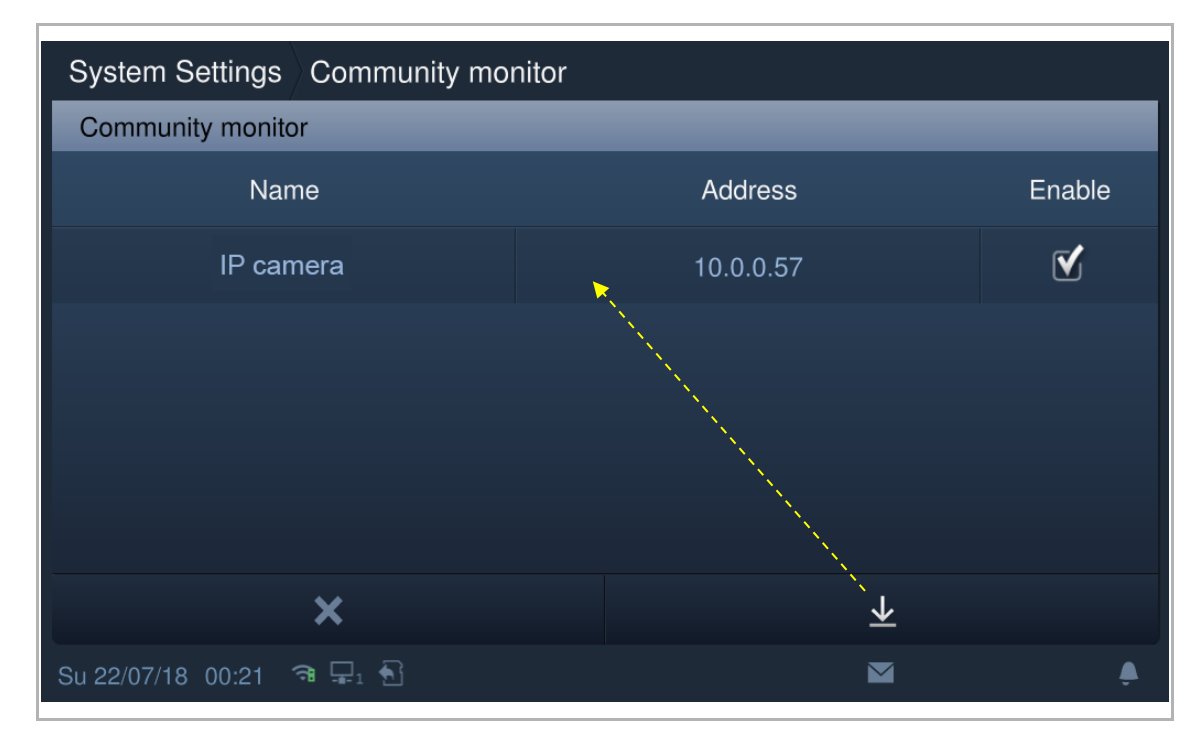

#### 8.4.15 App-instellingen

1. Een account registreren op het myBUSCH-JAEGER portal

Klik op de link: https://my-staging.busch-jaeger.de/en/user/login/ en klik op "Register". Vul het vereiste formulier in om een account te registreren. Vervolgens activeert u het gebruikersaccount nadat u een e-mail hebt ontvangen van het myBUSCH-JAEGER portaal.

**BUSCH-JAEGER** myBUSCH-JAEGER Login Welcome to myBUSCH-JAEGER. Username Password  $\rightarrow$  LOGIN » Register » Sign-in help?

| System Settings       |                      |       |   |   |
|-----------------------|----------------------|-------|---|---|
| System settings       |                      |       |   |   |
| Network settings      | Mybuildings account  | Alias |   |   |
| Door Entry System     |                      |       |   |   |
| Display               | Mybuildings password |       |   |   |
| Date and time         |                      |       |   |   |
| Monitor settings      | Log in               |       |   |   |
| APP settings          |                      |       |   |   |
| Su 22/07/18 00:53 💿 🖵 | 3                    |       | Q | پ |

2. Op de binnenpost logt u in op het myBUSCH-JAEGER portal

3. De app downloaden en installeren

Download de app van Google Play of de App Store via het trefwoord "Busch-Welcome". Installeer vervolgens de app op uw mobiele telefoon of tablet.

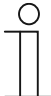

## Opmerking

De onderstaande snapshots die in dit document worden gebruikt zijn gemaakt van het iOS-systeem.

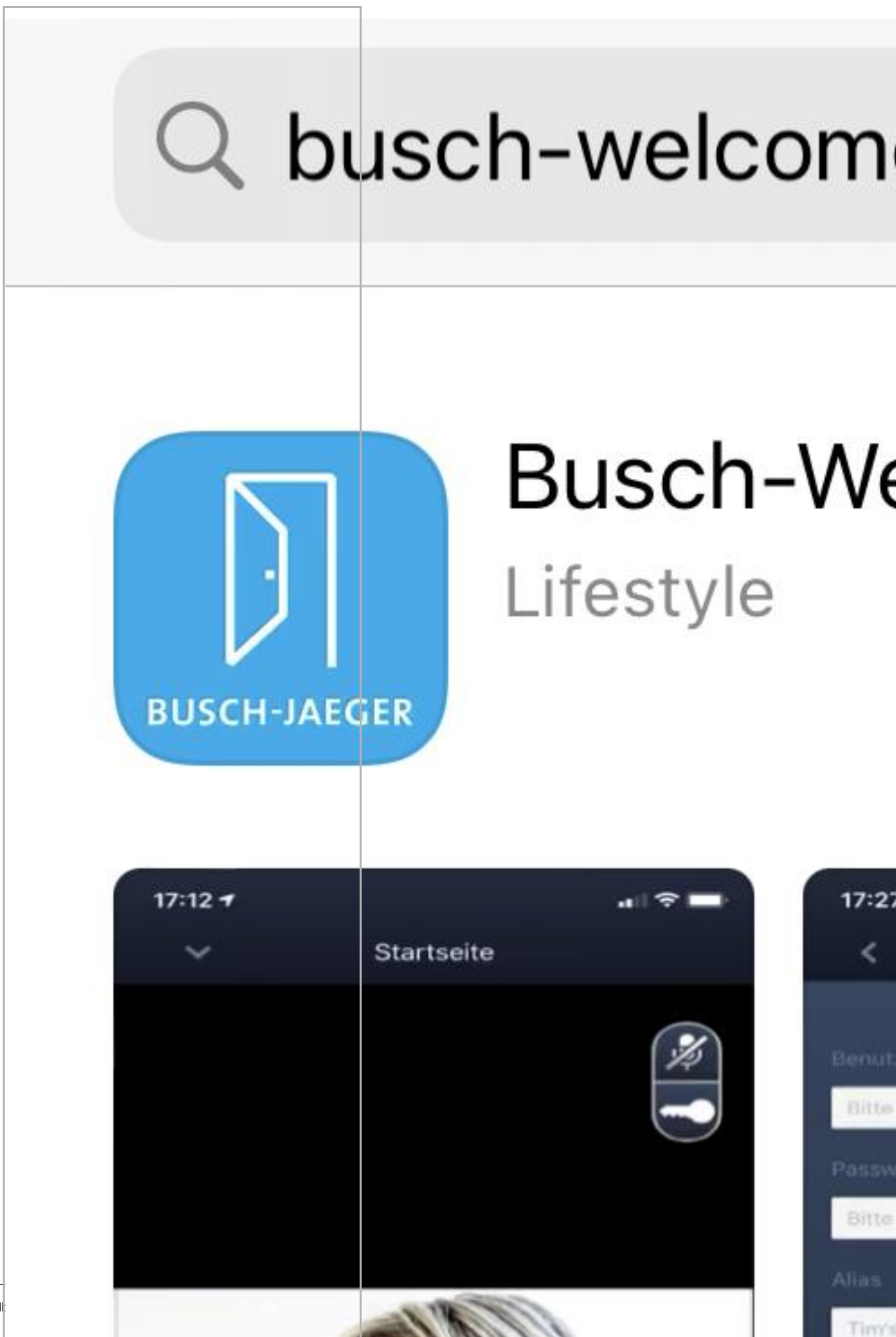

Producthand

Op de mobiele telefoon/tablet klikt u op 🔟 om de app te openen.

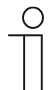

# Opmerking

Aanbevolen wordt om de toestemming van de microfoon, de camera en de melding voor verder gebruik te accepteren.
Als u de machtigingen niet verleent, kunt u deze ook later toevoegen.

Klik bijvoorbeeld op "" om toegang te krijgen tot het instellingenscherm op de mobiele telefoon, veeg het scherm naar beneden en klik vervolgens op  $\mathring{\Pi}$  om de machtigingen te accepteren.

|         | Settings |   | Settings                  | Welcome               |   |
|---------|----------|---|---------------------------|-----------------------|---|
|         |          | > | ALLOW WELCOME             | TO ACCESS             |   |
|         |          | > | 0 Microphe                | one                   |   |
|         |          | > | 🙆 Camera                  |                       |   |
|         |          | > | Siri & Se<br>Siri & Sugge | arch<br>estions       | > |
|         |          | > | Notificat<br>Banners, Sc  | ions<br>Nunds, Badges | > |
|         |          | > | Backgro                   | und App Refresh       |   |
| Welcome | )        | > | Wireless<br>WLAN & Ce     | Data<br>Ilular        | > |
|         |          | > |                           |                       |   |
|         |          | > |                           |                       |   |
|         |          | > |                           |                       |   |
|         |          | > |                           |                       |   |
|         |          | > |                           |                       |   |
|         |          | > |                           |                       |   |
|         |          | > |                           |                       |   |
|         |          |   |                           |                       |   |

4. Inloggen op de app

Klik op de mobiele telefoon/tablet op in om de app te openen, voer de gebruikersnaam, het wachtwoord en alias in, vink de keuzevakjes aan om alle voorwaarden te accepteren en klik vervolgens op "Aanmelding".

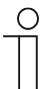

### Opmerking

Als meer dan 3 keer een onjuist wachtwoord wordt ingevoerd, zijn er binnen een bepaalde periode geen verdere pogingen meer toegestaan.

# 5. Apparaten koppelen

Tik in het scherm "Home" van de APP op "v", gevolgd door "Pair devices", "IP gateway".

| Home                 | ∧ Hor                | ne     | <          | Device management |   |
|----------------------|----------------------|--------|------------|-------------------|---|
| Vet "jacky"的 iphone! | Network Pair Devices | ×      | IP Gateway | <b>S</b>          | > |
|                      | Account              | fraya2 |            |                   |   |
|                      | SOS                  |        |            |                   |   |
|                      | Call Guard Unit      |        |            |                   |   |
| "jackhone's<br>Home  | Setting              | >      |            |                   |   |
|                      | Configuration mode   | >      |            |                   |   |
|                      | Firmware upgrade     | >      |            |                   |   |
|                      | About                | >      |            |                   |   |
| Events A             | Log out              |        |            |                   |   |
|                      |                      |        |            |                   |   |

Tik vervolgens op om de apparatenlijst op te roepen en selecteer de alias, klik op "OK" om een koppelingsaanvraag naar de binnenpost te sturen. Noteer de token-ID (in dit geval bijv. 1849C4BC).

| In het scherm "Systeeminstellingen", "APP-instellingen" van de binnenpost klikt u op       |  |
|--------------------------------------------------------------------------------------------|--|
| "Ongepaard", selecteert u de relevante functies in het pop-upvenster en klikt u op "Paar". |  |

| System Settings        |                |                |                  |     |
|------------------------|----------------|----------------|------------------|-----|
| System settings        |                |                |                  |     |
| Network settings       | APP management |                |                  |     |
| Door Entry System      |                |                |                  |     |
| Display                | 1              | "jacky" iPhone | Unpared          |     |
| Date and time          |                |                |                  |     |
| Monitor settings       |                |                |                  |     |
| APP settings           |                |                |                  |     |
| We 07/11/18 10:48 अ ⊒1 |                | ć              | ∃ <u>∞</u> 0     | P 🌢 |
| System Settings        |                |                |                  |     |
| Authority settings     |                |                |                  |     |
| Device name            | Status         |                |                  |     |
| "jacky"於 iPhone        |                |                |                  |     |
| 🗹 Monitor              | 🗹 Unlock       |                | ✓ Turn on the li | ght |
| Browse history records | B Delete call  | l records      | Communicat       | ion |
| ×                      |                |                | Pair             |     |
| ₩e 07/11/18 10:50 वि 🖵 | R              |                |                  | Ó   |

| Authority settings                                                                                                    |                                                                | 1   |
|----------------------------------------------------------------------------------------------------|----------------------------------------------------------------|-----|
| mpar par obas.                                                                                                    | 1849C4BC                                                       | -83 |
| Q W E                                                                                                    | R T Y U I O P                                                  |     |
| A S D                                                                                                    |                                                                |     |
| 🔶 z 🗴                                                                                                    | G V B N M 12#                                                  |     |
| ×                                                                                                    | ОК                                                             |     |
|                                                                                                    |                                                                |     |
| System Settings                                                                                                    |                                                                |     |
|                                                                                                    |                                                                |     |
| Network settings                                                                                                    | Log in Log out                                                 |     |
| Network settings<br>Door Entry System                                                                                                    | Log In Log out APP management                                  |     |
| System settings         Network settings         Door Entry System         Display                                                                     | Log In Log out<br>APP management<br>1 "jacky"的 iPhone Paired 前 |     |
| System settings         Network settings         Door Entry System         Display         Date and time                                               | Log h Log out<br>APP management<br>1 "jacky"的 iPhone Paired 董  |     |
| System settings         Network settings         Door Entry System         Display         Date and time         Monitor settings                      | Log In Log out<br>APP management<br>1 "jacky"的 iPhone Paired 重 |     |
| System settings         Network settings         Door Entry System         Display         Date and time         Monitor settings         APP settings | Log h Log out<br>APP management<br>1 "jacky"的 iPhone Paired    |     |

Voer de token-ID in en klik op "OK". Indien succesvol geeft de binnenpost "Gepaard" weer.

# 6. PortalSync

Als u een service op afstand hebt aangeschaft, kunt u op "PortalSync." klikken in het scherm "APP-instellingen" om de service op afstand onmiddellijk te activeren.

| System Settings         |         |             |
|-------------------------|---------|-------------|
| System settings         |         |             |
| Mornior settings        |         |             |
| APP settings            |         |             |
| Contacts                |         |             |
| Change password         |         |             |
| Engineering settings    | License |             |
| Reset settings          |         |             |
| About                   |         | Portal Sync |
| Th 25/07/19 13:37 🔏 🖵 🚛 | 2 🕤     |             |

### 8.4.16 Wachtwoord wijzigen

### Gebruikerswachtwoord

Het standaard systeemwachtwoord is 123456. Dit kan worden gebruikt om de volgende functies in te stellen:

- kaartmanagement
- gebruikersinstellingen resetten
- app-instellingen
- instellen basiszone
- alarmtimer instellen
- binnenpost scherp of onscherp schakelen

# Gebruikerswachtwoord wijzigen

- [1] Op het scherm "Systeeminstellingen" tikt u op "Wachtwoord wijzigen".
- [2] Tik op "Gebruikerswachtwoord wijzigen".

| System Settings                  |                        |   |      |        |        |       |     |  |
|----------------------------------|------------------------|---|------|--------|--------|-------|-----|--|
| System settings<br>Date and time |                        |   |      |        |        |       |     |  |
| Basic zone settings              | Change user password 2 |   | Char | nge un | lock p | asswo | ord |  |
| Basic KNX Settings               | Change duress password |   |      |        |        |       |     |  |
| Monitor settings                 |                        |   |      |        |        |       |     |  |
| APP settings                     |                        |   |      |        |        |       |     |  |
| Contacts                         |                        |   |      |        |        |       |     |  |
| Change password 1                |                        |   |      |        |        |       |     |  |
| Engineering settings             |                        |   |      |        |        |       |     |  |
| Reset settings                   |                        |   |      |        |        |       |     |  |
| About                            |                        |   |      |        |        |       |     |  |
|                                  |                        | ۵ |      |        |        |       |     |  |

- [3] Oud wachtwoord invoeren.
- [4] Nieuw wachtwoord twee keer invoeren.
- [5] Klik op "OK" om de instelling op te slaan.

| 🔶 System Settings        |                          |             |     |     |    |     |
|--------------------------|--------------------------|-------------|-----|-----|----|-----|
|                          |                          |             |     |     |    |     |
|                          |                          |             |     |     |    |     |
| Basic KNX Settings       | Change user password     | _           |     |     |    |     |
|                          | Input original password: | ***** 3     |     |     |    |     |
|                          | Input new password:      | ****        |     |     |    |     |
|                          | Enter new password again | 4<br>*****  |     |     |    |     |
|                          | ×                        | <b>5</b> OK |     |     |    |     |
|                          |                          |             |     |     |    |     |
|                          |                          |             |     |     |    |     |
|                          |                          |             |     |     |    |     |
| Fr 29/01/21 (09:34 🗇 📋 🕤 |                          |             | a I | 6 2 | ġ. | P 4 |

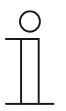

# Wachtwoordregel

Dit wachtwoord mag geen op- of aflopende getallen bevatten (bijv. 123456, 654321). Ook drie opeenvolgende identieke getallen zijn niet toegestaan (bijv. 123444, 666888).

## Deblokkeringswachtwoord

Dit wachtwoord wordt gebruikt om de blokkering van de buitenpost te deblokkeren door het wachtwoord in te voeren.

## Deblokkeringswachtwoord wijzigen

- [1] Op het scherm "Systeeminstellingen" tikt u op "Wachtwoord wijzigen".
- [2] Tik op "Deblokkeringswachtwoord wijzigen".

| System Settings                  |                        |   |      |        |         |       |       |   |
|----------------------------------|------------------------|---|------|--------|---------|-------|-------|---|
| System settings<br>Date and time |                        |   |      |        |         |       |       |   |
| Basic zone settings              | Change user password   |   | Char | nge un | llock p | asswo | ord 2 |   |
| Basic KNX Settings               | Change duress password |   |      |        |         |       |       |   |
| Monitor settings                 |                        |   |      |        |         |       |       |   |
| APP settings                     |                        |   |      |        |         |       |       |   |
| Contacts                         |                        |   |      |        |         |       |       |   |
| Change password 1                |                        |   |      |        |         |       |       |   |
| Engineering settings             |                        |   |      |        |         |       |       |   |
| Reset settings                   |                        |   |      |        |         |       |       |   |
| About                            |                        |   |      |        |         |       |       |   |
| Fr 29/01/21 09:34 🗇 🖉 🖳 🔂        |                        | ß | 8    | £      |         | Ø     | ρ     | ۵ |

- [3] Nieuw wachtwoord twee keer invoeren (3...8 cijfers).
- [4] Klik op "OK" om de instelling op te slaan.

| 🔶 System Settings         |                          |             |    |     |   |   |            |  |
|---------------------------|--------------------------|-------------|----|-----|---|---|------------|--|
|                           |                          |             |    |     |   |   |            |  |
|                           |                          |             |    |     |   |   |            |  |
|                           |                          |             |    |     |   |   |            |  |
|                           | Change dure:             | ss password | 1  |     | _ |   |            |  |
|                           | Change unlock password   |             |    |     |   |   |            |  |
|                           | Input new password:      | *****       | -  |     |   |   |            |  |
|                           | Enter new password again | *****       | 3  |     |   |   |            |  |
|                           |                          |             |    |     |   |   |            |  |
|                           | ×                        | 4           | OK |     |   |   |            |  |
|                           |                          |             |    |     |   |   |            |  |
|                           |                          |             |    |     |   |   |            |  |
|                           |                          |             |    |     |   |   |            |  |
| Fr 29/01/21 09:35 🗇 🖉 🖳 🔂 |                          |             |    | A ( | 6 | 0 | $\bigcirc$ |  |

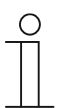

## Wachtwoordregel

Dit wachtwoord mag geen op- of aflopende getallen bevatten (bijv. 123456, 654321). Ook drie opeenvolgende identieke getallen zijn niet toegestaan (bijv. 123444, 666888).

## Dwangwachtwoord

Wanneer de bewoner onder dwang staat, kan hij dit wachtwoord invoeren om de binnenpost uit te schakelen. Tegelijkertijd wordt een alarmmelding naar de portiercentrale en de managementsoftware gestuurd.

Het standaard systeemwachtwoord is 654321.

### Dwangwachtwoord wijzigen

- [1] Op het scherm "Systeeminstellingen" tikt u op "Wachtwoord wijzigen".
- [2] Tik op "Gedw. wachtw. wijzigen".

| System Settings                  |                          |   |      |        |        |       |     |  |
|----------------------------------|--------------------------|---|------|--------|--------|-------|-----|--|
| System settings<br>Date and time |                          |   |      |        |        |       |     |  |
| Basic zone settings              | Change user password     |   | Char | nge ur | lock p | asswo | ord |  |
| Basic KNX Settings               | Change duress password 2 |   |      |        |        |       |     |  |
| Monitor settings                 |                          |   |      |        |        |       |     |  |
| APP settings                     |                          |   |      |        |        |       |     |  |
| Contacts                         |                          |   |      |        |        |       |     |  |
| Change password 1                |                          |   |      |        |        |       |     |  |
| Engineering settings             |                          |   |      |        |        |       |     |  |
| Reset settings                   |                          |   |      |        |        |       |     |  |
| About                            |                          |   |      |        |        |       |     |  |
|                                  |                          | ۵ |      |        |        |       |     |  |

- [3] Oud wachtwoord invoeren.
- [4] Nieuw wachtwoord twee keer invoeren.
- [5] Klik op "OK" om de instelling op te slaan.

| 🔶 System Settings         |                          |            |     |     |      |    |
|---------------------------|--------------------------|------------|-----|-----|------|----|
|                           |                          |            |     |     |      |    |
|                           |                          |            |     |     |      |    |
|                           | Change duress password   |            |     |     |      |    |
|                           | Input original password: | ***** 3    |     |     |      |    |
|                           | Input new password:      | *****      |     |     |      |    |
|                           | Enter new password again | 4<br>***** |     |     |      |    |
|                           | ×                        | 5 OK       |     |     |      |    |
|                           |                          |            |     |     |      |    |
|                           |                          |            |     |     |      |    |
|                           |                          |            |     |     |      |    |
| Fr 29/01/21 10:19 🕸 🛔 🖽 🕤 |                          |            | 6 I | á B | -0 p | Ą. |

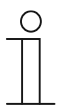

# Wachtwoordregel

Dit wachtwoord mag geen op- of aflopende getallen bevatten (bijv. 123456, 654321). Ook drie opeenvolgende identieke getallen zijn niet toegestaan (bijv. 123444, 666888).

# 8.4.17 Gebruikersinstellingen resetten

Op het scherm "Systeeminstellingen" – "Instellingen resetten".

Klik "Gebrk.inst.reset.", voer het gebruikerswachtwoord in (de standaardinstelling van het systeem is 123456) en klik op "OK" om de gebruikersinstellingen te resetten.

| System Settings                     |                                       |   |   |   |
|-------------------------------------|---------------------------------------|---|---|---|
| System settings<br>Monitor settings | · · · · · · · · · · · · · · · · · · · |   |   |   |
| APP settings                        | Reset user settings                   |   |   |   |
| Contacts                            |                                       |   |   |   |
| Change password                     |                                       |   |   |   |
| Engineering settings                |                                       |   |   |   |
| Reset settings                      |                                       |   |   |   |
| About                               |                                       |   |   |   |
| Su 22/07/18 01:12 🤏 🖵 🖣             | ]                                     | Ø | ρ | È |

### 8.4.18 Ontwikkelaarswachtwoord resetten

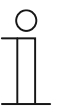

### Opmerking

Deze functie is alleen beschikbaar gedurende 120 s wanneer deze binnenpost ingeschakeld is. Met deze functie wordt het ontwikkelaarswachtwoord teruggezet op de standaardwaarde (345678).

- [1] Op het scherm "Systeeminstellingen" tikt u op "Reset instellingen".
- [2] Tik op "Ontw. ww. rst."
- [3] Tik op "OK".

| System Settings      |                                                          |
|----------------------|----------------------------------------------------------|
| System settings      |                                                          |
|                      |                                                          |
| Basic zone settings  | Reset user settings                                      |
| Basic KNX Settings   | Reset engineering pwd. 2                                 |
| Monitor settings     |                                                          |
| APP settings         |                                                          |
| Contacts             |                                                          |
| Change password      |                                                          |
| Engineering settings |                                                          |
| Reset settings 1     |                                                          |
| About                |                                                          |
| System Settings      |                                                          |
|                      |                                                          |
|                      |                                                          |
|                      | Reset user settings                                      |
|                      | Reset engineering pwd.                                   |
|                      | WARNING                                                  |
|                      | Are you sure you want to reset the engineering password? |
|                      |                                                          |
|                      | Х 3 ОК                                                   |
| Engineering settings |                                                          |

# 8.4.19 Versie-informatie

Klik in het scherm "Systeeminstellingen" op "Over" om de versie-informatie te bekijken.

| System Settings                     |                                                       |
|-------------------------------------|-------------------------------------------------------|
| System settings<br>Monitor settings | ······································                |
| APP settings                        | Firmware version<br>HGI16_Main_V1.02_20190214_PP_IMX6 |
| Contacts                            | Extended version:                                     |
| Change password                     | HGI16_MCU_V0.15_20180419_PP_IMX6                      |
| Engineering settings                | Hardware version:<br>HGI16_Board_V1.00_20180629_PP    |
| Reset settings                      | · · · · · · · · · · · · · · · · · · ·                 |
| About                               | Firmware version                                      |
| Su 22/07/18 01:12 💿 🖵               |                                                       |

# 8.4.20 Apparaatadres

| System Settings                     |                                                                      |
|-------------------------------------|----------------------------------------------------------------------|
| System settings<br>Monitor settings |                                                                      |
| APP settings                        |                                                                      |
| Contacts                            | Indoor station address:<br>Block no. 001 Room no. 0101 Device no. 01 |
| Change password                     | Serial number:                                                       |
| Engineering settings                | 102807A7F0280D8(DQH)                                                 |
| Reset settings                      | signature:                                                           |
| About                               | 007898BB7A920521                                                     |
| Su 22/07/18 01:13 🐞 🖵 🕴             |                                                                      |

Klik in het scherm "Systeeminstellingen" op "Over" om de adresinformatie te bekijken.

# 8.4.21 Producthandboek oproepen

U kunt de QR-code in het scherm "Systeeminstellingen", "Over", scannen om toegang te krijgen tot de website.

| System Settings         |                        |               |               |
|-------------------------|------------------------|---------------|---------------|
| System settings         |                        |               |               |
|                         | Firmware updat         | te            |               |
| MYABB settings          |                        |               |               |
| Contacts                | Indoor station address |               |               |
| Change password         | Block no. 001          | Room no. 0101 | Device no. 01 |
| Engineering settings    | MAC addr.:             |               |               |
| Reset settings          | 80:7A:7F:02:80:D8      |               |               |
| About                   | User ins.:             | IOS APP:      | Android APP:  |
| Th 26/07/18 04:59 🥱 🖵 🕤 | ]                      | <u></u>       |               |

Klik op "Documentatie" - "Gebruiksaanwijzing" om het bestand te downloaden.

| Data Sheet Documentation      |                                                                                                    |       |
|-------------------------------|----------------------------------------------------------------------------------------------------|-------|
| Downloads                     |                                                                                                    |       |
| You now see 2 files           |                                                                                                    |       |
| Show all (10)                 | HOMAN MILLT value II. Planning     Sector 1001100 entropy 1001100 entropy     Automatic total biology for Planting | ·1    |
| Application note (2)          | - and manufacture - added and an - solid with                                                                      | ± PDF |
| Declaration of conformity (1) | 343-14004_THE_RECEIPT/CONT_HIR4_EN_R_MIL                                                                           |       |
| Manual (2) >                  |                                                                                                    | ± PDF |
| Reference list (1)            |                                                                                                    |       |
| Software (3)                  |                                                                                                    |       |
| Technical description (1)     |                                                                                                    |       |

### 8.4.22 Firmware updaten

- [1] Op het scherm "Systeeminstellingen" tikt u op "Over".
- [2] Gebruik de mobiele telefoon om de QR-code te scannen en toegang te krijgen tot de website.

| System Settings                  |                         |              |              |
|----------------------------------|-------------------------|--------------|--------------|
| System settings<br>Date and time |                         |              |              |
| Basic zone settings              | Indoor station address: | Boom no 0101 | Device no 01 |
| Basic KNX Settings               | Serial number:          |              |              |
| Monitor settings                 | 102807A7F030593(WAW)    |              |              |
| APP settings                     | Signature:              |              |              |
| Contacts                         | 64146EB78A5A93A0        |              |              |
| Change password                  | Manual:                 |              |              |
| Engineering settings             | 2                       |              |              |
| Reset settings                   |                         |              |              |
| About 1                          | PKI certificate:        |              |              |

- [3] Op de website, klik op "Downloads".
- [4] Klik op "Software".
- [5] Klik op "ZIP" om het bestand te downloaden.

| If you require any of | ther information, please co | ontact us using | form located at the bottom of the page. $\square$ <u>Print to Pdf</u>                                         |              |
|-----------------------|-----------------------------|-----------------|----------------------------------------------------------------------------------------------------|--------------|
| Data Sheet            | Downloads 3                 |                 |                                                                                                    |              |
| Downloads             |                             |                 |                                                                                                    |              |
| You now see 3 file    | 25                          |                 |                                                                                                    |              |
| Show all (14)         |                             |                 | ETS Application (.KNXPROD) [EN] H8237-xxx                                                                     |              |
| Declaration of co     | nformity (4)                | KNXPROD         | Summary: Version: 1.0<br>German, English, Spanish, French, Italian, Dutch - 2020-12-10 - 0,63 MB              | ▲<br>KNXPROD |
| Manual (2)            |                             |                 | Firmware(.ZIP) [XX] 9AKK107991A5969-IP touch 10 2.10 (CS)                                                     | _            |
| Movie (1)             |                             | ZIP             | Summary: No summary available<br>English - 2020-12-09 - 197,76 MB                                             | 5 ± ZI       |
| Operating instru      | ction (2)                   |                 | Software (.ETSAPP) [EN] ABB Touch DCA                                                                         |              |
| Presentation (1)      |                             | ETSAPP          | Summary: Version: 1.1.1 (Build 4)<br>German, English, Spanish, French, Italian, Dutch - 2020-11-23 - 73,13 MB | ± ETSAP      |
| Pelease note (1)      |                             |                 |                                                                                                    |              |

- [6] Pak het zip-bestand (1 .img bestand en 1 .sig bestand) uit en kopieer deze 2 bestanden naar een SD-kaart.
- [7] Plaats de SD-kaart in de IP Touch. Er verschijnt een pictogram op de statusbalk als de SDkaart met succes is geplaatst.
- [8] Op het scherm "Systeeminstellingen" tikt u op "Over".
- [9] Tik op "Firmware-update".
- [10] Selecteer het update-bestand en klik dan op "OK" om de firmware te updaten.

| System Settings             |                                                              |
|-----------------------------|--------------------------------------------------------------|
| System settings             |                                                              |
| Basic zone settings         | Firmware version<br>HGI17-CS_Main_V2.10_20201127_PP_IMX6SOLO |
| Basic KNX Settings          | Extended version:                                            |
| Monitor settings            | HGI17_MCU_V2.01_20200407_PP_IMX6                             |
| APP settings                | Hardware version:                                            |
| Contacts                    |                                                              |
| Change password             | Firmware version                                             |
| Engineering settings        | HGI17-CS_Main_V2.10_20201127_PP_IMX6SOLO                     |
| Reset settings              | Firmware update 9                                            |
| About 8                     |                                                              |
| Fr 29/01/21 11:34 🗇 🏾 🖓 🕄 7 |                                                              |

## 8.5 Technische instellingen

## 8.5.1 Technische instellingen openen

### Ontwikkelaarswachtwoord

Het standaard ontwikkelaarswachtwoord van het systeem is 345678. De gebruiker moet het ontwikkelaarswachtwoord wijzigen wanneer hij voor het eerst toegang krijgt tot de technische instellingen.

Volg de onderstaande stappen:

- [1] Op het scherm "Systeeminstellingen" tikt u op "Technische instellingen".
- [2] Oud wachtwoord invoeren.
- [3] Nieuw wachtwoord twee keer invoeren.
- [4] Klik op "OK" om de instelling op te slaan.

| 🛧 System Settings             |                          |       |    |   |   |  |     |   |    |
|-------------------------------|--------------------------|-------|----|---|---|--|-----|---|----|
| System settings               |                          |       |    |   |   |  |     |   |    |
|                               |                          |       |    |   |   |  |     |   |    |
| Basic zone settings           |                          |       |    |   |   |  |     |   |    |
| Basic KNX Settings            | Engineering password     |       |    |   |   |  |     |   |    |
| Monitor settings              | Input original password: | ***** | 2  |   |   |  |     |   |    |
| APP settings                  | Input new password:      | ***** |    |   |   |  |     |   |    |
| Contacts                      | Enter new password again | ***** | 3  |   |   |  |     |   |    |
| Change password               | ×                        | 4     | OK |   |   |  |     |   |    |
| Engineering settings 1        |                          |       |    |   |   |  |     |   |    |
| Reset settings                |                          |       |    |   |   |  |     |   |    |
| About                         |                          |       |    |   |   |  |     |   |    |
| Fr 29/01/21 - 13:02 - 🛠 🦺 🗐 🕤 |                          |       |    | đ | ļ |  | - Ö | þ | ā. |

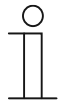

## Wachtwoordregel

Dit wachtwoord mag geen op- of aflopende getallen bevatten (bijv. 123456, 654321). Ook drie opeenvolgende identieke getallen zijn niet toegestaan (bijv. 123444, 666888).

## Technische instellingen openen

Volg de onderstaande stappen:

- [1] Op het scherm "Systeeminstellingen" tikt u op "Technische instellingen".
- [2] Ontwikkelaarswachtwoord invoeren
- [3] Klik op "OK" om naar het scherm "Technische instellingen" te gaan.

| System Settings           |       |            |        |   |   |     |
|---------------------------|-------|------------|--------|---|---|-----|
| System settings           |       |            |        |   |   |     |
| Basic zone settings       | Enter | engineerin | g pwd. |   |   |     |
| Basic KNX Settings        | t     | *****      | 2 🛛    |   |   |     |
| Monitor settings          | 1     | 2          | 3      |   |   |     |
| APP settings              |       |            |        |   |   |     |
| Contacts                  |       |            |        |   |   |     |
| Change password           |       |            |        |   |   |     |
| Engineering settings 1    | ×     | 3          | ОК     |   |   |     |
| Reset settings            |       |            |        |   |   |     |
| About                     |       |            |        |   |   |     |
| Fr 29/01/21 13:08 🗇 🆉 🖳 🕤 |       |            |        | Â | 1 | 1 0 |

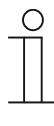

#### Wachtwoord onjuist

Als binnen 5 minuten 10 keer een verkeerd wachtwoord wordt ingevoerd, is het gedurende 5 minuten niet mogelijk om het wachtwoord nogmaals in te voeren.

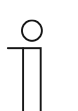

### Ontwikkelaarswachtwoord vergeten

Neem contact op met de technische support voor ontwikkelaars als u het ontwikkelaarswachtwoord vergeten hebt.

# 8.5.2 Het scherm "Lokale instellingen" oproepen

Klik in het scherm "Technische instellingen" op de IP Touch tikt u op "Lokale instellingen" om het bijbehorende scherm te openen.

| Engineering settings      |                   |   |          |   |   |   |   |
|---------------------------|-------------------|---|----------|---|---|---|---|
| Engineering settings      |                   |   |          |   |   |   |   |
| Local settings            | Call mode         |   |          |   |   |   |   |
| Outdoor station settings  | Physical address  | ~ |          |   |   |   |   |
| IP actuator settings      | Mode select       |   |          |   |   |   |   |
| Advanced zone settings    | Master mode       | ~ |          |   |   |   |   |
| Smart home settings       | Block no.         |   | Room no. |   |   |   |   |
| Password management       | 001               |   | 0101     |   |   |   |   |
| Certification list        | Device no.        |   |          |   |   |   |   |
|                           |                   |   |          |   |   |   |   |
|                           |                   |   |          |   |   |   |   |
|                           | Home network port |   |          |   |   |   |   |
| Tu 26/01/21 14:45 🥱 🖉 単 🕄 |                   | Y |          | ß | Ø | ρ | ۹ |

# 8.5.3 Instelling Oproepmodus

# 1. Oproepmodus = fysiek adres (standaard)

In deze modus moet de gebruiker, wanneer hij een intercom-oproep wil doen, het fysieke adres invoeren (bijv. "001-0102").

| System Settings Contacts |      |        |      |  |  |
|--------------------------|------|--------|------|--|--|
|                          |      |        |      |  |  |
|                          |      |        |      |  |  |
|                          | Room | number |      |  |  |
|                          | 00   | 1-010  | )2 🛛 |  |  |
|                          | 1    | 2      | 3    |  |  |
|                          |      | _      |      |  |  |
|                          |      |        |      |  |  |
|                          |      |        |      |  |  |
|                          |      |        |      |  |  |
|                          | ~    |        | OK   |  |  |
|                          | ^    |        | OR   |  |  |
|                          |      |        |      |  |  |
|                          |      |        |      |  |  |

# 2. Oproepmodus =logisch adres

In deze modus moet de gebruiker, wanneer hij een intercom-oproep wil doen, het logische adres invoeren (bijv. "A1").

| DOOR ENTRY INTERCOM | ſ.   |        |   |   |   |   |  |
|---------------------|------|--------|---|---|---|---|--|
| Intercom contacts   |      |        |   |   |   |   |  |
| Favorite contacts   |      |        |   |   |   |   |  |
| Eave                | Room | number |   |   |   |   |  |
|                     |      |        | A | 1 |   | Ø |  |
|                     | 1    | 2      | 3 | 4 | 5 | 6 |  |
|                     | 7    | 8      | 9 | 0 | A | В |  |
|                     | С    | D      | E | F | G | Н |  |
|                     |      | I      | J | К | L |   |  |
|                     |      | ×      |   |   | 6 |   |  |
|                     |      |        |   |   |   |   |  |
|                     |      |        |   |   |   |   |  |

Volg de onderstaande stappen:

[1] In het scherm "Lokale instellingen" selecteert u in de keuzelijst oproepmodus.

[2] Tik op " om de instelling te verlaten en op "OK" om de instellingen op te slaan.

| 2 	Engineering settings   |                    |   |          |   |   |   |          |
|---------------------------|--------------------|---|----------|---|---|---|----------|
| Engineering settings      |                    |   |          |   |   |   |          |
| Local settings            | Call mode          |   |          |   |   |   |          |
| Outdoor station settings  | Physical address 1 | ~ |          |   |   |   |          |
| IP actuator settings      | Mode select        |   |          |   |   |   |          |
| Advanced zone settings    | Independent mode   | ~ |          |   |   |   |          |
| Smart home settings       | Block no.          |   | Room no. |   |   |   |          |
| Password management       | 001                |   | 0101     |   |   |   |          |
| Certification list        | Device no.         |   |          |   |   |   |          |
|                           |                    |   |          |   |   |   |          |
|                           | Default home page  |   |          |   |   |   |          |
|                           | H/A                | ~ |          |   |   |   |          |
| Fr 29/01/21 14:48 🗇 🖉 🖳 🕤 |                    |   | 8        | ß | Ð | 2 | <u>ب</u> |

Zie voor meer informatie: .

# 8.5.4 Instelling Apparaatmodus

### 1. Mastermodus

Er kan slechts één binnenpost in hetzelfde appartement op de mastermodus worden ingesteld.

Zowel IP Touch (LAN+LAN) als IP Touch (LAN+wifi) kunnen op mastermodus ingesteld worden.

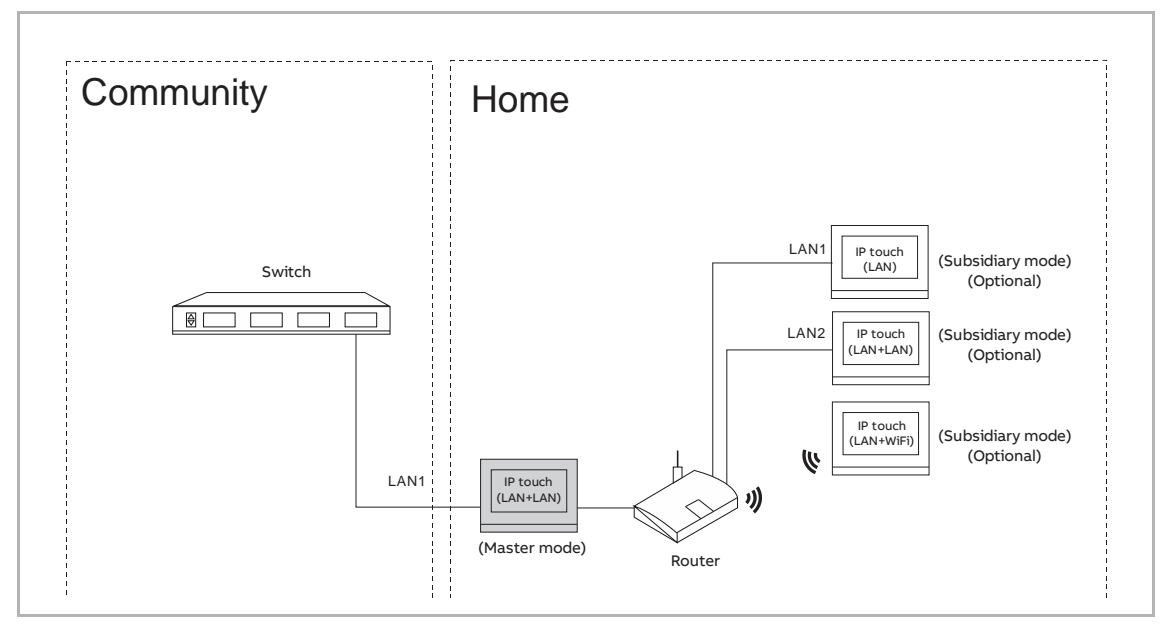

- [1] In het scherm "Lokale instellingen" selecteert u in de keuzelijst "Mastermodus".
- [2] Voer het bloknummer in.
- [3] Voer het ruimtenummer in.
- [4] Tik op " om de instelling te verlaten en op "OK" om de instellingen op te slaan.

| 4 🔶 Engineering settings |                    |
|--------------------------|--------------------|
| Engineering settings     |                    |
| Local settings           | Call mode          |
| Outdoor station settings | Physical address   |
| IP actuator settings     | Mode select        |
| Advanced zone settings   | Master mode 1 🗸    |
| Smart home settings      | Block no. Room no. |
| Password management      | 001 2 0101 3       |
| Certification list       | Device no.         |
|                          | 01                 |

### 2. Nevenmodus

In hetzelfde appartement moeten, behalve de master-binnenpost, de andere binnenposten ingesteld worden op de neven-binnenpost.

Alle soorten binnenposten kunnen ingesteld worden op de neven-binnenpost.

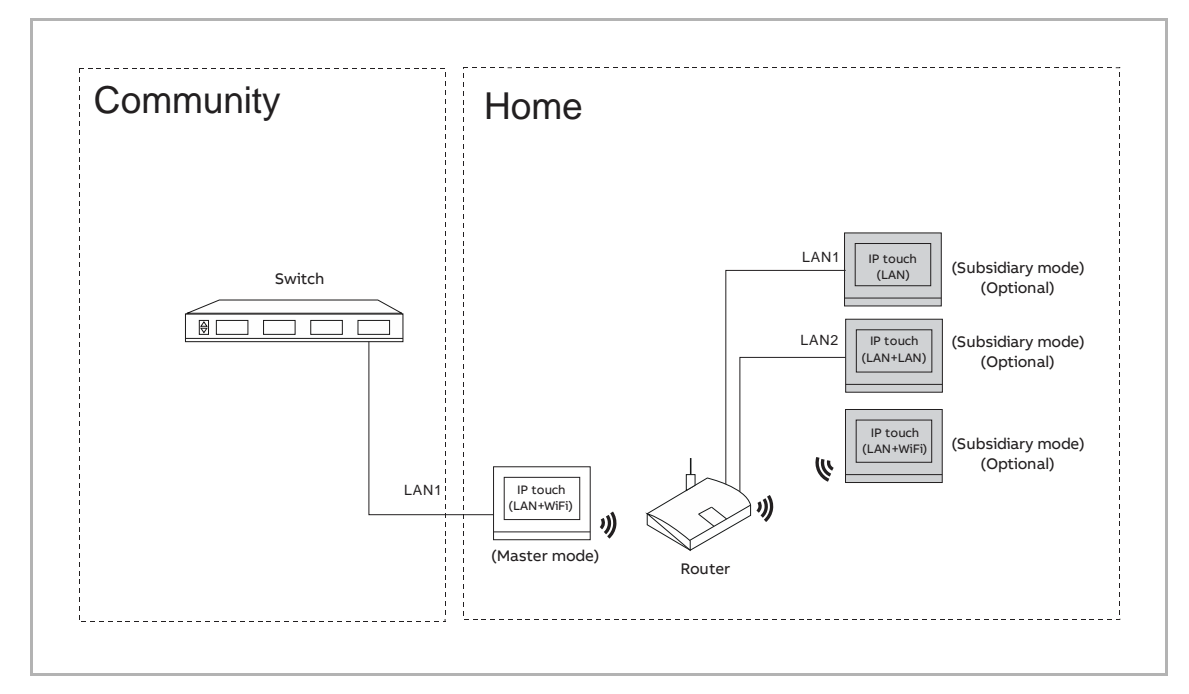

- [1] In het scherm "Lokale instellingen" selecteert u in de keuzelijst "Nevenmodus".
- [2] Voer het apparaatnummer in.
- [3] Tik op " m de instelling te verlaten en op "OK" om de instellingen op te slaan.

| 3 🔶 Engineering settings |                   |   |          |
|--------------------------|-------------------|---|----------|
| Engineering settings     |                   |   |          |
| Local settings           | Call mode         |   |          |
| Outdoor station settings | Physical address  | ~ |          |
| IP actuator settings     | Mode select       |   |          |
| Advanced zone settings   | Subsidiary mode 1 | ~ |          |
| Smart home settings      | Block no.         |   | Room no. |
| Password management      |                   |   |          |
| Certification list       | Device no.        |   |          |
|                          | 02 <mark>2</mark> |   |          |
|                          |                   |   |          |

### 3. Standalone modus

Als IP Touch op de standalonemodus is ingesteld, kunnen geen andere apparaten worden ondersteund.

De standalone-binnenpost kan worden beheerd met behulp van managementsoftware.

| Community | Home               |
|-----------|--------------------|
| Switch    |                    |
| LA        | (Independent mode) |

- [1] In het scherm "Standalone modus" selecteert u in de keuzelijst "Mastermodus".
- [2] Voer het bloknummer in.
- [3] Voer het ruimtenummer in.
- [4] Tik op " om de instelling te verlaten en op "OK" om de instellingen op te slaan.

| 4 🔶 Engineering settings |                  |     |          |
|--------------------------|------------------|-----|----------|
| Engineering settings     |                  |     |          |
| Local settings           | Call mode        |     |          |
| Outdoor station settings | Physical address | ~   |          |
| IP actuator settings     | Mode select      |     |          |
| Advanced zone settings   | Master mode      | 1 ~ |          |
| Smart home settings      | Block no.        |     | Room no. |
| Password management      | 001 2            |     | 0101 3   |
| Certification list       | Device no.       |     |          |
|                          |                  |     |          |

# 8.5.5 Instelling Poort thuisnetwerk

Poort thuisnetwerk is de poort die via LAN of wifi met de router verbonden is.

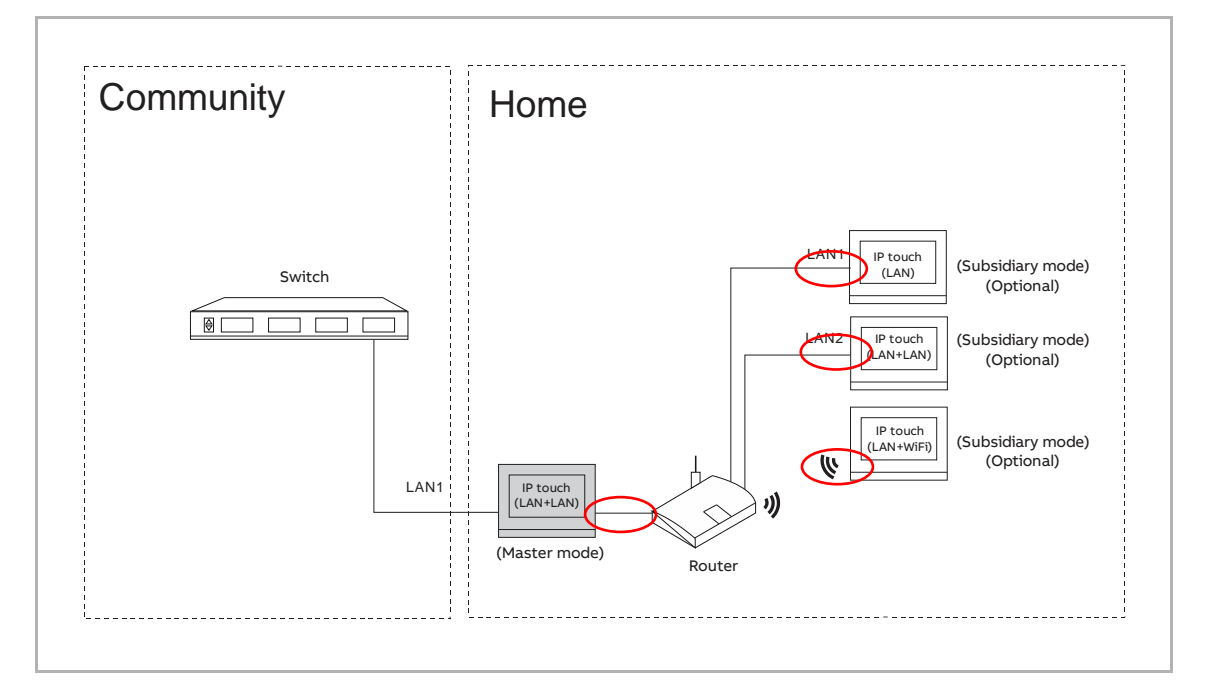

Volg de onderstaande stappen:

[1] In het scherm "Lokale instellingen" selecteert u in de keuzelijst Poort thuisnetwerk.

[2] Tik op " om de instelling te verlaten en op "OK" om de instellingen op te slaan.

| 2 🔶 Engineering settings |                   |          |
|--------------------------|-------------------|----------|
| Engineering settings     |                   |          |
| Local settings           | Block no.         | Room no. |
| Outdoor station settings | 001               | 0101     |
| IP actuator settings     | Device no         |          |
| Advanced zone settings   |                   |          |
| Smart home settings      | Home network part |          |
| Password management      | WIFI 1 V          |          |
| Certification list       |                   |          |
|                          | Default home page |          |
|                          | H/A 🗸             |          |
|                          | Switch            |          |

# 8.5.6 Instelling Standaard-startpagina

De standaard-startpagina kan gekozen worden uit "Smart Home" (standaard), "Deurcommunicatie" en "Videobewaking".

Volg de onderstaande stappen om de instelling te veranderen:

[1] In het scherm "Lokale instellingen" selecteert u in de keuzelijst Standaard-startpagina.

[2] Tik op " om de instelling te verlaten en op "OK" om de instellingen op te slaan.

| 2 🛧 Engineering settings |                   |   |     |  |    |          |
|--------------------------|-------------------|---|-----|--|----|----------|
| Engineering settings     |                   |   |     |  |    |          |
| Local settings           | 001               | 0 | 101 |  |    |          |
| Outdoor station settings | Device no.        |   |     |  |    |          |
| IP actuator settings     |                   |   |     |  |    |          |
| Advanced zone settings   | Home network port |   |     |  |    |          |
| Smart home settings      |                   |   |     |  |    |          |
| Password management      | Default home page |   |     |  |    |          |
| Certification list       | H/A 1 ~           | • |     |  |    |          |
|                          | Switch            |   |     |  |    |          |
|                          | Lift              |   |     |  | on |          |
|                          |                   | ۵ |     |  |    | <u>ب</u> |

# 8.5.7 Functiemanagement

- [1] In het scherm "Lokale instellingen" tikt u op de betreffende schuifbalk om de functie in of uit te schakelen.
- [2] Tik op " om de instelling te verlaten en op "OK" om de instellingen op te slaan.

| 2 🛧 Engineering settings  |                 |     |
|---------------------------|-----------------|-----|
| Engineering settings      |                 |     |
| Local settings            |                 |     |
| Outdoor station settings  | Lift <b>1</b>   | off |
| IP actuator settings      |                 | on  |
| Advanced zone settings    | DES             | on  |
| Smart home settings       | Call Guard Unit | off |
| Password management       | ссти            | off |
|                           | Alarm           | on  |
|                           | Unlock timer    | off |
| Tu 26/01/21 14:44 🗇 🔏 🖳 🕤 |                 |     |

# 8.5.8 Instelling Screensaver-foto

Volg de stappen:

- [1] Op het scherm "Lokale instellingen" tikt u op "
- [2] Selecteer de gewenste foto van de SD-kaart.
- [3] Tik op " om de instelling te verlaten en op "OK" om de instellingen op te slaan.

| 3 🔶 Engineering settings  |                               |      |            |       |     |   |
|---------------------------|-------------------------------|------|------------|-------|-----|---|
| Engineering settings      |                               |      |            |       |     |   |
| Local settings            | Other                         |      |            |       |     |   |
| Outdoor station settings  | Import screensaver picture    |      |            |       |     |   |
| IP actuator settings      |                               |      |            |       |     |   |
| Advanced zone settings    |                               |      |            |       | 2   |   |
| Smart home settings       | Address of default guard unit |      |            |       |     |   |
| Password management       |                               |      |            |       |     |   |
| Certification list        | Import/export configuration   | Expo | ort Syster | n Log |     |   |
|                           | Compatible mode               |      |            |       | off | ] |
|                           | ✓ Remote setting              |      |            |       |     |   |
| Tu 26/01/21 14:47 🥱 🖉 🖳 🔂 |                               | 6    |            | Ø     | Q   | ۵ |

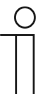

# Opmerking

De foto ondersteunt de formaten .jpg, .png en .bmp, met een maximale resolutie van 2048 x 1920. De aanbevolen resolutie is 1024 x 600.

# 8.5.9 Instelling standaard portiercentrale

- [1] Op het scherm "Lokale instellingen" tikt u op "Adres standaard portiercentrale".
- [2] Voer het adres in (1...32).
- [3] Tik op " om de instelling te verlaten en op "OK" om de instellingen op te slaan.

| Engineering settings         |                                               |
|------------------------------|-----------------------------------------------|
| Engineering settings         |                                               |
| Local settings               | Other                                         |
| Outdoor station settings     | Import screensaver picture                    |
| IP actuator settings         |                                               |
| Advanced zone settings       |                                               |
| Smart home settings          | Address of default guard unit                 |
| Password management          | 1 1                                           |
| Certification list           | Import/export configuration Export System Log |
|                              | Compatible mode off                           |
|                              | ✓ Remote setting                              |
| -<br>Fr 29/01/21 16:54 🥱 🎽 🕄 |                                               |

# 8.5.10 Het configuratiebestand exporteren

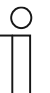

Opmerking

Voor gebruik moet er een SD-kaart in de IP Touch gestoken worden.

- [1] In het scherm "Lokale instellingen" tikt u op "Configuratie importeren/exporteren".
- [2] Selecteer de benodigde functies.
- [3] Tik op "Config.bestand exporteren" om een configuratiebestand te exporteren naar de SDkaart.

| Engineering settings     |                               |                             |
|--------------------------|-------------------------------|-----------------------------|
| Engineering settings     |                               |                             |
| Local settings           |                               |                             |
| Outdoor station settings | Address of default guard unit |                             |
| IP actuator settings     | 1                             |                             |
| Advanced zone settings   | 1                             |                             |
| Smart home settings      | Import/export configuration   | Export System Log           |
| Password management      | Compatible mode               | off                         |
| Certification list       | ✓ Remote setting              |                             |
|                          |                               |                             |
|                          |                               |                             |
|                          |                               | Clear all data              |
| Engineering settings     |                               |                             |
| Engineering settings     |                               |                             |
| Local settings           | Import configuration file     |                             |
| Outdoor station settings | ✓ Guard unit settings         | ✓ General settings          |
| IP actuator settings     | Screensaver setting 2         | ✓ Smart home                |
| Advanced zone settings   | 🗹 Alarm system                |                             |
| Smart home settings      |                               | Import configuration file   |
| Password management      |                               |                             |
| Certification list       | Export configuration file     |                             |
|                          |                               | 3 Export configuration file |
|                          |                               |                             |

# 8.5.11 Het configuratiebestand importeren

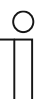

Opmerking

Voor gebruik moet er een SD-kaart in de IP Touch gestoken worden.

- [1] In het scherm "Lokale instellingen" tikt u op "Configuratie importeren/exporteren".
- [2] Tik op "Config.bestand importeren" om een configuratiebestand te importeren naar de SDkaart.

| Engineering settings                                                                                                    |                                                                                                    |                                                                                                    |
|----------------------------------------------------------------------------------------------------|----------------------------------------------------------------------------------------------------|----------------------------------------------------------------------------------------------------|
| Engineering settings                                                                                                    |                                                                                                    |                                                                                                    |
| Local settings                                                                                                    |                                                                                                    |                                                                                                    |
| Outdoor station settings                                                                                                    | Address of default quard unit                                                                                                    |                                                                                                    |
| IP actuator settings                                                                                                    | 1                                                                                                    |                                                                                                    |
| Advanced zone settings                                                                                                    | 1                                                                                                    |                                                                                                    |
| Smart home settings                                                                                                    | Import/export configuration                                                                                                    | Export System Log                                                                                                    |
| Password management                                                                                                    | Compatible mode                                                                                                    | off                                                                                                    |
| Certification list                                                                                                    | ✓ Remote setting                                                                                                    |                                                                                                    |
|                                                                                                    |                                                                                                    |                                                                                                    |
|                                                                                                    |                                                                                                    |                                                                                                    |
|                                                                                                    |                                                                                                    | Clear all data                                                                                                    |
|                                                                                                    |                                                                                                    |                                                                                                    |
| Engineering settings                                                                                                    |                                                                                                    |                                                                                                    |
| Engineering settings Engineering settings                                                                                                    |                                                                                                    |                                                                                                    |
| <ul> <li>Engineering settings</li> <li>Engineering settings</li> <li>Local settings</li> </ul>                                                                                                    | Import configuration file                                                                                                    |                                                                                                    |
| <ul> <li>Engineering settings</li> <li>Engineering settings</li> <li>Local settings</li> <li>Outdoor station settings</li> </ul>                                                                                                    | Import configuration file                                                                                                    | ✓ General settings                                                                                                    |
| <ul> <li>Engineering settings</li> <li>Engineering settings</li> <li>Local settings</li> <li>Outdoor station settings</li> <li>IP actuator settings</li> </ul>                                                                                                    | Import configuration file<br>C Guard unit settings<br>C Screensaver setting                                                                                                    | <ul> <li>✓ General settings</li> <li>✓ Smart home</li> </ul>                                                                         |
| <ul> <li>Engineering settings</li> <li>Engineering settings</li> <li>Local settings</li> <li>Outdoor station settings</li> <li>IP actuator settings</li> <li>Advanced zone settings</li> </ul>                                                                                                    | Import configuration file                                                                                                    | <ul> <li>✓ General settings</li> <li>✓ Smart home</li> </ul>                                                                         |
| <ul> <li>Engineering settings</li> <li>Engineering settings</li> <li>Local settings</li> <li>Outdoor station settings</li> <li>IP actuator settings</li> <li>Advanced zone settings</li> <li>Smart home settings</li> </ul>                                                                                    | Import configuration file          Import configuration file         Import configuration file         Import co                                                                                                    | <ul> <li>✓ General settings</li> <li>✓ Smart home</li> <li>2 Import configuration file</li> </ul>                                    |
| <ul> <li>Engineering settings</li> <li>Engineering settings</li> <li>Local settings</li> <li>Outdoor station settings</li> <li>IP actuator settings</li> <li>Advanced zone settings</li> <li>Smart home settings</li> <li>Password management</li> </ul>                                                       | Import configuration file               Guard unit settings            Screensaver setting           Alarm system                                                                                                    | <ul> <li>✓ General settings</li> <li>✓ Smart home</li> <li>2 Import configuration file</li> </ul>                                    |
| <ul> <li>Engineering settings</li> <li>Engineering settings</li> <li>Local settings</li> <li>Outdoor station settings</li> <li>IP actuator settings</li> <li>Advanced zone settings</li> <li>Smart home settings</li> <li>Password management</li> <li>Certification list</li> </ul>                           | Import configuration file               Guard unit settings            Screensaver setting           Screensaver setting           Alarm system          Export configuration file                                                                                                    | <ul> <li>✓ General settings</li> <li>✓ Smart home</li> <li>2 Import configuration file</li> </ul>                                    |
| <ul> <li>Engineering settings</li> <li>Engineering settings</li> <li>Local settings</li> <li>Outdoor station settings</li> <li>IP actuator settings</li> <li>Advanced zone settings</li> <li>Smart home settings</li> <li>Password management</li> <li>Certification list</li> </ul>                           | Import configuration file               Guard unit settings            Screensaver setting           Screensaver setting           Screensaver setting          Screensaver setting          Screensaver setting          Screensaver setting         Screensaver setting         Screensav | <ul> <li>✓ General settings</li> <li>✓ Smart home</li> <li>2 Import configuration file</li> <li>Export configuration file</li> </ul> |
| <ul> <li>Engineering settings</li> <li>Engineering settings</li> <li>Local settings</li> <li>Outdoor station settings</li> <li>Outdoor settings</li> <li>IP actuator settings</li> <li>Advanced zone settings</li> <li>Smart home settings</li> <li>Password management</li> <li>Certification list</li> </ul> | Import configuration file               Guard unit settings           Screensaver setting           Screensaver setting           Alarm system          Export configuration file                                                                                                    | <ul> <li>✓ General settings</li> <li>✓ Smart home</li> <li>2 Import configuration file</li> <li>Export configuration file</li> </ul> |

# 8.5.12 Instelling Compatibele modus

De IP Touch werkt in veiligheidsmodus om een hoge veiligheid te garanderen (de compatibele modus is standaard gedeactiveerd).

Aanbevolen wordt om deze compatibele modus alleen te gebruiken wanneer de apparaten moeten communiceren met producten van de vorige generatie. In deze modus wordt de gegevensoverdracht tussen apparaten niet versleuteld, wat kan leiden tot het lekken van gegevens en het risico van een aanval.

- [1] In het scherm "Lokale instellingen" tikt u op de schuifbalk "Compatibele modus" om de functie in of uit te schakelen.
- [2] Tik op " om de instelling te verlaten en op "OK" om de instellingen op te slaan.

| 2 	 Engineering settings  |                               |                   |
|---------------------------|-------------------------------|-------------------|
| Engineering settings      |                               |                   |
| Local settings            |                               |                   |
| Outdoor station settings  | Address of default guard unit |                   |
| IP actuator settings      | 1                             |                   |
| Advanced zone settings    | Import/ovport configuration   | Evport System Log |
| Smart home settings       | import/export conliguration   | Export System Log |
| Password management       | Compatible mode               | 1 off             |
| Certification list        | ✓ Remote setting              |                   |
|                           |                               |                   |
|                           |                               | Clear all data    |
| Mo 01/02/21 09:25 🗇 🔏 🖳 🕤 |                               |                   |

### 8.5.13 Instelling Afstandsbediening

Als de "Remote-instelling" is geactiveerd (standaard), kan de IP Touch worden ingesteld door de managementsoftware.

Als de "Remote-instelling" is gedeactiveerd, kan deze IP Touch alleen lokaal worden ingesteld.

Volg de stappen:

- [1] In het scherm "Lokale instellingen", vinkt u het vakje "Remote-instelling" aan/uit om de functie in/uit te schakelen.
- [2] Tik op " om de instelling te verlaten en op "OK" om de instellingen op te slaan.

| ( | С | ) |  |
|---|---|---|--|
|   |   |   |  |
|   |   |   |  |
| _ |   |   |  |

### Opmerking

Deze instelling is alleen beschikbaar op de binnenpost die ingesteld is als "Mastermodus" of "Standalone modus".

| 2 🔶 Engineering settings  |                                       |                   |
|---------------------------|---------------------------------------|-------------------|
| Engineering settings      |                                       |                   |
| Local settings            |                                       |                   |
| Outdoor station settings  | Address of default guard unit         |                   |
| IP actuator settings      | 1                                     |                   |
| Advanced zone settings    | Import/export configuration           | Export System Log |
| Smart home settings       | Compatible mode                       | off               |
| Password management       | ✓ Remote setting 1                    |                   |
| Certification list        |                                       |                   |
|                           |                                       | OK                |
|                           |                                       | Clear all data    |
| Mo 01/02/21 09:56 🗇 邕 🗜 🕤 | i i i i i i i i i i i i i i i i i i i |                   |
## 8.5.14 Alle gegevens wissen

Ο

In het scherm "Lokale instellingen", tikt u op "Alle gegevens wissen" om alle gebruikersinstellingen en alle technische instellingen terug te zetten naar de fabrieksinstellingen.

# Opmerking

Deze functie is alleen beschikbaar tot 120 s na het inschakelen van de binnenpost.

| Engineering settings      |                               |                   |
|---------------------------|-------------------------------|-------------------|
| Engineering settings      |                               |                   |
| Local settings            |                               |                   |
| Outdoor station settings  | Address of default guard unit |                   |
| IP actuator settings      | 1                             |                   |
| Advanced zone settings    | Import/export configuration   | Export System Log |
| Smart home settings       | Compatible mode               | off               |
| Password management       | ✓ Remote setting              |                   |
| Certification list        |                               |                   |
|                           |                               |                   |
|                           |                               | Clear all data    |
| Mo 01/02/21 09:56 🗇 🔏 📮 🔂 |                               | 4 4 5 1 6 1 4     |

#### 8.5.15 Wachtwoordbeheer

In het scherm "Ontwikkelaarswachtwoord" tikt u op "Wachtwoordbeheer" om het bijbehorende scherm te openen.

- Tik op "Ontwikkelaarswachtwoord" om het wachtwoord te veranderen in het pop-upvenster.
- Tik op "Reset gebruikerswachtwoord" om het gebruikerswachtwoord terug te zetten op de standaardwaarde (123456).
- Tik op "Reset wachtwoord voor deur ontgrendelen" om het ontgrendelingswachtwoord terug te zetten op de standaardwaarde (null).
- Tik op "Reset gebruikerswachtwoord" om het dwangwachtwoord terug te zetten op de standaardwaarde (654321).

| Engineering settings      |                      |  |
|---------------------------|----------------------|--|
| Engineering settings      |                      |  |
| Local settings            | Engineering password |  |
| Outdoor station settings  |                      |  |
| IP actuator settings      | Reset user pwd.      |  |
| Advanced zone settings    | Reset unlock pwd.    |  |
| Smart home settings       | Resat durass pwd     |  |
| Password management       |                      |  |
|                           |                      |  |
|                           |                      |  |
|                           |                      |  |
| Th 04/02/21 00:00 3 1 1   |                      |  |
| Th 04/02/21 09:00 🐄 🙇 🗣 🔊 |                      |  |

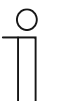

## Opmerking

Het ontwikkelaarswachtwoord moet worden gewijzigd bij de eerste toegang tot de technische instellingen. (De standaardinstelling van het systeem is 345678. Dit wachtwoord mag alleen worden gebruikt voor de eerste toegang tot instellingen en moet vervolgens worden gewijzigd. Het kan niet worden gebruikt als het gewoon wachtwoord).

## 8.5.16 Certificatielijst

#### Voorwaarde

Deze functie is van toepassing op applicaties met een enkele woning.

Master-binnenpost maakt een certificering aan en wijst de certificaten toe aan andere apparaten in dezelfde huisnetwerken (bijv. 2e buitenpost, IP-aktor privé en nevenbinnenpost). Alleen buitenpost met IP-impulsdrukker en mini-buitenpost kunnen in dit geval ondersteund worden.

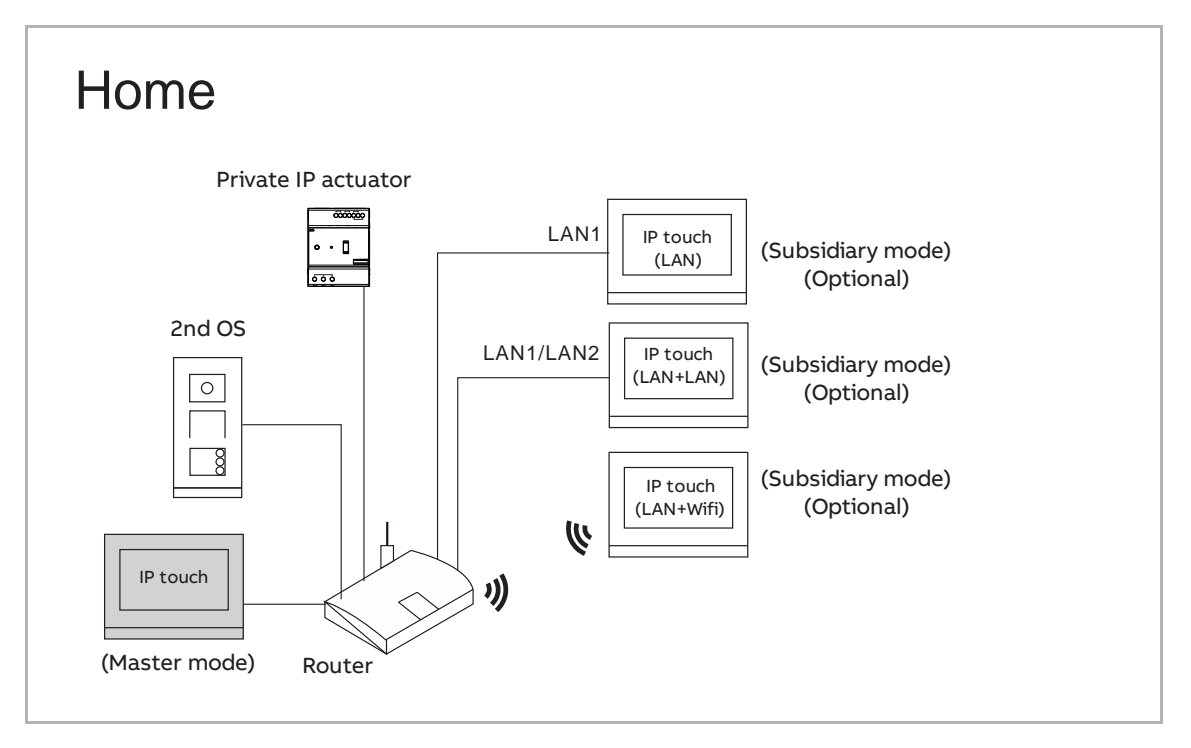

#### Master IP Touch verkrijgt het certificaat

- [1] Op het scherm "Technische instellingen" van de master IP Touch tikt u op "Lokale instellingen".
- [2] Tik op de schuifbalk "Certification" om de functie in te schakelen.
- [3] Tik op " om de instelling te verlaten en op "OK" om de instellingen op te slaan.

| 3 🔶 Engineering settings |                            |   |
|--------------------------|----------------------------|---|
| Engineering settings     |                            |   |
| Local settings 1         | DES                        |   |
| Outdoor station settings | Call Guard Unit off        |   |
| IP actuator settings     | CCTV                       |   |
| Smart home settings      | Alarm                      |   |
| Password management      | Unlock timer off           |   |
|                          | Certification 2 on         |   |
|                          | Other                      |   |
|                          | Import screensaver picture |   |
| Th 04/02/21 10:59 🚿 🗜 🕤  |                            | ۵ |

- [4] Op het scherm "Technische instellingen" tikt u op "Certificatielijst".
- [5] Tik op "Certificatielijst".
- [6] De apparaten die de certificering hebben gekregen worden op het scherm getoond.

| Engineering settings                                                         |                    |                                    |
|------------------------------------------------------------------------------|--------------------|------------------------------------|
| Engineering settings                                                         |                    |                                    |
| Local settings                                                               | Certification list | 5                                  |
| Outdoor station settings                                                     |                    |                                    |
| IP actuator settings                                                         |                    |                                    |
| Smart home settings                                                          |                    |                                    |
| Password management                                                          |                    |                                    |
| Certification list 4                                                         |                    |                                    |
|                                                                              |                    |                                    |
|                                                                              |                    |                                    |
|                                                                              |                    |                                    |
|                                                                              |                    |                                    |
|                                                                              |                    |                                    |
| Engineering settings                                                         |                    |                                    |
| <ul> <li>Engineering settings</li> <li>Engineering settings</li> </ul>       | _                  | ¥                                  |
| Engineering settings     Engineering settings     Name                       | Device no.         | Serial number                      |
| Engineering settings     Engineering settings     Name     Indoor station    | Device no.<br>01   | Serial number<br>6 102807A7F030593 |
| Engineering settings     Engineering settings     Name     Indoor station    | Device no.<br>01   | Serial number<br>6 102807A7F030593 |
| Engineering settings     Engineering settings     Name     Indoor station    | Device no.<br>01   | Serial number<br>6 102807A7F030593 |
| Engineering settings     Engineering settings     Name     Indoor station    | Device no.<br>01   | Serial number<br>6 102807A7F030593 |
| Engineering settings     Engineering settings     Name     Indoor station    | Device no.<br>01   | Serial number<br>6 102807A7F030593 |
| Engineering settings  Engineering settings  Name  Indoor station             | Device no.<br>01   | Serial number<br>6 102807A7F030593 |
| Engineering settings      Engineering settings      Name      Indoor station | Device no.<br>01   | Serial number<br>6 102807A7F030593 |
| Engineering settings   Engineering settings   Name   Indoor station          | Device no.<br>01   | Serial number<br>6 102807A7F030593 |

# Andere apparaten krijgen de certificaten

Er zijn 2 opties om andere apparaten toe te voegen.

1. Apparaten toevoegen via zoeken

- [1] Op het scherm "Certificatielijst" tikt u op "
- [2] Tik op "Zoeken".

| Engineering settings                                                                                                    |                  |                                                | ۱ <mark>۶</mark>                                                                                                    |
|----------------------------------------------------------------------------------------------------|------------------|------------------------------------------------|----------------------------------------------------------------------------------------------------|
| Name                                                                                                    |                  | Device no.                                     | Serial number                                                                                                    |
| Indoor station                                                                                                    |                  | 01                                             | 102807A7F030593                                                                                                    |
|                                                                                                    |                  |                                                |                                                                                                    |
|                                                                                                    |                  |                                                |                                                                                                    |
|                                                                                                    |                  |                                                |                                                                                                    |
|                                                                                                    |                  |                                                |                                                                                                    |
|                                                                                                    |                  |                                                |                                                                                                    |
|                                                                                                    |                  |                                                |                                                                                                    |
|                                                                                                    |                  |                                                |                                                                                                    |
|                                                                                                    |                  |                                                |                                                                                                    |
|                                                                                                    |                  |                                                |                                                                                                    |
| Engineering settings                                                                                                    |                  |                                                |                                                                                                    |
| <ul> <li>Engineering settings</li> <li>Engineering settings</li> <li>Add manually +</li> </ul>                                       | -                | Search <b>Q</b> 2                              | ✓<br>Delete All 前                                                                                                    |
| <ul> <li>Engineering settings</li> <li>Engineering settings</li> <li>Add manually +</li> <li>Name</li> </ul>                         | Device no.       | Search <b>Q</b> 2<br>Serial number             | ✔<br>Delete All m                                                                                                    |
| <ul> <li>Engineering settings</li> <li>Engineering settings</li> <li>Add manually +</li> <li>Name</li> <li>Indoor station</li> </ul> | Device no.<br>01 | Search Q 2<br>Serial number<br>102807A7F030593 | V Delete All m∰                                                                                                    |
| <ul> <li>Engineering settings</li> <li>Engineering settings</li> <li>Add manually +</li> <li>Name</li> <li>Indoor station</li> </ul> | Device no.<br>01 | Search Q 2<br>Serial number<br>102807A7F030593 | ✓<br>Delete All mí                                                                                                    |
| <ul> <li>Engineering settings</li> <li>Engineering settings</li> <li>Add manually +</li> <li>Name</li> <li>Indoor station</li> </ul> | Device no.<br>01 | Search Q 2<br>Serial number<br>102807A7F030593 | ✓         Delete All          Image: Contract of the second second secon |
| Engineering settings Engineering settings Add manually + Name Indoor station                                                         | Device no.<br>01 | Search Q 2<br>Serial number<br>102807A7F030593 | ✓         Delete All 前                                                                                                    |
| Engineering settings Engineering settings Add manually + Name Indoor station                                                         | Device no.<br>01 | Search Q 2<br>Serial number<br>102807A7F030593 | ✓         Delete All 前                                                                                                    |
| <ul> <li>Engineering settings</li> <li>Engineering settings</li> <li>Add manually</li> <li>Name</li> <li>Indoor station</li> </ul>   | Device no.<br>01 | Search Q 2<br>Serial number<br>102807A7F030593 | ✓         Delete All 前                                                                                                    |

| Engineering settings    |            |                 |   |                     |       |   |              |
|-------------------------|------------|-----------------|---|---------------------|-------|---|--------------|
| Engineering settings    |            |                 |   |                     |       |   | $\checkmark$ |
| Add manually 🕂          |            | Search <b>Q</b> |   | Delete              | All 📺 |   |              |
| Name                    | Device no. | Serial number   |   |                     |       |   |              |
| Indoor station          | 01         | 102807A7F030593 |   |                     |       |   |              |
| 2nd OS                  | 01         | 101807A7F02D43D | 3 | $\widehat{\otimes}$ |       |   | ١.           |
|                         |            |                 |   |                     |       |   |              |
|                         |            |                 |   |                     |       |   |              |
|                         |            |                 |   |                     |       |   |              |
|                         |            |                 |   |                     |       |   |              |
|                         |            |                 |   |                     |       |   |              |
| Th 04/02/21 11:02 🗇 🖳 🔂 |            |                 | ß |                     | ⊿ ⊘   | Q | ۴            |

[3] De apparaten krijgen de certificaten, die op het scherm getoond worden.

2. Apparaten handmatig toevoegen

- [1] Op het scherm "Certificatielijst" tikt u op "
- [2] Tik op "Handmatig toevoegen".

|                                                                                                  |                  |                                                     | 1                        |
|--------------------------------------------------------------------------------------------------|------------------|-----------------------------------------------------|--------------------------|
| Engineering settings                                                                             |                  |                                                     | 4                        |
| Name                                                                                             |                  | Device no.                                          | Serial number            |
| Indoor station                                                                                   |                  | 01                                                  | 102807A7F030593          |
|                                                                                                  |                  |                                                     |                          |
|                                                                                                  |                  |                                                     |                          |
|                                                                                                  |                  |                                                     |                          |
|                                                                                                  |                  |                                                     |                          |
|                                                                                                  |                  |                                                     |                          |
|                                                                                                  |                  |                                                     |                          |
|                                                                                                  |                  |                                                     |                          |
|                                                                                                  |                  |                                                     |                          |
|                                                                                                  |                  |                                                     |                          |
|                                                                                                  |                  |                                                     |                          |
| Engineering settings                                                                             |                  |                                                     |                          |
| Engineering settings Engineering settings                                                        | _                |                                                     | ✓                        |
| <ul> <li>Engineering settings</li> <li>Engineering settings</li> <li>Add manually + 2</li> </ul> | -                | Search <b>Q</b>                                     | ✔<br>Delete All 前        |
| Engineering settings Engineering settings Add manually + 2 Name                                  | Device no.       | Search <b>Q</b><br>Serial number                    | ✔<br>Delete All <u>前</u> |
| Engineering settings Engineering settings Add manually + 2 Name Indoor station                   | Device no.<br>01 | Search <b>Q</b><br>Serial number<br>102807A7F030593 | ✔<br>Delete All 🔟        |
| Engineering settings Engineering settings Add manually + 2 Name Indoor station                   | Device no.<br>01 | Search <b>Q</b><br>Serial number<br>102807A7F030593 | ✔<br>Delete All 🔟        |
| Engineering settings Engineering settings Add manually + 2 Name Indoor station                   | Device no.<br>01 | Search <b>Q</b><br>Serial number<br>102807A7F030593 | ✓         Delete All     |
| Engineering settings Engineering settings Add manually + 2 Name Indoor station                   | Device no.<br>01 | Search Q<br>Serial number<br>102807A7F030593        | ✓         Delete All     |
| Engineering settings Engineering settings Add manually + 2 Name Indoor station                   | Device no.<br>01 | Search Q<br>Serial number<br>102807A7F030593        | Delete All               |
| Engineering settings Engineering settings Add manually + 2 Name Indoor station                   | Device no.<br>01 | Search Q<br>Serial number<br>102807A7F030593        | Delete All               |
| Engineering settings Engineering settings Add manually + 2 Name Indoor station                   | Device no.<br>01 | Search Q<br>Serial number<br>102807A7F030593        | Delete All               |

- [3] Selecteer het apparaattype uit de keuzelijst. Dit kan ingesteld worden op "2e BuiP", "IPaktor privé" of "Binnenpost".
- [4] Voer het apparaatnummer in.
- [5] De functie moet gedeactiveerd zijn als het apparaat in hetzelfde appartement met de router verbonden is.
- [6] Voer het serienummer in.
- [7] Tik op "OK".
- [8] Het apparaat krijgt het certificaat dat op het scherm wordt weergegeven.

|                                        | Totvies no<br>Add manually |                                                     |               | √                |
|----------------------------------------|----------------------------|-----------------------------------------------------|---------------|------------------|
|                                        | Newice no<br>Add manually  |                                                     |               |                  |
|                                        | Add manually               |                                                     |               |                  |
|                                        |                            | Serial number                                       | 1             |                  |
|                                        | Device type                | 2nd OS 3 🗸                                          |               |                  |
|                                        | Device no.                 | 1 4                                                 |               |                  |
|                                        | 5                          | In community network                                |               |                  |
|                                        | Serial number              | 101807A7F02D43D <b>6</b>                            |               |                  |
|                                        | ×                          | 7 ок                                                |               |                  |
|                                        |                            |                                                     |               |                  |
|                                        |                            |                                                     |               |                  |
|                                        |                            |                                                     |               |                  |
| Engineering settings                   |                            |                                                     |               |                  |
| Engineering settings                   |                            |                                                     |               | V                |
| Add manually 🕂                         | ξ                          | Search <b>Q</b>                                     | Delete All 🔟  | Π                |
|                                        |                            |                                                     |               | J                |
| Name                                   | Device no.                 | Serial number                                       |               | J                |
| Name I                                 | Device no.                 | Serial number<br>102807A7F030593                    |               | J                |
| Name I<br>Indoor station<br>2nd OS     | Device no.<br>01<br>01     | Serial number<br>102807A7F030593<br>101807A7F02D43D | 8 😔           | ۰<br>ش           |
| Name<br>Indoor station<br>2nd OS       | Device no.<br>01<br>01     | Serial number<br>102807A7F030593<br>101807A7F02D43D | 8 📎           | ۰<br>ش           |
| Name<br>Indoor station<br>2nd OS       | Device no.<br>01<br>01     | Serial number<br>102807A7F030593<br>101807A7F02D43D | 8             | ,<br>            |
| Name<br>Indoor station<br>2nd OS       | Device no.<br>01<br>01     | Serial number<br>102807A7F030593<br>101807A7F02D43D | 8             | ,<br>            |
| Name<br>Indoor station<br>2nd OS       | Device no.<br>01<br>01     | Serial number<br>102807A7F030593<br>101807A7F02D43D | 8             | ,<br>一<br>一<br>一 |
| Name       Indoor station       2nd OS | Device no.<br>01<br>01     | Serial number<br>102807A7F030593<br>101807A7F02D43D | 8             |                  |
| Engineering settings                   |                            | Search <b>Q</b>                                     | Delete All II | <b>√</b>         |

## Het apparaat vertrouwen

De Ip Touch kan het slot van de buitenpost niet ontgrendelen, of de IP-aktor krijgt alleen het certificaat. de buitenpost of de IP-aktor moet tegelijkertijd de lijst met vertrouwde apparaten instellen.

De volgende handelingen zijn gebaseerd op de buitenpost en de soortgelijke handelingen voor de IP-aktor.

[1] Op het scherm "Certificatielijst" tikt u op "

[2] Tik op "💇".

|                          | <u>js</u>              |                                                     |                 |              |
|--------------------------|------------------------|-----------------------------------------------------|-----------------|--------------|
| Engineering settings     |                        |                                                     |                 | ×            |
| Name                     |                        | Device no.                                          | Serial number   |              |
| Indoor station           |                        | 01                                                  | 102807A7F030593 |              |
| 2nd OS                   |                        | 01                                                  | 101807A7F02D43D |              |
|                          |                        |                                                     |                 |              |
|                          |                        |                                                     |                 |              |
|                          |                        |                                                     |                 |              |
|                          |                        |                                                     |                 |              |
|                          |                        |                                                     |                 |              |
|                          |                        |                                                     |                 |              |
|                          |                        |                                                     |                 |              |
| Engineering setting      | gs                     |                                                     |                 |              |
| Engineering settings     |                        |                                                     |                 | $\checkmark$ |
| Add manually 🕂           |                        | Search Q                                            | Delete All 🔟    |              |
| Name                     |                        |                                                     |                 |              |
|                          | Device no.             | Serial number                                       |                 |              |
| Indoor station           | Device no.             | Serial number<br>102807A7F030593                    |                 |              |
| Indoor station<br>2nd OS | Device no.<br>01<br>01 | Serial number<br>102807A7F030593<br>101807A7F02D43D | 2 交             | Ū            |
| Indoor station<br>2nd OS | Device no.<br>01<br>01 | Serial number<br>102807A7F030593<br>101807A7F02D43D | 2 交             | Ū            |
| Indoor station<br>2nd OS | Device no.<br>01<br>01 | Serial number<br>102807A7F030593<br>101807A7F02D43D | 2 交             | Ū            |
| Indoor station<br>2nd OS | Device no.<br>01<br>01 | Serial number<br>102807A7F030593<br>101807A7F02D43D | 2 📎             | Ū            |
| Indoor station<br>2nd OS | Device no.<br>01<br>01 | Serial number<br>102807A7F030593<br>101807A7F02D43D | 2 📎             | 茴            |
| Indoor station<br>2nd OS | Device no.<br>01<br>01 | Serial number<br>102807A7F030593<br>101807A7F02D43D | 2 📎             | <b></b>      |

- [3] Vink het keuzevakje aan om het apparaat toe te voegen aan de lijst met vertrouwde apparaten op de buitenpost.
- [4] Tik op "OK" om op te slaan.

| 🔶 Engin        | neering | g setti       | ngs            |        |           |      |         |        |         |   |   |   |
|----------------|---------|---------------|----------------|--------|-----------|------|---------|--------|---------|---|---|---|
| Engineering :  |         |               |                |        |           |      |         |        |         |   |   |   |
| Add            | manua   | ally <b>-</b> | d devices      | Search | 1 Q       | _    | _       | Delet  | e All T |   |   |   |
| Nam            |         | i li dolo     | Select all     |        |           | Dele | te all  |        |         |   |   |   |
| Indoor s       |         |               | Name           | D      | evice no. |      | Serial  | number |         |   |   |   |
| 2nd C          | V       | 3             | Indoor station |        | 01        |      | 102807A | 7F0305 | 93      |   |   |   |
|                |         |               |                |        |           |      |         |        |         |   |   |   |
|                |         |               |                |        |           |      |         |        |         |   |   |   |
|                |         |               |                |        |           |      |         |        |         |   |   |   |
|                |         |               | ×              |        |           | 4    | ОК      |        |         |   |   |   |
|                |         |               |                |        |           |      |         |        |         |   |   |   |
| Th 04/02/21 11 | :02 🗇   | · 🗜 🐔         |                |        |           |      | Â       | l      |         | 0 | ρ | Ļ |

#### Het certificaat van het apparaat verwijderen

- [1] Op het scherm "Certificatielijst" tikt u op "
- [2] Tik op "in het certificaat van één apparaat te verwijderen.
- [3] Tik op "Alle wissen in om alle certificaten op alle apparaten behalve de master-binnenpost te verwijderen.

| Engineering setting                                                                                                    | gs                           |                                                                                                    |                 |          |
|----------------------------------------------------------------------------------------------------|------------------------------|----------------------------------------------------------------------------------------------------|-----------------|----------|
| Engineering settings                                                                                                    |                              |                                                                                                    | 1,              | <b>F</b> |
| Name                                                                                                    |                              | Device no.                                                                                                    | Serial number   |          |
| Indoor station                                                                                                    |                              | 01                                                                                                    | 102807A7F030593 |          |
| 2nd OS                                                                                                    |                              | 01                                                                                                    | 101807A7F02D43D |          |
|                                                                                                    |                              |                                                                                                    |                 |          |
|                                                                                                    |                              |                                                                                                    |                 |          |
|                                                                                                    |                              |                                                                                                    |                 |          |
|                                                                                                    |                              |                                                                                                    |                 |          |
|                                                                                                    |                              |                                                                                                    |                 |          |
|                                                                                                    |                              |                                                                                                    |                 |          |
|                                                                                                    |                              |                                                                                                    |                 |          |
|                                                                                                    |                              |                                                                                                    |                 |          |
| Engineering setting                                                                                                    | gs                           |                                                                                                    |                 |          |
| Engineering setting     Engineering settings                                                                                                    | gs                           |                                                                                                    |                 |          |
| <ul> <li>Engineering setting</li> <li>Engineering settings</li> <li>Add manually +</li> </ul>                                                                                                    | gs                           | Search <b>Q</b>                                                                                                    | Delete All 🛅 3  |          |
| Engineering setting     Engineering setting     Add manually     Name                                                                                                    | gs<br>Device no.             | Search <b>Q</b><br>Serial number                                                                                                    | Delete All 🛅 3  |          |
| Engineering setting     Engineering setting     Add manually +     Name     Indoor station                                                                                                    | gs<br>Device no.<br>01       | Search <b>Q</b><br>Serial number<br>102807A7F030593                                                                                                    | Delete All 🛍 3  |          |
| Engineering setting     Engineering setting     Add manually +     Name     Indoor station     2nd OS                                                                                                    | gs<br>Device no.<br>01<br>01 | Search Q         Serial number         Image: Control of the second second secon | Delete All 1 3  |          |
| Engineering setting     Engineering setting     Add manually +     Name     Indoor station     2nd OS                                                                                                    | gs<br>Device no.<br>01<br>01 | Search Q<br>Serial number<br>102807A7F030593<br>101807A7F02D43D                                                                                                    | Delete All 1 3  |          |
| Engineering setting     Engineering setting     Add manually +     Name     Indoor station     2nd OS                                                                                                    | gs<br>Device no.<br>01<br>01 | Search Q<br>Serial number<br>102807A7F030593<br>101807A7F02D43D                                                                                                    | Delete All 1 3  |          |
| Engineering setting     Engineering setting     Add manually +     Name     Indoor station     2nd OS                                                                                                    | gs<br>Device no.<br>01<br>01 | Search Q<br>Serial number<br>102807A7F030593<br>101807A7F02D43D                                                                                                    | Delete All 1 3  |          |
| Engineering setting Engineering settings Add manually + Name Indoor station 2nd OS                                                                                                    | gS<br>Device no.<br>01<br>01 | Search Q<br>Serial number<br>102807A7F030593<br>101807A7F02D43D                                                                                                    | Delete All 1 3  |          |
| Engineering setting     Engineering setting     Add manually     Add manually     Add | gS<br>Device no.<br>01<br>01 | Search Q<br>Serial number<br>102807A7F030593<br>101807A7F02D43D                                                                                                    | Delete All 1 3  |          |

# 8.6 KNX-instellingen

## 8.6.1 Voorwaarde

Zorg ervoor dat vóór gebruik de volgende instellingen worden ingesteld.

 Op het scherm "Technische instellingen", Lokale instellingen" is de functie "Smart Home" geactiveerd.

| Engineering settings     |                     |
|--------------------------|---------------------|
| Engineering settings     |                     |
| Local settings           | Default home page   |
| Outdoor station settings | H/A 🗸               |
| IP actuator settings     | Switch              |
| Smart home settings      | Lift                |
| Password management      | H/A On              |
|                          | DES                 |
|                          | Call Guard Unit off |
|                          | CCTV                |
|                          | Alorm # Aff         |

 Op het scherm "Technische instellingen", "Instellingen Smart Home" is de smart homemodus ingesteld op "LNX-instellingen".

| Engineering settings     |                           |
|--------------------------|---------------------------|
| Engineering settings     |                           |
| Local settings           | Smart home mode           |
| Outdoor station settings | KNX settings 🗸            |
| IP actuator settings     | Import configuration file |
| Smart home settings      | Read SD card              |
| Password management      | KNX Interface settings    |
|                          |                           |
|                          | KNXnet/IP secure          |
|                          | Tunneling Password        |
|                          |                           |
|                          | Authentication Code       |
|                          |                           |
|                          |                           |

# 8.6.2 Standaard KNX-instelling

# Het scherm "Standaard KNX-instelling" oproepen

In het scherm "Systeeminstellingen", tikt u op "Standaard KNX-instelling" om het bijbehorende scherm te openen.

| ▲ System Settings         |                   |                   |          |     |   |   |   |
|---------------------------|-------------------|-------------------|----------|-----|---|---|---|
| System settings           |                   |                   |          |     |   |   |   |
| Door Entry System         | Ringtone settings | Ringtone settings |          |     |   |   |   |
| Display                   |                   |                   |          |     |   |   |   |
| Date and time             |                   |                   |          |     |   |   |   |
| Decia zono osttinza       | Ringtone 1        | ~                 | Ringtone | e 2 |   | ~ |   |
| basic zone settings       |                   |                   |          |     |   |   |   |
| Basic KNX Settings        | Fault             |                   |          |     |   |   |   |
| Monitor settings          | Ringtone 3        | ~                 |          |     |   |   |   |
| ADD acttings              | Volume settings   |                   |          |     |   |   |   |
| APP settings              | <b>)</b>          |                   | 0        |     |   |   |   |
| Contacts                  |                   |                   |          |     |   |   |   |
| Change password           | Separator         |                   |          |     |   |   |   |
|                           |                   |                   |          |     |   |   |   |
| Engineering settings      | Fraction          | Thousar           | nds      |     |   |   |   |
| Th 04/02/21 09:23   🖉 📱 🕤 | *                 |                   | A 🜡      |     | Ø | Q | • |

# Beltooninstelling

Op het scherm "Standaard KNX-instelling" kunt u de beltoon instellen voor "Alarm", "Opmerking" en "Storing". Er worden maximaal 5 geïntegreerde beltonen ondersteund en u kunt een beltoon van de SD-kaart kiezen.

| System Settings           |                   |        |        |      |  |   |   |  |
|---------------------------|-------------------|--------|--------|------|--|---|---|--|
| System settings           |                   |        |        |      |  |   |   |  |
|                           | Ringtone settings |        |        |      |  |   |   |  |
| Display                   |                   |        |        |      |  |   |   |  |
| Date and time             | Alarm             |        |        |      |  |   |   |  |
| Papia zono pottingo       | Ringtone 1        | ~      | Ringto | ne 2 |  |   | ~ |  |
| Dasic zone settings       | Foult             |        |        |      |  |   |   |  |
| Basic KNX Settings        |                   |        |        |      |  |   |   |  |
| Monitor settings          | Ringtone 3        | ~      |        |      |  |   |   |  |
|                           | Volume settings   |        |        |      |  |   |   |  |
| APP settings              | <b>1</b> )        |        | 0      |      |  |   |   |  |
| Contacts                  | , v               |        |        |      |  |   |   |  |
| Change password           | Separator         |        |        |      |  |   |   |  |
|                           |                   |        |        |      |  |   |   |  |
| Engineering settings      | Fraction          | Thousa | Inds   |      |  |   |   |  |
| Th 04/02/21 09:23 🗇 🔏 📮 🕤 | *                 |        | A [    | Ð    |  | Ø | Ω |  |

U kunt de schuifregelaar verstellen om het volume in te stellen.

## Instelling Format scheidingsteken

Op het scherm "Standaard KNX-instelling" kunt u het formaat van het scheidingsteken instellen.

| ★ System Settings       |                    |  |  |  |  |  |  |
|-------------------------|--------------------|--|--|--|--|--|--|
| System settings         |                    |  |  |  |  |  |  |
|                         | Separator          |  |  |  |  |  |  |
| Display                 |                    |  |  |  |  |  |  |
| Date and time           | Fraction Thousands |  |  |  |  |  |  |
| Basic zone settings     |                    |  |  |  |  |  |  |
| Basic KNX Settings      | Temperature        |  |  |  |  |  |  |
| Monitor settings        | Ilait              |  |  |  |  |  |  |
| APP settings            | °C V               |  |  |  |  |  |  |
| Contacts                |                    |  |  |  |  |  |  |
| Change password         | Date               |  |  |  |  |  |  |
| Engineering settings    | First day of week  |  |  |  |  |  |  |
| Th 04/02/21 09:24 🥱 🎽 🗄 |                    |  |  |  |  |  |  |

# Instelling Temperatuureenheid

Op het scherm "Standaard KNX-instelling" kunt u de temperatuureenheid instellen.

| ★ System Settings         |                       |  |  |  |  |  |  |  |
|---------------------------|-----------------------|--|--|--|--|--|--|--|
| System settings           |                       |  |  |  |  |  |  |  |
|                           |                       |  |  |  |  |  |  |  |
| Display                   |                       |  |  |  |  |  |  |  |
| Date and time             | Fraction I nousands   |  |  |  |  |  |  |  |
| Basic zone settings       | , <b>v</b> . <b>v</b> |  |  |  |  |  |  |  |
| Basic KNX Settings        | Temperature           |  |  |  |  |  |  |  |
| Monitor settings          | Unit                  |  |  |  |  |  |  |  |
| APP settings              | °C 🗸                  |  |  |  |  |  |  |  |
| Contacts                  |                       |  |  |  |  |  |  |  |
| Change password           | Date                  |  |  |  |  |  |  |  |
| Engineering settings      | First day of week     |  |  |  |  |  |  |  |
| Th 04/02/21 09:24 🗇 🔏 📮 🕤 |                       |  |  |  |  |  |  |  |

# Instelling Eerste dag van de week

Op het scherm "Standaard KNX-instelling" kunt u de eerste dag van de week instellen. Deze instelling is van invloed op de instelling van de KNX-timer.

| System Settings           |                             |             |  |  |  |  |  |
|---------------------------|-----------------------------|-------------|--|--|--|--|--|
| System settings           |                             |             |  |  |  |  |  |
|                           | Date                        |             |  |  |  |  |  |
| Display                   |                             |             |  |  |  |  |  |
| Date and time             | First day of week           |             |  |  |  |  |  |
| Basic zone settings       | Monday 🗸                    |             |  |  |  |  |  |
| Basic KNX Settings        | Pincode                     |             |  |  |  |  |  |
| Monitor settings          |                             | Lovel 2 PIN |  |  |  |  |  |
| APP settings              |                             |             |  |  |  |  |  |
| Contacts                  | Level 3 PIN                 |             |  |  |  |  |  |
| Change password           | Temperature display         |             |  |  |  |  |  |
| Engineering settings      | IV Display room temperature |             |  |  |  |  |  |
| Th 04/02/21 09:24 🗇 🖉 🖳 🕄 | ==*                         |             |  |  |  |  |  |

#### Instelling Pincode

1. De pincode instellen

Voor KNX-pagina's, KNX-timers en KNX-alarmen kan een pincode ingesteld worden om toegang te krijgen. Pincodes kunnen op 3 niveaus worden gekozen. Dprioriteit voor deze pincodes is "Niveau 3" > "Niveau 2" > "Niveau 1".

Op het scherm "Standaard KNX-instelling" kunt u de pincodes instellen.

De standaardpincode van het systeem op "Niveau 1" is "111111".

De standaardpincode van het systeem op "Niveau 2" is "222222".

De standaardpincode van het systeem op "Niveau 3" is "333333".

| System Settings           |                            |  |  |  |  |  |
|---------------------------|----------------------------|--|--|--|--|--|
| System settings           |                            |  |  |  |  |  |
| Display                   | Date                       |  |  |  |  |  |
| Date and time             |                            |  |  |  |  |  |
| Basic zone settings       | Monday V                   |  |  |  |  |  |
| Basic KNX Settings        | Pincode                    |  |  |  |  |  |
| Monitor settings          |                            |  |  |  |  |  |
| APP settings              |                            |  |  |  |  |  |
| Contacts                  | Level 3 PIN                |  |  |  |  |  |
| Change password           | Temperature display        |  |  |  |  |  |
| Engineering settings      | ✓ Display room temperature |  |  |  |  |  |
| Th 04/02/21 09:24 🗇 🔏 🗜 🕤 | ==*                        |  |  |  |  |  |

# 2. De pincode invoeren

In stand-by tikt u op "<sup>(1)</sup>" op de statusbalk om de pincode in te voeren. Daarna, als deze pincode dezelfde of een hogere prioriteit heeft als/dan de KNX-pagina's, hoeft u de pincode niet opnieuw in te voeren.

| 🔶 System Settings |     |         |             |       |
|-------------------|-----|---------|-------------|-------|
|                   |     |         |             |       |
|                   |     |         |             |       |
|                   | Mon | Input 6 | -digit pass | word! |
|                   |     | *       | *****       | €     |
|                   |     | 1       | 2           | з     |
|                   |     |         |             |       |
|                   |     |         |             |       |
|                   |     |         |             |       |
|                   |     |         |             |       |
|                   |     | ×       |             | OK    |
|                   |     |         |             |       |
|                   |     |         |             |       |
|                   |     |         |             |       |

3. De pincode afmelden

In stand-by tikt u op """ op de statusbalk in tikt u op "OK" om de pincode af te melden.

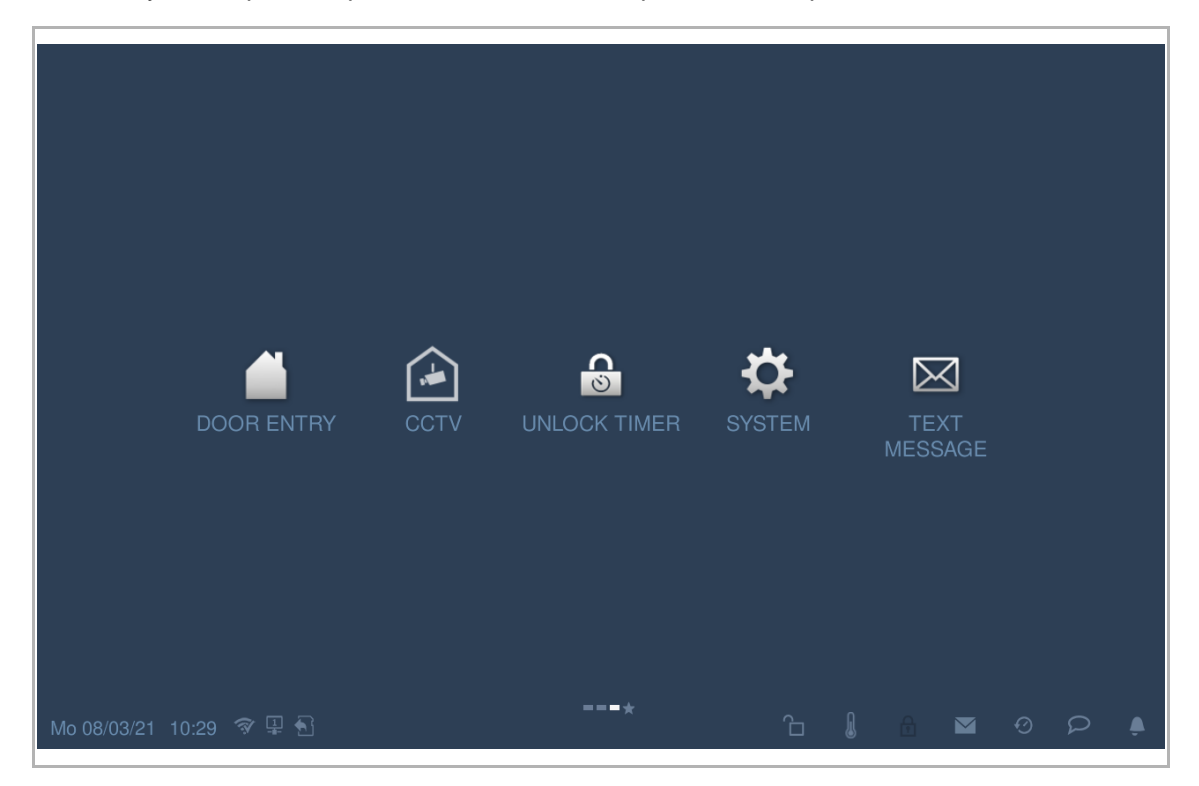

## Display voor temperatuurweergave

Op het scherm "Standaard KNX-instelling" selecteert u het keuzevakje om de temperatuur weer te geven.

Wanneer u op """ op de statusbalk tikt, verschijnt de temperatuurwaarde in een popupvenster.

| System Settings           |                             |             |
|---------------------------|-----------------------------|-------------|
| System settings           | First days of yearly        |             |
| Display                   | First day of week           |             |
| Display                   | wonday +                    |             |
| Date and time             | Pincode                     |             |
| Basic zone settings       |                             |             |
| Basic KNX Settings        | Level 1 PIN                 | Level 2 PIN |
| Monitor settings          | Level 3 PIN                 |             |
| APP settings              |                             |             |
| Contacts                  | Temperature display         |             |
| Change password           | 🗹 Display room temperature  |             |
| Engineering settings      | Sisplay outdoor temperature |             |
| Th 04/02/21 09:24 🥱 🖉 🖳 🕤 | <b>=</b> ★                  |             |
| System Settings           |                             |             |
|                           |                             |             |
|                           | Monday 🗸 🗸                  |             |
| Date and time             | DRMATION                    |             |
| Basic zone settings       | *                           |             |
|                           | J <sup>rc</sup> 25.06       |             |
|                           | ∬.c                         |             |
|                           | ОК                          |             |
|                           |                             |             |
|                           |                             |             |
|                           |                             |             |
| Th 04/02/21 09:24 🗇 🎘 🖳 🕤 | - <b>=</b> ±                |             |

# 8.6.3 Uitgebreide KNX-instellingen

# Het scherm "Uitgebreide KNX-inst." oproepen

- [1] Op het scherm "Technische instellingen" tikt u op "Instellingen Smart Home".
- [2] Selecteer "KNX-inst." uit de keuzelijst om het bijbehorende scherm op te roepen.

| Engineering settings     |                                     |  |  |  |  |  |  |
|--------------------------|-------------------------------------|--|--|--|--|--|--|
| Engineering settings     |                                     |  |  |  |  |  |  |
| Local settings           |                                     |  |  |  |  |  |  |
| Outdoor station settings | KNX settings 🗙 2                    |  |  |  |  |  |  |
| IP actuator settings     | Import configuration file           |  |  |  |  |  |  |
| Smart home settings 1    | Read SD card                        |  |  |  |  |  |  |
| Password management      | KNX Interface settings              |  |  |  |  |  |  |
|                          | KNXnet/IP secure Tunneling Password |  |  |  |  |  |  |
|                          | Authentication Code                 |  |  |  |  |  |  |
| Mo 08/03/21 10:01 🗇 🗜 🕤  | A & A ⊗ P 4                         |  |  |  |  |  |  |

#### Het configuratiebestand importeren

- [1] Kopieer het configuratiebestand (.pid) naar een SD-kaart.
- [2] Plaats de SD-kaart in de IP Touch.
- [3] Op het scherm "Technische instellingen", op "Instellingen Smart Home" tikt u op "SD-kaart lezen".
- [4] Selecteer het configuratiebestand van de SD-kaart.
- [5] Tik op "OK".

| Engineering setting      | ĴŜ                                                                                                    |                |  |  |  |  |  |  |
|--------------------------|----------------------------------------------------------------------------------------------------|----------------|--|--|--|--|--|--|
| Engineering settings     |                                                                                                    |                |  |  |  |  |  |  |
| Local settings           |                                                                                                    |                |  |  |  |  |  |  |
| Outdoor station settings | KNX settings 🗸                                                                                                  | KNX settings 🗸 |  |  |  |  |  |  |
| IP actuator settings     | Import configuration file                                                                                       |                |  |  |  |  |  |  |
| Smart home settings      | Read SD card 3                                                                                                  | Read SD card 3 |  |  |  |  |  |  |
| Password management      | KNX Interface settings                                                                                          |                |  |  |  |  |  |  |
|                          | KNXnet/IP secure                                                                                                |                |  |  |  |  |  |  |
|                          | Tunneling Password                                                                                              |                |  |  |  |  |  |  |
|                          |                                                                                                    |                |  |  |  |  |  |  |
|                          | Authentication Code                                                                                             |                |  |  |  |  |  |  |
|                          |                                                                                                    |                |  |  |  |  |  |  |
| Mo 08/03/21 10:01 🗇 🖳 🎦  | A 🖟 🖬 🤨 P                                                                                                    | ۵.             |  |  |  |  |  |  |
| 🔶 Engineering setting    | a second second second second second second second second second second second second second second second seco |                |  |  |  |  |  |  |
| Engineering settings     |                                                                                                    |                |  |  |  |  |  |  |
| Local settings           |                                                                                                    |                |  |  |  |  |  |  |
| Outdoor station settings |                                                                                                    |                |  |  |  |  |  |  |
| IP actuator settings     | WARNING                                                                                                    |                |  |  |  |  |  |  |
| Smart home settings      |                                                                                                    |                |  |  |  |  |  |  |
|                          | Do you want to download the PID file: "Demo<br>case - KNX.pid"                                                  |                |  |  |  |  |  |  |
| Password management      | Press [OK] to continue.                                                                                         |                |  |  |  |  |  |  |
|                          | Х 5 ОК                                                                                                    |                |  |  |  |  |  |  |
|                          |                                                                                                    |                |  |  |  |  |  |  |
|                          | 224 . 0 . 23 . 12                                                                                               |                |  |  |  |  |  |  |

[6] De KNX-pagina's worden weergegeven op het startscherm.

IP Touch 7 ondersteunt maximaal 8 KNX-pagina's en maximaal 64 KNX-symbolen.

IP Touch 10 ondersteunt maximaal 8 KNX-pagina's en maximaal 100 KNX-symbolen.

| 三               | 1)Dimmer slider-Cyclically |      |                         |             | ⊒● | ×  |
|-----------------|----------------------------|------|-------------------------|-------------|----|----|
| 0.25 s 8        | 1%Change                   | 0%   | 1.25s &1%Change         |             |    |    |
| Ô               | 0                          |      | Ô Ô                     |             |    |    |
| 0.5 s &1        | 0%Change                   |      | No status & no value    |             |    |    |
| Ô               | 0                          |      | Ô Ô                     |             |    |    |
| 0.75 <b>s</b> 8 | 15%Change                  | 0%   | Disable & Right to left |             |    | 0% |
| Ô               | 0                          |      | Ô                       |             |    | 0  |
| 1 s &20         | %Change                    |      | 0%                      | For disable |    |    |
| Õ               | 0                          |      | 6                       | Ç           | ?  |    |
| Fr 27/07        | 7/18 00:05 엶 🖵 🕤           | ==*= |                         | <b>4</b> 0  | P  | è  |

#### Instellingen KNX-interface

- [1] Vink het keuzevakje aan/af om de functie te activeren/deactiveren.
- Deze functie moet geactiveerd zijn als een IPS met encryptiefunctie wordt gebruikt.
- Deze functie moet gedeactiveerd zijn als een IPS zonder encryptiefunctie wordt gebruikt.
   Dan kunnen stap 2 en stap 3 overgeslagen worden.
- [2] Als de functie KNXnet/IP secure geactiveerd is, moet u het tunneling-wachtwoord invoeren.
- [3] Voer de authenticatiecode in (optioneel).
- [4] Voer het KNX-multicast-adres of statisch IP-adres in.
- [5] Tik op "OK".

| Engineering settings     |                          |      |   |   |    |   |   |          |
|--------------------------|--------------------------|------|---|---|----|---|---|----------|
| Engineering settings     |                          |      |   |   |    |   |   |          |
| Local settings           | Head SD card             |      |   |   |    |   |   |          |
| Outdoor station settings | KNX Interface settings   |      |   |   |    |   |   |          |
| IP actuator settings     | KNXnet/IP secure 1       |      |   |   |    |   |   |          |
| Smart home settings      | Tunneling Password       |      |   |   |    |   |   |          |
| Password management      | Authentication Code      |      |   |   |    |   |   |          |
| Certification list       | 3                        |      |   |   |    |   |   |          |
|                          | KNX Multicast/IP address |      |   |   |    |   |   |          |
|                          | 224 . 0 . 23 .           | 12 4 |   |   |    |   |   |          |
|                          |                          |      |   | 5 | ОК |   |   |          |
| Su 07/02/21 09:20 🗇 🗜 🕤  |                          |      | ß | 1 |    | Ø | Ω | <b>A</b> |

# De KNX-functie via DCA in bedrijf nemen (vanuit ETS5)

Zie de ETS5-producthandboek.

https://search.abb.com/library/Download.aspx?DocumentID=2CKA002273B5023&LanguageCo de=nl&DocumentPartId=&Action=Launch

## 8.6.4 KNX-timer

U kunt de functie "KNX timer" gebruiken om de KNX-apparaten automatisch te bedienen gedurende de aangegeven periode.

#### Scherm "KNX Timer" oproepen

Tik in het extra scherm op "KNX Timer" om het bijbehorende scherm te openen.

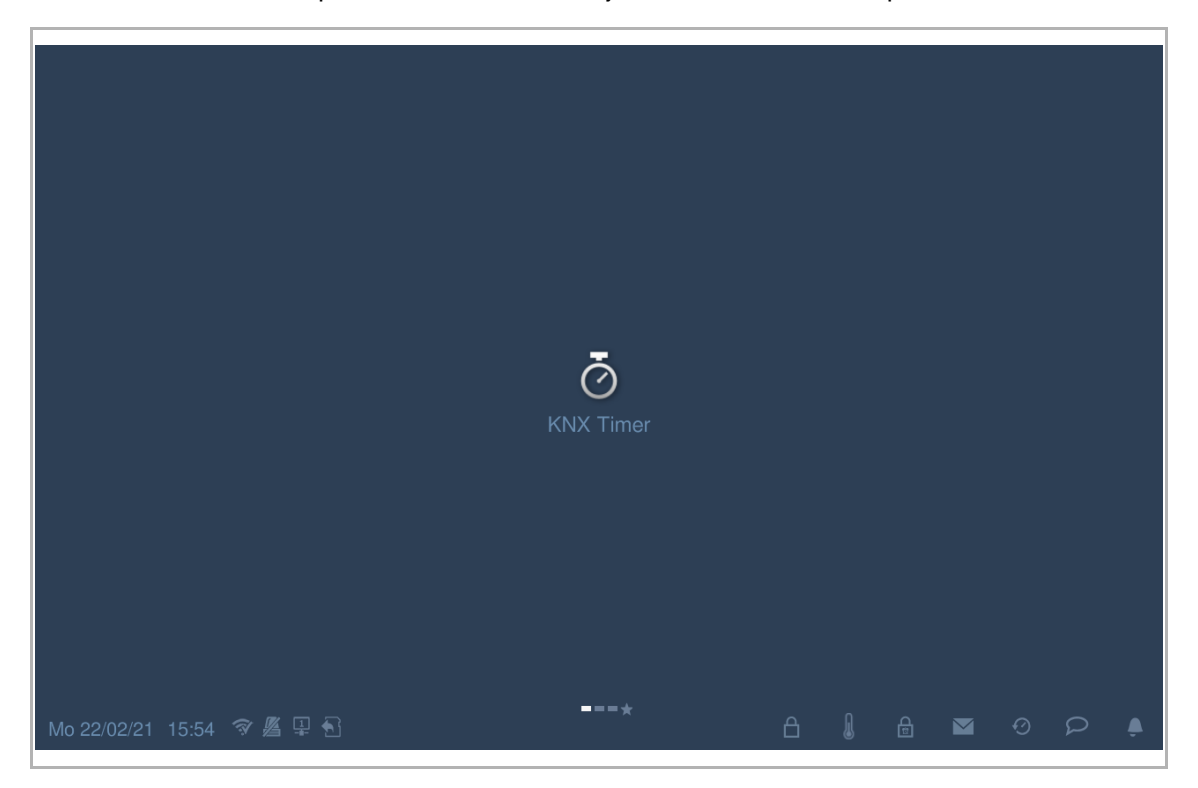

## Een KNX-timer toevoegen

- [1] Op het scherm "KNX timer", tikt u op "
- [2] Tik op "🧔".

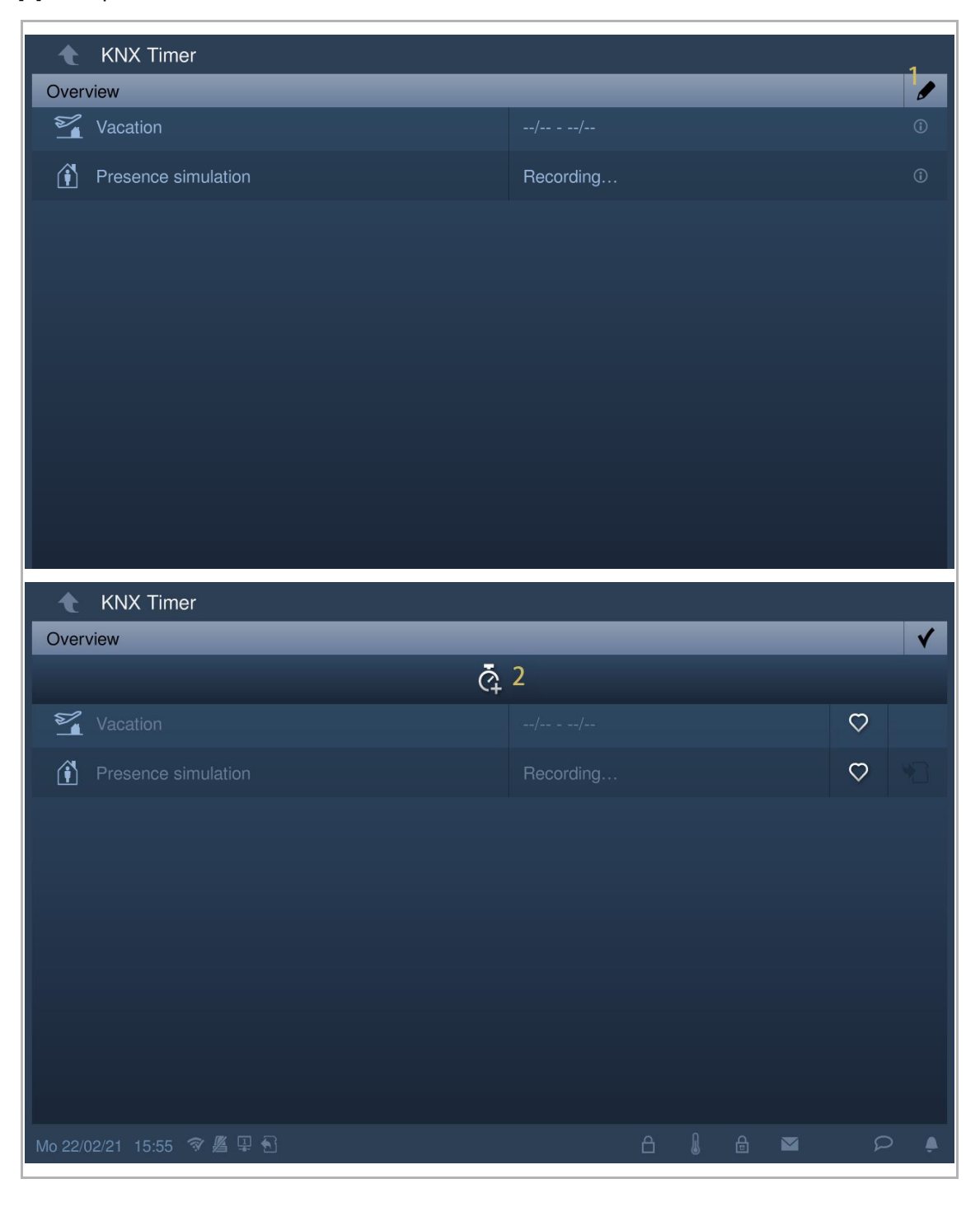

- [3] Op het scherm "Smart home", op het betreffende KNX-symbool, tikt u op "
- [4] Selecteer de dagen van de week als de geselecteerde opties gemarkeerd worden weergegeven.
- [5] Stel de starttijd in.
- [6] Stel de eindtijd in.
- Vink het keuzevakje "Eindtijd" aan en voer de tijd in.

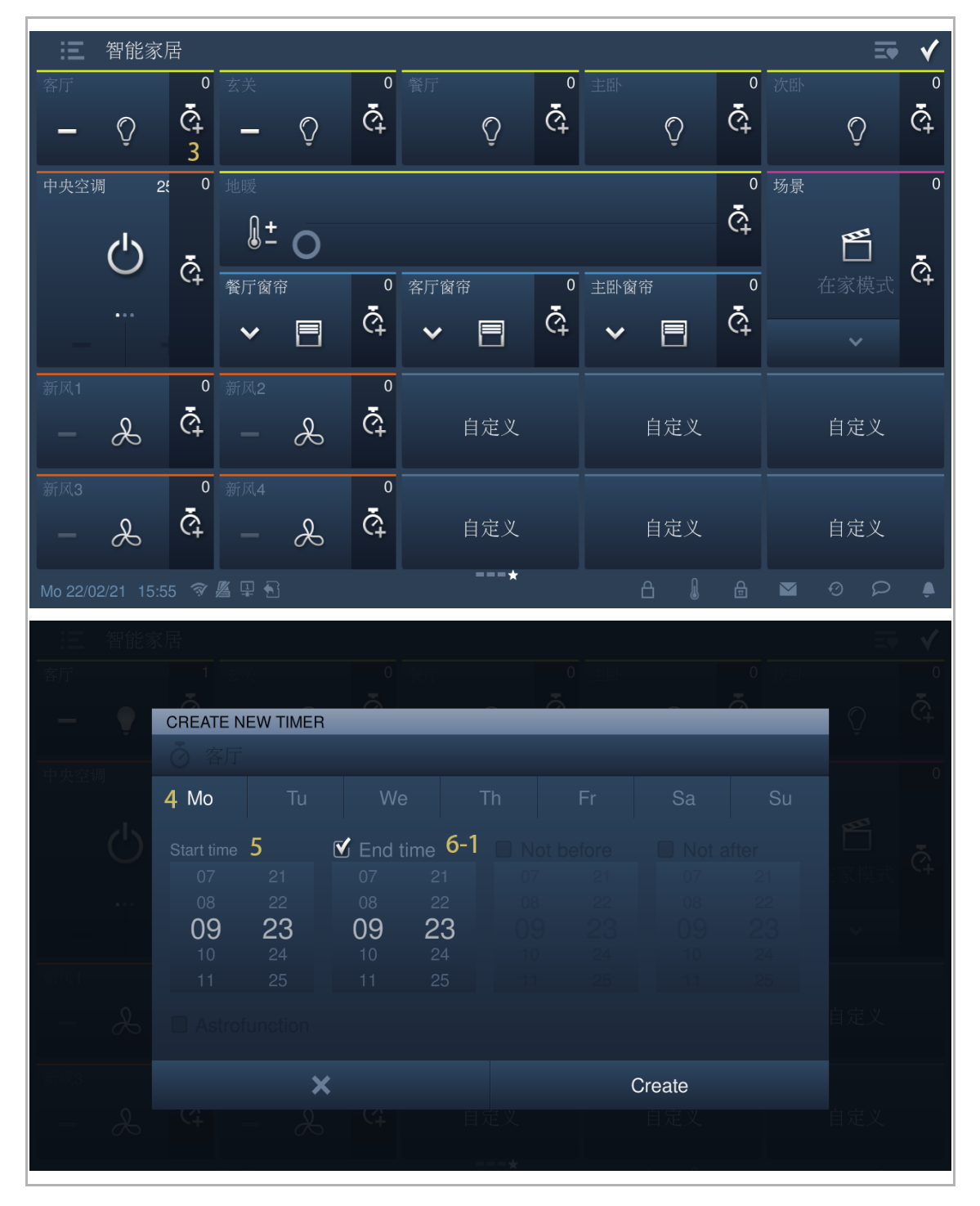

- Selecteer het keuzevakje "Astrofunciton", stel de tijd in op "Niet voor" en "Niet na" overeenkomstig de actuele situatie.
- [7] Tik op "Maken".
- [8] Selecteer het symbool uit de keuzelijst.
- [9] Selecteer het timertype uit de keuzelijst. Het kan ingesteld worden op "Altijd", "Alleen bij vakantie" of "Niet bij vakantie".
- [10] Schakel de timer in of uit. De standaardinstelling van het systeem is "aan".
- [11] Tik om een nieuwe KNX-timer toe te voegen. Voor elk KNX-apparaat worden maximaal 10 tijden ondersteund.

[12] Tik op "OK".

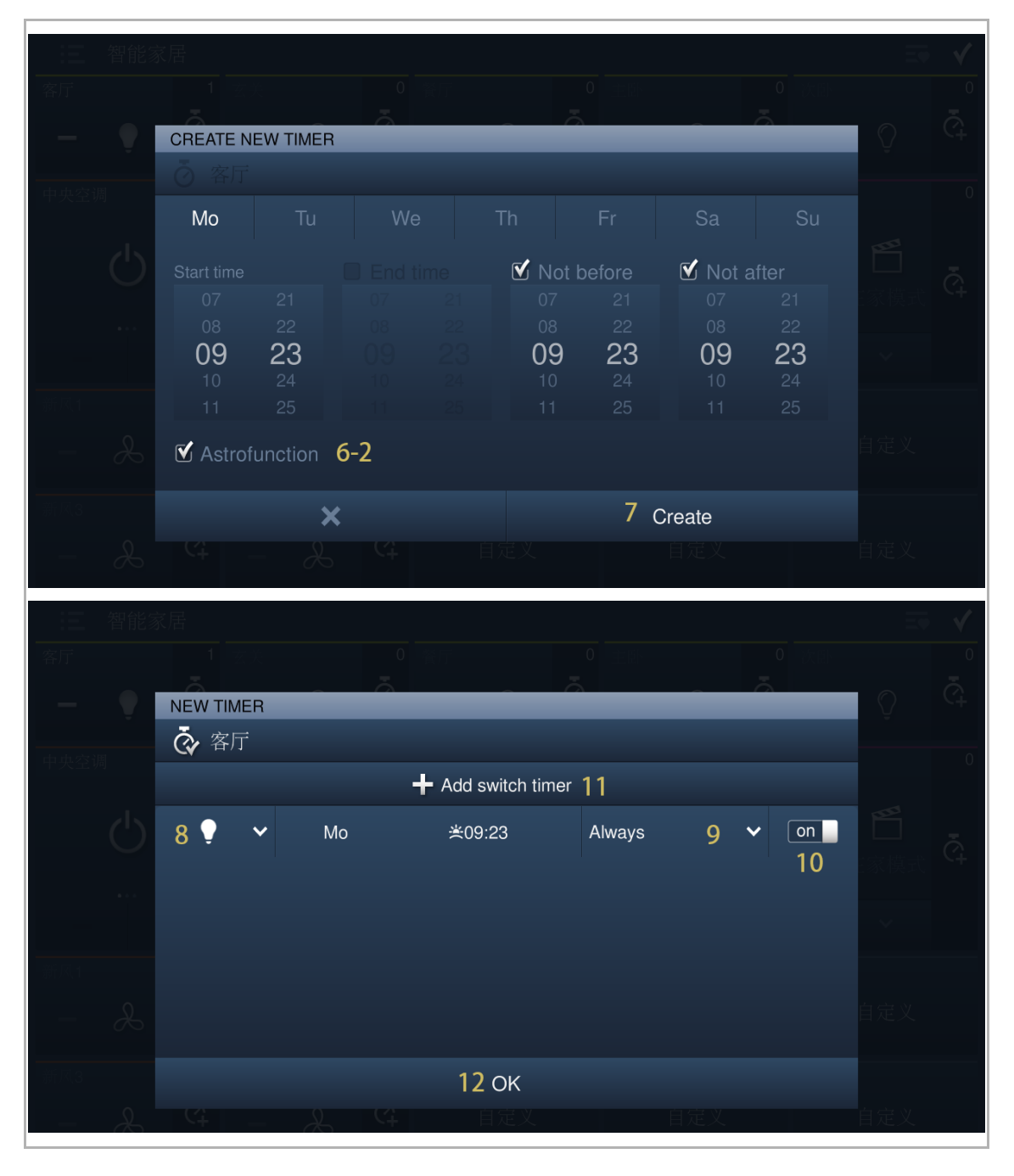

[13] De totale timertelling wordt op het scherm getoond.

| <b>王</b> 智能家居             | <u>1</u>   |                   |   |        |                  |          |   |      |              |   |    | ≡•  | <b>√</b>           |
|---------------------------|------------|-------------------|---|--------|------------------|----------|---|------|--------------|---|----|-----|--------------------|
| <sup>客厅</sup> 1<br>一    • | 3² ≇<br>⊄  | 玄关                | Õ | ¢      | 餐厅               | Õ        | ¢ | 祖主   | Õ            | ¢ | 次卧 | Ô   | <del>بہ</del><br>م |
| 中央空调 2 <sup>4</sup>       | 0 <u>H</u> | 也暖<br><b>〔〕 土</b> | 0 |        |                  |          |   |      |              | ¢ | 场景 | B   | 0                  |
|                           | ¢ -        | 餐厅窗帘<br>❤         |   | °<br>Č | 客厅窗帘<br><b>~</b> |          | ġ | 主卧窗帘 | <sup>3</sup> | ¢ |    |     | Ğ.                 |
| 新风1                       | °<br>¢     |                   | L | ¢      |                  | 自定义      |   |      | 自定义          |   |    | 自定义 |                    |
| 新风3                       | °<br>द     |                   | X | Ğ      |                  | 自定义      |   |      | 自定义          |   |    | 自定义 |                    |
| Mo 01/03/21 09:25         |            | •                 |   |        |                  | <b>*</b> |   | ć    | E I          | ß |    | 9 P | ب                  |

[14]Tik op "

# Een KNX-timer verwijderen

- [1] Op het scherm "KNX timer", tikt u op "
- [2] Tik op "🔟".

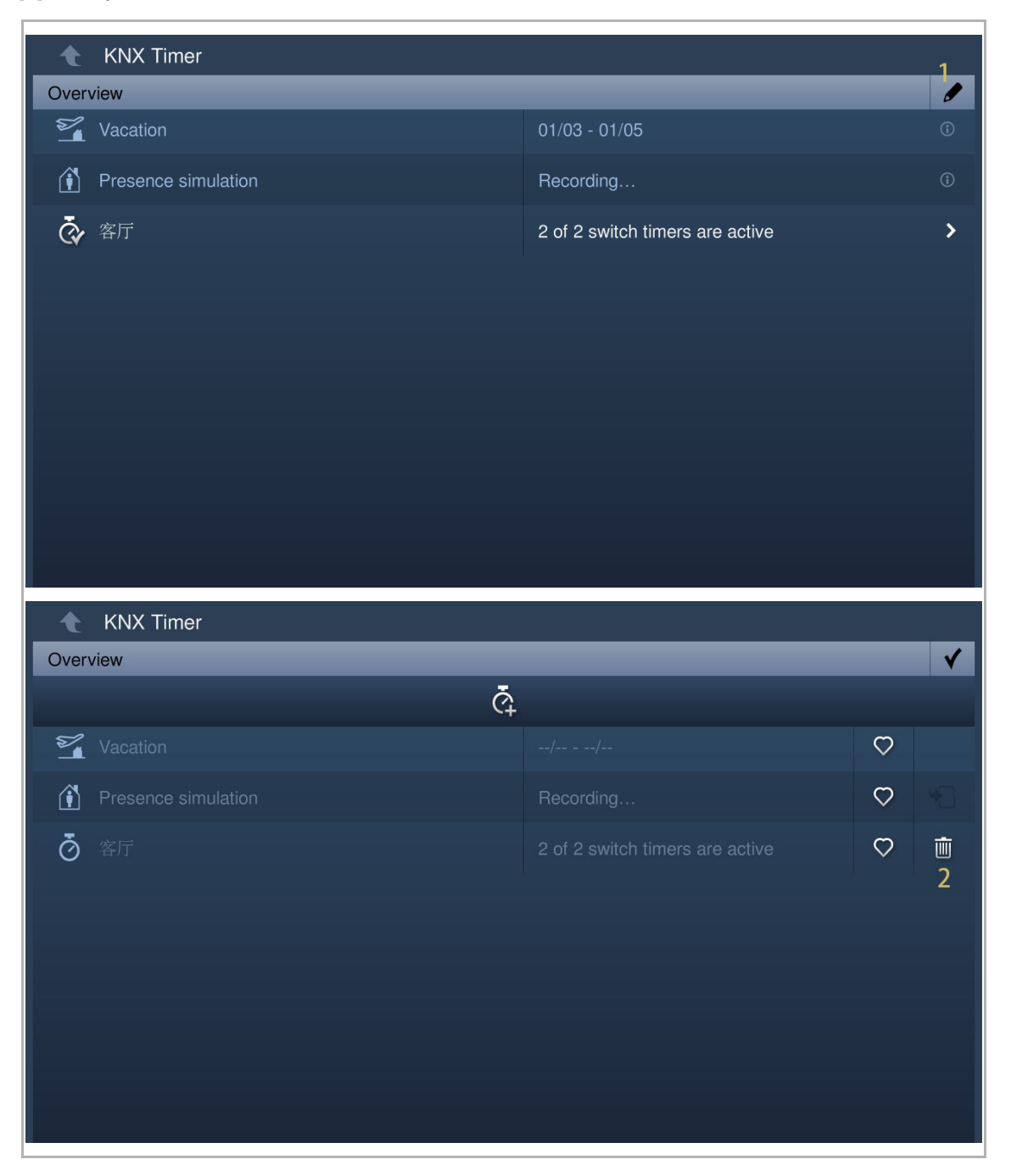

#### Favorieten

Volg de onderstaande stappen:

[1] Op het scherm "KNX timer", tikt u op "

[2] Op de betreffende timer, tikt u op "" en bij succes "" verschijnt op het scherm.

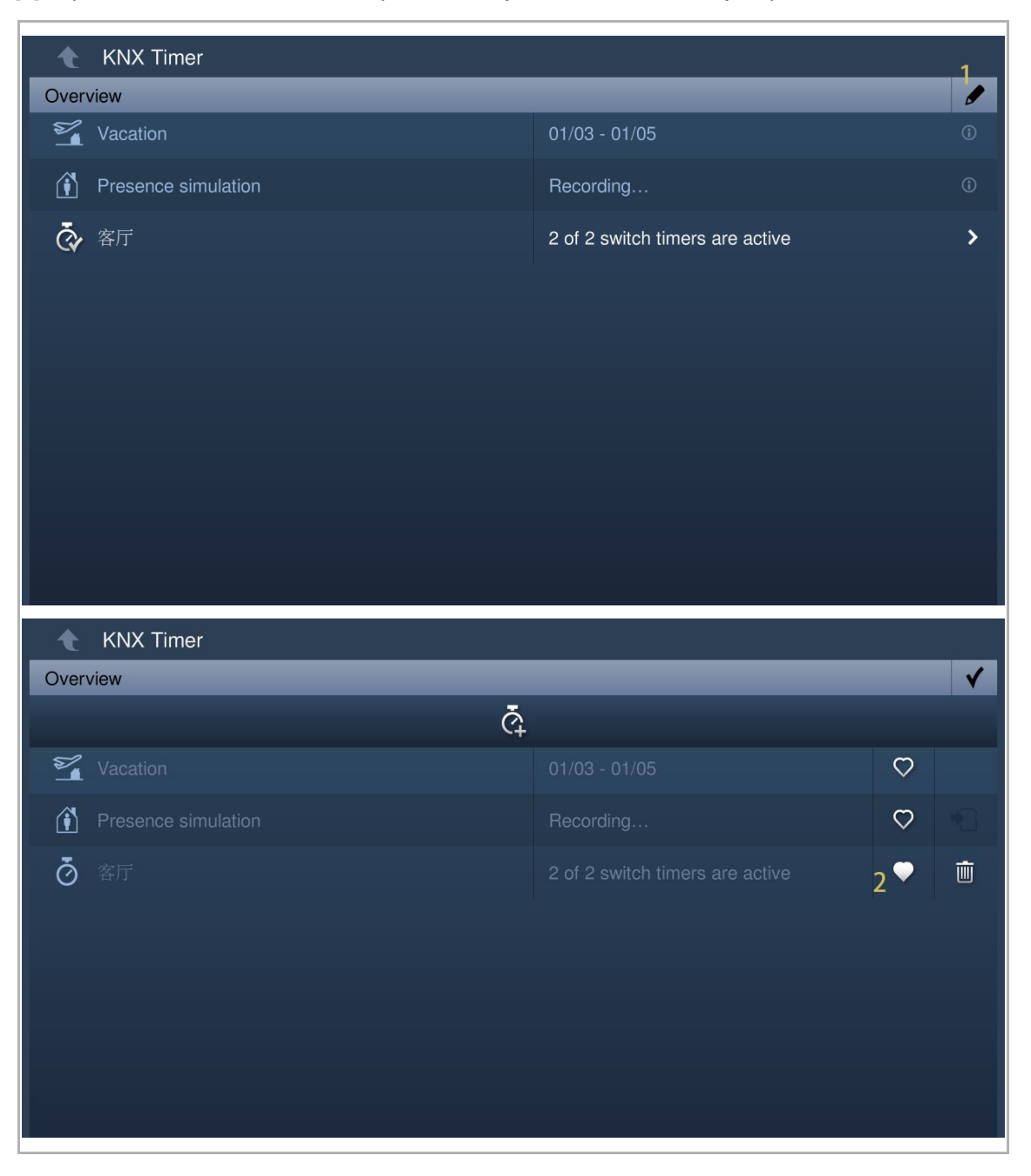

- [3] Op het scherm "Smart home" van de Welcome-app tikt u op "
- [4] Tik op "🙆".
- [5] De favoriete timer wordt weergegeven in de lijst.

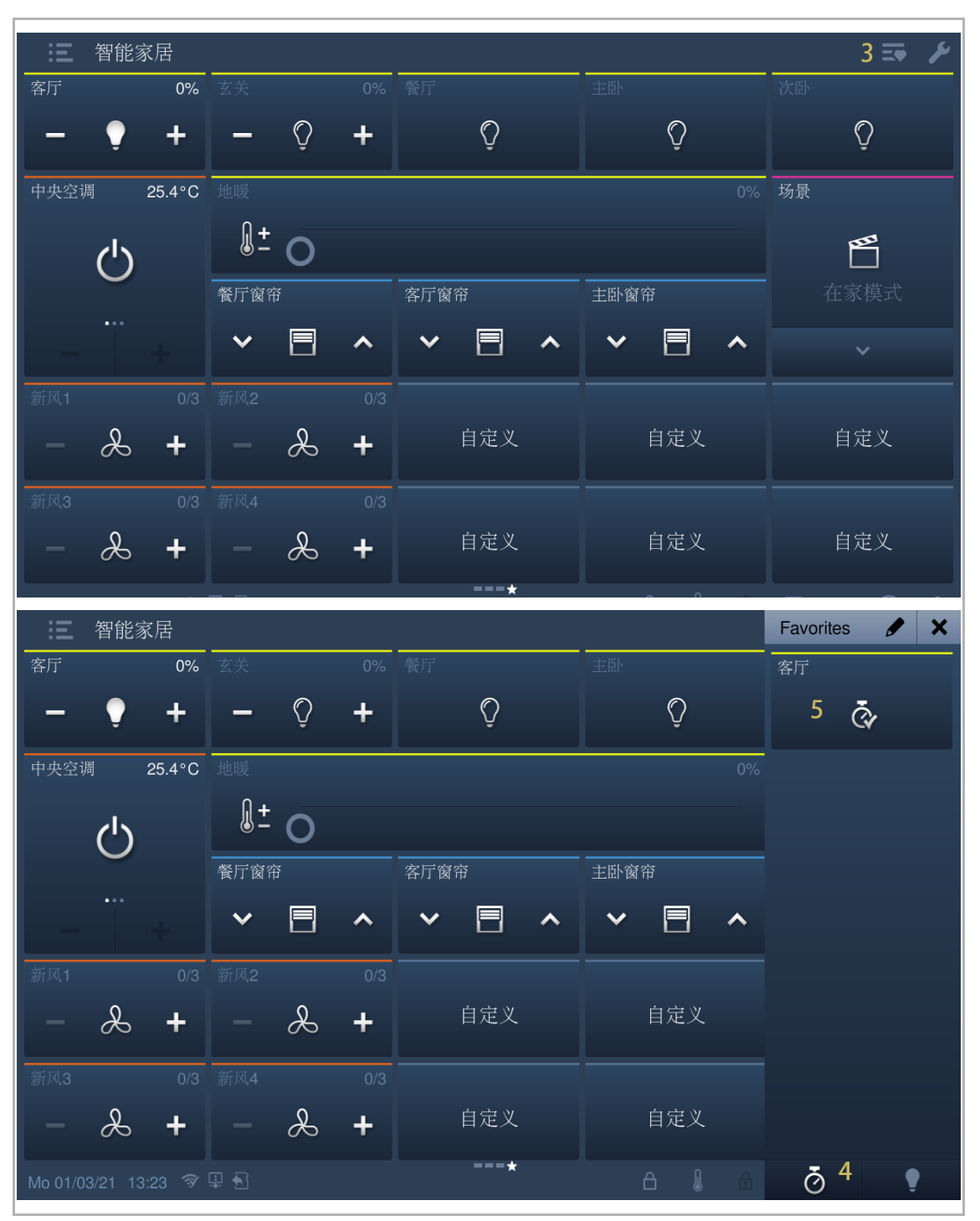

## 8.7 free@home-instellingen

## 8.7.1 Voorwaarde

Zorg ervoor dat vóór gebruik de volgende instellingen worden ingesteld.

 Op het scherm "Technische instellingen", Lokale instellingen" is de functie "Smart Home" geactiveerd.

| Engineering settings     |                   | 10         |
|--------------------------|-------------------|------------|
| Engineering settings     |                   |            |
| Local settings           | Default home page |            |
| Outdoor station settings | H/A 🗸             |            |
| IP actuator settings     | Switch            |            |
| Smart home settings      | Lift              | off        |
| Password management      | H/A (             | on         |
|                          | DES [             | on         |
|                          | Call Guard Unit   | off        |
|                          | ССТV              | off        |
|                          | A10000            | <b>~</b> # |

Op het scherm "Technische instellingen", "Instellingen Smart Home" is de smart homemodus ingesteld op "free@home".

| Engineering settings         Local settings         Outdoor station settings         IP actuator settings         Smart home settings         Password management         Certification list                                                                                                    | Engineering settings     |                     |
|----------------------------------------------------------------------------------------------------|--------------------------|---------------------|
| Local settingsSmart home mode<br>free@homeOutdoor station settingsSystem Access PointIP actuator settingsSystem Access PointSmart home settingsFassword managementCertification listSupport Support Supp | Engineering settings     |                     |
| Outdoor station settings   IP actuator settings   Smart home settings   Password management   Certification list                                                                                                    | Local settings           | Smart home mode     |
| IP actuator settings       System Access Point         Smart home settings       Password management         Certification list       Image: Certification list                                                                                                    | Outdoor station settings | free@home 🗸         |
| Smart home settings         Password management         Certification list                                                                                                    | IP actuator settings     | System Access Point |
| Password management       Certification list                                                                                                    | Smart home settings      |                     |
| Certification list                                                                                                    | Password management      |                     |
|                                                                                                    | Certification list       |                     |
|                                                                                                    |                          |                     |
|                                                                                                    |                          |                     |
|                                                                                                    |                          |                     |

# 9 free@home-instellingen

- [1] Op het scherm "Technische instellingen" tikt u op "Instellingen Smart Home".
- [2] Tik op "System Access Point".
- [3] Tik op het betreffende System Access Point.

| Engineering settings     |               |           |                               |                      |
|--------------------------|---------------|-----------|-------------------------------|----------------------|
| Engineering settings     |               |           |                               |                      |
| Local settings           |               |           |                               |                      |
| Outdoor station settings | free@home     | ~         |                               |                      |
| IP actuator settings     | System Access | s Point 2 |                               |                      |
| Smart home settings 1    |               |           |                               |                      |
| Password management      |               |           |                               |                      |
| Certification list       |               |           |                               |                      |
|                          |               |           |                               |                      |
|                          |               |           |                               |                      |
|                          |               |           |                               |                      |
|                          |               |           |                               |                      |
|                          |               | *         |                               | -                    |
| Engineering sett         | ngs           |           |                               |                      |
| System Access Point      |               |           |                               |                      |
| Serial number            | lame IP ac    | ddress    | Authentication                | Connection<br>status |
| ABB700CE359D             | Tina 192.16   | 8.12.107  | <b>3</b> No<br>authentication | Disconnected         |
|                          |               |           |                               |                      |
|                          |               |           |                               |                      |
|                          |               |           |                               |                      |
| ×                        |               |           | ОК                            |                      |
- [4] Voer de gebruikersnaam en het wachtwoord in.
- [5] Tik op "OK".
- [6] Indien succesvol wordt op het scherm "Gelukt" weergegeven.

| 🕴 Engineerii                                                     | ng settings                          |                              |                                 |                                   |
|------------------------------------------------------------------|--------------------------------------|------------------------------|---------------------------------|-----------------------------------|
|                                                                  |                                      |                              |                                 |                                   |
|                                                                  |                                      |                              |                                 |                                   |
|                                                                  | Please e                             | nter account and pa          | assword                         |                                   |
|                                                                  | - User nam                           | e Tina<br>4                  |                                 |                                   |
|                                                                  | Password                             | • • • •                      | ••                              |                                   |
|                                                                  | ×                                    | 5 0                          | Ж                               |                                   |
|                                                                  |                                      |                              |                                 |                                   |
|                                                                  |                                      |                              |                                 |                                   |
|                                                                  |                                      |                              |                                 |                                   |
|                                                                  |                                      |                              |                                 |                                   |
| Engineerir                                                       | na settinas                          |                              |                                 |                                   |
| System Access F                                                  | ng settings<br>Point                 |                              |                                 | _                                 |
| System Access F<br>Serial number                                 | ng settings<br>Point<br>Name         | IP address                   | Authentication                  | Connection<br>status              |
| ABB700CE359D                                                     | ng settings<br>Point<br>Name<br>Tina | IP address<br>192.168.12.107 | Authentication<br>Success!      | Connection<br>status<br>Connected |
| A Engineerin<br>System Access F<br>Serial number<br>ABB700CE359D | Point<br>Name<br>Tina                | IP address<br>192.168.12.107 | Authentication<br>Success!<br>6 | Connection<br>status<br>Connected |
| ABB700CE359D                                                     | ng settings<br>Point<br>Name<br>Tina | IP address<br>192.168.12.107 | Authentication<br>Success!<br>6 | Connection<br>status<br>Connected |
| ABB700CE359D                                                     | ng settings<br>Point<br>Name<br>Tina | IP address<br>192.168.12.107 | Authentication Success! 6       | Connection<br>status<br>Connected |
| ABB700CE359D                                                     | Name                                 | IP address<br>192.168.12.107 | Authentication Success! 6 OK    | Connection<br>status<br>Connected |

[7] De free@home-pagina's worden weergegeven op het startscherm.

IP Touch 7 ondersteunt maximaal 4 free@home-pagina's en maximaal 64 free@home-symbolen.

IP Touch 10 ondersteunt maximaal 4 free@home-pagina's en maximaal 100 free@home-symbolen.

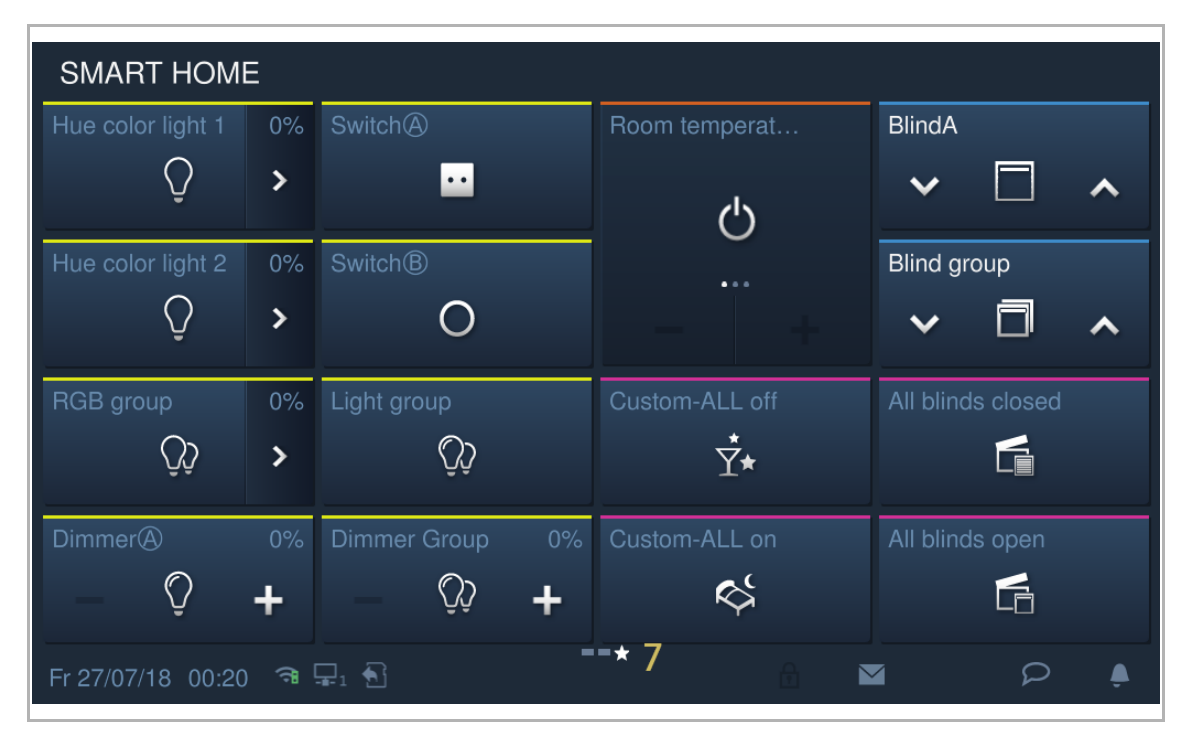

# 10 Ingebruikneming van het apparaat via free@home

Gebruik voor de inbedrijfstelling van het apparaat via free@home de informatie in het free@home systeemhandboek.

Het free@home systeemhandboek is te bereiken via de volgende link: http://www.busch-jaegercatalogue.com/2CKA006200A0154,artikel.html.

#### 10.1 Instellingen buitenpost

#### 10.1.1 Voorwaarde

Zorg ervoor dat vóór gebruik de volgende instellingen worden ingesteld.

[1] "Compatibele modus" is gedeactiveerd

Op IP touch het scherm "Technische instellingen", Lokale instellingen", "Compatibele modus" is gedeactiveerd.

| Engineering settings      |                                               |
|---------------------------|-----------------------------------------------|
| Engineering settings      |                                               |
| Local settings            |                                               |
| Outdoor station settings  | Address of default guard unit                 |
| IP actuator settings      | 1                                             |
| Advanced zone settings    |                                               |
| Smart home settings       | Import/export configuration Export System Log |
| Password management       | Compatible mode                               |
| Certification list        | ✓ Remote setting                              |
|                           |                                               |
|                           |                                               |
|                           | Clear all data                                |
| Mo 01/02/21 09:25 🥱 🔏 🖳 🔂 |                                               |

[2] Buitenpost schakelt naar de ontwikkelaarsmodus

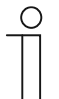

#### Opmerking

De volgende instellingen gelden alleen voor de impulsdrukker-buitenpost. De buitenpost moet de ontwikkelaarsmodus verlaten voordat deze gebruikt gaat worden.

- Schakel de buitenpost in, wacht tot alle 3 de led-indicatoren uitgaan.
- Druk op de eerste knop op de buitenpost en houd deze 10 s ingedrukt totdat alle 3 de ledindicatoren beginnen te knipperen.

# 10.1.2 Het scherm "Instellingen buitenpost" oproepen

Klik in het scherm "Technische instellingen" op de IP Touch tikt u op "Instellingen buitenpost" om het bijbehorende scherm te openen.

| Engineering settings      |                   |   |          |   |   |   |   |
|---------------------------|-------------------|---|----------|---|---|---|---|
| Engineering settings      |                   |   |          |   |   |   |   |
| Local settings            | Call mode         |   |          |   |   |   |   |
| Outdoor station settings  | Physical address  | ~ |          |   |   |   |   |
| IP actuator settings      | Mode select       |   |          |   |   |   |   |
| Advanced zone settings    | Master mode       | ~ |          |   |   |   |   |
| Smart home settings       | Block no.         |   | Room no. |   |   |   |   |
| Password management       | 001               |   | 0101     |   |   |   |   |
| Certification list        | Device no.        |   |          |   |   |   |   |
|                           |                   |   |          |   |   |   |   |
|                           |                   |   |          |   |   |   |   |
|                           | Home network port |   |          |   |   |   |   |
|                           |                   |   |          |   |   |   |   |
| Tu 26/01/21 14:45 🧇 🖉 🖳 🕤 |                   |   |          | £ | 0 | 2 | ب |

# 10.1.3 Instelling apparaattype

1. Apparaattype = DP (deurpost)

- [1] In het scherm "Instellingen buitenpost" selecteert u in de keuzelijst "DP".
- [2] Voer het apparaatnummer in (1...32).
- [3] Tik op " om de instelling te verlaten en op "OK" om de instellingen op te slaan.

| 3 Engineering settings    |                 |   |   |   |   |   |   |   |   |    |
|---------------------------|-----------------|---|---|---|---|---|---|---|---|----|
| Engineering settings      |                 |   |   |   |   |   |   |   |   |    |
| Local settings            | Device settings |   |   |   |   |   |   |   |   |    |
| Outdoor station settings  | Device type     |   |   |   |   |   |   |   |   |    |
| IP actuator settings      | GS              |   | 1 | * |   |   |   |   |   |    |
| Advanced zone settings    | Device no.      |   |   |   |   |   |   |   |   |    |
| Smart home settings       | 01              | 2 |   |   |   |   |   |   |   |    |
| Password management       | Lock management |   |   |   |   |   |   |   |   |    |
| Certification list        | Default lock    |   |   |   |   |   |   |   |   |    |
|                           | LOCK-GND        |   |   | ~ |   |   |   |   |   |    |
|                           | Subsidiary lock |   |   |   |   |   |   |   |   |    |
| Mo 01/02/21 10:41 🗇 屬 🗜 🕄 |                 |   |   |   | Â | l | 品 | Ø | Q | ۵. |

2. Apparaattype = BuiP (buitenpost)

- [1] In het scherm "Instellingen buitenpost" selecteert u in de keuzelijst "BuiP".
- [2] Voer het bloknummer in (1...999).
- [3] Voer het apparaatnummer in (1...64).
- [4] Tik op " om de instelling te verlaten en op "OK" om de instellingen op te slaan.

| 4  Engineering settings   |                 |   |    |   |   |   |   |   |   |
|---------------------------|-----------------|---|----|---|---|---|---|---|---|
| Engineering settings      |                 |   |    |   |   |   |   |   |   |
| Local settings            | Device settings |   |    |   |   |   |   |   |   |
| Outdoor station settings  | Device type     |   |    |   |   |   |   |   |   |
| IP actuator settings      | OS              | 1 | ~  |   |   |   |   |   |   |
| Advanced zone settings    | Block no.       |   |    |   |   |   |   |   |   |
| Smart home settings       | 001             | 2 |    |   |   |   |   |   |   |
| Password management       | Device no.      |   |    |   |   |   |   |   |   |
| Certification list        | 01              | 3 |    |   |   |   |   |   |   |
|                           | Lock management |   |    |   |   |   |   |   |   |
|                           | Default lock    |   |    |   |   |   |   |   |   |
| Mo 01/02/21 11:24 🗇 屬 里 🕤 |                 |   | •• | ß | l | đ | Ø | Q | ۰ |

# 3. Apparaattype = 2e BuiP (2e bevestigde buitenpost)

## Locatie IP-gateway = intern

In dit geval wordt de 2e BuiP verbonden met de router in het appartement (zie onderstaand schema).

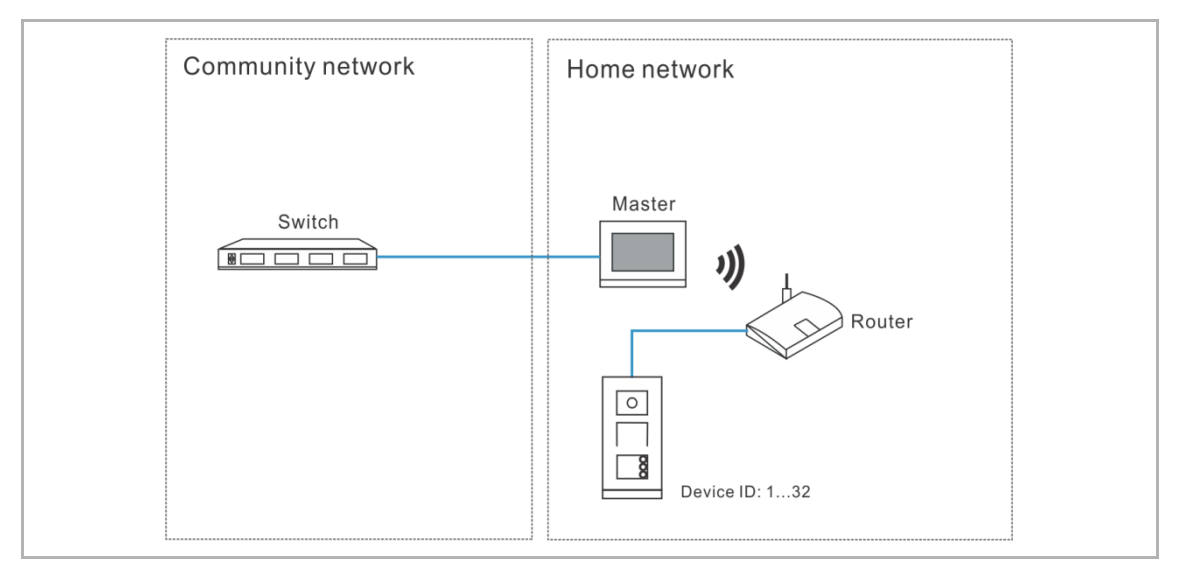

- [1] In het scherm "Instellingen buitenpost" selecteert u in de keuzelijst "2e BuiP".
- [2] Selecteer "Intern" uit de keuzelijst.
- [3] Voer het apparaatnummer in (1...32).
- [4] Tik op " om de instelling te verlaten en op "OK" om de instellingen op te slaan.

| 4 🛧 Engineering settings  |                        |   |   |   |   |   |   |   |   |
|---------------------------|------------------------|---|---|---|---|---|---|---|---|
| Engineering settings      |                        |   |   |   |   |   |   |   |   |
| Local settings            | Device settings        |   |   |   |   |   |   |   |   |
| Outdoor station settings  | Device type            |   |   |   |   |   |   |   |   |
| IP actuator settings      | 2nd OS                 | 1 | ~ |   |   |   |   |   |   |
| Advanced zone settings    | Location of IP gateway |   |   |   |   |   |   |   |   |
| Smart home settings       | Internal               | 2 | ~ |   |   |   |   |   |   |
| Password management       | Device no.             |   |   |   |   |   |   |   |   |
| Certification list        | 01                     | 3 |   |   |   |   |   |   |   |
|                           | Address settings       |   |   |   |   |   |   |   |   |
|                           | Dynamic address        |   | ~ |   |   |   |   |   |   |
| Mo 01/02/21 11:24 🥱 🖉 🖵 🕤 |                        |   |   | A | l | Ĥ | Ø | ρ | ٩ |

# Locatie IP-gateway = extern

In dit geval wordt de 2e BuiP verbonden buiten het appartement (zie onderstaand schema).

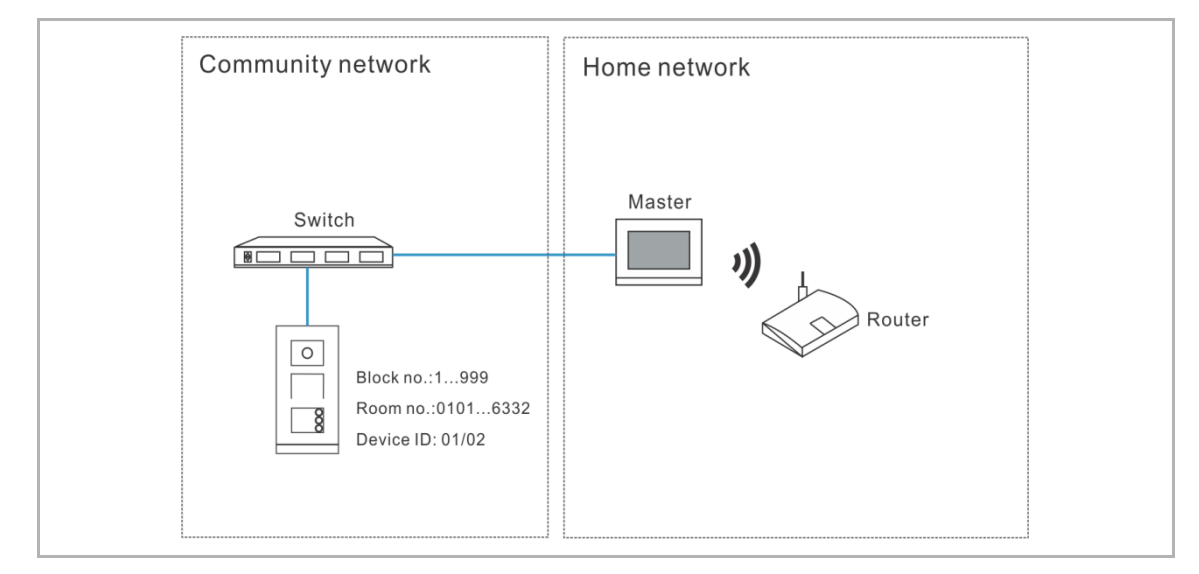

Volg de onderstaande stappen:

- [1] In het scherm "Instellingen buitenpost" selecteert u in de keuzelijst "2e BuiP".
- [2] Selecteer "Extern" uit de keuzelijst.
- [3] Voer het bloknummer in (1...999).
- [4] Voer het ruimtenummer in (01...63 + 01...32 is 0101).
- [5] Voer het apparaatnummer in (1...2).
- [6] Tik op " om de instelling te verlaten en op "OK" om de instellingen op te slaan.

| 6 🛧 Engineering settings  |                        |     |               |       |
|---------------------------|------------------------|-----|---------------|-------|
| Engineering settings      |                        |     |               |       |
| Local settings            | Device settings        |     |               |       |
| Outdoor station settings  | Device type            |     |               |       |
| IP actuator settings      | 2nd OS                 | 1 * |               |       |
| Advanced zone settings    | Location of IP gateway |     |               |       |
| Smart home settings       | External               | 2 🗸 |               |       |
| Password management       | Block no.              |     | Room no.      |       |
| Certification list        | 001 3                  |     | 0101 <b>4</b> |       |
|                           | Device no.             |     |               |       |
|                           | 01 5                   |     |               |       |
| Mo 01/02/21 11:25 🗇 🖉 🖳 🕤 |                        |     | ≙ 🌡 🏦 💌       | 0 P . |

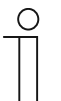

#### Opmerking

De externe en interne typen kunnen niet worden gebruikt in gemengde scenario's in hetzelfde appartement.

# 10.1.4 Instelling Type deblokkering bij veegbeweging

Deze instelling geldt alleen voor impulsdrukker-buitenposten met kaartlezer.

- [1] In het scherm "Instellingen buitenpost" selecteert u het deblokkeringstype in de keuzelijst. Deze kan ingesteld worden op "U.blok." of "Nevenblokkering".
- [2] Tik op " om de instelling te verlaten en op "OK" om de instellingen op te slaan.

| 2 🔶 Engineering settin    | gs                   |      |   |   |   |   |
|---------------------------|----------------------|------|---|---|---|---|
| Engineering settings      |                      |      |   |   |   |   |
| Local settings            | Lock management      |      |   |   |   |   |
| Outdoor station settings  | Unlock type when swi | ping |   |   |   |   |
| IP actuator settings      | Default lock         | 1 🗙  |   |   |   |   |
| Password management       | Default lock         |      |   |   |   |   |
|                           | LOCK-GND             | ~    |   |   |   |   |
|                           | Subsidiary lock      |      |   |   |   |   |
|                           | NO-NC-COM            | ~    |   |   |   |   |
| Mo 03/12/18 04:42 💿 🖵 1 🕤 |                      |      | £ | Ø | 2 | Ļ |

#### 10.1.5 Instelling U.blok.

- [1] In het scherm "Instellingen buitenpost" selecteert u het blokkeringstype in de keuzelijst. Deze kan worden ingesteld "Lock-GND", "NO-NC-COM" or "IP-aktor".
- [2] Als blokkeringstype = "IP-aktor", moet u het blokkeringstype instellen in de euzelijst. Het kan ingesteld worden op "Power Lock" of "Relaisblokkering" (optioneel).
- [3] Als blokkeringstype = "IP-aktor", moet u het apparaatnummer van de IP-aktor instellen (optioneel).
- [4] Voer de ontgrendeltijd in voor de power lock(standaard 5 seconden).
- [5] Voer de ontgrendeltijd in voor de signaalblokkering (standaard 5 seconden).
- [6] Tik op " om de instelling te verlaten en op "OK" om de instellingen op te slaan.

| 6 🔶 Engineering settings  |                          |     |       |   |   |   |   |          |
|---------------------------|--------------------------|-----|-------|---|---|---|---|----------|
| Engineering settings      |                          |     |       |   |   |   |   |          |
| Local settings            | Default lock             |     |       |   |   |   |   |          |
| Outdoor station settings  | IP Actuator              | 1 ~ |       |   |   |   |   |          |
| IP actuator settings      | Lock type of IP actuator |     | Devic |   |   |   |   |          |
| Advanced zone settings    | Power lock               | 2 ~ | 01    | 3 | 3 |   |   |          |
| Smart home settings       | Subsidiary lock          |     |       |   |   |   |   |          |
| Password management       | NO-NC-COM                | ~   |       |   |   |   |   |          |
| Certification list        | Time of power lock       |     |       |   |   |   |   |          |
|                           | 5                        | 4   |       |   |   |   |   |          |
|                           |                          |     |       |   |   |   |   |          |
|                           | lime of signal lock      | F   |       |   |   |   |   |          |
|                           | 5                        | 5   |       |   |   |   |   |          |
| Tu 02/02/21 10:06 🥱 🔏 睅 🕤 |                          |     | ß     | £ |   | Ø | 2 | <u>ب</u> |

#### 10.1.6 Instelling Nevenblokkering

- [1] In het scherm "Instellingen buitenpost" selecteert u het blokkeringstype in de keuzelijst. Deze kan worden ingesteld "Lock-GND", "NO-NC-COM" or "IP-aktor".
- [2] Als blokkeringstype = "IP-aktor", moet u het blokkeringstype instellen in de euzelijst. Het kan ingesteld worden op "Power Lock" of "Relaisblokkering" (optioneel).
- [3] Als blokkeringstype = "IP-aktor", moet u het apparaatnummer van de IP-aktor instellen (optioneel).
- [4] Voer de ontgrendeltijd in voor de power lock(standaard 5 seconden).
- [5] Voer de ontgrendeltijd in voor de signaalblokkering (standaard 5 seconden).
- [6] Tik op " om de instelling te verlaten en op "OK" om de instellingen op te slaan.

| 6 🔶 Engineering settings  |                          |   |   |    |          |   |   |   |   |   |
|---------------------------|--------------------------|---|---|----|----------|---|---|---|---|---|
| Engineering settings      |                          |   |   |    |          |   |   |   |   |   |
| Local settings            | Subsidiary lock          |   |   |    |          |   |   |   |   |   |
| Outdoor station settings  | IP Actuator              | 1 | ~ |    |          |   |   |   |   |   |
| IP actuator settings      | Lock type of IP actuator |   |   | De | evice no |   |   |   |   |   |
| Advanced zone settings    | Power lock               | 2 | ~ |    | 01       |   | 3 |   |   |   |
| Smart home settings       | Time of power lock       |   |   |    |          |   |   |   |   |   |
| Password management       | 5                        | 4 |   |    |          |   |   |   |   |   |
| Certification list        | Time of signal lock      |   |   |    |          |   |   |   |   |   |
|                           | 5                        | 5 |   |    |          |   |   |   |   |   |
|                           | Door status detection    |   |   |    |          |   |   |   |   |   |
| Tu 02/02/21 09:59 🧇 🖉 🖳 🕤 |                          |   |   | ß  | l        | ß |   | Ø | Q | ۵ |

#### 10.1.7 Instelling Statusherkenning deur

Als deze functie is geactiveerd, stuurt de IIP Touch een alarm naar de managementsoftware als de deur langer dan 120 s open staat. (er moet eerst een sensor worden aangesloten op de buitenpost).

- [1] In het scherm "Instellingen buitenpost", vinkt u het vakje "Statusherkenning deur" aan om de functie te activeren.
- [2] Als de functie "Geluid van lokaal alarm" geactiveerd is, laat de IP Touch ook lokaal een alarm horen.
- [3] Tik op " om de instelling te verlaten en op "OK" om de instellingen op te slaan.

| 3 🛧 Engineering settings  |                           |
|---------------------------|---------------------------|
| Engineering settings      |                           |
| Local settings            | Door status detection     |
| Outdoor station settings  | ✓ Door status detection 1 |
| IP actuator settings      | Sound of local alarm 2    |
| Advanced zone settings    | Tamper proof alarm        |
| Smart home settings       | Sound                     |
| Password management       |                           |
| Certification list        |                           |
|                           |                           |
| Mo 01/02/21 14:29 🧇 🖉 🖳 🔂 |                           |

## 10.1.8 Instelling Alarm manipulatiebeveiliging

Als deze functie is geactiveerd, zal de IP Touc een alarm naar de managementsoftware sturen als de buitenpost van de muur wordt verwijderd.

- [1] In het scherm "Instellingen buitenpost", vinkt u het vakje "Alarm manipulatiebev." aan om de functie te activeren.
- [2] Tik op " om de instelling te verlaten en op "OK" om de instellingen op te slaan.

| 2 🛧 Engineering settings  |                         |
|---------------------------|-------------------------|
| Engineering settings      |                         |
| Local settings            | Door status detection   |
| Outdoor station settings  | Door status detection   |
| IP actuator settings      | ✓ Tamper proof alarm 1  |
| Advanced zone settings    | Sound                   |
| Smart home settings       | Ringtone volume         |
| Password management       | <b>—</b> () 2 <b>+</b>  |
| Certification list        |                         |
|                           | Voice volume            |
|                           | — <b>↓</b> ) 4 <b>+</b> |
|                           | ✓ Button tone           |
| Mo 01/02/21 14:29 🧇 🔏 🖳 🕤 |                         |

# 10.1.9 Instelling Volume beltoon

- [1] In het scherm "Instellingen buitenpost", tikt u op "+" of "-" om het volume van de beltoon aan te passen.
- [2] Tik op " om de instelling te verlaten en op "OK" om de instellingen op te slaan.

| 2 🛧 Engineering settings  |                          |  |  |  |  |  |  |
|---------------------------|--------------------------|--|--|--|--|--|--|
| Engineering settings      |                          |  |  |  |  |  |  |
| Local settings            |                          |  |  |  |  |  |  |
| Outdoor station settings  | Ringtone volume          |  |  |  |  |  |  |
| IP actuator settings      | <b>—</b> () 2 1 <b>+</b> |  |  |  |  |  |  |
| Advanced zone settings    | Voice volume             |  |  |  |  |  |  |
| Smart home settings       | — <b>4</b> ) 4 <b>+</b>  |  |  |  |  |  |  |
| Password management       | ✓ Button tone            |  |  |  |  |  |  |
| Certification list        |                          |  |  |  |  |  |  |
|                           | Voice prompts            |  |  |  |  |  |  |
|                           | Lift control             |  |  |  |  |  |  |
|                           | Lift control settings    |  |  |  |  |  |  |
| Mo 01/02/21 14:30 🧇 🔏 🖳 🕤 | A 0 ≥ ≥ 6                |  |  |  |  |  |  |

## 10.1.10 Instelling Toetstoon

- [1] In het scherm "Instellingen buitenpost", vinkt u het vakje "Toetstoon" aan om de functie te activeren.
- [2] Tik op "+" of "-" om het volume van de stem aan te passen.
- [3] Tik op " om de instelling te verlaten en op "OK" om de instellingen op te slaan.

| 3 CEngineering settings   |                         |
|---------------------------|-------------------------|
| Engineering settings      |                         |
| Local settings            |                         |
| Outdoor station settings  | Ringtone volume         |
| IP actuator settings      | <b>─ ●</b> ) 2 <b>+</b> |
| Advanced zone settings    | Voice volume            |
| Smart home settings       | — <b>■</b> 4 2 +        |
| Password management       | ✓ Button tone 1         |
| Certification list        |                         |
|                           | Voice prompts           |
|                           | Lift control            |
|                           | Lift control settings   |
| Mo 01/02/21 14:30 🗇 🔏 🖳 🕤 |                         |

#### 10.1.11 Instelling Gesproken instructies

Als deze functie geactiveerd is, speelt de buitenpost het geluid voor "Lopende oproep" tijdens het gebruik af.

- [1] In het scherm "Instellingen buitenpost", vinkt u het vakje "Gesproken instructies" aan om de functie te activeren.
- [2] Tik op "+" of "-" om het volume van de stem aan te passen.
- [3] De taal van de gesproken instructie is dezelfde als de taalinstelling.
- [4] Tik op " om de instelling te verlaten en op "OK" om de instellingen op te slaan.

| 4 🛧 Engineering settings  |                           |
|---------------------------|---------------------------|
| Engineering settings      |                           |
| Local settings            |                           |
| Outdoor station settings  | Ringtone volume           |
| IP actuator settings      | <b>— ▲</b> )) 2 <b>+</b>  |
| Advanced zone settings    | Voice volume              |
| Smart home settings       | — <b>■</b> ) 4 2 <b>+</b> |
| Password management       | ✓ Button tone             |
| Certification list        | ✓ Voice prompts 1         |
|                           | Lift control              |
|                           | Lift control settings     |
| Mo 01/02/21 14:30 🧇 🔏 🖳 🕤 |                           |

# 10.1.12 Instelling Taal

Volg de onderstaande stappen:

[1] In het scherm "Instellingen buitenpost" selecteert u een taal in de keuzelijst.

[2] Tik op " om de instelling te verlaten en op "OK" om de instellingen op te slaan.

| 2  Engineering settings   |                  |   |   |   |     |          |
|---------------------------|------------------|---|---|---|-----|----------|
| Engineering settings      |                  |   |   |   |     |          |
| Local settings            |                  |   |   |   |     |          |
| Outdoor station settings  | Sync with mgmtc. |   |   |   |     |          |
| IP actuator settings      |                  |   |   |   |     |          |
| Advanced zone settings    | System language  |   |   |   |     |          |
| Smart home settings       | Ligion           |   |   |   |     |          |
| Password management       | Compatible mode  |   |   |   | off |          |
| Certification list        | Firmware update  |   |   |   |     |          |
|                           | Version          |   |   |   |     |          |
|                           | Main board:      |   |   |   |     |          |
| Mo 01/02/21 14:32   🖉 📱 🔂 |                  | ß | â | Ø | Q   | <u>ڳ</u> |

## 10.1.13 Instelling Liftbesturing

Deze instelling is beschikbaar als het apparaattype van de buitenpost op "BuiP" staat.

- [1] In het scherm "Instellingen buitenpost", vinkt u het vakje "Inst. liftbesturing" aan om de functie te activeren.
- [2] Voer het etagenummer van de plaatselijke buitenpost in (-7...+63).
- [3] Tik op " om de instelling te verlaten en op "OK" om de instellingen op te slaan.

| 3 Tengineering settings       |                                |   |   |   |  |   |   |    |
|-------------------------------|--------------------------------|---|---|---|--|---|---|----|
| Engineering settings          |                                |   |   |   |  |   |   |    |
| Local settings                |                                |   |   |   |  |   |   |    |
| Outdoor station settings      | ✓ Lift control settings 1      |   |   |   |  |   |   |    |
| IP actuator settings          | Local floor of outdoor station |   |   |   |  |   |   |    |
| Advanced zone settings        | 1 2                            |   |   |   |  |   |   |    |
| Smart home settings           | Anti-flicker settings          |   |   |   |  |   |   |    |
| Password management           | Screen refresh rate            |   |   |   |  |   |   |    |
| Certification list            | 60 Hz 🗸                        |   |   |   |  |   |   |    |
|                               |                                |   |   |   |  |   |   |    |
|                               | Call forward                   |   |   |   |  |   |   |    |
|                               | Call forward                   |   |   |   |  |   |   |    |
| <br>Mo 01/02/21 14:30 🗇 🖉 🗜 🕤 |                                | ۵ | 1 | 尙 |  | Ø | Q | ۵. |

## 10.1.14 Anti-flicker-instellingen

- [1] In het scherm "Instellingen buitenpost" selecteert u in de vervolgkeuzelijst de vernieuwingsfrequentie. Dit kan worden ingesteld op "60 Hz" of "50 Hz".
- [2] Tik op " om de instelling te verlaten en op "OK" om de instellingen op te slaan.

| 2 		 Engineering settings |                         |                             |
|---------------------------|-------------------------|-----------------------------|
| Engineering settings      |                         |                             |
| Local settings            | Anti-flicker settings   |                             |
| Outdoor station settings  |                         |                             |
| IP actuator settings      | 60 Hz 1 🗸               |                             |
| Advanced zone settings    | Call forward            |                             |
| Smart home settings       | Call forward            |                             |
| Password management       | Other                   |                             |
| Certification list        | Columns of hutton       |                             |
|                           |                         | Push-button address setting |
|                           | Sync time automatically |                             |
| Mo 01/02/21 14:30 🥱 🖉 🖳 🕤 |                         |                             |

## 10.1.15 Instelling Doorsturen

Deze instelling is beschikbaar als het apparaattype van de buitenpost op "BuiP" of "DP" staat. Als deze functie ingeschakeld is, wordt elke inkomende oproep van deze buitenpost doorgeschakeld naar de aangewezen portiercentrale.

Volg de onderstaande stappen:

- [1] In het scherm "Instellingen buitenpost", vinkt u het vakje "Doorsturen" aan om de functie te activeren.
- [2] Voer het adres in van de betreffende portiercentrale (1...32).

[3] Tik op " om de instelling te verlaten en op "OK" om de instellingen op te slaan.

| 3 🔶 Engineering settings  |                             |
|---------------------------|-----------------------------|
| Engineering settings      |                             |
| Local settings            | 60 Hz 🗸                     |
| Outdoor station settings  | Call forward                |
| IP actuator settings      | Call forward 1              |
| Advanced zone settings    |                             |
| Smart home settings       | Address of guard unit       |
| Password management       |                             |
| Certification list        | Other                       |
|                           | Columns of button           |
|                           | Push-button address setting |
|                           | Svnc time automaticallv     |
| Mo 01/02/21 14:31 🗇 🔏 🖳 🕄 |                             |

## 10.1.16 Instelling Wiegand

- [1] In het scherm "Instellingen buitenpost", vinkt u het vakje "Wiegang-uitgang" aan om de functie te activeren.
- [2] Selecteer het Wiegand-uitgangformaat uit de keuzelijst. Het kan ingesteld worden op "26 bits" of "34 bits".
- [3] Tik op " om de instelling te verlaten en op "OK" om de instellingen op te slaan.

| Engineering settings      |                   |   |         |       |        |          |          |
|---------------------------|-------------------|---|---------|-------|--------|----------|----------|
| Engineering settings      |                   |   |         |       |        |          |          |
| Local settings            | Other             |   |         |       |        |          |          |
| Outdoor station settings  | 🗹 Wiegand output  |   |         |       |        |          |          |
| IP actuator settings      | W/second systems  |   |         |       |        |          |          |
| Password management       | 26 bits           | ~ |         |       |        |          |          |
|                           | Columns of button |   |         |       |        |          |          |
|                           |                   |   | Push-bi | utton | addres | ss setti | ng       |
| Mo 03/12/18 04:53 🥶 🖵 1 🔂 |                   |   | Ê       |       | Ð      | Ω        | <b>A</b> |

## 10.1.17 Instelling Druktoets

- [1] In het scherm "Instellingen buitenpost" selecteert u de toetskolommen in de keuzelijst. Deze instelling is alleen beschikbaar bij het detecteren van de balk drukknopmodule op de buitenpost. Het kan op "1" of "2" gezet worden (optioneel).
- [2] Tik op "bedieningstoets druktoets".

| 7 🔶 Engineering settings    |                         |      |          |             |                   |  |
|-----------------------------|-------------------------|------|----------|-------------|-------------------|--|
| Engineering settings        |                         |      |          |             |                   |  |
| Local settings              | Other                   |      |          |             |                   |  |
| Outdoor station settings    |                         |      |          |             |                   |  |
| IP actuator settings        |                         | 1 ×  |          | Push-button | address setting 2 |  |
| Advanced zone settings      | Sync time automatically |      |          |             |                   |  |
| Smart home settings         | Close time sync         | ~    |          |             |                   |  |
| Password management         |                         | Date |          |             |                   |  |
| Certification list          | 08 04 47<br>09 05 48    |      |          | 05<br>06    | 2016<br>2017      |  |
|                             | 10 : 06 : 49            |      | 25       | 07          | 2018              |  |
|                             | 11 07 50<br>12 08 51    |      | 26<br>27 | 08<br>09    | 2019<br>2020      |  |
| Mo 01/02/21 14:31 🗇 / 昼 平 🕄 |                         |      | A        |             | ¶ 0 ₽             |  |

- [3] Selecteer de functie uit de keuzelijst. Het kan ingesteld worden op "Oproep", "Verlichting inschakelen" of "Geen".
- [4] Selecteer het apparaattype uit de keuzelijst. Het kan ingesteld worden op "Binnenpost" of "Bel de portier".
- [5] Voer het adres in volgens het apparaattype.
- [6] Tik op "OK".

[7] Tik op " om de instelling te verlaten en op "OK" om de instellingen op te slaan.

| Engine    | ering settings   | Outdoor    | station settings |     |           |                   |            |
|-----------|------------------|------------|------------------|-----|-----------|-------------------|------------|
| Push-b    | utton address se | tting      |                  |     |           |                   |            |
| No.       | Fuction of put   | shbutton   | Device type      |     | Block no. | Room no.          | Device no. |
| 1         | Call             | 3 🗸        | Indoor station   | 4 ~ |           | 0101              |            |
|           |                  |            |                  |     |           | 5                 |            |
|           |                  |            |                  |     |           |                   |            |
|           |                  |            |                  |     |           |                   |            |
|           |                  |            |                  |     |           |                   |            |
|           |                  |            |                  |     |           |                   |            |
|           |                  |            |                  |     |           |                   |            |
|           |                  |            |                  |     |           |                   |            |
|           |                  |            |                  |     |           |                   |            |
|           |                  |            |                  |     |           |                   |            |
|           |                  | ×          |                  |     |           | <mark>б</mark> ОК |            |
| Mo 01/02/ | 21 14:31 🗇 🔏     | ₽ <b>1</b> |                  |     | e         | I 🔒 🔒 i           |            |

## 10.1.18 Sync-tijdinstelling

- [1] In het scherm "Instellingen buitenpost" selecteert u in de keuzelijst de tijdsyncrhonisatiemethode. Dit kan worden ingesteld op "Sync Mgmtc." of "Synch.tijd sluiten". Als S"ync Mgmtc." is geslecteerd, zal de buitenpost de tijd synchroniseren vanuit de managementsoftwar.
- [2] Als "Synch.tijd sluiten" is geselecteerd, moeten de tijd en datum handmatig worden ingesteld (optionee).
- [3] Tik op " om de instelling te verlaten en op "OK" om de instellingen op te slaan.

| 3 🔶 Engineering settings |                      |     |
|--------------------------|----------------------|-----|
| Engineering settings     |                      |     |
| Local settings           |                      |     |
| Outdoor station settings | Sync with mgmtc. 1 🗸 |     |
| IP actuator settings     |                      |     |
| Advanced zone settings   | System language      |     |
| Smart home settings      |                      |     |
| Password management      | Compatible mode      | off |
| Certification list       | Firmware update      |     |
|                          | Version              |     |
|                          | Main board:          |     |
|                          |                      |     |

#### 10.1.19 Instelling Compatibele modus

De buitenpost werkt in veiligheidsmodus om een hoge veiligheid te garanderen (de compatibele modus is standaard gedeactiveerd).

Aanbevolen wordt om deze compatibele modus alleen te gebruiken wanneer de apparaten moeten communiceren met producten van de vorige generatie. In deze modus wordt de gegevensoverdracht tussen apparaten niet versleuteld, wat kan leiden tot het lekken van gegevens en het risico van een aanval.

- [1] In het scherm "Instellingen buitenpost" tikt u op de schuifbalk "Compatibele modus" om de functie in of uit te schakelen.
- [2] Tik op ", om de instelling te verlaten en op "OK" om de instellingen op te slaan.

| 2 🛧 Engineering settings  |                               |                   |
|---------------------------|-------------------------------|-------------------|
| Engineering settings      |                               |                   |
| Local settings            |                               |                   |
| Outdoor station settings  | Address of default guard unit |                   |
| IP actuator settings      | 1                             |                   |
| Advanced zone settings    | Import/export configuration   | Export System Log |
| Smart home settings       | Compatible mode               | 1 <b>o</b> ff     |
| Password management       | V Remote setting              |                   |
| Certification list        |                               |                   |
|                           |                               |                   |
|                           |                               |                   |
|                           |                               | Clear all data    |
| Mo 01/02/21 09:56 🧇 🔏 🖳 🕤 |                               |                   |

# 10.1.20 Firmware updaten

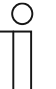

#### Opmerking

De buitenpost moet de ontwikkelaarsmodus verlaten voordat de firmware wordt bijgewerkt.

Als de deurpoast (apparaattype = DP) de firmware moet bijwerken, moet vóór het bijwerken een deurpost (apparaat-ID =1) gebruikt worden.

Als de buitenpost van het gebouw (apparaattype = BuiP) de firmware moet bijwerken, moet vóór het bijwerken een gebouw-buitenpost (apparaat-ID =1) gebruikt worden.

Volg de onderstaande stappen:

[1] Op het scherm "Instellingen buitenpost" tikt u op "Firmware-update".

| Engineering settings      |                 |   |   |   |   |   |     |   |
|---------------------------|-----------------|---|---|---|---|---|-----|---|
| Engineering settings      |                 |   |   |   |   |   |     |   |
| Local settings            | System language |   |   |   |   |   |     |   |
| Outdoor station settings  |                 |   |   |   |   |   |     |   |
| IP actuator settings      | Compatible mode |   |   |   |   |   | off |   |
| Advanced zone settings    | Firmware update | 1 |   |   |   |   |     |   |
| Smart home settings       | Version         |   |   |   |   |   |     |   |
| Password management       |                 |   |   |   |   |   |     |   |
| Certification list        | Main board:     |   |   |   |   |   |     |   |
|                           |                 |   |   |   |   |   |     |   |
|                           | MCU:            |   |   |   |   |   |     |   |
|                           |                 |   |   |   |   |   |     |   |
|                           |                 |   |   |   |   |   |     |   |
| Tu 02/02/21 13:49 🥱 🔏 平 🕤 |                 |   | ß | l | ß | 0 | 2   | è |

- [2] Selecteer de betreffende buitenpost uit de keuzelijst.
- [3] Selecteer het updatebestand van de SD-kaart.
- [4] Tik op "OK" om de firmware bij te werken.

| 🔶 Engineering setti     | ngs             |                            |   |      |     |   |   |   |   |
|-------------------------|-----------------|----------------------------|---|------|-----|---|---|---|---|
|                         |                 |                            |   |      |     |   |   |   |   |
|                         |                 |                            |   |      |     |   |   |   |   |
|                         |                 |                            |   |      |     |   |   |   |   |
|                         | Upgrade outdoor | natificarmonica<br>station | _ | _    | _   |   |   |   |   |
|                         | Device select   | OS-01                      |   | :    | 2 ~ |   |   |   |   |
|                         | File name       |                            |   |      | 3   |   |   |   |   |
|                         | ×               |                            |   | OK 4 | 1   |   |   |   |   |
|                         |                 |                            |   |      |     |   |   |   |   |
|                         |                 |                            |   |      |     |   |   |   |   |
|                         |                 |                            |   |      |     |   |   |   |   |
| Tu 02/02/21 13:49 🧇 🖉 🖵 | 5<br>5          |                            |   | E    |     | Ô | 0 | ρ | Ļ |

# 10.1.21 De versie bekijken

Op het scherm "Instellingen buitenpost" kunt u de versie-informatie bekijken.

| Engineering settings      |                                         |
|---------------------------|-----------------------------------------|
| Engineering settings      |                                         |
| Local settings            | Compatible mode                         |
| Outdoor station settings  | Firmware undate                         |
| IP actuator settings      |                                         |
| Advanced zone settings    | Version                                 |
| Smart home settings       | Main board:                             |
| Password management       | HGO05_Digital_V1.02_20190215_PP_CX92755 |
| Certification list        | MCU:<br>HGO05_MCU_V1.02_20190114_MP     |
|                           | Serial number:                          |
|                           | 101807A7F02D43D(ROR)                    |
| Mo 01/02/21 14:33 🕱 🖉 🖳 🕤 |                                         |

# 10.1.22 Het serienummer bekijken

Het serienummer ziet u op het scherm "Instellingen buitenpost".

| Engineering settings      |                                         |
|---------------------------|-----------------------------------------|
| Engineering settings      |                                         |
| Local settings            | Compatible mode off                     |
| Outdoor station settings  | Firmware undate                         |
| IP actuator settings      |                                         |
| Advanced zone settings    |                                         |
| Smart home settings       | Main board:                             |
| Password management       | HGO05_Digital_V1.02_20190215_PP_CX92755 |
| Certification list        | MCU:<br>HGO05_MCU_V1.02_20190114_MP     |
|                           | Serial number:<br>101807A7F02D43D(ROR)  |
| Mo 01/02/21 14:33 🧇 🎽 🗜 🕤 |                                         |

#### 10.2 Instellingen IP-aktor

#### 10.2.1 Voorwaarde

Zorg ervoor dat vóór gebruik de volgende instellingen worden ingesteld.

[1] "Compatibele modus" is gedeactiveerd

Op IP touch het scherm "Technische instellingen", Lokale instellingen", "Compatibele modus" is gedeactiveerd.

| Engineering settings      |                                               |
|---------------------------|-----------------------------------------------|
| Engineering settings      |                                               |
| Local settings            |                                               |
| Outdoor station settings  | Address of default quard unit                 |
| IP actuator settings      | 1                                             |
| Advanced zone settings    |                                               |
| Smart home settings       | Import/export configuration Export System Log |
| Password management       | Compatible mode                               |
| Certification list        | ✓ Remote setting                              |
|                           |                                               |
|                           |                                               |
|                           | Clear all data                                |
| Mo 01/02/21 09:25 🥱 🖉 🗜 🕤 |                                               |

[2] IP-aktor schakelt over naar de ontwikkelaarsmodus

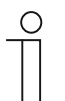

#### Opmerking

De IP-aktor moet de ontwikkelaarsmodus verlaten voordat deze gebruikt gaat worden.

Druk één keer op de reset-knop van de IP-aktor wanneer deze normaal werkt; de groen knipperende led betekent dat de IP-aktor in de ontwikkelaarsmodus staat.

## 10.2.2 Het scherm "Instellingen IP-aktor" oproepen

Klik in het scherm "Technische instellingen" op de IP Touch tikt u op "Instellingen IP-aktor" om het bijbehorende scherm te openen.

| Engineering settings      |                   |   |          |   |   |   |         |
|---------------------------|-------------------|---|----------|---|---|---|---------|
| Engineering settings      |                   |   |          |   |   |   |         |
| Local settings            | Call mode         |   |          |   |   |   |         |
| Outdoor station settings  | Physical address  | ~ |          |   |   |   |         |
| IP actuator settings      | Mode select       |   |          |   |   |   |         |
| Advanced zone settings    | Master mode       | ~ |          |   |   |   |         |
| Smart home settings       | Block no.         |   | Room no. |   |   |   |         |
| Password management       | 001               |   | 0101     |   |   |   |         |
| Certification list        | Device no.        |   |          |   |   |   |         |
|                           |                   |   |          |   |   |   |         |
|                           | Home network port |   |          |   |   |   |         |
|                           |                   |   |          |   |   |   |         |
| Tu 26/01/21 14:45 🥱 🔏 📮 🕤 |                   |   |          | â | 0 | 2 | <b></b> |

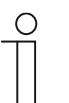

# Тір

De IP-aktor verlaat de ontwikkelaarsmodus als er gedurende 5 minuten geen handeling wordt uitgevoerd.

# 10.2.3 Instelling apparaattype

Op het scherm "Instellingen IP-aktor".

1. Apparaattype = IP-aktor netwerk

- [1] In het scherm "Instellingen IP-aktor" selecteert u in de keuzelijst "IP-aktor netwerk".
- [2] Voer het apparaatnummer in (1...32).
- [3] Tik op " om de instelling te verlaten en op "OK" om de instellingen op te slaan.

| 3 🛧 Engineering settings  |                     |     |   |  |  |  |
|---------------------------|---------------------|-----|---|--|--|--|
| Engineering settings      |                     |     |   |  |  |  |
| Local settings            |                     |     |   |  |  |  |
| Outdoor station settings  | Device type         |     |   |  |  |  |
| IP actuator settings      | Network IP Actuator | 1 ~ |   |  |  |  |
| Advanced zone settings    | Device no.          |     |   |  |  |  |
| Smart home settings       | 01                  | 2   |   |  |  |  |
| Password management       | Power lock          |     |   |  |  |  |
| Certification list        | Output mode         |     |   |  |  |  |
|                           | AC output           | ~   |   |  |  |  |
|                           | Unlock time         |     |   |  |  |  |
| Tu 02/02/21 08:57 🗇 🎽 平 🔂 |                     |     | Â |  |  |  |

2. Apparaattype = IP-aktor gebouw

- [1] In het scherm "Instellingen IP-aktor" selecteert u in de keuzelijst "IP-aktor gebouw".
- [2] Voer het bloknummer in (1...999).
- [3] Voer het apparaatnummer in (1...32).
- [4] Tik op " om de instelling te verlaten en op "OK" om de instellingen op te slaan.

| 4 🛧 Engineering settings  |                      |   |     |   |   |   |   |   | .14 |
|---------------------------|----------------------|---|-----|---|---|---|---|---|-----|
| Engineering settings      |                      |   |     |   |   |   |   |   |     |
| Local settings            |                      |   |     |   |   |   |   |   |     |
| Outdoor station settings  | Device type          |   |     |   |   |   |   |   |     |
| IP actuator settings      | Bullding IP Actuator | 1 | ~   |   |   |   |   |   |     |
| Advanced zone settings    | Block no.            |   |     |   |   |   |   |   |     |
| Smart home settings       | 001                  | 2 |     |   |   |   |   |   |     |
| Password management       | Device no.           |   |     |   |   |   |   |   |     |
| Certification list        | 01                   | 3 |     |   |   |   |   |   |     |
|                           | Power lock           |   |     |   |   |   |   |   |     |
|                           | Output mode          |   |     |   |   |   |   |   |     |
| Tu 02/02/21 08:57 🗇 🔏 🖳 🕤 | A                    |   | ••• | Â | l | ß | Ø | ρ | ۵   |
#### 3. Apparaattype = IP-aktor privé

#### Locatie IP-aktor = intern

In dit geval wordt de IP-aktor verbonden met de router in het appartement (zie onderstaand schema).

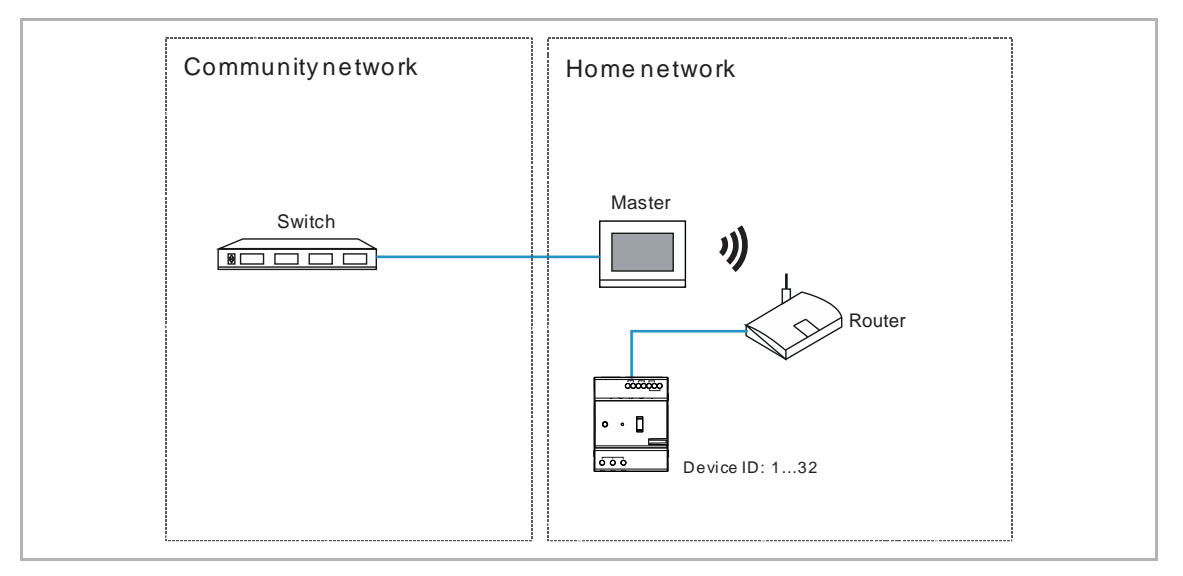

- [1] In het scherm "Instellingen IP-aktor" selecteert u in de keuzelijst "IP-aktor privé".
- [2] Selecteer "Intern" uit de keuzelijst.
- [3] Voer het apparaatnummer in (1...32).
- [4] Tik op " om de instelling te verlaten en op "OK" om de instellingen op te slaan.

| 4 🛧 Engineering settings  |                      |   |   |   |   |   |   |   |   |
|---------------------------|----------------------|---|---|---|---|---|---|---|---|
| Engineering settings      |                      |   |   |   |   |   |   |   |   |
| Local settings            |                      |   |   |   |   |   |   |   |   |
| Outdoor station settings  | Device type          |   |   |   |   |   |   |   |   |
| IP actuator settings      | Private IP Actuator  | 1 | ~ |   |   |   |   |   |   |
| Advanced zone settings    | IP Actuator location |   |   |   |   |   |   |   |   |
| Smart home settings       | Internal             | 2 | ~ |   |   |   |   |   |   |
| Password management       | Device no.           |   |   |   |   |   |   |   |   |
| Certification list        | 01                   | 3 |   |   |   |   |   |   |   |
|                           | Address settings     |   |   |   |   |   |   |   |   |
|                           | Dynamic address      |   | ~ |   |   |   |   |   |   |
| Tu 02/02/21 08:57 🗇 🖉 🗜 🔂 |                      |   |   | ß | J | ß | Ø | Q | ٨ |

#### Locatie IP-aktor = extern

In dit geval wordt de IP-aktor verbonden met de schakelaar buiten het appartement (zie onderstaand schema).

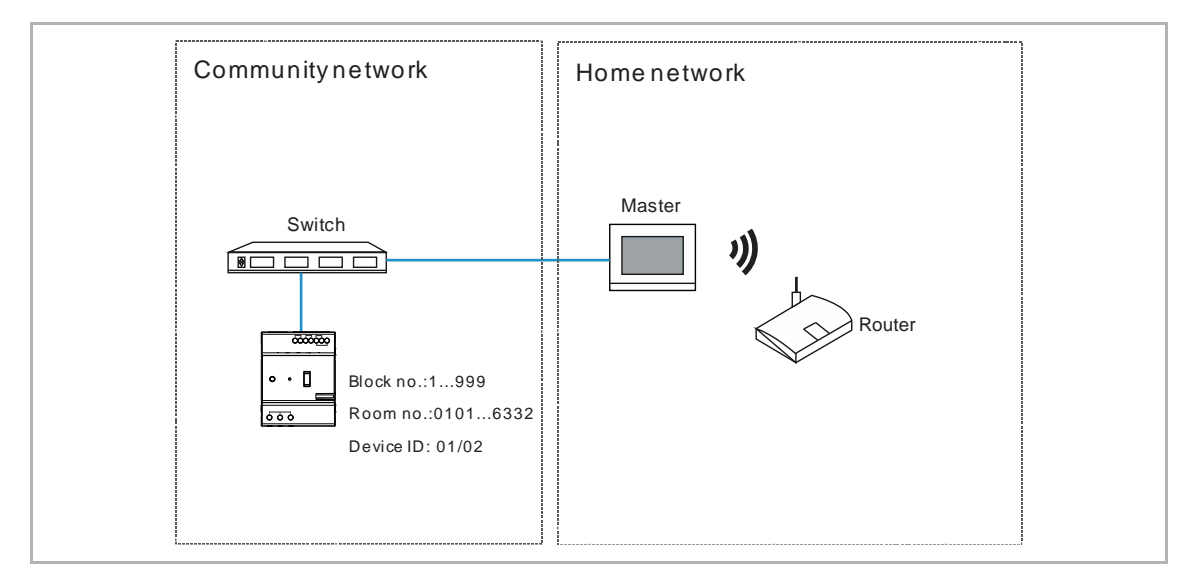

Volg de onderstaande stappen:

- [1] In het scherm "Instellingen IP-aktor" selecteert u in de keuzelijst "IP-aktor privé".
- [2] Selecteer "Extern" uit de keuzelijst.
- [3] Voer het bloknummer in (1...999).
- [4] Voer het ruimtenummer in (01...63 + 01...32 is 0101).
- [5] Voer het apparaatnummer in (1...2).
- [6] Tik op " om de instelling te verlaten en op "OK" om de instellingen op te slaan.

| 6 🛧 Engineering settings  |                      |     |          |   |
|---------------------------|----------------------|-----|----------|---|
| Engineering settings      |                      |     |          |   |
| Local settings            |                      |     |          |   |
| Outdoor station settings  | Device type          |     |          |   |
| IP actuator settings      | Private IP Actuator  | 1 ~ |          |   |
| Advanced zone settings    | IP Actuator location |     |          |   |
| Smart home settings       | External             | 2 ~ |          |   |
| Password management       | Block no.            |     | Room no. |   |
| Certification list        | 001                  | 3   | 0101     | 4 |
|                           | Device no.           |     |          |   |
|                           | 01                   | 5   |          |   |
| Tu 02/02/21 08:57 🗇 屬 🗜 🕤 |                      |     | A & A    |   |

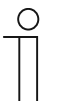

#### Opmerking

De externe en interne typen kunnen niet worden gebruikt in gemengde scenario's in hetzelfde appartement.

#### 10.2.4 Instellingen Power Lock

- [1] In het scherm "Instellingen IP-aktor" selecteert u in de keuzelijst uitgangsmodus. Deze kan ingesteld worden op "AC-uitgang", "DC-uitgang (NC)" of "DC-uitgang (NO)".
- [2] Voer de ontgrendeltijd in (standaard 5 seconden).
- [3] Tik op " om de instelling te verlaten en op "OK" om de instellingen op te slaan.

| 3 🛧 Engineering settings  |                                |  |
|---------------------------|--------------------------------|--|
| Engineering settings      |                                |  |
| Local settings            |                                |  |
| Outdoor station settings  | Output mode                    |  |
| IP actuator settings      | AC output 1 💙                  |  |
| Advanced zone settings    | Unlock time                    |  |
| Smart home settings       | <b>–</b> 5 <b>2 +</b>          |  |
| Password management       | Relay lock                     |  |
| Certification list        | Relay mode                     |  |
|                           | Turn on the light $\checkmark$ |  |
|                           | Time of light                  |  |
| Tu 02/02/21 08:58 🧇 🔏 🖳 🔂 |                                |  |

#### 10.2.5 Instellingen relaisblokkering

- [1] In het scherm "Instellingen IP-aktor" selecteert u in de keuzelijst relaismodus. Deze kan ingesteld worden op "Ontgrendelen" of "Verlichting inschakelen".
- [2] Als relaismode = "Ontgrendelen", moet u de ontgrendeltijd voor de IP-aktor instellen. Als relaismode = "Verlichting inschakelen", moet u de lichttijd voor de IP-aktor instellen.
- [3] Tik op " om de instelling te verlaten en op "OK" om de instellingen op te slaan.

| 3 🔶 Engineering settings  |                             |  |
|---------------------------|-----------------------------|--|
| Engineering settings      |                             |  |
| Local settings            |                             |  |
| Outdoor station settings  | Relay mode                  |  |
| IP actuator settings      | Unlock 1 🗸                  |  |
| Advanced zone settings    | Unlock time                 |  |
| Smart home settings       | <b>–</b> 5 <b>2 +</b>       |  |
| Password management       | Lock                        |  |
| Certification list        | Report when unlock Activate |  |
|                           | Link exit button with lock  |  |
| Tu 02/02/21 08:58 🧇 🖉 🖳 🔂 |                             |  |

#### 10.2.6 Instelling Deblokkeren melden

Als deze functie is geactiveerd, elke deblokkeringsregistratie van de IP-aktor naar de managementsoftware gestuurd.

- [1] In het scherm "Instellingen IP-aktor" kiest u "Activeren" of "Sluiten" uit de keuzelijst om de functie in/uit te schakelen.
- [2] Tik op " om de instelling te verlaten en op "OK" om de instellingen op te slaan.

| 2 	 Engineering settings  |                            |   |   |   |   |   |
|---------------------------|----------------------------|---|---|---|---|---|
| Engineering settings      |                            |   |   |   |   |   |
| Local settings            |                            |   |   |   |   |   |
| Outdoor station settings  | Report when unlock         |   |   |   |   |   |
| IP actuator settings      | Activate 1 🗸               |   |   |   |   |   |
| Advanced zone settings    | Link exit button with lock |   |   |   |   |   |
| Smart home settings       | Power lock 🗸               |   |   |   |   |   |
| Password management       | Door status                |   |   |   |   |   |
| Certification list        | Door status detection      |   |   |   |   |   |
|                           | Other                      |   |   |   |   |   |
|                           | Firmware update            |   |   |   |   |   |
| Tu 02/02/21 08:58 🗇 🔏 🖳 🔂 |                            | ۵ | ß | Ø | P | ۵ |

#### 10.2.7 Instellingen uitgangstoets

De uitgangtoets kan gekoppeld worden aan het aangewezen slot van de IP-aktor.

- [1] In het scherm "Instellingen IP-aktor" selecteert u in de keuzelijst het slottype. Dit kan ingesteld worden op "Power Lock" of "Relaisblokkering".
- [2] Tik op " om de instelling te verlaten en op "OK" om de instellingen op te slaan.

| 2 🛧 Engineering settings  |                            |   |   |   |   |   | .14      |
|---------------------------|----------------------------|---|---|---|---|---|----------|
| Engineering settings      |                            |   |   |   |   |   |          |
| Local settings            | Lock                       |   |   |   |   |   |          |
| Outdoor station settings  | Report when unlock         |   |   |   |   |   |          |
| IP actuator settings      | Activate 🗸                 |   |   |   |   |   |          |
| Advanced zone settings    | Link exit button with lock |   |   |   |   |   |          |
| Smart home settings       | Power lock 1 🗸             |   |   |   |   |   |          |
| Password management       | Door status                |   |   |   |   |   |          |
| Certification list        | Door status detection      |   |   |   |   |   |          |
|                           | Other                      |   |   |   |   |   |          |
|                           | Firmware update            |   |   |   |   |   |          |
| Tu 02/02/21 08:58 🗇 🔏 🖳 🔂 |                            | ß | 1 | £ | Ø | 2 | <u>ڳ</u> |

#### 10.2.8 Instelling Statusherkenning deur

Als deze functie ingeschakeld is, zal de IP-aktor, wanneer de deur langer open is dan de ingestelde waarde, een alarm naar de managementsoftware sturen (er moet eerst een sensor op de IP-aktor aangesloten worden).

- [1] In het scherm "Instellingen IP-aktor", vinkt u het vakje "Statusherkenning deur" aan om de functie in te schakelen.
- [2] Voer de openingsduur van de deur in (1...600 seconden).
- [3] Tik op " om de instelling te verlaten en op "OK" om de instellingen op te slaan.

| 3 🔶 Engineering settings  |                                                 |     |
|---------------------------|-------------------------------------------------|-----|
| Engineering settings      |                                                 |     |
| Local settings            | Door status                                     |     |
| Outdoor station settings  | ✓ Door status detection 1                       |     |
| IP actuator settings      | Door open period(s)                             |     |
| Advanced zone settings    | 60 <b>2</b>                                     |     |
| Smart home settings       | Other                                           |     |
| Password management       |                                                 |     |
| Certification list        | Firmware update                                 |     |
|                           | Version:<br>HGM51_V1.03_20190301_PP_STM32F407VE |     |
|                           | Serial number:                                  |     |
| Tu 02/02/21 08:59 🗇 🔏 🖳 🔂 | A 0 M M 0 M 0 M 0 M 0 M 0 M 0 M 0 M 0 M         | A., |

#### 10.2.9 Firmware updaten

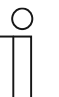

#### Opmerking

De IP-aktor moet de ontwikkelaarsmodus verlaten voordat de firmware wordt bijgewerkt.

Als de IP-aktor netwerk de firmware moet bijwerken, moet vóór het bijwerken een deurpost (apparaat-ID =1) gebruikt worden.

Als de IP-aktor gebouw de firmware moet bijwerken, moet vóór het bijwerken een gebouw-buitenpost (apparaat-ID =1) gebruikt worden.

Volg de onderstaande stappen:

[1] Op het scherm "Instellingen IP-aktor" tikt u op "Firmware-update".

| Engineering settings     |                |   |   |     |   |   |   |
|--------------------------|----------------|---|---|-----|---|---|---|
| Engineering settings     |                |   |   |     |   |   |   |
| Local settings           | Other          |   |   |     |   |   |   |
| Outdoor station settings | Emma and the 1 |   |   |     |   |   |   |
| IP actuator settings     |                |   |   |     |   |   |   |
| Advanced zone settings   |                |   |   |     |   |   |   |
| Smart home settings      |                |   |   |     |   |   |   |
| Password management      | Serial number: |   |   |     |   |   |   |
| Certification list       | Signature:     |   |   |     |   |   |   |
|                          |                |   |   |     |   |   |   |
| Tu 02/02/21 13:22 🧇 🎽 🗄  |                | ۵ | 8 | ) e | Ø | Q | ۵ |

- [2] Selecteer de betreffende IP-aktor uit de keuzelijst.
- [3] Selecteer het updatebestand van de SD-kaart.
- [4] Tik op "OK" om de firmware bij te werken.

| 🔶 Engineering setti     | ngs                |             |             |   |   |   |   |   |   |          |
|-------------------------|--------------------|-------------|-------------|---|---|---|---|---|---|----------|
|                         |                    |             |             |   |   |   |   |   |   |          |
|                         |                    |             |             |   |   |   |   |   |   |          |
|                         |                    |             |             |   |   |   |   |   |   |          |
| IP actuator settings    | IP actuator update | e           | e updale    | - | - | - |   |   |   |          |
|                         | Device select      | Bullding IP | Actuator-01 |   | 2 | ~ |   |   |   |          |
|                         | File name          |             |             |   | 3 |   |   |   |   |          |
|                         | ×                  |             |             |   | 4 |   |   |   |   |          |
|                         |                    |             |             |   |   |   |   |   |   |          |
|                         |                    |             |             |   |   |   |   |   |   |          |
| Tu 02/02/21 13:45 🗇 🖉 🖫 |                    |             |             |   | A | l | ß | 0 | ρ | <u>,</u> |

# 10.2.10 De versie bekijken

Op het scherm "Instellingen IP-aktor" kunt u de versie-informatie bekijken.

| Engineering settings      |                                        |
|---------------------------|----------------------------------------|
| Engineering settings      |                                        |
| Local settings            | Other                                  |
| Outdoor station settings  | Firmuero undete                        |
| IP actuator settings      |                                        |
| Advanced zone settings    | Version:                               |
| Smart home settings       | HGIND1_V1.03_20190301_PP_51M32F407VE   |
| Password management       | Serial number:<br>104807A7F02F5EF(EUW) |
| Certification list        | Signature:                             |
|                           | ОК                                     |
| Tu 02/02/21 13:59 🗇 🔏 🖳 🔂 |                                        |

# 10.2.11 Het serienummer bekijken

Het serienummer ziet u op het scherm "Instellingen IP-aktor".

| Engineering settings           |                                        |
|--------------------------------|----------------------------------------|
| Engineering settings           |                                        |
| Local settings                 | Other                                  |
| Outdoor station settings       | Firmwara undata                        |
| IP actuator settings           |                                        |
| Advanced zone settings         | Version:                               |
| Smart home settings            |                                        |
| Password management            | Serial number:<br>104807A7F02F5EF(EUW) |
| Certification list             | Signature:                             |
|                                | ОК                                     |
| Tu 02/02/21 13:59 🗇 <u>/</u> 🕸 |                                        |

# 11 Werking

#### 11.1 Inkomende oproep

# 11.1.1 Oproep van buitenpost/gate-post

Deze binnenpost geeft het beeld standaard op volledig scherm weer.

Klik op 🖾 om over te schakelen naar het normale scherm.

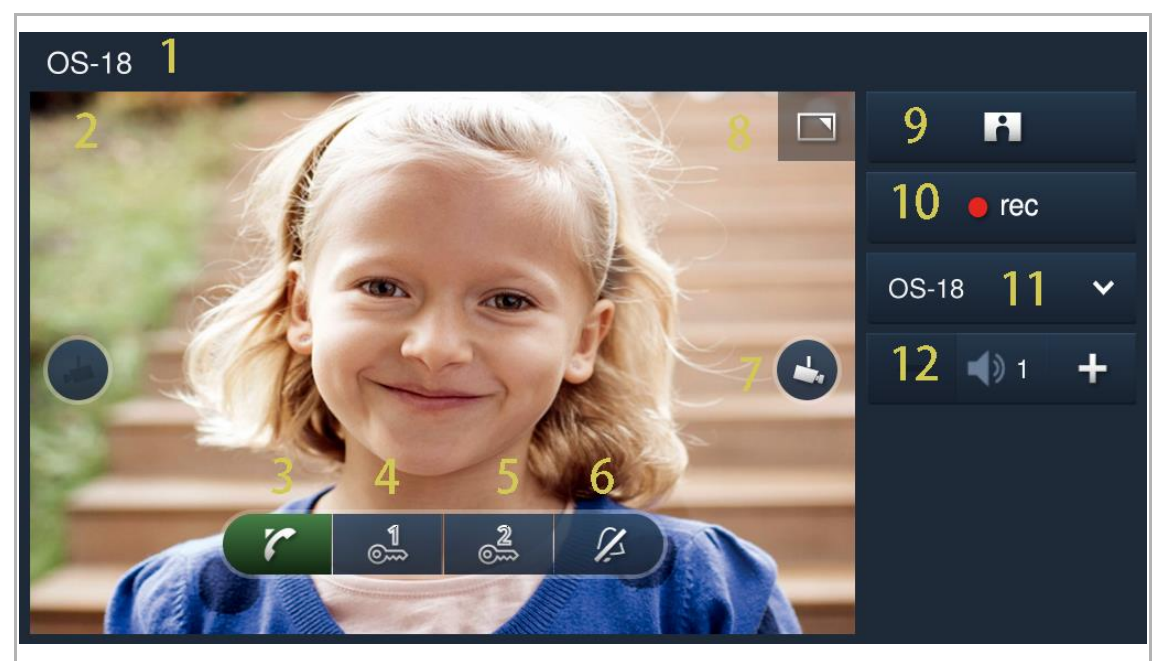

| Nr. | Functie                                                                                                    |
|-----|----------------------------------------------------------------------------------------------------|
| 1   | ID oproeper                                                                                                    |
| 2   | Geeft het beeld van de buitenposten weer (de aftelling wordt gedurende de laatste 9 s weergegeven).                                                                                                    |
| 3   | Klik op dit symbool om de oproep te accepteren.                                                                                                    |
| 4   | De standaardblokkering deblokkeren<br>Klik op dit symbool om de standaardblokkering op de oproepende buitenpost te deblokkeren.                                                                                                    |
| 5   | <b>Programmeertoets</b><br>Klik op dit symbool om de nevenblokkering op de oproepende buitenpost te deblokkeren. Het<br>kan worden ingesteld om het licht in te schakelen. Zie het hoofdstuk " Instellingen<br>programmatoets" voor meer informatie. |
| 6   | Klik op dit symbool om de beltoon op dit apparaat te dempen.                                                                                                    |
| 7   | Klik op dit symbool om het beeld van de volgende camera weer te geven.                                                                                                    |
| 8   | Klik hier om het beeld te wisselen tussen volledig en normaal scherm.                                                                                                    |
| 9   | Klik op dit symbool om handmatig een snapshot te maken.                                                                                                    |
| 10  | Klik op dit symbool om een video op te nemen als de SD is geplaatst.                                                                                                    |
| 11  | Selecteer het beeld van de buitenpost of de camera uit de keuzelijst.                                                                                                    |

| Nr. | Functie                                         |
|-----|-------------------------------------------------|
| 12  | Klik op "+" of "-" om het volume aan te passen. |

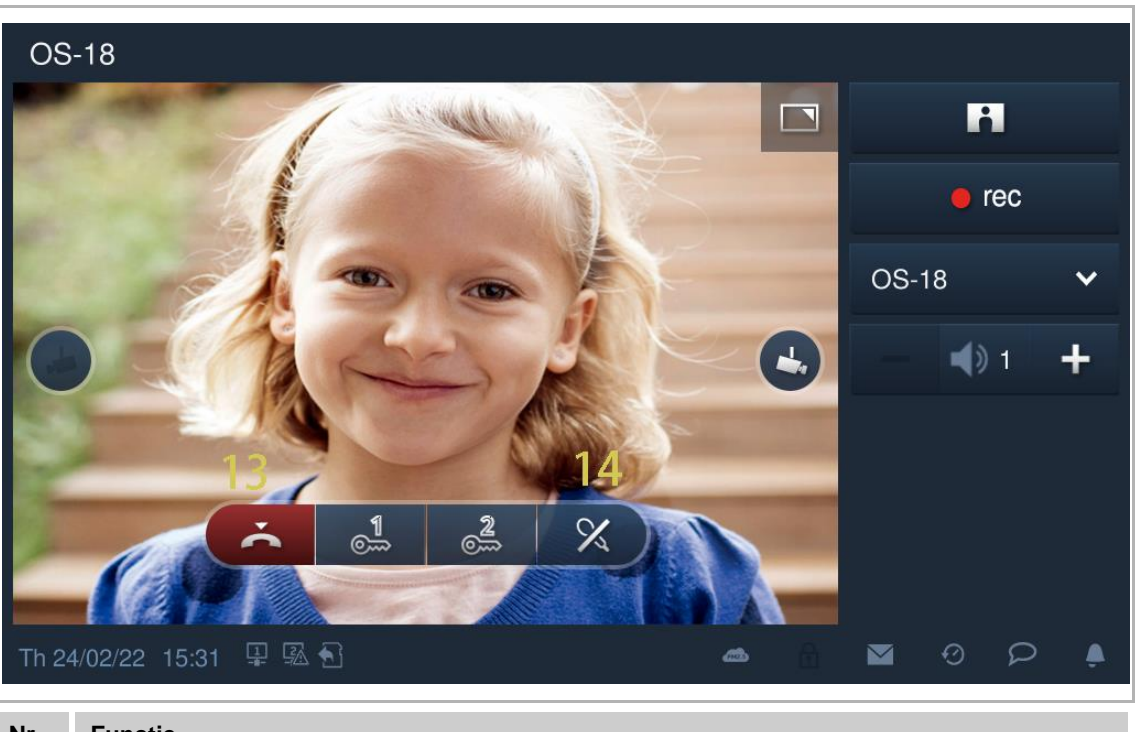

# Nr. Functie

- 13 Klik op dit symbool om de oproep te beëindigen.
- 14 Klik op dit symbool om het volume te dempen.

# 11.1.2 Oproep van portier/binnenpost

| Pho | one guard unit-01 1                                                   |
|-----|-----------------------------------------------------------------------|
| 2   | 5 🗖 🗕 🛶 1 🕂                                                           |
|     |                                                                       |
|     |                                                                       |
|     |                                                                       |
| Nr. | Functie                                                               |
| 1   | ID oproeper                                                           |
| 2   | De aftelling wordt in de laatste 9 seconden weergegeven.              |
| 3   | Klik op dit symbool om de inkomende oproep te accepteren.             |
| 4   | Klik op dit symbool om de beltoon op dit apparaat te dempen.          |
| 5   | Klik op dit symbool om te wisselen tussen volledig en normaal scherm. |
| 6   | Klik op "+" of "-" om het volume aan te passen.                       |
| 7   | Klik op dit symbool om de oproep te beëindigen.                       |
| 8   | Klik op dit symbool om het volume te dempen.                          |

#### 11.1.3 Oproep van deurbel

Als de deurbel wordt ingedrukt, wordt <sup>(()</sup> gedurende 5 seconden op de statusbalk van het apparaat weergegeven.

Als de deurbel is gekoppeld aan de camera, zal deze binnenpost automatisch het beeld van de camera weergeven. Zie de "Startscherm" voor meer informatie.

| Tu 03/07/18 15:23 谢 🖵 1 🖬 🕄 | ==* | Ø | Q | ب |
|-----------------------------|-----|---|---|---|
|                             |     |   |   |   |

#### 11.2 Intercom

# 11.2.1 Het scherm "Intercom" oproepen

In stand-by tikt u op het scherm "Deurcommunicatie" tikt u op "

| 1 DOOR ENTRY                |                   |
|-----------------------------|-------------------|
|                             | sos               |
|                             | Ś                 |
|                             | <b></b>           |
|                             |                   |
|                             | ${ \mathfrak O }$ |
|                             | Q                 |
|                             |                   |
|                             |                   |
| Th 24/02/22 15:21 🔏 🖳 🕄 🏠 🧀 |                   |

# 11.2.2 Een intercomoproep starten

1. Starten van een intercomoproep tussen de verschillende appartementen via het toetsenbord Volg de onderstaande stappen:

- [1] Op het scherm "Intercom" tikt u op "
- [2] Voer het ruimtenummer in.
- [3] Tik op "

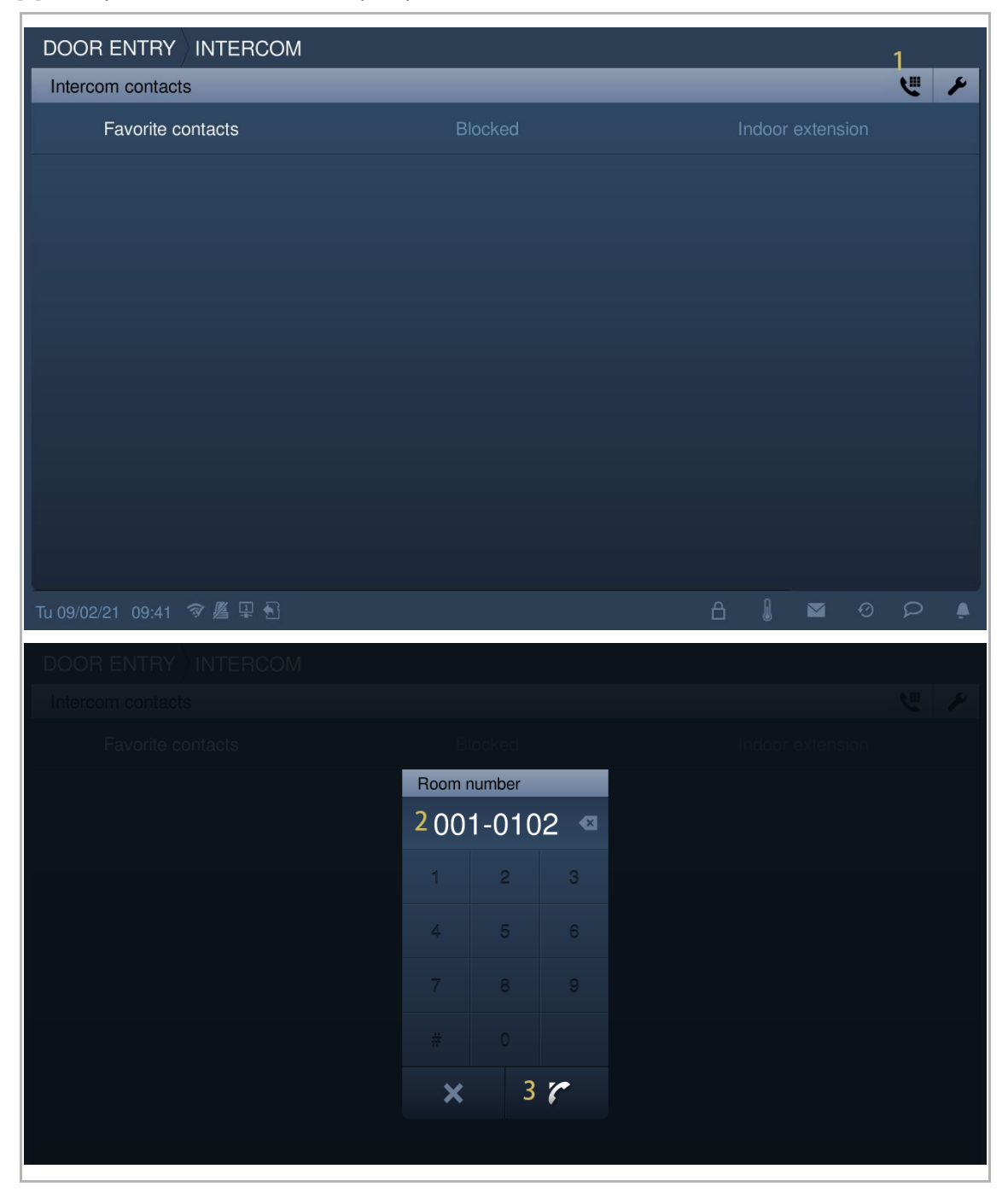

2. Starten van een intercomoproep tussen de verschillende appartementen via de contactenlijst

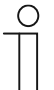

#### Opmerking

Er moet minstens één contact worden toegevoegd vóór gebruik.

- [1] Op het scherm "Systeeminstellingen" tikt u op "Contacten".
- [2] Tik op "Contacten".

| System Settings           |              |                           |
|---------------------------|--------------|---------------------------|
| System settings           |              |                           |
|                           | 2. Orieltate |                           |
| Basic zone settings       | 2 Contacts   | Indoor extension settings |
| Basic KNX Settings        |              |                           |
| Monitor settings          |              |                           |
| APP settings              |              |                           |
| Contacts 1                |              |                           |
| Change password           |              |                           |
| Engineering settings      |              |                           |
| Reset settings            |              |                           |
| About                     |              |                           |
| Tu 09/02/21 09:57 🥱 🖉 📮 🔂 |              |                           |

- [3] Tik op "Handmatig toevoegen".
- [4] Voer de contactnaam in.
- [5] Voer het ruimtenummer in.
- [6] Tik op "OK".

| System Settings Contact | cts          | _       |        |                  |   |  |
|-------------------------|--------------|---------|--------|------------------|---|--|
| Add manually 3          |              |         |        |                  |   |  |
| Intercom                | contacts     |         |        | Physical address | 3 |  |
|                         |              |         |        |                  |   |  |
|                         |              |         |        |                  |   |  |
|                         |              |         |        |                  |   |  |
|                         |              |         |        |                  |   |  |
|                         |              |         |        |                  |   |  |
|                         |              |         |        |                  |   |  |
|                         |              | ×       |        |                  |   |  |
| System Settings Contac  | ots          |         |        |                  |   |  |
| Contacts                |              |         |        |                  |   |  |
| Add manually            |              |         |        |                  |   |  |
| Intercom                | contacts     |         |        | Physical address |   |  |
|                         | Add contacts | fave    | 4      | _                |   |  |
|                         | Poom number  | 0010102 | 5      |                  |   |  |
|                         |              | 0010102 | -<br>- |                  |   |  |
|                         | ×            |         | 6      | OK               |   |  |
|                         |              |         |        |                  |   |  |
|                         |              |         |        |                  |   |  |
|                         |              | X       |        |                  |   |  |

- [7] Het resultaat wordt weergegeven op het scherm.
- [8] Tik op "X" om de instelling te verlaten.
- [9] Op het scherm "Intercom" verschijnt het contact op het scherm.

[10] Tik op " om een intercomoproep te starten.

| System Settings Contacts                                                |            |                              |                           |
|-------------------------------------------------------------------------|------------|------------------------------|---------------------------|
| Contacts                                                                |            |                              |                           |
| Add manually                                                            | Delete All |                              |                           |
| Intercom contacts                                                       |            | Physical address             |                           |
| faye                                                                    | 7          | 001-0102                     | Ū                         |
|                                                                         |            |                              |                           |
|                                                                         |            |                              |                           |
|                                                                         |            |                              |                           |
|                                                                         |            |                              |                           |
|                                                                         |            |                              |                           |
|                                                                         | 8 🗙        |                              |                           |
|                                                                         |            |                              |                           |
|                                                                         |            |                              |                           |
| DOOR ENTRY INTERCOM                                                     | _          |                              | بر الل                    |
| DOOR ENTRY INTERCOM<br>Intercom contacts<br>Favorite contacts           | Blocked    | Indoor extension             | بر ال                     |
| DOOR ENTRY INTERCOM<br>Intercom contacts<br>Favorite contacts<br>faye 9 | Blocked    | Indoor extension<br>001-0102 | <u>ب</u><br>۱0 ک          |
| DOOR ENTRY INTERCOM<br>Intercom contacts<br>Favorite contacts<br>faye 9 | Blocked    | Indoor extension<br>001-0102 | <u>ب</u><br>۲۵۲           |
| DOOR ENTRY INTERCOM<br>Intercom contacts<br>Favorite contacts<br>faye 9 | Blocked    | Indoor extension<br>001-0102 | <u>۲</u> ۳ ۶<br>۱0 ۲      |
| DOOR ENTRY INTERCOM<br>Intercom contacts<br>Favorite contacts<br>faye 9 | Blocked    | Indoor extension<br>001-0102 | <b>€ ≯</b><br>10 <b>€</b> |
| DOOR ENTRY INTERCOM<br>Intercom contacts<br>Favorite contacts<br>faye 9 | Blocked    | Indoor extension<br>001-0102 | 10 \                      |
| DOOR ENTRY INTERCOM<br>Intercom contacts<br>Favorite contacts<br>faye 9 | Blocked    | Indoor extension<br>001-0102 | <b>۲ €</b><br>10 <b>۲</b> |
| DOOR ENTRY INTERCOM<br>Intercom contacts<br>Favorite contacts<br>faye 9 | Blocked    | Indoor extension<br>001-0102 | <b>۲ ×</b><br>۱0 ∕        |

3. Een groepsoproep in hetzelfde appartement starten

- [1] Op het scherm "Intercom" klikt u op "Uitbreiding binnen".
- [2] Op het scherm wordt "Groepsoproep" weergegeven.
- [3] Tik op " om een intercomoproep te starten.

|                       | TERCOM |         |                    |   |    |
|-----------------------|--------|---------|--------------------|---|----|
| Intercom contacts     |        |         |                    | ۲ | ۶  |
| Favorite conta        | cts    | Blocked | 1 Indoor extension |   |    |
| Group call 2          |        |         |                    | 3 | r. |
|                       |        |         |                    |   |    |
|                       |        |         |                    |   |    |
|                       |        |         |                    |   |    |
|                       |        |         |                    |   |    |
|                       |        |         |                    |   |    |
|                       |        |         |                    |   |    |
|                       |        |         |                    |   |    |
|                       |        |         |                    |   |    |
| Tu 09/02/21 09:58 🗇 🖟 | ≝ ₽ €  |         | 8 ▮ ⊠              | P | Ļ  |

4. Een ruimte-oproep in hetzelfde appartement starten.

- [1] Op het scherm "Systeeminstellingen" tikt u op "Contacten".
- [2] Tik op "Inst. uitbreiding binnen".

| System Settings           |          |        |             |          |     |   |
|---------------------------|----------|--------|-------------|----------|-----|---|
| System settings           |          |        |             |          |     |   |
| Basic zone settings       | Contacts | 2 Indo | or extensio | n settir | ıgs |   |
| Basic KNX Settings        |          |        |             |          |     |   |
| Monitor settings          |          |        |             |          |     |   |
| APP settings              |          |        |             |          |     |   |
| Contacts 1                |          |        |             |          |     |   |
| Change password           |          |        |             |          |     |   |
| Engineering settings      |          |        |             |          |     |   |
| Reset settings            |          |        |             |          |     |   |
| About                     |          |        |             |          |     |   |
| Tu 09/02/21 09:57 🗇 🔏 🗜 🔂 |          | ۵      | 1 🖂         | 0        | Ω   | Ļ |

- [3] Tik op de betreffende uitbreiding.
- [4] Voer de aliasnaam in.
- [5] Tik op "OK".
- [6] Tik op "X" om de instelling te verlaten.
- [7] Op het scherm verschijnt de aliasnaam.
- [8] Tik op "U" om een intercomoproep te starten.

| System Settings Conta                                       | cts                 |         |             |               |             |
|-------------------------------------------------------------|---------------------|---------|-------------|---------------|-------------|
| Indoor extension settings                                   |                     |         |             |               |             |
| Exten                                                       | sion number         |         |             | Name          |             |
| Ext                                                         | tension02 3         |         |             |               |             |
|                                                             |                     |         |             |               |             |
|                                                             | Edit extention name | •       |             |               |             |
|                                                             |                     | bedroom | 4           |               |             |
|                                                             | ×                   |         | <b>5</b> ок |               |             |
|                                                             |                     |         |             |               |             |
|                                                             |                     |         |             |               |             |
|                                                             |                     |         |             |               |             |
|                                                             |                     | 6 ×     |             |               |             |
|                                                             |                     |         |             |               |             |
|                                                             | COM                 |         |             |               |             |
| DOOR ENTRY INTERC                                           | СОМ                 | _       | _           |               | ۲ ۳         |
| DOOR ENTRY INTERC<br>Intercom contacts<br>Favorite contacts | СОМ                 | Blocked | -           | Indoor extens | 🥲 🌶         |
| DOOR ENTRY INTERO                                           | СОМ                 | Blocked | -           | Indoor extens | ion         |
| DOOR ENTRY INTERO                                           | СОМ                 | Blocked |             | Indoor extens | sion (      |
| DOOR ENTRY INTERO                                           | СОМ                 | Blocked |             | Indoor extens | sion<br>8 C |
| DOOR ENTRY INTERO                                           | COM                 | Blocked |             | Indoor extens | ision C     |
| DOOR ENTRY INTERO                                           | COM                 | Blocked |             | Indoor extens | ision C     |
| DOOR ENTRY INTERO                                           | COM                 | Blocked |             | Indoor extens | ision       |
| DOOR ENTRY INTERO                                           | COM                 | Blocked |             | Indoor extens | ision       |
| DOOR ENTRY INTERO                                           | COM                 | Blocked |             | Indoor extens | ison        |
| DOOR ENTRY INTERO                                           | COM                 | Blocked |             | Indoor extens | ision C     |

#### 11.2.3 Contacten toevoegen aan de zwarte lijst

De zwarte lijst is alleen van toepassing op de intercom-oproep tussen verschillende appartementen. Als u geen oproep wilt ontvangen van iemand die aan uw contactlijst is toegevoegd, kunt u de zwarte lijst gebruiken.

Volg de onderstaande stappen:

[1] Op het scherm "Intercom" tikt u op "

|                           |         |   |       |       |     |   | 1 |
|---------------------------|---------|---|-------|-------|-----|---|---|
| Intercom contacts         |         |   |       |       |     | ٣ | ۶ |
| Favorite contacts         | Blocked |   | ndoor |       | ion |   |   |
| faye                      |         |   | 00    | 1-010 | 2   |   | L |
|                           |         |   |       |       |     |   |   |
|                           |         |   |       |       |     |   |   |
|                           |         |   |       |       |     |   |   |
|                           |         |   |       |       |     |   |   |
|                           |         |   |       |       |     |   |   |
|                           |         |   |       |       |     |   |   |
|                           |         |   |       |       |     |   |   |
|                           |         |   |       |       |     |   |   |
| Tu 09/02/21 14:00 🗇 🔏 🖳 🔂 |         | ß | l     |       | Ø   | Q | پ |

- [2] Tik op het betreffende contact.
- [3] Selecteer "Geblokkeerd" uit de keuzelijst.
- [4] Tik op " $\sqrt{}$ " om op te slaan.
- [5] Tik op "Geblokkeerd".
- [6] Op het scherm verschijnt het geblokkeerde contact.

| DOOR ENTRY INTERCOM                                                                              |           |          |                            |   | Л                   |
|--------------------------------------------------------------------------------------------------|-----------|----------|----------------------------|---|---------------------|
| Intercom contacts                                                                                |           |          |                            |   | <ul><li>✓</li></ul> |
| Delete All 🔟                                                                                     |           | Contacts | 6                          |   |                     |
| faye <b>2</b>                                                                                    |           | 001-0102 | Blocked 3                  |   | Ū                   |
|                                                                                                  |           |          |                            |   |                     |
|                                                                                                  |           |          |                            |   |                     |
|                                                                                                  |           |          |                            |   |                     |
|                                                                                                  |           |          |                            |   |                     |
|                                                                                                  |           |          |                            |   |                     |
|                                                                                                  |           |          |                            |   |                     |
|                                                                                                  |           |          |                            |   |                     |
|                                                                                                  |           |          |                            |   |                     |
|                                                                                                  |           |          |                            |   |                     |
| Tu 09/02/21 14:00 🗇 🆉 🗜 🕤                                                                        |           | ß        | <b>↓</b> ■ ⊙               |   |                     |
|                                                                                                  |           |          |                            |   |                     |
|                                                                                                  |           |          |                            |   |                     |
| DOOR ENTRY INTERCOM                                                                              | _         | _        | _                          | ۲ | ۶                   |
| DOOR ENTRY INTERCOM Intercom contacts Favorite contacts                                          | Blocked 5 | Inc      | door extension             | ٣ | ۶                   |
| DOOR ENTRY INTERCOM<br>Intercom contacts<br>Favorite contacts<br>faye 6                          | Blocked 5 | Inc      | door extension<br>001-0102 | ٣ | <b>ب</b><br>ر       |
| DOOR ENTRY INTERCOM<br>Intercom contacts<br>Favorite contacts<br>faye 6                          | Blocked 5 | Ind      | door extension<br>001-0102 | و | <mark>ب</mark><br>ر |
| DOOR ENTRY     INTERCOM       Intercom contacts     Favorite contacts       faye     6           | Blocked 5 | In       | door extension<br>001-0102 | Ľ | <del>۶</del>        |
| DOOR ENTRY INTERCOM<br>Intercom contacts<br>Favorite contacts<br>faye 6                          | Blocked 5 | In       | door extension<br>001-0102 | " | <b>۶</b><br>ر       |
| DOOR ENTRY INTERCOM<br>Intercom contacts<br>Favorite contacts<br>faye 6                          | Blocked 5 | In       | door extension<br>001-0102 | 2 | <del>۶</del><br>ر   |
| DOOR ENTRY INTERCOM<br>Intercom contacts<br>Favorite contacts<br>faye 6                          | Blocked 5 | Ind      | door extension<br>001-0102 | 2 | <del>۷</del><br>ر   |
| DOOR ENTRY       INTERCOM         Intercom contacts       Favorite contacts         faye       6 | Blocked 5 | In       | door extension<br>001-0102 | 2 | <b>ب</b>            |
| DOOR ENTRY       INTERCOM         Intercom contacts       Favorite contacts         faye       6 | Blocked 5 | In       | door extension<br>001-0102 | 2 | <b>ب</b>            |
| DOOR ENTRY INTERCOM Intercom contacts faye 6                                                     | Blocked 5 | In       | door extension<br>001-0102 | 2 | <b>ب</b>            |
| DOOR ENTRY INTERCOM Intercom contacts faye 6                                                     | Blocked 5 | In       | door extension<br>001-0102 | 2 | <b>ب</b>            |

#### 11.2.4 Contacten op de zwarte lijst herstellen

- [1] Op het scherm "Intercom" tikt u op "
- [2] Tik op het betreffende contact.
- [3] Selecteer "Toegestaan" uit de keuzelijst.
- [4] Tik op " $\sqrt{}$ " om op te slaan.

|                                                                                             |         |                      |                | 1          |
|---------------------------------------------------------------------------------------------|---------|----------------------|----------------|------------|
| Intercom contacts                                                                           |         |                      | و              |            |
| Favorite contacts                                                                           | Blocked | Inc                  | loor extension |            |
|                                                                                             |         |                      |                |            |
|                                                                                             |         |                      |                |            |
|                                                                                             |         |                      |                |            |
|                                                                                             |         |                      |                |            |
|                                                                                             |         |                      |                |            |
|                                                                                             |         |                      |                |            |
|                                                                                             |         |                      |                |            |
|                                                                                             |         |                      |                |            |
|                                                                                             |         |                      |                |            |
|                                                                                             |         |                      |                |            |
|                                                                                             |         |                      |                |            |
|                                                                                             |         |                      |                |            |
|                                                                                             |         |                      |                |            |
| DOOR ENTRY INTERCOM                                                                         |         | _                    | _              | 4 ✔        |
| DOOR ENTRY INTERCOM<br>Intercom contacts<br>Delete All intercom                             |         | Contacts             | -              | 4 🗸        |
| DOOR ENTRY INTERCOM<br>Intercom contacts<br>Delete All 111<br>faye 2                        |         | Contacts<br>001-0102 | Allowed 3 ~    | 4 ✔        |
| DOOR ENTRY INTERCOM<br>Intercom contacts<br>Delete All 11<br>faye 2                         |         | Contacts<br>001-0102 | Allowed 3 V    | <b>4 √</b> |
| DOOR ENTRY INTERCOM<br>Intercom contacts<br>Delete All III<br>faye 2                        |         | Contacts<br>001-0102 | Allowed 3 ~    | <b>4 √</b> |
| DOOR ENTRY INTERCOM<br>Intercom contacts<br>Delete All intercom<br>faye 2                   |         | Contacts<br>001-0102 | Allowed 3 ~    | <b>4 √</b> |
| DOOR ENTRY INTERCOM<br>Intercom contacts<br>Delete All intercom<br>faye 2                   |         | Contacts<br>001-0102 | Allowed 3 V    | <b>4 √</b> |
| DOOR ENTRY INTERCOM<br>Intercom contacts<br>Delete All III<br>faye 2                        |         | Contacts<br>001-0102 | Allowed 3 V    |            |
| DOOR ENTRY INTERCOM<br>Intercom contacts<br>Delete All III<br>faye 2                        |         | Contacts<br>001-0102 | Allowed 3 V    | <b>4</b> ✓ |
| DOOR ENTRY INTERCOM<br>Intercom contacts<br>Delete All 1<br>faye 2                          |         | Contacts<br>001-0102 | Allowed 3 V    | <b>4 √</b> |
| DOOR ENTRY INTERCOM<br>Intercom contacts<br>Delete All  1 1 1 1 1 1 1 1 1 1 1 1 1 1 1 1 1 1 |         | Contacts<br>001-0102 | Allowed 3 V    |            |
| DOOR ENTRY INTERCOM<br>Intercom contacts<br>Delete All 1<br>faye 2                          |         | Contacts<br>001-0102 | Allowed 3 V    |            |

#### 11.3 Bewaking

# 11.3.1 Bewaking vanaf buitenpost

In stand-by klikt u op op het startscherm van de deurcommunicatie om het bijbehorende scherm te openen.

| 1 DOOR ENTRY                |          |
|-----------------------------|----------|
|                             | SOS      |
|                             | Ę        |
|                             | <b></b>  |
|                             |          |
|                             | $\odot$  |
|                             | Q        |
|                             |          |
|                             | <b>↑</b> |
| Th 24/02/22 15:21 🔏 🖳 🔂 👛 🗂 |          |

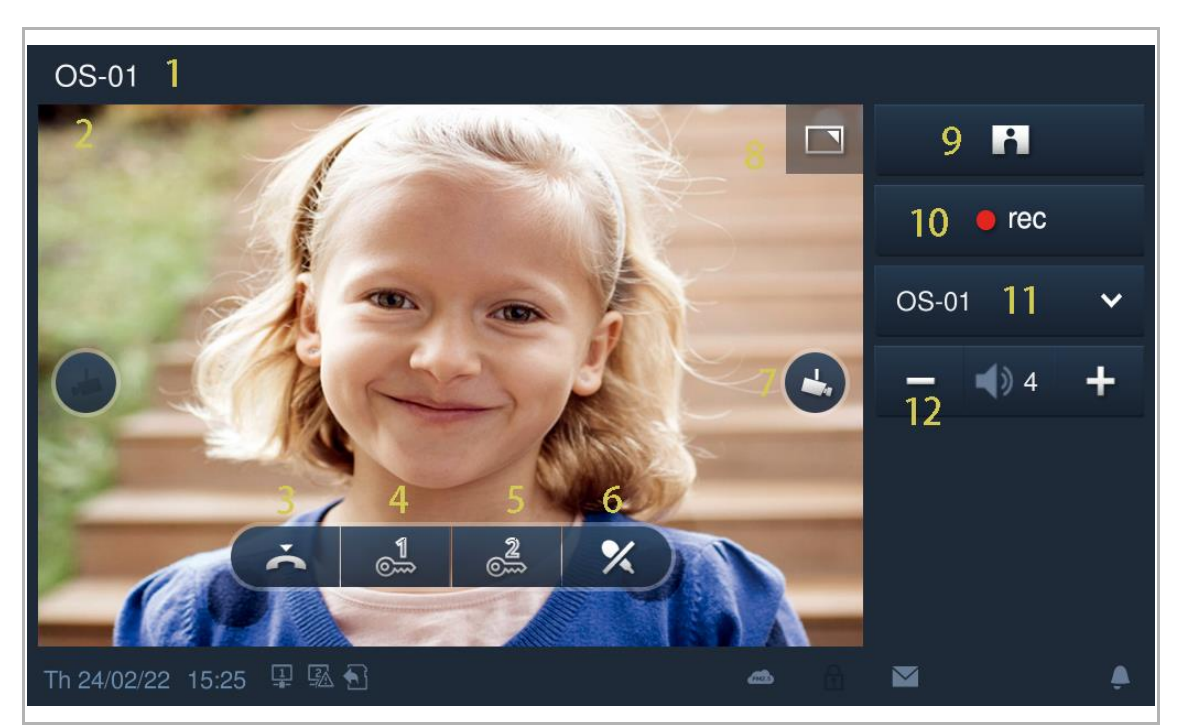

| Nr. | Functie                                                                                                    |
|-----|----------------------------------------------------------------------------------------------------|
| 1   | ID oproeper                                                                                                    |
| 2   | Geeft het beeld van de buitenpost weer. (De aftelling wordt gedurende de laatste 9 s weergegeven)                                                                                                    |
| 3   | Beëindigt de bewaking.                                                                                                    |
| 4   | De standaardblokkering deblokkeren<br>Klik op dit symbool om de standaardblokkering op de bewaakte buitenpost te deblokkeren.                                                                                                    |
| 5   | <b>Programmeertoets</b><br>Klik op dit symbool om de nevenblokkering op de bewaakte buitenpost te deblokkeren. Het kan<br>worden ingesteld om het licht in te schakelen. Zie het hoofdstuk " Instellingen programmatoets"<br>voor meer informatie. |
| 6   | Zet het volume tijdens de bewaking aan of uit.                                                                                                    |
| 7   | Klik op dit symbool om het beeld van de volgende buitenpost of camera weer te geven.                                                                                                    |
| 8   | Klik hier om te wisselen tussen volledig en normaal scherm.                                                                                                    |
| 9   | Klik op dit symbool om een snapshot te maken.                                                                                                    |
| 10  | Klik op dit symbool om alleen een video op te nemen als de SD is geplaatst.                                                                                                    |
| 11  | Selecteer het beeld van de buitenpost of de camera uit de keuzelijst.                                                                                                    |
| 12  | Klik op "+" of "-" om het volume aan te passen.                                                                                                    |

#### Ongeautoriseerde surveillance oproep

Als er een pop-up waarschuwingsvenster verschijnt, betekent dit dat de bewakingsoproepfunctie is uitgeschakeld op het aangewezen buitenstation via "Smart Access Point".

Zie de producthandleiding "Smart Access Point" voor meer informatie.

| OS-01                   |                      |   |   |        |
|-------------------------|----------------------|---|---|--------|
|                         |                      |   |   |        |
|                         |                      |   |   |        |
|                         |                      |   |   | $\sim$ |
| WARNING                 |                      |   |   | +      |
|                         | thentication failed! |   |   |        |
|                         | ОК                   |   |   |        |
|                         |                      |   |   |        |
| Č                       |                      |   |   |        |
| We 14/09/22 14:24 중 모 원 |                      | 2 | ρ | Ļ      |

# 11.3.2 Bewaking van IP-camera

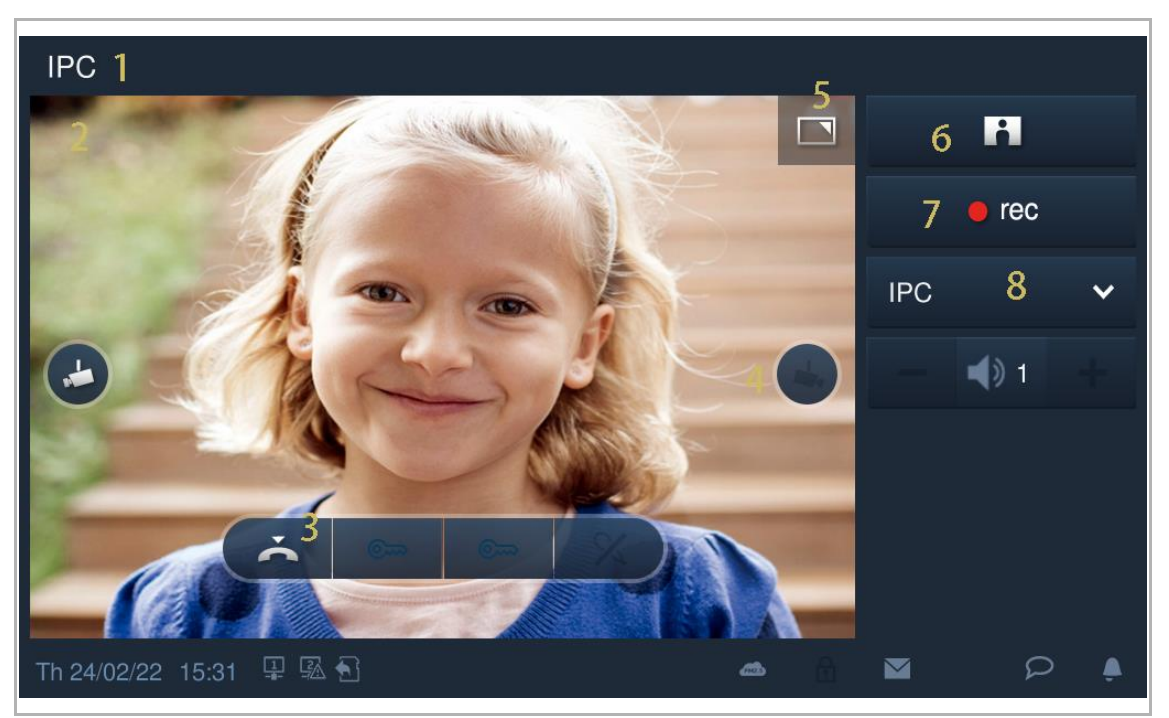

| Nr. | Functie                                                                                         |
|-----|-------------------------------------------------------------------------------------------------|
| 1   | ID oproeper                                                                                     |
| 2   | Geeft het beeld van de camera's weer. (De aftelling wordt gedurende de laatste 9 s weergegeven) |
| 3   | Beëindigt de bewaking.                                                                          |
| 4   | Klik op dit symbool om het beeld van de volgende buitenpost of camera weer te geven.            |
| 5   | Klik hier om te wisselen tussen volledig en normaal scherm.                                     |
| 6   | Klik op dit symbool om een snapshot te maken.                                                   |
| 7   | Klik op dit symbool om alleen een video op te nemen als de SD is geplaatst.                     |
| 8   | Selecteer het beeld van de buitenpost of de camera uit de keuzelijst.                           |

#### 11.4 Portier oproepen

#### 11.4.1 Voorwaarde

"Conciërge oproepen" kan pas worden gebruikt als deze functie vooraf is geactiveerd.

Klik in het scherm "Technische instellingen" op "Lokale instellingen" en zet vervolgens "Conciërge oproepen" op "Aan".

| Engineering settings     |                 |     |  |  |  |  |  |
|--------------------------|-----------------|-----|--|--|--|--|--|
| Engineering settings     |                 |     |  |  |  |  |  |
| Local settings           | Switch          |     |  |  |  |  |  |
| Outdoor station settings |                 | off |  |  |  |  |  |
| IP actuator settings     | H/A             | on  |  |  |  |  |  |
| Smart home settings      | DES             | on  |  |  |  |  |  |
| Password management      | Call Guard Unit | on  |  |  |  |  |  |
|                          | CCTV            | on  |  |  |  |  |  |

Stel vervolgens het adres in van de standaard portiercentrale.

| Engineering settin       | gs                            |
|--------------------------|-------------------------------|
| Engineering settings     |                               |
| Local settings           | Address of default guard unit |
| Outdoor station settings | 1                             |
| IP actuator settings     | Import/export configuration   |
| Smart home settings      | Compatible mode               |
| Engineering password     | ✓ Remote setting              |
|                          | OK                            |

# 11.4.2 Oproep initiëren

Op het scherm "Deurcommunicatie" klikt u op am de standaard portiercentrale op te roepen.

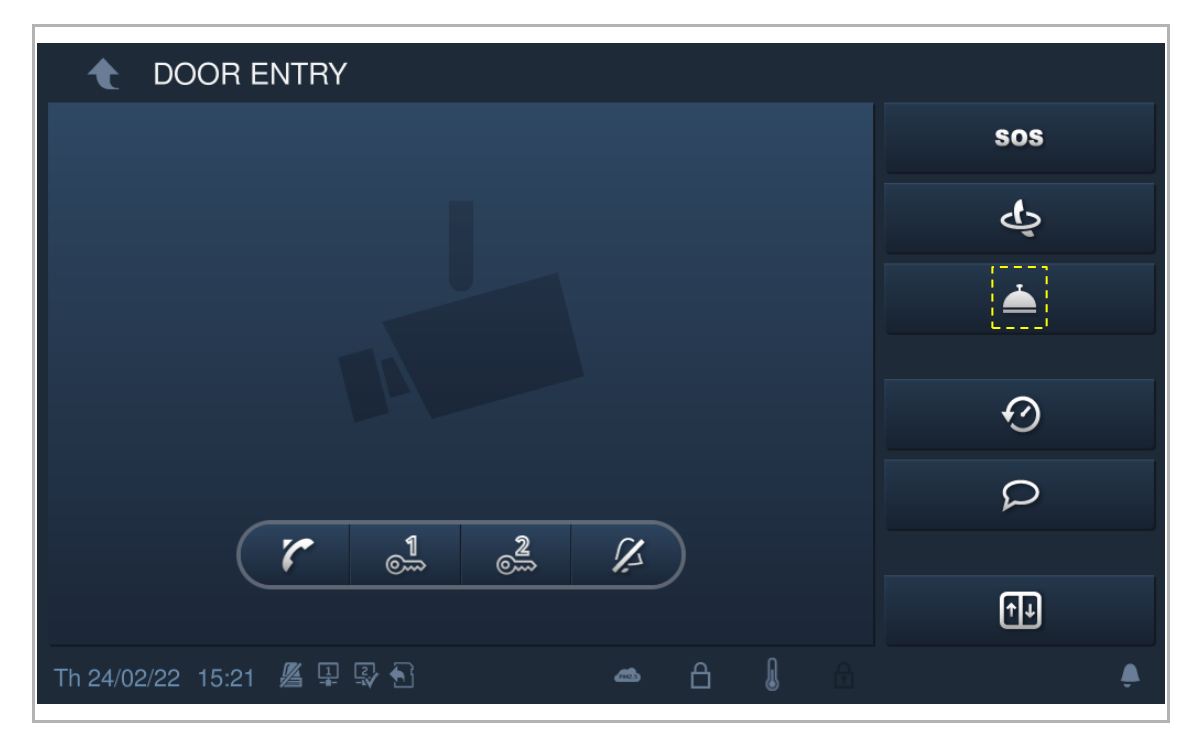

#### 11.5 Oproepgeschiedenis

11.5.1 Alle records bekijken

# Het scherm "Oproepgeschiedenis" oproepen

In stand-by tikt u op "O" op de statusbalk om het bijbehorende scherm te openen.

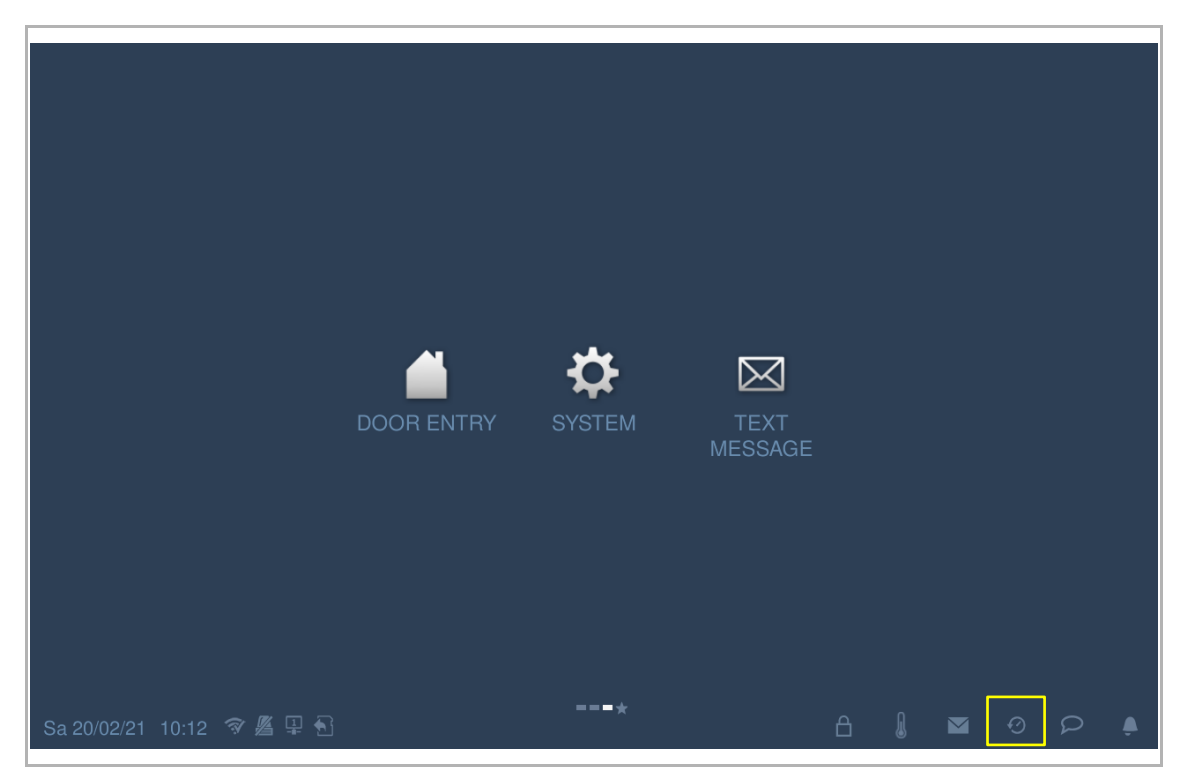

#### Alle records bekijken

[1] Op het scherm "Oproepgeschiedenis" verschijnen alle records op het scherm.

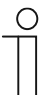

Opmerking

Er kunnen maximaal 30 oproeprecords worden opgeslagen. De ongelezen status wordt met een markering aangegeven.

- [2] Tik op de afbeelding om de details in het pop-upvenster te bekijken. Er worden maximaal 3 beelden per opname ondersteund, u kunt op "<" of ">" tikken om de beelden te bekijken.
- [3] Tik op "▶" om de audio- of video-opname in het pop-upvenster af te spelen als een SDkaart is geplaatst.

| DO    | OR EN     | TRY HISTORY         |           |              |       |   |   |   |   |   |
|-------|-----------|---------------------|-----------|--------------|-------|---|---|---|---|---|
| All   | history r | records             |           |              |       |   |   |   |   | ۶ |
| >     |           | OS-01 1<br>2        | Take call | 20/ 02/ 2021 | 10:13 |   |   |   |   |   |
| 3     |           | faye                | Dialed    | 09/ 02/ 2021 | 14:01 |   |   |   |   |   |
|       |           | Extension 02        | Dialed    | 09/ 02/ 2021 | 11:19 |   |   |   |   |   |
|       |           | Group call          | Dialed    | 09/ 02/ 2021 | 10:16 |   |   |   |   |   |
|       |           | Extension 02        | Dialed    | 09/ 02/ 2021 | 10:16 |   |   |   |   |   |
|       |           | faye                | Dialed    | 09/ 02/ 2021 | 09:58 |   |   |   |   |   |
|       |           | faye                | Dialed    | 09/ 02/ 2021 | 09:42 |   |   |   |   |   |
|       |           | Phone guard unit-01 | Missed    | 09/ 02/ 2021 | 09:37 |   |   |   |   |   |
|       |           | OS-01               | Take call | 09/ 02/ 2021 | 09:33 |   |   |   |   |   |
| Sa 20 | )/02/21   | 10:13 🗇 🦉 🖳 🕤       |           |              |       | A | l | Ø | Q |   |
# 11.5.2 Een contact aan de zwarte lijst toevoegen

- [1] Op het scherm "Oproepgeschiedenis" tikt u op " 🛃 ".
- [2] Tik op "O" om een contact snel aan de zwarte lijst toe te voegen.

| DO  | OR EN     |                                                                             |                                                                       |                                                                                              |                                                             |               |             |
|-----|-----------|-----------------------------------------------------------------------------|-----------------------------------------------------------------------|----------------------------------------------------------------------------------------------|-------------------------------------------------------------|---------------|-------------|
| All | history r | records                                                                     | _                                                                     | _                                                                                            | _                                                           | _             | 2<br>*      |
| ►   |           | OS-01                                                                       | Take call                                                             | 20/ 02/ 2021                                                                                 | 10:13                                                       |               |             |
|     |           | faye                                                                        | Dialed                                                                | 09/ 02/ 2021                                                                                 | 14:01                                                       |               |             |
|     |           | Extension 02                                                                | Dialed                                                                | 09/ 02/ 2021                                                                                 | 11:19                                                       |               |             |
|     |           | Group call                                                                  | Dialed                                                                | 09/ 02/ 2021                                                                                 | 10:16                                                       |               |             |
|     |           | Extension 02                                                                | Dialed                                                                | 09/ 02/ 2021                                                                                 | 10:16                                                       |               |             |
|     |           | faye                                                                        | Dialed                                                                | 09/ 02/ 2021                                                                                 | 09:58                                                       |               |             |
|     |           | faye                                                                        | Dialed                                                                | 09/ 02/ 2021                                                                                 | 09:42                                                       |               |             |
|     |           | Phone guard unit-01                                                         | Missed                                                                | 09/ 02/ 2021                                                                                 | 09:37                                                       |               |             |
|     |           | OS-01                                                                       | Take call                                                             | 09/ 02/ 2021                                                                                 | 09:33                                                       |               |             |
| L   |           |                                                                             |                                                                       |                                                                                              |                                                             |               |             |
| DO  | OR EN     | TRY                                                                         |                                                                       |                                                                                              |                                                             |               |             |
| All | history r | records                                                                     |                                                                       |                                                                                              |                                                             | _             | ✓           |
|     |           | Delete All 🔟                                                                |                                                                       |                                                                                              | Copy to                                                     | o SD card 😽 🗌 |             |
| ►   |           |                                                                             |                                                                       |                                                                                              |                                                             |               |             |
|     |           | OS-01                                                                       | Take call                                                             | 20/ 02/ 2021                                                                                 | 10:13                                                       |               | Ū           |
|     |           | OS-01<br>faye                                                               | Take call<br>Dialed                                                   | 20/ 02/ 2021<br>09/ 02/ 2021                                                                 | 10:13<br>14:01                                              | Ø 2           | Ū<br>Ū      |
|     | ピピ        | OS-01<br>faye<br>Extension 02                                               | Take call<br>Dialed<br>Dialed                                         | 20/ 02/ 2021<br>09/ 02/ 2021<br>09/ 02/ 2021                                                 | 10:13<br>14:01<br>11:19                                     | 0 2           | 直<br>直<br>直 |
|     | シンシン      | OS-01<br>faye<br>Extension 02<br>Group call                                 | Take call<br>Dialed<br>Dialed<br>Dialed                               | 20/ 02/ 2021<br>09/ 02/ 2021<br>09/ 02/ 2021<br>09/ 02/ 2021                                 | 10:13<br>14:01<br>11:19<br>10:16                            | 0 2           |             |
|     |           | OS-01<br>faye<br>Extension 02<br>Group call<br>Extension 02                 | Take call<br>Dialed<br>Dialed<br>Dialed<br>Dialed                     | 20/ 02/ 2021<br>09/ 02/ 2021<br>09/ 02/ 2021<br>09/ 02/ 2021<br>09/ 02/ 2021                 | 10:13<br>14:01<br>11:19<br>10:16<br>10:16                   | Ø 2           |             |
|     | 222222    | OS-01<br>faye<br>Extension 02<br>Group call<br>Extension 02<br>faye         | Take call<br>Dialed<br>Dialed<br>Dialed<br>Dialed<br>Dialed           | 20/ 02/ 2021<br>09/ 02/ 2021<br>09/ 02/ 2021<br>09/ 02/ 2021<br>09/ 02/ 2021                 | 10:13<br>14:01<br>11:19<br>10:16<br>10:16<br>09:58          | Ø 2<br>Ø      |             |
|     |           | OS-01<br>faye<br>Extension 02<br>Group call<br>Extension 02<br>faye<br>faye | Take call<br>Dialed<br>Dialed<br>Dialed<br>Dialed<br>Dialed<br>Dialed | 20/ 02/ 2021<br>09/ 02/ 2021<br>09/ 02/ 2021<br>09/ 02/ 2021<br>09/ 02/ 2021<br>09/ 02/ 2021 | 10:13<br>14:01<br>11:19<br>10:16<br>10:16<br>09:58<br>09:42 | Ø 2<br>Ø      |             |

# 11.5.3 Snapshot naar een SD-kaart kopiëren

Volg de onderstaande stappen:

- [1] Plaats een SD-kaart in de IP Touch.
- [2] Op het scherm "Oproepgeschiedenis" tikt u op " 🛃 ".
- [3] Tik op "Naar SD-kaart kopiëren".

| DO  | OR EN     | TRY HISTORY         |           |              |        |               | 2        |
|-----|-----------|---------------------|-----------|--------------|--------|---------------|----------|
| All | history r | records             |           |              |        |               | ¥        |
|     |           | OS-01               | Take call | 20/ 02/ 2021 | 10:13  |               |          |
|     |           | faye                | Dialed    | 09/ 02/ 2021 | 14:01  |               |          |
|     |           | Extension 02        | Dialed    | 09/ 02/ 2021 | 11:19  |               |          |
|     |           | Group call          | Dialed    | 09/ 02/ 2021 | 10:16  |               |          |
|     |           | Extension 02        | Dialed    | 09/ 02/ 2021 | 10:16  |               |          |
|     |           | faye                | Dialed    | 09/ 02/ 2021 | 09:58  |               |          |
|     |           | faye                | Dialed    | 09/ 02/ 2021 | 09:42  |               |          |
|     |           | Phone guard unit-01 | Missed    | 09/ 02/ 2021 | 09:37  |               |          |
|     |           | OS-01               | Take call | 09/ 02/ 2021 | 09:33  |               |          |
|     |           |                     |           |              |        |               |          |
| All | history i | records             | _         | _            | _      | _             | <b>√</b> |
|     |           | Delete All 🔟        |           |              | Copy t | o SD card 🏹 3 |          |
|     |           | OS-01               | Take call | 20/ 02/ 2021 | 10:13  |               | Ū        |
|     |           | faye                | Dialed    | 09/ 02/ 2021 | 14:01  | 0             | Ū        |
|     |           | Extension 02        | Dialed    | 09/ 02/ 2021 | 11:19  |               | Ū        |
|     |           | Group call          | Dialed    | 09/ 02/ 2021 | 10:16  |               | Ū        |
|     |           | Extension 02        | Dialed    | 09/ 02/ 2021 | 10:16  |               | Ū        |
|     |           | faye                | Dialed    | 09/ 02/ 2021 | 09:58  | 0             | Ū        |

Dialed

Missed

09/ 02/ 2021 09:42

09/ 02/ 2021 09:37

faye

Phone guard unit-01

 $\oslash$ 

Ū

Ŵ

# 11.5.4 Alle records verwijderen

- [1] Op het scherm "Oproepgeschiedenis" tikt u op " 🗡 ".
- [2] Tik op "
- [3] Tik op "Alles verwijderen" om alle de hele oproepgeschiedenis te verwijderen (optioneel).

| DO  | OR EN     | TRY HISTORY         |           |              |        |             | 1   |
|-----|-----------|---------------------|-----------|--------------|--------|-------------|-----|
| All | history r | records             |           |              |        |             | ۶   |
| ►   |           | OS-01               | Take call | 20/ 02/ 2021 | 10:13  |             |     |
|     |           | faye                | Dialed    | 09/ 02/ 2021 | 14:01  |             |     |
|     |           | Extension 02        | Dialed    | 09/ 02/ 2021 | 11:19  |             |     |
|     |           | Group call          | Dialed    | 09/ 02/ 2021 | 10:16  |             |     |
|     |           | Extension 02        | Dialed    | 09/ 02/ 2021 | 10:16  |             |     |
|     |           | faye                | Dialed    | 09/ 02/ 2021 | 09:58  |             |     |
|     |           | faye                | Dialed    | 09/ 02/ 2021 | 09:42  |             |     |
|     |           | Phone guard unit-01 | Missed    | 09/ 02/ 2021 | 09:37  |             |     |
|     |           | OS-01               | Take call | 09/ 02/ 2021 | 09:33  |             |     |
| L   |           |                     |           |              |        |             |     |
| DO  | OR EN     | TRY HISTORY         |           |              |        |             |     |
| All | history r | records             |           |              |        |             | ✓   |
|     |           | Delete All 🛄 3      |           |              | Copy t | o SD card 🏹 |     |
| ►   |           | OS-01               | Take call | 20/ 02/ 2021 | 10:13  |             | ē 2 |
|     |           | faye                | Dialed    | 09/ 02/ 2021 | 14:01  | $\oslash$   | Ū   |
|     |           | Extension 02        | Dialed    | 09/ 02/ 2021 | 11:19  |             | Ē   |
|     |           | Group call          | Dialed    | 09/ 02/ 2021 | 10:16  |             | Ū   |
|     |           | Extension 02        | Dialed    | 09/ 02/ 2021 | 10:16  |             | Ē   |
|     |           | faye                | Dialed    | 09/ 02/ 2021 | 09:58  | Ø           | Ŵ   |
|     |           | faye                | Dialed    | 09/ 02/ 2021 | 09:42  | Ø           | Ū   |
|     |           | Phone guard unit-01 | Missed    | 09/ 02/ 2021 | 09:37  |             | Ū   |

# 11.5.5 Alle alarmrapporten bekijken

Volg de onderstaande stappen:

[1] Op het extra scherm tikt u op "Alarm".

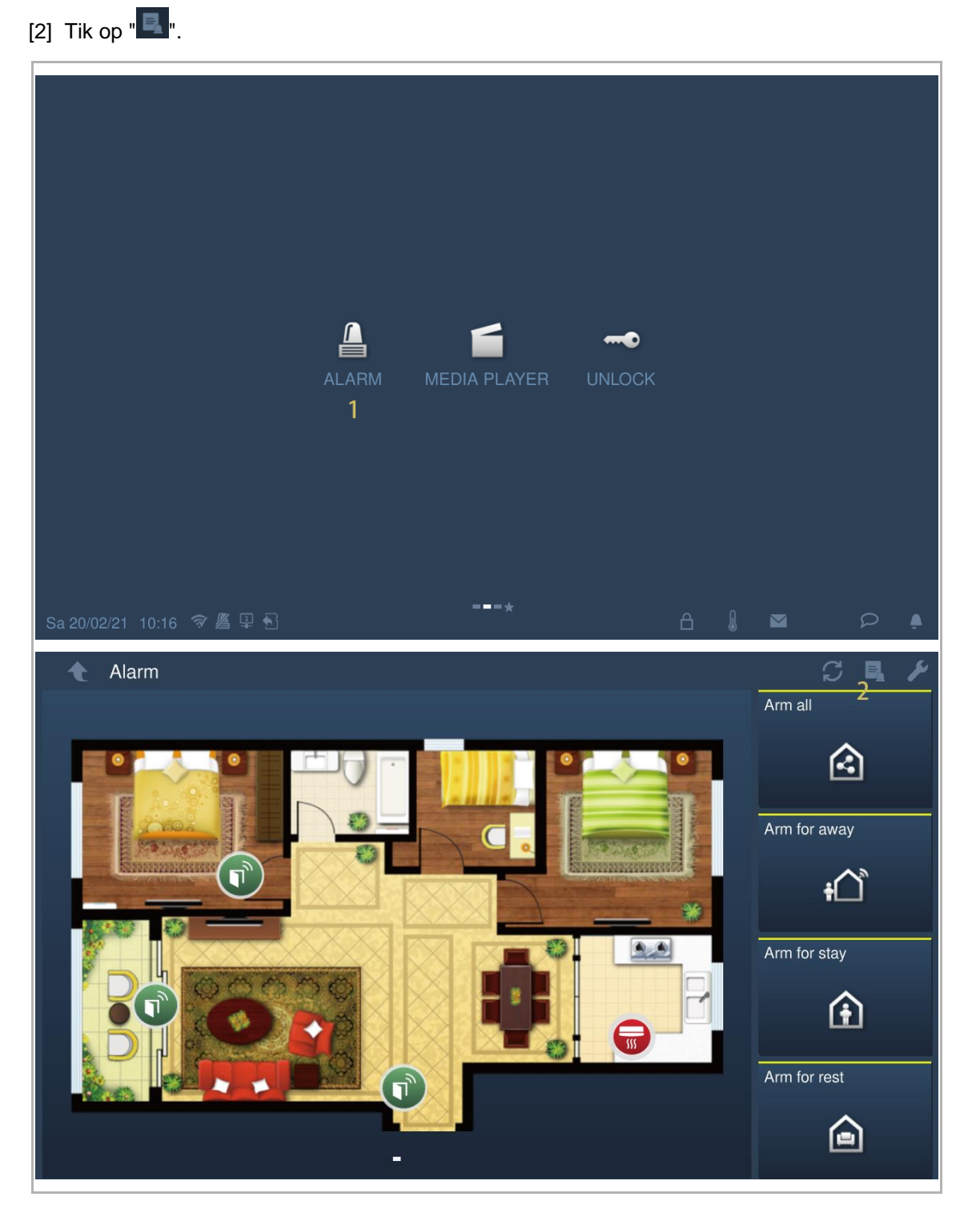

[3] De alarmrapportenworden op het scherm getoond, tik op ">" om de alarmvideo af te spelen, indien mogelijk.

| Ala   | rm Alarm rec    | ord            |   |              |   |            |        |        |          |
|-------|-----------------|----------------|---|--------------|---|------------|--------|--------|----------|
| Ala   | rm              |                |   |              |   | Count of a | larm r | ecords | s:4      |
|       | Zone no.        | Sensor         | 3 | Location     |   | Alarm tin  | ne     |        |          |
|       | Disconnecting   | Other          |   | Local device |   | 19/ 02/ 2  | 021 1  | 3:24   |          |
|       | Disconnecting   | Other          |   | Local device |   | 19/ 02/ 2  | 021 1  | 3:16   |          |
|       | Disconnecting   | Other          |   | Local device |   | 08/ 02/ 2  | 021 0  | 8:39   |          |
|       | Disconnecting   | Other          |   | Local device |   | 08/ 02/ 2  | 021 0  | 8:30   |          |
|       |                 |                |   |              |   |            |        |        |          |
|       |                 |                |   |              |   |            |        |        |          |
|       |                 |                |   |              |   |            |        |        |          |
|       |                 |                |   |              |   |            |        |        |          |
| Sa 20 | )/02/21 10:16 🗇 | <u>"</u> 🖉 🖳 🔂 |   |              | ß |            | 0      | 2      | <b>.</b> |

Г

## 11.6 Gesproken mededeling

#### 11.6.1 Een gesproken mededeling maken

- [1] In stand-by tikt u op " P " op de statusbalk.
- [2] Tik op "Nieuwe gespr. meded.".
- [3] Tik op "<sup>1</sup> om de opname te starten. Tik op "<sup>1</sup> om de opname te beëindigen. Tik op "<sup>1</sup> om de opname af te spelen.
- [4] Tik op "OK" om op te slaan. Er kunnen maximaal 30 gesproken mededelingen worden opgeslagen.

|                        | DOOR ENTRY    | <b>S</b> YSTEM | TEXT<br>MESSAGE |                                      |
|------------------------|---------------|----------------|-----------------|--------------------------------------|
| Sa 20/02/21 11:13 🔗    |               |                |                 | Voice message<br>New voice message 2 |
| DOOR ENTRY $ angle$ vo | DICE MESSAGES |                |                 |                                      |
| All Messages           |               |                |                 | Ý                                    |
| Record                 | voice message |                | Deleta All      |                                      |
| New m                  | lessage       | _              |                 | _                                    |
|                        |               |                | 60Secon         | d                                    |
|                        |               |                |                 |                                      |
|                        | 3 e rec       |                | •               |                                      |
|                        |               |                |                 |                                      |
|                        | ×             |                | <b>4</b> OK     |                                      |
|                        |               |                |                 |                                      |

## 11.6.2 Een gesproken mededeling afluisteren

Op de statusbalk van deze IP Touch knippert "P" als er ongelezen mededelingen zijn. Volg de onderstaande stappen:

- [1] In stand-by tikt u op " P " op de statusbalk.
- [2] Tik op "Gesproken mededeling".
- [3] De gesproken mededelingen worden weergegeven op het scherm.
- [4] Tik op ">" om de betreffende gesproken mededeling af te spelen.

|                             | DOOR ENTRY | SYSTEM       | TEXT<br>MESSAGE |                                           |
|-----------------------------|------------|--------------|-----------------|-------------------------------------------|
|                             |            |              | e               | Voice message 2<br>New voice message<br>1 |
|                             | ESSAGES    |              |                 |                                           |
| Local <u>3</u> 20/ 02/ 2021 | 11:14      | ✓ Absence me | essage          | 4 ►                                       |

# 11.6.3 Gesproken mededelingen verwijderen

- [1] In stand-by tikt u op " P " op de statusbalk.
- [2] Tik op "Gesproken mededeling".
- [3] Tik op " 🛃 ".

| Sa 20/02/21 | 11:13 🗇 🏾 🖓 🖄 | DOOR ENTRY | THE SAGE          | Voice message 2<br>New voice message |
|-------------|---------------|------------|-------------------|--------------------------------------|
| DOOR EI     | NTRY VOICE ME | SSAGES     |                   |                                      |
| All Messa   | iges          |            |                   | <sup>3</sup> y                       |
| Local       | 20/ 02/ 2021  | 11:14      | ✓ Absence message | •                                    |
|             |               |            |                   |                                      |

[4] Tik op "

[5] Tik op "Alles verwijderen" om alle gesproken mededelingen te verwijderen (optioneel).

| DOOR ENT    |                   | SAGES |                 |              |   |   |   |
|-------------|-------------------|-------|-----------------|--------------|---|---|---|
| All Message | es                |       |                 |              |   |   | ✓ |
|             | Record voice mess | age 🕂 |                 | Delete All 🔟 | 5 |   |   |
| Local       | 20/ 02/ 2021      | 11:14 | Absence message |              |   | 4 | Ū |
|             |                   |       |                 |              |   |   |   |
|             |                   |       |                 |              |   |   |   |
|             |                   |       |                 |              |   |   |   |
|             |                   |       |                 |              |   |   |   |
|             |                   |       |                 |              |   |   |   |
|             |                   |       |                 |              |   |   |   |
|             |                   |       |                 |              |   |   |   |
|             |                   |       |                 |              |   |   |   |
|             |                   |       |                 |              |   |   |   |

## 11.7 Tekstbericht

# 11.7.1 Het scherm "Tekstbericht" oproepen

Tik in het extra scherm op "Tekstbericht" om het bijbehorende scherm te openen.

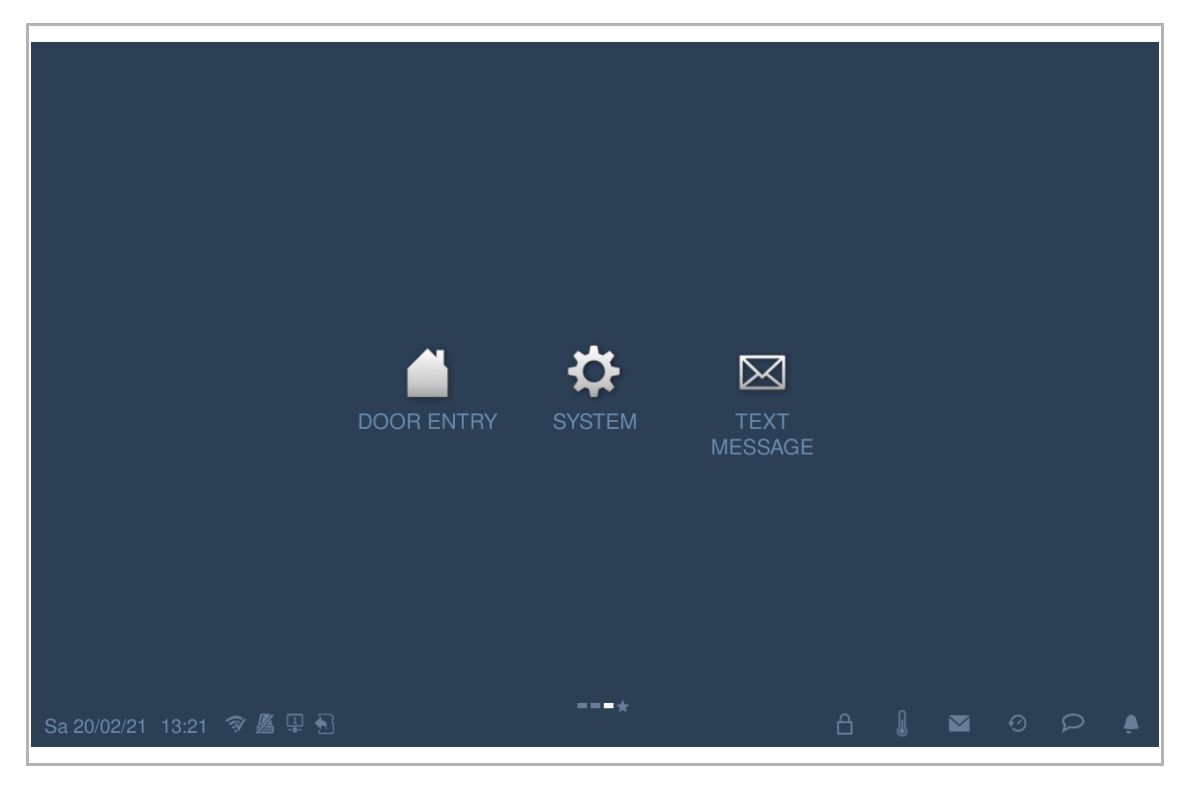

## 11.7.2 Tekstbericht verzenden

De IP Touch kan tekstberichten naar de managementsoftware sturen.

Volg de onderstaande stappen:

- [1] Op het scherm "Tekstbericht", tikt u op "Postvak in".
- [2] Tik op "**+**".
- [3] Voer het onderwerp in.
- [4] Voer de berichttekst in.

[5] Tik op "

| TEXT MESSAGE Text message            |                               | <sup>2</sup> + / |
|--------------------------------------|-------------------------------|------------------|
| INBOX 1                              | OUTBOX                        |                  |
|                                      |                               |                  |
|                                      |                               |                  |
|                                      |                               |                  |
|                                      |                               |                  |
|                                      |                               |                  |
|                                      |                               |                  |
|                                      |                               |                  |
| TEXT MESSAGE                         |                               |                  |
| Text messag To : Property management | Subject : hi 3 20/ 02/ 2021 1 | 3:21 🗙 🕂 🖉       |
| aaaa 4                               |                               |                  |
|                                      |                               |                  |
|                                      |                               |                  |
|                                      |                               |                  |
|                                      |                               |                  |
|                                      |                               |                  |
|                                      |                               |                  |
|                                      | 5 🦘                           | 1                |

- [6] Tik op "Postvak uit".
- [7] Het verzonden tekstbericht wordt op het scherm getoond. "Setekent een niet-bezorgd bericht.
- [8] Als het bericht gemarkeerd is als "<sup>15</sup>, tikt u op het bericht, gevolgd door "<sup>15</sup>" om het bericht opnieuw te verzenden.

| TEXT MESSAGE             |                                                                                                    |                                                                                                    |                                                                                                    |
|--------------------------|----------------------------------------------------------------------------------------------------|----------------------------------------------------------------------------------------------------|----------------------------------------------------------------------------------------------------|
| message                  |                                                                                                    |                                                                                                    | + 🖌                                                                                                    |
| INBOX                    |                                                                                                    |                                                                                                    | outbox <mark>6</mark>                                                                                                    |
| To : Property management |                                                                                                    | Subject : hello                                                                                                    | 20/ 02/ 2021 14:21                                                                                                    |
| To : Property management | 7                                                                                                    | Subject : Reply:RE:hi                                                                                                | 20/ 02/ 2021 13:27                                                                                                    |
| To : Property management |                                                                                                    | Subject : hi                                                                                                    | 20/ 02/ 2021 13:25                                                                                                    |
|                          |                                                                                                    |                                                                                                    |                                                                                                    |
|                          |                                                                                                    |                                                                                                    |                                                                                                    |
|                          |                                                                                                    |                                                                                                    |                                                                                                    |
|                          |                                                                                                    |                                                                                                    |                                                                                                    |
|                          |                                                                                                    |                                                                                                    |                                                                                                    |
|                          |                                                                                                    |                                                                                                    |                                                                                                    |
|                          | TEXT MESSAGE  TEXT MESSAGE  TINBOX  To : Property management  To : Property management  To : Property management | TEXT MESSAGE<br>message<br>INBOX<br>To : Property management<br>To : Property management<br>To : Property management | TEXT MESSAGE<br>message<br>INBOX<br>To : Property management 7 Subject : hello<br>To : Property management 7 Subject : Reply:RE:hi<br>To : Property management Subject : hi |

## 11.7.3 Een tekstbericht beantwoorden

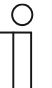

#### Opmerking

In stand-by knippert op de statusbalk van deze IP Touch """ als er een ongelezen tekstbericht van de managementsoftware is.

Volg de onderstaande stappen:

- [1] Op het scherm "Tekstbericht", tikt u op "Postvak in".
- [2] Tik op het betreffende bericht.

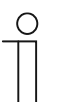

#### Opmerking

Maximaal 30 tekstberichten kunnen worden ondersteund. De ongelezen status wordt met een markering aangegeven.

| t       | TEXT MESSAGE               |   |                 |       |             |        |   |   |
|---------|----------------------------|---|-----------------|-------|-------------|--------|---|---|
| Text    | message                    |   |                 |       |             |        | + | ۶ |
|         | inbox 1                    |   |                 | OUTBC |             |        |   |   |
|         | From : Property management | 2 | Subject : RE:hi |       | 20/ 02/ 202 | 1 13:2 | 7 |   |
|         |                            |   |                 |       |             |        |   |   |
|         |                            |   |                 |       |             |        |   |   |
|         |                            |   |                 |       |             |        |   |   |
|         |                            |   |                 |       |             |        |   |   |
|         |                            |   |                 |       |             |        |   |   |
|         |                            |   |                 |       |             |        |   |   |
|         |                            |   |                 |       |             |        |   |   |
|         |                            |   |                 |       |             |        |   |   |
| Sa 20/0 | 2/21 13:27 🥱 🔏 🖳 🕤         |   |                 | ß     | l           | Ø      | P |   |

[3] Tik op "🖳".

Ē

[4] Voer de berichttekst in.

[5] Tik op "

| TEXT                | MESSAGE                                                         |                       |                    |                       |
|---------------------|-----------------------------------------------------------------|-----------------------|--------------------|-----------------------|
| Text messag         | From : Property management                                      | Subject : RE:hi       | 20/ 02/ 2021 13:27 | + /                   |
|                     | bbbb                                                            |                       |                    |                       |
| From                |                                                                 |                       |                    | 13:27                 |
|                     |                                                                 |                       |                    |                       |
|                     |                                                                 |                       |                    |                       |
|                     |                                                                 |                       |                    |                       |
|                     |                                                                 |                       |                    |                       |
|                     |                                                                 |                       |                    |                       |
|                     |                                                                 |                       |                    |                       |
|                     |                                                                 |                       |                    |                       |
|                     |                                                                 |                       |                    |                       |
|                     | < 3                                                             |                       |                    |                       |
| Sa 20/02/21 13      |                                                                 | -                     |                    |                       |
|                     |                                                                 |                       |                    |                       |
|                     |                                                                 |                       |                    |                       |
| TEXT                | MESSAGE                                                         |                       |                    |                       |
| TEXT                | MESSAGE<br>To : Property management                             | Subject : Reply:RE:hi | 20/ 02/ 2021 13:27 | * + *                 |
| TEXT                | MESSAGE         To : Property management         cccccc       4 | Subject : Reply:RE:hi | 20/ 02/ 2021 13:27 | : + ×                 |
| TEXT<br>Text messag | MESSAGE         To : Property management         cccccc       4 | Subject : Reply:RE:hi | 20/ 02/ 2021 13:27 | t + P                 |
| TEXT<br>Text messag | MESSAGE<br>To : Property management<br>ccccc 4                  | Subject : Reply:RE:hi | 20/ 02/ 2021 13:27 | t + 🗡                 |
| TEXT<br>Text messag | MESSAGE<br>To : Property management<br>ccccc 4                  | Subject : Reply:RE:hi | 20/ 02/ 2021 13:27 | t + ≯<br>13:27        |
| TEXT<br>Text messag | MESSAGE<br>To : Property management<br>ccccc 4                  | Subject : Reply:RE:hi | 20/ 02/ 2021 13:27 | <b>( + ≯</b><br>13:27 |
| TEXT<br>Text messag | MESSAGE<br>To:Property management<br>ccccc 4                    | Subject : Reply:RE:hi | 20/ 02/ 2021 13:27 | <b>* + </b>           |
| TEXT<br>Text messag | MESSAGE<br>To : Property management<br>ccccc 4                  | Subject : Reply:RE:hi | 20/ 02/ 2021 13:27 | t + P                 |
| TEXT<br>Text messag | MESSAGE<br>To:Property management<br>ccccc 4                    | Subject : Reply:RE:hi | 20/ 02/ 2021 13:27 | <b>+ /</b>            |
| TEXT<br>Text messag | MESSAGE<br>To : Property management<br>ccccc 4                  | Subject : Reply:RE:hi | 20/ 02/ 2021 13:27 | 13:27                 |
| TEXT<br>Text messag | MESSAGE<br>To : Property management<br>ccccc 4                  | Subject : Reply:RE:hi | 20/ 02/ 2021 13:27 | + >                   |
| TEXT<br>Text messag | MESSAGE<br>To : Property management<br>ccccc 4                  | Subject : Reply:RE:hi | 20/ 02/ 2021 13:27 | + >                   |

# 11.7.4 Alle tekstberichten als gelezen markeren

- [1] Op het scherm "Tekstbericht", tikt u op "Postvak in".
- [2] Tik op " 📕 ".
- [3] Tik op "Alles als gelezen markeren".

| ★ TEXT MESSAGE                                                                                                    |                 | 2                                                               |
|----------------------------------------------------------------------------------------------------|-----------------|-----------------------------------------------------------------|
| Text message                                                                                                    |                 | + 4                                                             |
| INBOX 1                                                                                                    |                 | OUTBOX                                                          |
| From : Property management                                                                                          | Subject : RE:hi | 20/ 02/ 2021 13:27                                              |
|                                                                                                    |                 |                                                                 |
|                                                                                                    |                 |                                                                 |
|                                                                                                    |                 |                                                                 |
|                                                                                                    |                 |                                                                 |
|                                                                                                    |                 |                                                                 |
|                                                                                                    |                 |                                                                 |
|                                                                                                    |                 |                                                                 |
|                                                                                                    |                 |                                                                 |
|                                                                                                    |                 |                                                                 |
|                                                                                                    |                 |                                                                 |
| TEXT MESSAGE                                                                                                    |                 |                                                                 |
| TEXT MESSAGE Text message Delete All III                                                                            |                 | + ✓<br>3 Mark all as read &                                     |
| TEXT MESSAGE Text message Delete All      From : Property management                                                | Subject - RE-bi | + ✓<br>3 Mark all as read <i>∑</i>                              |
| ← TEXT MESSAGE Text message Delete All                                                                              | Subject : RE:hi | + ✓<br>3 Mark all as read<br>20/ 02/ 2021 14:07                 |
|                                                                                                    | Subject : RE:hi | + ✓<br>3 Mark all as read<br>20/ 02/ 2021 14:07                 |
| ★       TEXT MESSAGE         Text message       Delete All minimum         ▲       From : Property management       | Subject : RE:hi | + ✓<br>3 Mark all as read<br>20/ 02/ 2021 14:07                 |
| ★       TEXT MESSAGE         Text message       Delete All minimum         ▲       From : Property management       | Subject : RE:hi | + ✓<br>3 Mark all as read<br>20/ 02/ 2021 14:07                 |
| ★       TEXT MESSAGE         Text message       Delete All minimum         ▲       From : Property management       | Subject : RE:hi | + ✓<br>3 Mark all as read<br>20/ 02/ 2021 14:07<br><sup>™</sup> |
| ★       TEXT MESSAGE         Text message       Delete All minimum         ▲       From : Property management       | Subject : RE:hi | + ✓<br>3 Mark all as read<br>20/ 02/ 2021 14:07                 |
| TEXT MESSAGE                  Text message                  Delete All                   From : Property management | Subject : RE:hi | + ✓<br>3 Mark all as read<br>20/ 02/ 2021 14:07                 |
| ★ TEXT MESSAGE     Text message   Delete All minimum From : Property management                                     | Subject : RE:hi | + ✓<br>3 Mark all as read<br>20/ 02/ 2021 14:07                 |

# 11.7.5 Tekstberichten verwijderen

- [1] Op het scherm "Tekstbericht", tikt u op "Postvak in".
- [2] Tik op " 🗡 ".
- [3] Tik op "
- [4] Tik op "Alles verwijderen" om alle tekstberichten te verwijderen (optioneel).

| TEXT MESSAGE                                                                                                    |                 |                                                                |
|----------------------------------------------------------------------------------------------------|-----------------|----------------------------------------------------------------|
| Text message                                                                                                    | _               | + 2/                                                           |
| INBOX 1                                                                                                    |                 | OUTBOX                                                         |
| From : Property management                                                                                                    | Subject : RE:hi | 20/ 02/ 2021 13:27                                             |
|                                                                                                    |                 |                                                                |
|                                                                                                    |                 |                                                                |
|                                                                                                    |                 |                                                                |
|                                                                                                    |                 |                                                                |
|                                                                                                    |                 |                                                                |
|                                                                                                    |                 |                                                                |
|                                                                                                    |                 |                                                                |
|                                                                                                    |                 |                                                                |
|                                                                                                    |                 |                                                                |
|                                                                                                    |                 |                                                                |
| TEXT MESSAGE                                                                                                    |                 |                                                                |
| TEXT MESSAGE Text message                                                                                                    | _               | + 🗸                                                            |
| TEXT MESSAGE Text message Delete All 前 4                                                                                                    |                 | + ✓<br>Mark all as read &                                      |
| TEXT MESSAGE   Text message   Delete All 1 4   From : Property management                                                                                                    | Subject : RE:hi | + ✓<br>Mark all as read                                        |
| TEXT MESSAGE Text message Delete All 1 4 From : Property management                                                                                                    | Subject : RE:hi | + ✓<br>Mark all as read<br>20/ 02/ 2021 14:07 3                |
| Text message  Delete All 1 4  From : Property management                                                                                                    | Subject : RE:hi | + ✓<br>Mark all as read<br>20/ 02/ 2021 14:07 3                |
| TEXT MESSAGE   Text message   Delete All 1 4   From : Property management                                                                                                    | Subject : RE:hi |                                                                |
| TEXT MESSAGE         Text message         Delete All 1 1 4         From : Property management                                                                                                    | Subject : RE:hi |                                                                |
| TEXT MESSAGE         Text message         Delete All 1 1 4         From : Property management                                                                                                    | Subject : RE:hi |                                                                |
| ★       TEXT MESSAGE         Text message       Delete All 1 4         ▲       From : Property management                                                                                                    | Subject : RE:hi |                                                                |
| TEXT MESSAGE         Text message         Delete All        ▲         Image: Contract of the second second            | Subject : RE:hi | + ✓<br>Mark all as read<br>20/ 02/ 2021 14:07 <sup>3</sup><br> |
| TEXT MESSAGE         Text message         Delete All I I I I I         Image: Image: Imag | Subject : RE:hi | ★ ✓ Mark all as read   20/ 02/ 2021 14:07 3 mi                 |

## 11.8 Stand-by deblokkeren

# 11.8.1 Het scherm "Stand-by deblokkeren" oproepen

Tik in het extra scherm op "Deblokkeren" om het bijbehorende scherm te openen.

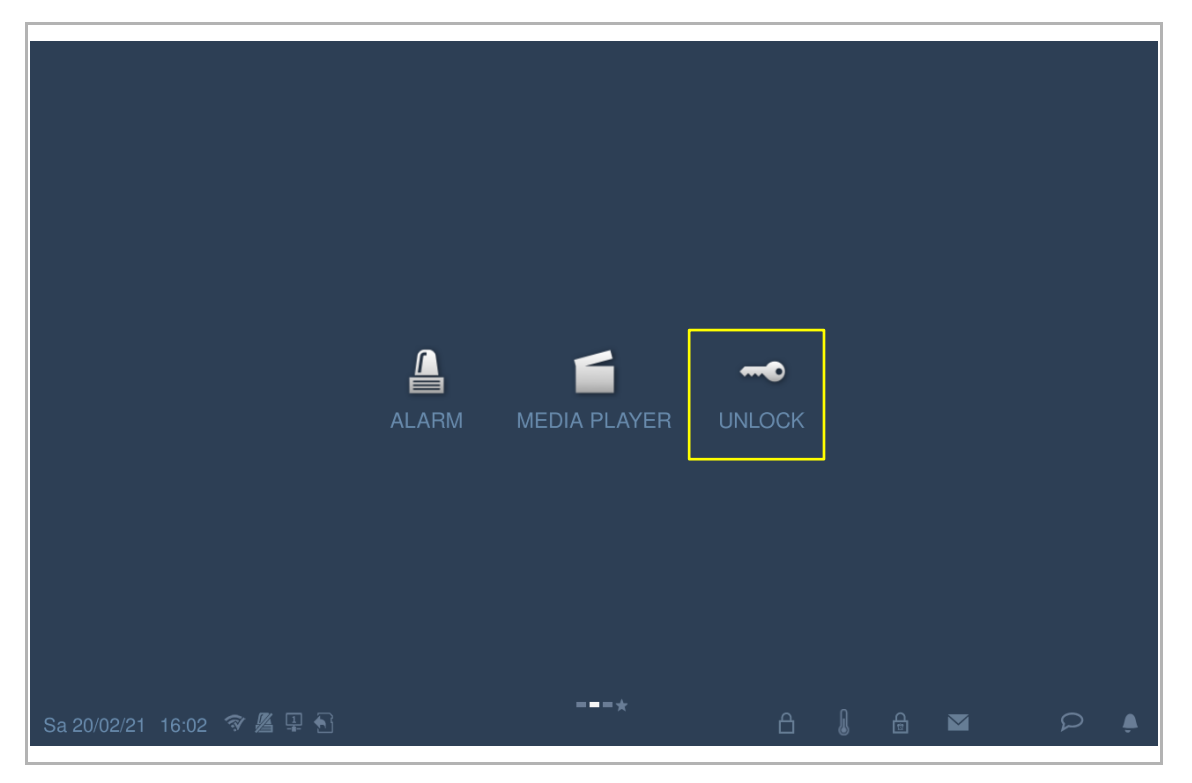

# 11.8.2 Een slot toevoegen

- [1] Op het scherm "Stand-by deblokkeren" tikt u op "
- [2] Tik op "+".

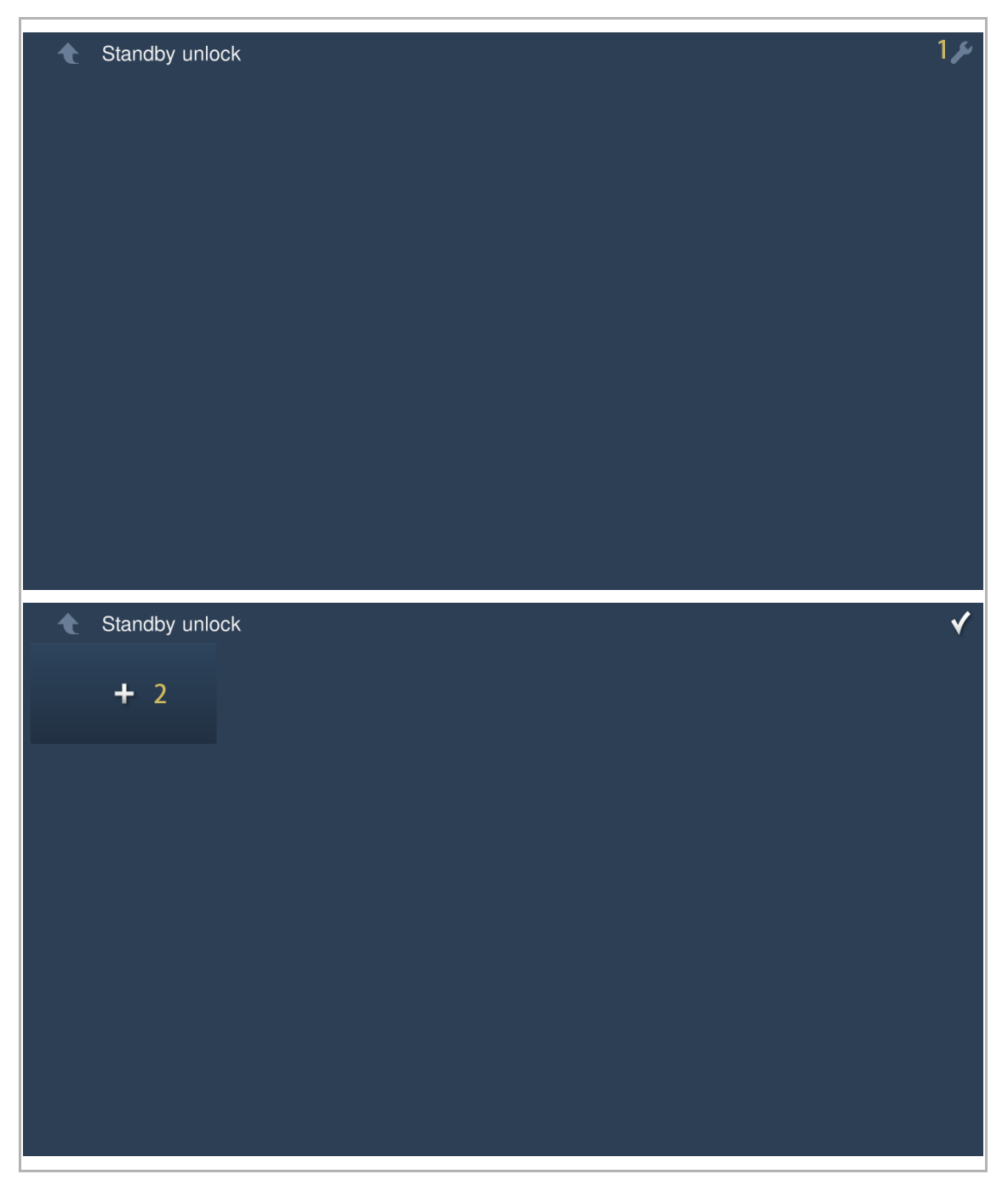

- [3] Selecteer het slottype uit de keuzelijst. Dit kan ingesteld worden op "Deurslot" of "Aktorblokkering".
- [4] Selecteer het slottype uit de keuzelijst.
- [5] Voer de aliasnaam van het slot in.
- [6] Tik op "OK".

[7] Het resultaat wordt weergegeven op het scherm. ( $\square$  = deurslot,  $\square$  = aktorblokkering)

[8] Tik op "

|                                                                                                    | Add new unloc<br>Lock type<br>Select lock<br>Lock name | ck setting in standb<br>Door lock<br>OS-01-Default | ny mode         |    | 3   | • |     |
|----------------------------------------------------------------------------------------------------|--------------------------------------------------------|----------------------------------------------------|-----------------|----|-----|---|-----|
|                                                                                                    | Add new unloc<br>Lock type<br>Select lock<br>Lock name | ck setting in standb<br>Door lock<br>OS-01-Default | ny mode<br>lock |    | 3 、 |   |     |
|                                                                                                    | Lock type<br>Select lock<br>Lock name                  | Door lock<br>OS-01-Default                         | lock            |    | 3 、 | • |     |
|                                                                                                    | Select lock<br>Lock name                               | OS-01-Default                                      | lock            |    |     |   |     |
|                                                                                                    | Lock name                                              |                                                    |                 |    | 4 ` | • |     |
|                                                                                                    |                                                        | OS1                                                |                 |    | 5   |   |     |
|                                                                                                    |                                                        | ×                                                  | 6               | OK |     |   |     |
|                                                                                                    |                                                        |                                                    |                 |    |     |   |     |
|                                                                                                    |                                                        |                                                    |                 |    |     |   |     |
| Standby unlock                                                                                                    |                                                        |                                                    |                 |    |     |   | 8 🗸 |
| <sup>OS1</sup> 7 ₽                                                                                                    | +                                                      |                                                    |                 |    |     |   |     |
|                                                                                                    |                                                        |                                                    |                 |    |     |   |     |
|                                                                                                    |                                                        |                                                    |                 |    |     |   |     |
|                                                                                                    |                                                        |                                                    |                 |    |     |   |     |
|                                                                                                    |                                                        |                                                    |                 |    |     |   |     |
|                                                                                                    |                                                        |                                                    |                 |    |     |   |     |
|                                                                                                    |                                                        |                                                    |                 |    |     |   |     |
|                                                                                                    |                                                        |                                                    |                 |    |     |   |     |
| Image: Standby unlock         OS1       7         Image: Standby unlock         Image: Standby unlock <td< th=""><th>+</th><th></th><th></th><th></th><th></th><th></th><th>8</th></td<> | +                                                      |                                                    |                 |    |     |   | 8   |

# 11.8.3 Een slot deblokkeren

- [1] Op het scherm "Stand-by deblokkeren" tikt u op het betreffende slotsymbool.
- [2] Het betreffende slot wordt ontgrendeld.

|     | Standby unic | ock |          |  |
|-----|--------------|-----|----------|--|
| OS1 |              | RA1 |          |  |
|     | £            |     | <b>1</b> |  |
| L   |              |     |          |  |
|     |              |     |          |  |
|     |              |     |          |  |
|     |              |     |          |  |
|     |              |     |          |  |
|     |              |     |          |  |
|     |              |     |          |  |
|     |              |     |          |  |
|     |              |     |          |  |
|     |              |     |          |  |
|     | <u>.</u>     |     |          |  |
|     | Standby unic | ock |          |  |
| OS1 | Standby unic | RA1 |          |  |
| OS1 |              | RA1 | <b>2</b> |  |
| OS1 | Standby unic | RA1 | 2        |  |
| OS1 | Standby unic | RA1 | 2        |  |
| OS1 |              | RA1 | 2        |  |
| OS1 |              | RA1 | 2        |  |
| OS1 |              | RA1 | 2        |  |
| OS1 |              | RA1 | 2        |  |
| OS1 | Standby unio | RA1 | <b>2</b> |  |
| OS1 | Standby unio | RA1 | 2        |  |
| OS1 | Standby unio | RA1 | 2        |  |

## 11.8.4 Een slot bewerken

- [1] Op het scherm "Stand-by deblokkeren" tikt u op "
- [2] Tik op "

| t   | Stand | by unlo | ock |         |   |
|-----|-------|---------|-----|---------|---|
| OS1 | 0     |         | RA1 | 0       |   |
|     |       |         |     |         |   |
|     |       |         |     |         |   |
|     |       |         |     |         |   |
|     |       |         |     |         |   |
|     |       |         |     |         |   |
|     |       |         |     |         |   |
|     |       |         |     |         |   |
|     |       |         |     |         |   |
|     |       |         |     |         |   |
| t   | Stand | by unlo | ock |         |   |
| OS1 | 0     | 2 🕏     | RA1 | 0       | 2 |
|     |       | Ū       |     | <b></b> | Ū |
|     |       |         |     |         |   |
|     |       |         |     |         |   |
|     |       |         |     |         |   |
|     |       |         |     |         |   |
|     |       |         |     |         |   |
|     |       |         |     |         |   |
|     |       |         |     |         |   |
|     |       |         |     |         |   |

# 11.8.5 Een slot verwijderen

- [1] Op het scherm "Stand-by deblokkeren" tikt u op "
- [2] Tik op "

| t       | Standby u   | inlock |          |   |   |   |   |   |   |               | حر 1 |
|---------|-------------|--------|----------|---|---|---|---|---|---|---------------|------|
| OS1     | <u> </u>    | RA1    | <u>م</u> |   |   |   |   |   |   |               |      |
|         |             |        | ٩        |   |   |   |   |   |   |               |      |
|         |             |        |          |   |   |   |   |   |   |               |      |
|         |             |        |          |   |   |   |   |   |   |               |      |
|         |             |        |          |   |   |   |   |   |   |               |      |
|         |             |        |          |   |   |   |   |   |   |               |      |
|         |             |        |          |   |   |   |   |   |   |               |      |
|         |             |        |          |   |   |   |   |   |   |               |      |
|         |             |        |          |   |   |   |   |   |   |               |      |
| t       | Standby u   | Inlock |          |   |   |   |   |   |   |               | ✓    |
| OS1     | 5           | RA1    |          | 1 |   |   |   |   |   |               | ·    |
|         | <b>2</b>    | Ū      | •        | Ŵ | + |   |   |   |   |               |      |
|         |             |        |          |   |   |   |   |   |   |               |      |
|         |             |        |          |   |   |   |   |   |   |               |      |
|         |             |        |          |   |   |   |   |   |   |               |      |
|         |             |        |          |   |   |   |   |   |   |               |      |
|         |             |        |          |   |   |   |   |   |   |               |      |
|         |             |        |          |   |   |   |   |   |   |               |      |
|         |             |        |          |   |   |   |   |   |   |               |      |
|         |             |        |          |   |   |   |   | _ |   |               |      |
| Mo 22/0 | )2/21 09:22 | ③ 単 €  | j        |   |   | Ö | 1 |   | Ð | $\mathcal{Q}$ | , È  |

## 11.9 Mediaspeler

# 11.9.1 Het scherm "Mediaspeler" oproepen

Tik in het extra scherm op "Mediaspeler" om het bijbehorende scherm te openen.

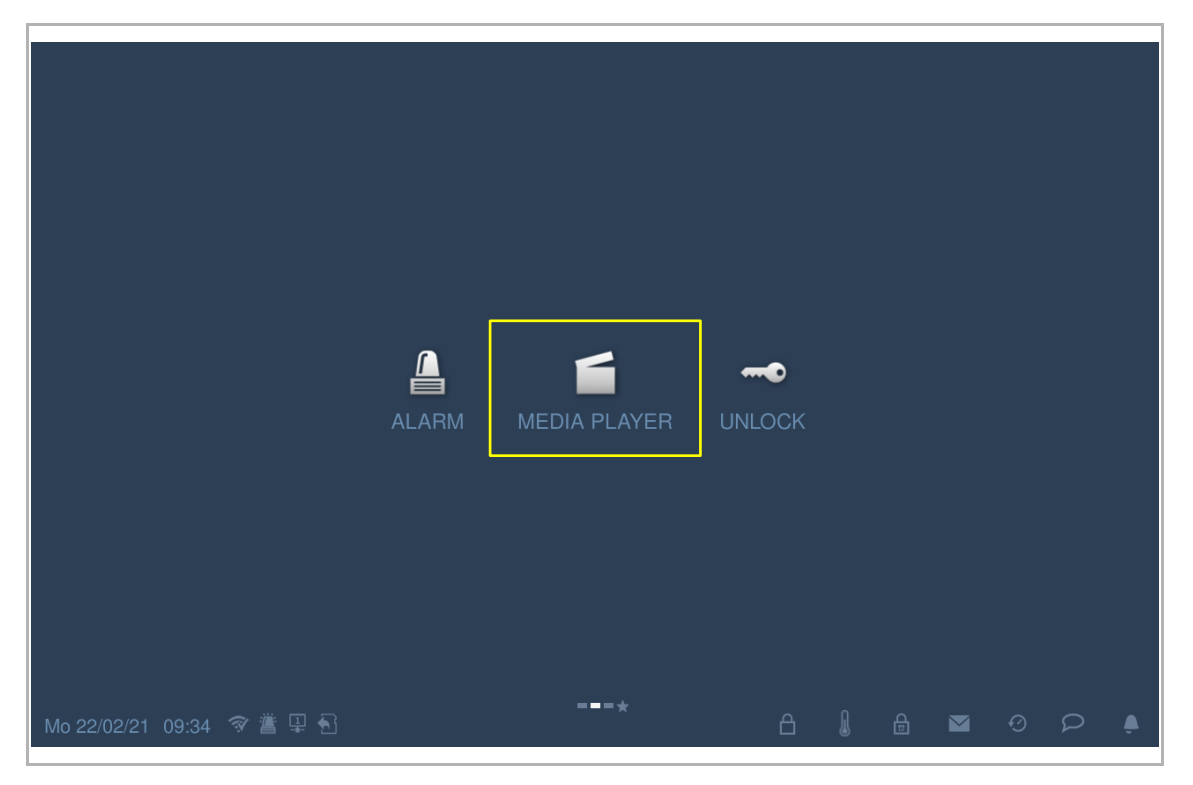

## 11.9.2 Audio's of video's afspelen

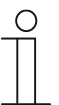

#### Opmerking

Plaats voor het gebruik eerst een SD-kaart in de IP Touch. Aanbevolen wordt om voor gebruik een map "Media" aan te maken in de hoofdmap van de SD-kaart.

- [1] Op het scherm "Mediaspeler" tikt u op "A/V".
- [2] Tik op "Map".
- [3] Tik om de betreffende map te kiezen.

| 🔶 MEDIA PLA | YER                       |              |       |                      |
|-------------|---------------------------|--------------|-------|----------------------|
|             |                           |              |       | Directory 2          |
|             |                           |              |       | s Image              |
|             |                           |              |       | 🚷 a/v 1              |
|             |                           |              |       | — 📣 3 🕂              |
|             |                           |              |       |                      |
|             |                           |              |       |                      |
| MEDIA PLA   | YER                       |              |       |                      |
|             |                           |              |       | Directory            |
| <b></b>     | Snapshot                  | 20/ 02/ 2021 | 10:54 |                      |
| <b>~</b>    | System Volume Information | 15/ 09/ 2020 | 11:11 | ₿ A/V                |
| <b>*</b>    | <sup>media</sup> 3        | 22/ 02/ 2021 | 09:59 | <b>∢</b> )3 <b>+</b> |
| <b>_</b>    | photo                     | 26/ 04/ 2018 | 10:44 |                      |
| <b>~</b>    | snapshot_111              | 15/ 09/ 2020 | 11:11 |                      |
|             | videorecord               | 20/ 02/ 2021 | 10:13 |                      |
|             |                           |              |       |                      |
|             | ×                         |              | OK    |                      |

- [4] Tik om de betreffende audio of video te kiezen.
- [5] Tik op "OK".

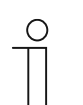

## Opmerking

Ondersteunde mediaformaten: .mp3, .wav, .mp4, .avi. De maximale videoresolutie is 1920 x 1080.

| : /vfat/media                                  |  |
|------------------------------------------------|--|
|                                                |  |
| 🗁                                              |  |
| Sample1.mp4 09/ 05/ 2012 15:51 mp4 42.1 MB     |  |
| Sample2.mp4 4 22/ 02/ 2012 18:09 mp4 122.99 MB |  |
| Sample3.mp3 24/ 05/ 2012 10:55 mp3 3.71 MB     |  |
|                                                |  |
|                                                |  |
|                                                |  |
|                                                |  |
|                                                |  |
| Х 5 ОК                                         |  |

## 11.9.3 Foto's afbeelden

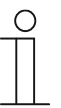

## Opmerking

Plaats voor het gebruik eerst een SD-kaart in de IP Touch. Aanbevolen wordt om voor gebruik een map "Foto" aan te maken in de hoofdmap van de SD-kaart.

- [1] Op het scherm "Mediaspeler" tikt u op "Beeld".
- [2] Tik op "Map".
- [3] Tik om de betreffende map te kiezen.

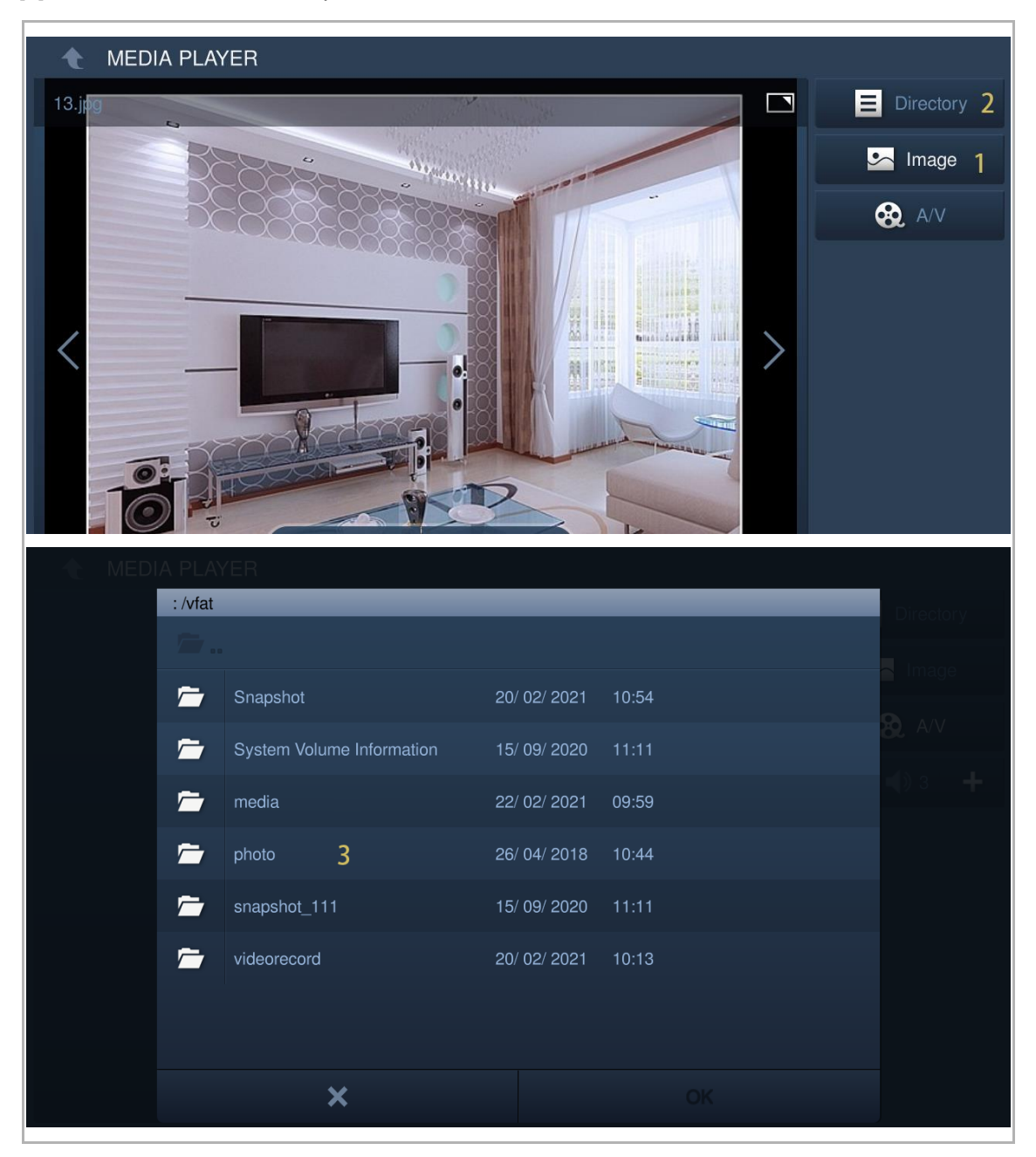

- [4] Tik om de betreffende foto te kiezen.
- [5] Tik op "OK".
- [6] Tik op " m de afbeeldingen als een diashow af te spelen (volledig scherm is standaard).
- [7] Tik op " <sup>9</sup>, " om de overgang in te stellen bij de weergave van meerdere foto's.

| ( | С | ) |
|---|---|---|
|   |   |   |
|   |   |   |
| _ |   |   |

## Opmerking

Ondersteunde foto-formaten: .jpg, .png

De maximale fotoresolutie is 2048 x 1920.

De maximale fotogrootte is 3M.

|                  | : /vfat |             |                 |              |       | Directory                 |
|------------------|---------|-------------|-----------------|--------------|-------|---------------------------|
|                  |         |             |                 |              |       |                           |
|                  |         | Snapshot    |                 | 20/ 02/ 2021 | 10:54 |                           |
|                  |         | System Volu | ume Information | 15/ 09/ 2020 | 11:11 | B. A/V                    |
|                  | -       | media       |                 | 22/ 02/ 2021 | 09:59 |                           |
|                  |         | photo       | 3               | 26/ 04/ 2018 | 10:44 |                           |
|                  | -       | snapshot_1  | 11              | 15/ 09/ 2020 | 11:11 |                           |
|                  |         | videorecord |                 | 20/ 02/ 2021 | 10:13 |                           |
|                  |         |             |                 |              |       |                           |
|                  |         |             |                 |              |       |                           |
|                  |         |             | ×               |              |       |                           |
|                  |         |             |                 |              |       |                           |
| 🔶 MED            | IA PLA  | YER         |                 |              |       |                           |
| 13.jpg           |         | YER         |                 |              |       | <b>Directory</b>          |
| € MED            |         | YER         |                 |              |       | Directory                 |
| ★ MEDI<br>13.jpg |         | /ER         |                 |              |       | Directory<br>Image<br>A/V |
| ★ MEDI           |         | /ER         |                 |              |       | Directory<br>Image<br>A/V |
| MED<br>13.jpg    | IA PLAY | /ER         |                 |              |       | Directory<br>Image<br>A/V |
| MED<br>13.jpg    |         | /ER         |                 |              |       | Directory<br>Image<br>A/V |
| MED<br>13.jpg    |         | /ER         |                 |              |       | Directory<br>Image<br>A/V |
| MED              |         | YER         |                 |              |       | Directory<br>Image<br>A/V |
|                  |         | YER         |                 |              |       | Directory<br>Image<br>A/V |

## 11.10 Lift oproepen

#### 11.10.1 Voorwaarde

Zorg ervoor dat vóór gebruik de volgende instellingen worden ingesteld.

 Op het scherm "Technische instellingen", "Lokale instellingen" is de functie "Lift" geactiveerd.

| Engineering settings      |                 |   |  |     |
|---------------------------|-----------------|---|--|-----|
| Engineering settings      |                 |   |  |     |
| Local settings            |                 |   |  |     |
| Outdoor station settings  | Lift            |   |  | off |
| IP actuator settings      | H/A             |   |  | on  |
| Advanced zone settings    | DES             |   |  | on  |
| Smart home settings       |                 |   |  |     |
| Password management       | Call Guard Unit |   |  | on  |
|                           | ССТV            |   |  | off |
|                           | Alarm           |   |  | on  |
|                           | Unlock timer    |   |  | off |
| Fr 19/02/21 11:18 🗇 🖉 🖳 🕤 |                 | ≙ |  | P . |

## 11.10.2 Lift oproepen

- [1] Op het scherm "Deurcommunicatie" tikt u op "
- [2] Indien succesvol wordt "

| ★ DOOR ENTRY                         |       |
|--------------------------------------|-------|
|                                      | sos   |
|                                      | ځې    |
|                                      | 24    |
|                                      | Ø     |
|                                      | Q     |
|                                      | 1 🕣   |
|                                      |       |
|                                      |       |
|                                      | N P I |
|                                      |       |
| DOOR ENTRY ELEVATOR<br>Current floor |       |
| DOOR ENTRY ELEVATOR<br>Current floor |       |
| DOOR ENTRY ELEVATOR<br>Current floor |       |
| DOOR ENTRY ELEVATOR<br>Current floor |       |
| DOOR ENTRY ELEVATOR<br>Current floor |       |
| DOOR ENTRY ELEVATOR<br>Current floor |       |
| DOOR ENTRY ELEVATOR<br>Current floor |       |
| DOOR ENTRY ELEVATOR<br>Current floor |       |
| Current floor                        |       |

#### 11.11 Beeldscherm schoonmaken

Klik in het scherm "Systeeminstellingen" op "Display" en vervolgens op som het bijbehorende scherm te openen.

| System Settings   |              |  |
|-------------------|--------------|--|
| System settings   |              |  |
| Sound             | Clean screen |  |
| Language          | <b>S</b>     |  |
| Network settings  | Display      |  |
| Door Entry System | Brightness   |  |
| Display           |              |  |
| Date and time     | Screensaver  |  |
| Monitor settings  |              |  |

De aftelling (1...30) wordt weergegeven op het scherm. Alle acties op het scherm zijn ongeldig. Het apparaat verlaat de modus "Beeldscherm schoonmaken" bij ontvangst van een inkomende oproep.

| 🔶 System Settings            |             |     |
|------------------------------|-------------|-----|
| System settings              |             |     |
| Sound                        |             |     |
| Language                     | S.          |     |
| Network settings             | <b>07</b>   |     |
| Door Entry System            | Engineess C |     |
| Display                      |             | 0   |
| Date and time                |             |     |
| Monitor settings             |             |     |
| - Sa 28/07/18 -00:06 🏼 🎓 🖶 👌 |             | P 1 |

# 12 Cyberveiligheid

## 12.1 Disclaimer

Dit product moet worden aangesloten op een veilig netwerk om informatie en gegevens te communiceren via een netwerkinterface. Uitsluitend de klant is verantwoordelijk voor de totstandbrenging een veilige verbinding tussen het product en het netwerk van de klant of een ander netwerk (als dat het geval is) en om passende maatregelen te nemen en te onderhouden (zoals, maar niet beperkt tot, de installatie van firewalls, de toepassing van verificatiemaatregelen, de versleuteling van gegevens, de installatie van antivirusprogramma's etc.) om het H8236-product, het netwerk, het systeem en de interfaces ervan te beschermen tegen elke vorm van inbreuken op de beveiliging, ongeoorloofde toegang, interferentie, binnendringen, lekken en/of diefstal van gegevens of informatie. Busch-Jaeger Ltd. en de bijbehorende organisaties zijn niet aansprakelijk voor schade en/of verlies in verband met dergelijke veiligheidsgebreken, ongeoorloofde toegang, interferentie, binnendringing, lekkage en/of diefstal van gegevens of informatie.

Hoewel Busch-Jaeger voor functiecontroles van de producten en updates aanbiedt, dient u uw eigen testprogramma in te stellen voor productupdates of andere belangrijke systeemupdates (met inbegrip van, maar niet beperkt tot, codewijzigingen, wijzigingen in configuratiebestanden, software-updates of patches van derden, hardwarewijzigingen etc.) om er zeker van te zijn dat de door u geïmplementeerde veiligheidsmaatregelen niet worden beperkt en de systeemfunctionaliteit in uw omgeving voldoet aan de verwachtingen.

## 12.2 Prestaties en service

# Netwerkprestaties

| Туре     | Waarde                         |
|----------|--------------------------------|
| Ethernet | 36 Mbps (53.568 pakketten/s)   |
| ARP      | 17 Mbps (25.296 pakketten/s)   |
| ICMP     | 14 Mbps (20.832 pakketten/s)   |
| IP       | 22 Mbps (32.736 pakketten/sec) |

#### Poort en service

| Poort | Service | Doel                                                                              |
|-------|---------|-----------------------------------------------------------------------------------|
| 5060  | UDP     | Voor gebruik door sip-client.                                                     |
| 5061  | TCP     | Voor gebruik door sip-server                                                      |
| 5070  | TCP     | Voor gebruik door sip-server                                                      |
| 50602 | UDP     | Voor gebruik door sip-server                                                      |
| 7777  | TCP/UDP | Voor het apparaatmanagement                                                       |
| 7006  | ТСР     | Voor de connectiviteitsdetectie wanneer deze functie geactiveerd is               |
| 8001  | ТСР     | Voor gebruik voor de oproepengeschiedenis                                         |
| 8887  | ТСР     | Voor firmware-update                                                              |
| 10777 | TLS     | Veilig kanaal voor het apparaatmanagement                                         |
| 11778 | TLS     | Veilig kanaal voor de connectiviteitsdetectie wanneer deze functie geactiveerd is |
| 12779 | TLS     | Veilig kanaal voor de oproepengeschiedenis                                        |

#### 12.3 Richtlijn voor opstelling

Installeer het systeem niet op een openbaar toegankelijke plaats en zorg ervoor dat uitsluitend bevoegd personeel fysiek toegang heeft tot de apparaten.

Alle apparaten moeten standaard in de veiligheidsmodus werken en alle apparaten binnen één systeem moeten bij de inbedrijfname door een publieke CA worden ondertekend, normaal gesproken werkt de managementsoftware als CA.

Aanbevolen wordt om deze compatibele modus alleen te gebruiken wanneer het apparaat moet communiceren met producten van de vorige generatie. In deze modus wordt de gegevensoverdracht tussen apparaten niet versleuteld, wat kan leiden tot het lekken van gegevens en het risico van een aanval.

Wanneer de gebruiker besluit het apparaat uit het apparaat te verwijderen, moet de gebruiker het apparaat resetten naar de fabrieksinstellingen om alle configuratiegegevens en gevoelige gegevens uit het apparaat te verwijderen. Dit voorkomt het lekken van gevoelige gegevens.

Aanbevolen wordt om een "MAC-filter" en een "Rate limiter" in de schakelaar toe te passen om een DOS-aanval te voorkomen.

#### 12.4 Update

Het apparaat ondersteunt het updaten van de firmware via een SD-kaart. In deze modus wordt een handtekeningbestand gebruikt om de authenticatie en integriteit van de firmware te verifiëren.

Als er internetdiensten beschikbaar zijn, zal het apparaat verbinding maken met de MyBuildings-server om automatisch nieuwe firmware te verkrijgen; dit moet echter elke keer door de eindgebruiker worden bevestigd. Een handtekeningbestand wordt gebruikt om de authenticatie en integriteit van de firmware te verifiëren.

#### 12.5 Back-up/herstel

Sommige apparaatconfiguraties kunnen worden geëxporteerd naar een SD-kaart als back-up en later opnieuw worden geïmporteerd om de configuratie te herstellen.

Bij verbinding met het managementsysteem, kan een back-up van de configuratie worden gemaakt om de configuratie op het managementapparaat te herstellen; deze functie wordt in- of uitgeschakeld via een optie in de lokale instellingen.

#### 12.6 Oplossing voor malwarepreventie

Het apparaat H8236 is niet gevoelig voor malware, omdat de aangepaste code niet op het systeem kan worden uitgevoerd. De enige manier om de software te updaten is via firmwareupdates. Alleen firmware die door Busch-Jaeger is ondertekend, kan worden geaccepteerd.

#### 12.7 Wachtwoordregel

De gebruiker moet het ontwikkelaarswachtwoord wijzigen wanneer hij voor het eerst toegang krijgt tot de technische instellingen. Dit ontwikkelaarswachtwoord mag geen op- of aflopende getallen bevatten (bijv. 12345678, 98765432). Ook drie opeenvolgende identieke getallen zijn niet toegestaan (bijv. 123444, 666888).

Om de veiligheid te garanderen, mogen anderen uw wachtwoorden niet kennen.

# 13 Opmerkingen

We behouden ons het recht voor om te allen tijde technische wijzigingen aan te brengen, evenals wijzigingen in de inhoud van dit document zonder voorafgaande kennisgeving.

De gedetailleerde specificaties die op het moment van bestellen zijn overeengekomen, zijn van toepassing op alle bestellingen. Busch-Jaeger aanvaardt geen verantwoordelijkheid voor mogelijke fouten of onvolledigheden in dit document.

We behouden ons alle rechten op dit document en de daarin opgenomen onderwerpen en illustraties. Het document en de inhoud ervan, of uittreksels daarvan, mogen niet worden gereproduceerd, overgedragen of hergebruikt door derden zonder voorafgaande schriftelijke toestemming van Busch-Jaeger.

#### **Busch-Jaeger Elektro GmbH**

58513 Lüdenscheid Freisenbergstraße 2

busch-jaeger.de info.bje@de.abb.com

Klantenservice: Tel.: +49 2351 956-1600 Fax: +49 2351 956-1700

#### Opmerking

We behouden ons het recht voor om te allen tijde zonder voorafgaande kennisgeving technische wijzigingen en wijzigingen in de inhoud van dit document aan te brengen. Voor bestellingen gelden de overeengekomen gedetailleerde specificaties. Busch-Jaeger aanvaardt geen aansprakelijkheid voor mogelijke fouten of gebreken in dit document.

We behouden ons alle rechten voor op dit document en de daarin opgenomen onderwerpen en illustraties. Het document en de inhoud ervan, of uittreksels daarvan, mogen niet worden gereproduceerd, doorgegeven of hergebruikt door derden zonder voorafgaande schriftelijke toestemming van Busch-Jaeger.

Copyright<sup>©</sup> 2024 ABB Alle rechten voorbehouden

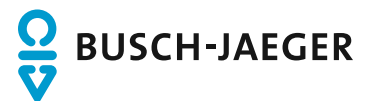